# ReadMe file for LipidQuant 1.0

## Basic instructions how to use LipidQuant 1.0 for automated data processing in lipid class separation - mass spectrometry quantitative workflows (updated July 31, 2021)

## **MIT License**

Copyright (c) 2021 - to present Denise Wolrab, Eva Cífková, Pavel Čáň, Miroslav Lísa, Ondřej Peterka, Michaela Chocholoušková, Robert Jirásko, and Michal Holčapek

Permission is hereby granted, free of charge, to any person obtaining a copy of this software and associated documentation files (the "Software"), to deal in the Software without restriction, including without limitation the rights to use, copy, modify, merge, publish, distribute, sublicense, and/or sell copies of the Software, and to permit persons to whom the Software is furnished to do so, subject to the following conditions:

The above copyright notice and this permission notice shall be included in all copies or substantial portions of the Software.

THE SOFTWARE IS PROVIDED "AS IS", WITHOUT WARRANTY OF ANY KIND, EXPRESS OR IMPLIED, INCLUDING BUT NOT LIMITED TO THE WARRANTIES OF MERCHANTABILITY, FITNESS FOR A PARTICULAR PURPOSE AND NONINFRINGEMENT. IN NO EVENT SHALL THE AUTHORS OR COPYRIGHT HOLDERS BE LIABLE FOR ANY CLAIM, DAMAGES OR OTHER LIABILITY, WHETHER IN AN ACTION OF CONTRACT, TORT OR OTHERWISE, ARISING FROM, OUT OF OR IN CONNECTION WITH THE SOFTWARE OR THE USE OR OTHER DEALINGS IN THE SOFTWARE.

## Input data to LipidQuant 1.0

1. It has to be **txt format** or **Excel sheet** including all m/z features in the first column with the heading of m/z followed by individual samples containing the intensities or other quantitative measures for each m/z feature (Figure 1).

| m/z      | Sample 1 | Sample 2 | Sample 3 | Sample 4 | Sample 5   | Sample 6   | Sample 7 | Sample 8  | Sample 9 | Sample 1 |
|----------|----------|----------|----------|----------|------------|------------|----------|-----------|----------|----------|
| 1128.956 | 5003.766 | 6686.762 | 6153.684 | 4112.512 | 7085.6055  | 5799.2617  | 4515.289 | 0         | 3675.371 | 4570.44  |
| 1128.88  | 0        | 0        | 4015.91  | 5030.926 | 3952.5684  | 0          | 0        | 0         | 0        | 4672.27  |
| 1128.825 | 4774.555 | 3508.106 | 7087.395 | 5643.871 | 5243.457   | 5324.1719  | 5884.926 | 3327.1406 | 0        |          |
| 1128.779 | 4202.211 | 8666.672 | 4781.984 | 0        | 5445.3984  | 3755.3008  | 0        | 0         | 3383.33  | 6714.05  |
| 1128.712 | 6176.332 | 5235.758 | 4415.371 | 0        | 4911.7969  | 0          | 3449.943 | 4651.4297 | 6716.066 |          |
| 1128.651 | 5329.309 | 3288.785 | 3140.475 | 4821.086 | 3347.8828  | 3999.7559  | 4215.895 | 5375.6602 | 3480.518 | 4062.62  |
| 1128.574 | 0        | 0        | 0        | 3332.924 | 0          | 0          | 0        | 0         | 0        | 3892.39  |
| 1128.355 | 0        | 0        | 0        | 0        | 0          | 0          | 0        | 0         | 0        |          |
| 1128.323 | 177827.1 | 136533.4 | 130422.7 | 137019.5 | 121798.625 | 124397.438 | 106036.6 | 112140    | 113759.9 | 121264.  |
| 1128.13  | 0        | 0        | 3177.422 | 0        | 0          | 0          | 0        | 0         | 0        |          |
| 1128.081 | 0        | 0        | 4464.293 | 0        | 0          | 0          | 3133.902 | 0         | 0        |          |
| 1128.026 | 3997.492 | 5945.719 | 5104.277 | 5435.586 | 4398.3984  | 4073.1758  | 0        | 4435.3438 | 4166.801 |          |
| 1127.976 | 5931.414 | 5965.727 | 0        | 3050.697 | 0          | 0          | 3969.406 | 0         | 0        | 4489.92  |
| 1127.907 | 4182.121 | 5543.856 | 4375.316 | 3091.482 | 3551.1758  | 3125.7344  | 4860.801 | 0         | 0        |          |

Figure 1. Example of an input table to the LipidQuant 1.0.

**2.** Lipid class separation: one txt file = one lipid class.

Attention!

- One txt file can be used for more lipid classes due to the same or almost the same elution window, *e.g.*, SM + LPC or DG and Chol maybe included in one file. Make sure that there are no mass interferences between two lipid classes in one txt file.
- Individual columns in txt format have to be separated by a tabulator, but not comma or dot.
- Decimal point (for*m*/*z* values and quantitative measures) has to be used, but not comma.

## LipidQuant 1.0

**1.** Open the LipidQuant 1.0.

#### Attention!

• Excel Macro has to be activated.

**2.** Go to the Start sheet (**Figure 2**), press the button "Clear all concentrations" to be sure that all data sheets are empty for starting a new processing.

Figure 2. Sheets of LipidQuant 1.0.

| Start s | she | et |         |    |     |        |         | 1       | Lipid | l cla | SS S | heet | ts  |    |          |    |     |    |     |    |       |     |    |         |                   |           |
|---------|-----|----|---------|----|-----|--------|---------|---------|-------|-------|------|------|-----|----|----------|----|-----|----|-----|----|-------|-----|----|---------|-------------------|-----------|
| Start   | CE  | TG | DG_Chol | MG | Cer | HexCer | Hex2Cer | SHexCer | S1P   | PE    | LPE  | PC   | LPC | SM | Acylcarn | PG | LPG | PS | LPS | PI | LPI S | iph | GI | Support | RESULTS Average D | Deviation |

**3.** Set the concentration of internal standards and m/z tolerance window in all sheets of lipid classes, which you want to quantify (Figure 3).

#### Attention!

- You can set a maximum of 3 lipid standards within one lipid class.
- You have to define the order of the IS in the database (in cells C3, C4, or C5). Count the number of lines starting from line 10 until the IS is written (Figure 4).

Figure 3. Example of TG lipid class sheet with given IS information (annotation, order in the database, m/z, and concentration) and m/z tolerance window. The same structure is used for each lipid class sheet.

|   | A                     | В           | С                 | D                 | E                         |                     |
|---|-----------------------|-------------|-------------------|-------------------|---------------------------|---------------------|
| 1 |                       |             |                   |                   |                           |                     |
| 2 | Range min [Da]        | IS          | Order in database | m/z <sub>is</sub> | C <sub>IS</sub> [nmol/mL] |                     |
| 3 | -0.01                 | TG 57:3     | 109               | 944.8641          | 113.3                     | Internal standard 1 |
| 4 | Range max [Da]        | TG 48:1 d7  | 176               | 829.7985          | 50.0                      | Internal standard 2 |
| 5 | 0.01                  |             |                   |                   |                           | Internal standard 3 |
| 6 | L                     | 1           |                   | 1                 | 1                         |                     |
| ٦ | ▼<br>Tolerance window | Selected IS | Exact             | mass of IS        | Concentrati               | ion of IS           |

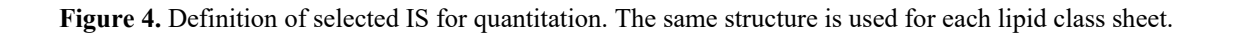

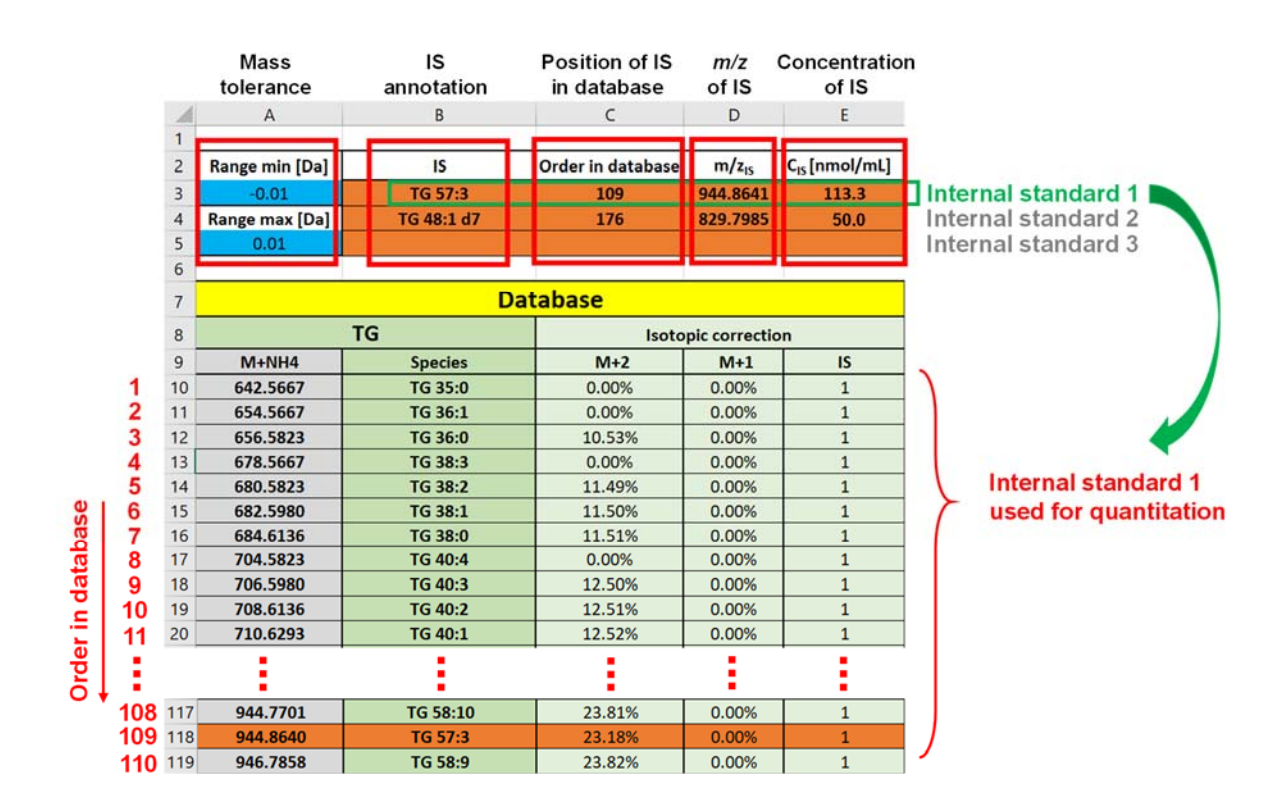

**4. Define the internal standard (IS),** which should be applied for the quantitation of lipid species by setting the IS number 1, 2, or 3 to the lipid class database (column E) for all lipid classes, you want to quantify (**Figure 4**).

#### Attention!

• If you use the internal standard 2 or 3, you have to set number 2 or 3, respectively, to the database.

5. Go to the Start sheet of LipidQuant 1.0.

**6.** Choose the lipid class, which you want to quantify using the scroll button (Figure 5), open the input table of this class, select all, and copy the content into LipidQuant 1.0 by pasting in cell A1.

#### Figure 5. Start sheet of LipidQuant.

|          |   |   | Sci       | oll but   | on |       |      |       |   |   |   |   |         |   |              |             |   |
|----------|---|---|-----------|-----------|----|-------|------|-------|---|---|---|---|---------|---|--------------|-------------|---|
| 1        | Α | В | C         | D         | Ε  | F     | G    | н     | 1 | J | К | L | M       | N | 0            | Р           | Q |
| 1 2      |   |   | CE        | -         | H  | Start | Move | Clear |   |   |   |   | Restart |   | Clear all co | ncentration | s |
| 3        |   |   | TG        |           |    |       |      |       |   |   |   |   |         | - |              |             |   |
| 4 5      |   |   | MG        | Choi      |    |       |      |       |   |   |   |   |         |   |              |             |   |
| 6        |   |   | Cer       | Cer       |    |       |      |       |   |   |   |   |         |   |              |             |   |
| 7        |   |   | Hex       | 2Cer      |    |       |      |       |   |   |   |   |         |   |              |             |   |
| 8        |   |   | STP       |           | -  |       |      |       |   |   |   |   |         |   |              |             |   |
| 10       |   |   | LPE       |           | -  |       |      |       |   |   |   |   |         |   |              |             |   |
| 11       |   |   | PC<br>LPC |           |    |       |      |       |   |   |   |   |         |   |              |             |   |
| 12       |   |   | SM        | (case)    |    |       |      |       |   |   |   |   |         |   |              |             |   |
| 13       |   |   | PG        | icarni -  |    |       |      |       |   |   |   |   |         |   |              |             |   |
| 15       |   |   | PS        | · · · · · |    |       |      |       |   |   |   |   |         |   |              |             |   |
| 16       |   |   | LPS       |           |    |       |      |       |   |   |   |   |         |   |              |             |   |
| 17       |   |   | LPI       |           |    |       |      |       |   |   |   |   |         |   |              |             |   |
| 18<br>19 |   |   | GM        | 3         | ]  |       |      |       |   |   |   |   |         |   |              |             |   |

7. Press Start button. Now the LipidQuant 1.0 is comparing the exact m/z with the experimental m/z value according to the applied m/z tolerance.

8. When the processing is finished, a colored table appears. You can remove all lines, which are not green (Figure 6), as this lipid species are not within the tolerance, or follow subsequent instructions.

#### Attention!

- The number in the yellow column E illustrates only the position of the species in the database (class sheet).
- Light yellow highlighted lipid species (column C in **Figure 6**) are within two times the mass tolerance. When you decide to anyhow keep and quantify these lipid species, you have to put number 1 to the cell in column C and add the number of position of lipid species (cell in column E) in the database (**Figure 7**).
- Red marked lipid species (column C in **Figure 5**) show more detected lipids within the tolerance range. Remove all of them or choose the one you want to quantify, *i.e.*, the one closest to the exact mass and remove the second one (**Figure 8**).

Figure 6. Example of the colored table.

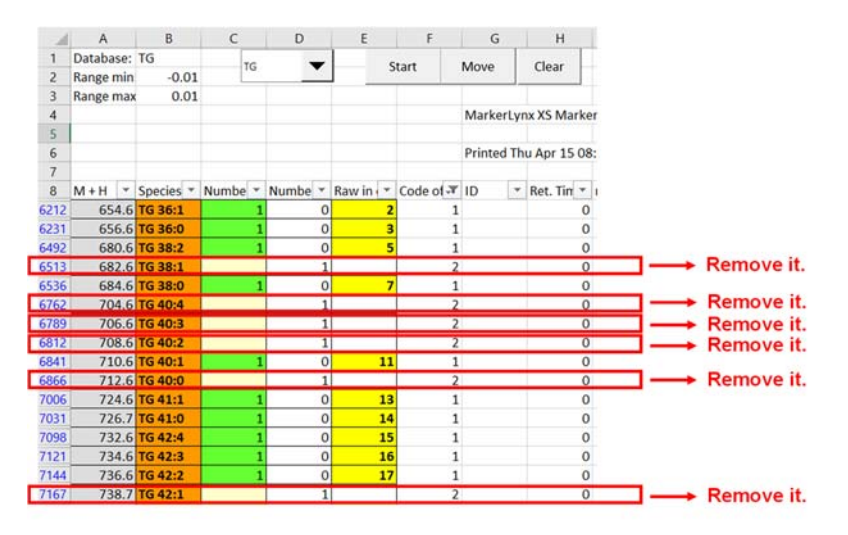

Figure 7. Example of changes in a colored table.

| Sta | rt she                 | et        |          |         |           |           |         |                | Cla     | ss sheet |         |        |                 |    |
|-----|------------------------|-----------|----------|---------|-----------|-----------|---------|----------------|---------|----------|---------|--------|-----------------|----|
| 1   | A                      | В         | С        | D       | Ε         | F         | G       | н              | 7       |          | Da      | tabase |                 |    |
| 1 2 | Database:<br>Range min | -0.01     | TG       | -       |           | Start     | Move    | Clear          | 8       | -        | TG      | Isot   | opic correction | 12 |
| 3   | Range max              | 0.01      | L        |         |           |           |         |                | 9       | M+NH4    | Species | M+2    | M+1             | IS |
| 4   |                        | Puttin    | d of n   | umber   | 1         |           | Marke   | rLynx XS Marke | 1 10    | 642.5667 | TG 35:0 | 0.00%  | 0.00%           | 1  |
| 5   |                        | - uttil   |          | - 11-   | ·         |           |         |                | 2 11    | 654.5667 | TG 36:1 | 0.00%  | 0.00%           | 1  |
| 6   |                        | 10        | o the c  | ens     |           |           | Printed | Thu Apr 15 08  | 3 12    | 656.5823 | TG 36:0 | 10.53% | 0.00%           | 1  |
| 7   |                        |           | 1        |         |           |           |         |                | 4 13    | 678.5667 | TG 38:3 | 0.00%  | 0.00%           | 1  |
| 8   | M+H *                  | Species * | Numbe *  | Numbe * | Raw in (* | Code of - | ID      | * Ret. Tin *   | 5 14    | 680.5823 | TG 38:2 | 11.49% | 0.00%           | 1  |
| 212 | 654.6                  | TG 36:1   |          | 0       | 2         |           | 1       | 0              | 6 15    | 682.5980 | TG 38:1 | 11.50% | 0.00%           | 1  |
| 231 | 656.6                  | TG 36:0   |          | 0       | 3         |           | 1       | 0              | 7 16    | 684.6136 | TG 38:0 | 11.51% | 0.00%           | 1  |
| 492 | 680.6                  | TG 38:2   | <u> </u> |         | 5         | -         |         | 0              | 8 17    | 704.5823 | TG 40:4 | 0.00%  | 0.00%           | 1  |
| 513 | 682.6                  | TG 38:1   |          |         | 0         |           | 2       | -              | 9 18    | 706.5980 | TG 40:3 | 12.50% | 0.00%           | 1  |
| 762 | 704.6                  | TG 40:4   |          |         |           |           | 2       | 0              | -10 19  | 708.6136 | TG 40:2 | 12.51% | 0.00%           | 1  |
| 780 | 704.0                  | TG 40.4   |          |         | 0         | -         | 2       | 0              | 11 20   | 710.6293 | TG 40:1 | 12.52% | 0.00%           | 1  |
| 812 | 708.6                  | TG 40:2   |          |         | 10        |           | 2       | 0              | 12 21   | 712.6449 | TG 40:0 | 12.54% | 0.00%           | 1  |
| 841 | 710.6                  | TG 40:1   |          |         | 11        |           | 1       | 0              | 13 22   | 724.6449 | TG 41:1 | 0.00%  | 0.00%           | 1  |
| 866 | 712.6                  | TG 40:0   |          |         | 12        | -         | 2       | 0              | 14 23   | 726.6606 | TG 41:0 | 13.07% | 0.00%           | 1  |
| 006 | 724.6                  | TG 41:1   |          | 0       | 13        |           | 1       | 0              | 15 24   | 732.6136 | TG 42:4 | 0.00%  | 0.00%           | 1  |
| 031 | 726.7                  | TG 41:0   |          | 0       | 14        |           | 1       | 0              | 16 25   | 734.6293 | TG 42:3 | 13.58% | 0.00%           | 1  |
| 098 | 732.6                  | TG 42:4   |          | 0       | 15        | 5         | 1       | 0              | 17 26   | 736.6449 | TG 42:2 | 13.59% | 0.00%           | 1  |
| 121 | 734.6                  | TG 42:3   |          | 0       | 16        | 5         | 1       | 0              | - 18 27 | 738.6606 | TG 42:1 | 13.60% | 0.00%           | 1  |
| 144 | 736.6                  | TG 42:2   |          | 0       | 17        | 7 :       | 1       | 0              |         |          |         |        |                 |    |
| 167 | 738.7                  | TG 42:1   |          | 1       | 18        | -         | 2       | 0              |         |          |         |        |                 |    |

Figure 8. Example of red marked lipid species.

| 7144 | 736.6 TG 42:2 | 1 | 1 | 17 | 1 | 0 |                    |
|------|---------------|---|---|----|---|---|--------------------|
| 7166 | 738.7 TG 42:1 | 1 | 0 | 18 | 1 | 0 | <b>Choosen one</b> |
| 7167 | 738.7 TG 42:1 | 2 | 0 | 18 | 1 | 0 | Deleted one        |

**9.** After removing or changing of some lines (cells in columns C and E), **press Move button**. Now the LipidQuant 1.0 performs the isotopic correction, quantitation and moves the results to the class sheet.

10. Once it is finished, a window appears with "Finish", press OK.

11. Press Clear button (in Start sheet) and continue with the next lipid class according to items 6 - 10 until you process all lipid classes for quantitation.

**12.** When you make multiple injections of one sample, set the number of injections (cell H1) in Support sheet (Figure 9).

**13.** Go to the Result sheet and press Insert data. This may take longer time. You will get a summary table of your lipid species concentration in all samples.

Figure 9. Support sheet of LipidQuant.

| 1  | A          | В        | C         | D                    | E | F | G                                                 | H I        |
|----|------------|----------|-----------|----------------------|---|---|---------------------------------------------------|------------|
| 1  |            |          | Number of | injections           |   |   |                                                   | 2          |
| 2  | 2          | TG       |           |                      |   |   |                                                   |            |
|    |            |          | Raw in    | Number of species in |   |   | N                                                 | mborof     |
| 3  | List order | Database | results   | database             |   |   | INU                                               | imper or   |
| 4  | 1          | CE       | 4         | 28                   |   |   | G H I<br>Number of<br>injections of<br>one sample | ections of |
| 5  | 2          | TG       | 33        | 176                  |   |   | on                                                | e sample   |
| 6  | 3          | DG_Chol  | 210       | 53                   |   |   |                                                   |            |
| 7  | 4          | MG       | 264       | 34                   |   |   |                                                   |            |
| 8  | 5          | Cer      | 299       | 31                   |   |   |                                                   |            |
| 9  | 6          | HexCer   | 331       | 109                  |   |   |                                                   |            |
| 10 | 7          | Hex2Cer  | 441       | 109                  |   |   |                                                   |            |
| 11 | 8          | SHexCer  | 551       | 94                   |   |   |                                                   |            |
| 12 | 9          | S1P      | 646       | 12                   |   |   |                                                   |            |

#### Attention:

• The number of injections in Support sheet has to be set before you insert data to the Result sheet. Do not forget save changes.

**14.** Average and deviation of lipid species concentrations for multiple injections will be shown in the summary table in Average and Deviation sheets, respectively.

## Attention!

- Multiple injections of one sample have to be in subsequent lines without any interruption.
- Average and deviation values in the corresponding sheets will be saved according to the name of the first injection of sample.

## Modification of LipidQuant 1.0

## Addition of more lipid species into the existing lipid class sheet

1. Open the lipid class sheet, which you want to modify.

**2.** Add lipid species including exact m/z, annotation of lipid, M+2 isotopic contribution of lipid, and the number of IS used for quantitation to the end of the lipid database (Figure 11).

Figure 10. Addition of new lipid species into the existing lipid class sheet.

|    | Exact m/z | Annotation<br>of lipid | M+2 isotopic contribution | Nur<br>fo | nber of IS used<br>r quantitation |               |
|----|-----------|------------------------|---------------------------|-----------|-----------------------------------|---------------|
| 1  | A         | В                      | C                         | D         | E                                 |               |
| 31 | 751.6363  | CE 24:4                | 16.13%                    | 0.00%     | 1                                 |               |
| 32 | 753.652   | CE 24:3                | 16.14%                    | 0.00%     | 1                                 |               |
| 33 | 755.6676  | CE 24:2                | 16.15%                    | 0.00%     | 1                                 |               |
| 34 | 757.6833  | CE 24:1                | 16.17%                    | 0.00%     | 1                                 |               |
| 35 | 777.652   | CE 26:5                | 0.00%                     | 0.00%     | 1                                 |               |
| 36 | 779.6676  | CE 26:4                | 17.39%                    | 0.00%     | 1                                 |               |
| 37 | 781.6833  | CE 26:3                | 17.40%                    | 0.00%     | 1                                 |               |
| 38 |           |                        |                           |           | -                                 | -             |
| 39 |           |                        |                           |           | -                                 | Add new lipid |
| 40 |           |                        |                           |           | -                                 | species       |
| 41 |           |                        |                           |           |                                   |               |

3. Go to the Support sheet to the LipidQuant 1.0.

**4.** Increase the number of lipid species in the database within the lipid class, which you want to modify (**Figure 12**).

Figure 11. Support sheet.

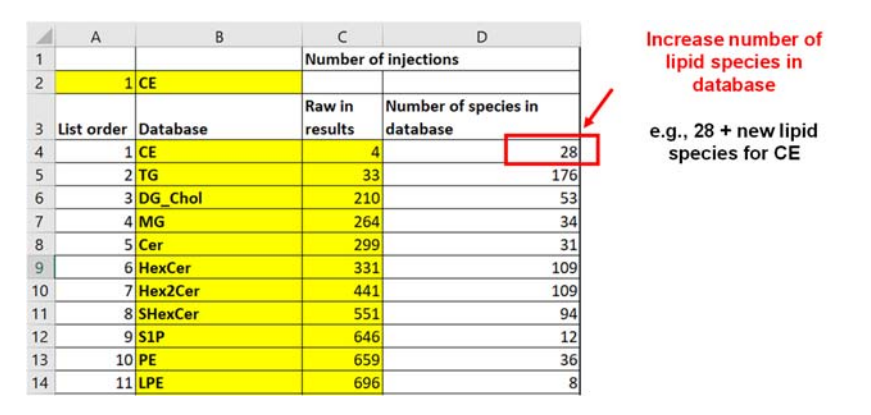

5. Save the changes.

6. Process data in the same way, as described above.

### Addition of new lipid class

1. Create a new lipid class sheet according to the existing one, which can be used as a template.

**2.** Add lipid species of the new created lipid class to the database including exact m/z, annotation, M+2 isotopic contribution, and number of IS used for their quantitation.

**3.** Add information about the used IS (annotation, m/z, the order in database, and concentration).

4. Go to the Support sheet.

**5.** Insert the new line, add the annotation of new lipid class (column B), the number of lipid species in the database (column D), and calculate the number of lines in the results (column C) (**Figure 13**).

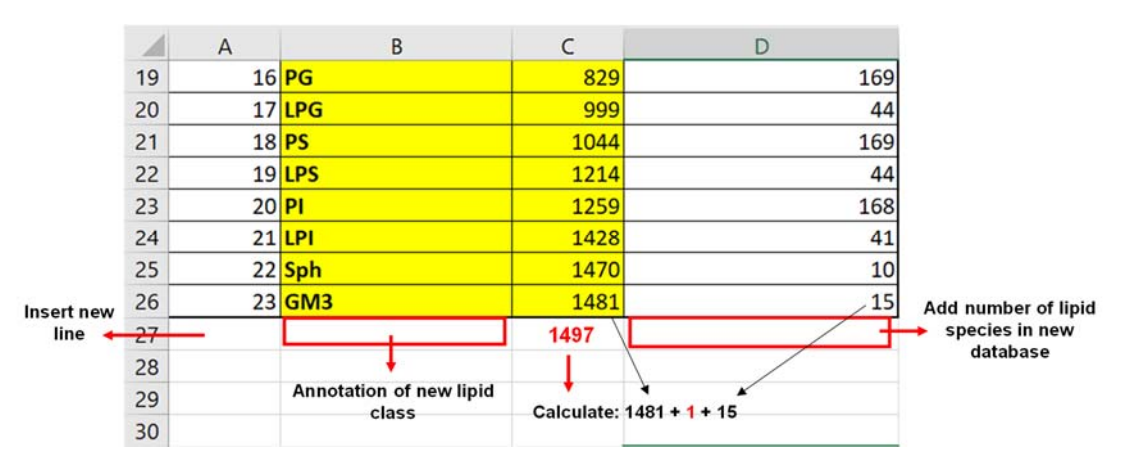

Figure 12. Support sheet.

6. Save the changes. The new lipid class will appear in Start sheet (scroll button) automatically.

7. Process data in the same way, as described above.

#### **Step-by-step walkthrough**

#### **Examples:** SM+LPC

- Open LipidQuant 1.0.
- Go to the "Start" sheet.

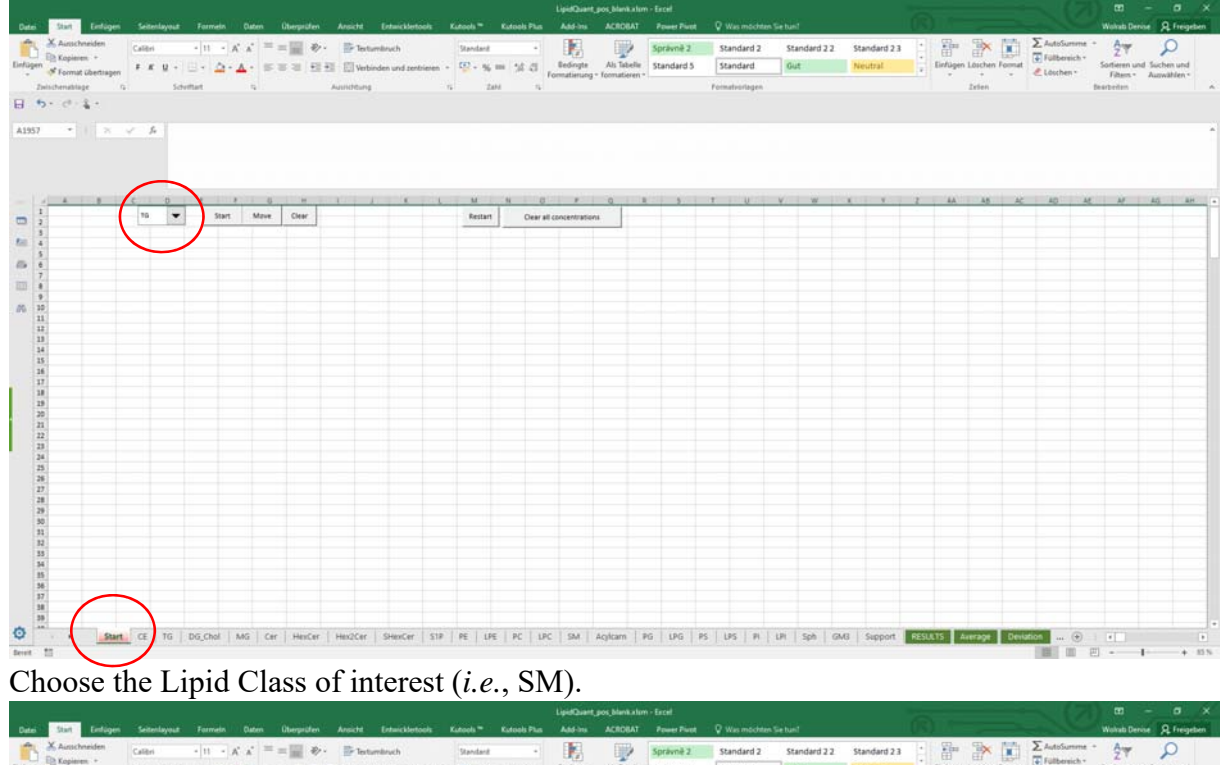

| Ausschne<br>Kopieren<br>Format G | riden | albri<br>F K U | - #<br>- @- | - A A | = -   | - III + | • Pres  | tumbruch<br>binden und zen | trieren - | Standard<br>100 - 36 II | -        | Redrigte     | Ah Tabele                       | Spravnë 2<br>Standard 5 | Stan<br>Stan | dard 2<br>dard | Standard<br>Gut | 22 3 | itandard 2 3<br>Veutral |   | Einfügen | Laschen Fo | ernat ( | E AutoSumm | Sortieren  | und Such |
|----------------------------------|-------|----------------|-------------|-------|-------|---------|---------|----------------------------|-----------|-------------------------|----------|--------------|---------------------------------|-------------------------|--------------|----------------|-----------------|------|-------------------------|---|----------|------------|---------|------------|------------|----------|
| mablage                          | 9     |                | Solvitlart  |       | 4     |         | Aundeur | 1                          | - 14      | Zahi                    | - 5      | omatierung   | <ul> <li>roomatseren</li> </ul> |                         | Formation    | orlegen        |                 |      |                         |   |          | Islen      |         | - Manual   | bearbeiten | · /////  |
| 1.4                              | ist.  |                |             |       |       |         |         |                            |           |                         |          |              |                                 |                         |              |                |                 |      |                         |   |          |            |         |            |            |          |
| •                                | * *   | <i>f</i> +     |             |       |       |         |         |                            |           |                         |          |              |                                 |                         |              |                |                 |      |                         |   |          |            |         |            |            |          |
|                                  | а с   | D              | . r         | 1     |       |         | 1       | 1. K                       | C         | u                       | N 0      | ,            | 9                               | 1                       | T            | U              | v w             | ×    | Y.                      | z | 44       | ÁS         | ĸ       | 40         | AE M       | AS       |
|                                  |       | Dec 1          | •           | Start | Move. | Ciesr   |         |                            |           | Restart                 | Ciear al | concentratio | 18                              |                         |              |                |                 |      |                         |   |          |            |         |            |            |          |
|                                  |       |                |             |       |       |         |         |                            |           |                         |          |              |                                 |                         |              |                |                 |      |                         |   |          |            |         |            |            |          |
|                                  |       |                |             |       |       |         |         |                            |           |                         |          |              |                                 |                         |              |                |                 |      |                         |   |          |            |         |            |            |          |
|                                  |       |                |             |       |       |         |         |                            |           |                         |          |              |                                 |                         |              |                |                 |      |                         |   |          |            |         |            |            |          |
|                                  |       |                |             |       |       |         |         |                            |           |                         |          |              |                                 |                         |              |                |                 |      |                         |   |          |            |         |            |            |          |
|                                  |       |                |             |       |       |         |         |                            |           |                         |          |              |                                 |                         |              |                |                 |      |                         |   |          |            |         |            |            |          |
|                                  |       |                |             |       |       |         |         |                            |           |                         |          |              |                                 |                         |              |                |                 |      |                         |   |          |            |         |            |            |          |
|                                  |       |                |             |       |       |         |         |                            |           |                         |          |              |                                 |                         |              |                |                 |      |                         |   |          |            |         |            |            |          |
|                                  |       |                |             |       |       |         |         |                            |           |                         |          |              |                                 |                         |              |                |                 |      |                         |   |          |            |         |            |            |          |
|                                  |       |                |             |       |       |         |         |                            |           |                         |          |              |                                 |                         |              |                |                 |      |                         |   |          |            |         |            |            |          |
|                                  |       |                |             |       |       |         |         |                            |           |                         |          |              |                                 |                         |              |                |                 |      |                         |   |          |            |         |            |            |          |
|                                  |       |                |             |       |       |         |         |                            |           |                         |          |              |                                 |                         |              |                |                 |      |                         |   |          |            |         |            |            |          |
|                                  |       |                |             |       |       |         |         |                            |           |                         |          |              |                                 |                         |              |                |                 |      |                         |   |          |            |         |            |            |          |
|                                  |       |                |             |       |       |         |         |                            |           |                         |          |              |                                 |                         |              |                |                 |      |                         |   |          |            |         |            |            |          |
|                                  |       |                |             |       |       |         |         |                            |           |                         |          |              |                                 |                         |              |                |                 |      |                         |   |          |            |         |            |            |          |
|                                  |       |                |             |       |       |         |         |                            |           |                         |          |              |                                 |                         |              |                |                 |      |                         |   |          |            |         |            |            |          |
|                                  |       |                |             |       |       |         |         |                            |           |                         |          |              |                                 |                         |              |                |                 |      |                         | - | -        | _          |         | _          |            |          |

- Open the lipid class txt file generated in MarkerLynx or any other input file from a peak picking software (*i.e.*, SM\_LPC\_serum\_2020 - classes elute close to each other, as no interferences are expected when they were processed together).

| R SALP  | C.serum,20 | 20.txt - Editor      |           |               |           |                  |          |         |          |         |         |              |          |         |           |          |         |          |           |         |           |           |              |          |           |         | - 0       | s s     |
|---------|------------|----------------------|-----------|---------------|-----------|------------------|----------|---------|----------|---------|---------|--------------|----------|---------|-----------|----------|---------|----------|-----------|---------|-----------|-----------|--------------|----------|-----------|---------|-----------|---------|
| Datei B | arbeiten F | ormat Ansicht H      | ife       |               |           |                  |          |         |          |         |         |              |          |         |           |          |         |          |           |         |           |           |              |          |           |         |           |         |
| Markerl | ynx XS M   | larker Report        |           |               |           |                  |          |         |          |         |         |              |          |         |           |          |         |          |           |         |           |           |              |          |           |         |           |         |
| Printed | Thu Apr    | 16 12:30:44 2        | 828       |               |           |                  |          |         |          |         |         |              |          |         |           |          |         |          |           |         |           |           |              |          |           |         |           |         |
| ID      | Ret. Ti    | me m/z               | Biotra    | nsformati     | lons/Addi | ucts             | Include  | ed      | Saturat  | ed      | QC1_nri | 20AFAMM      | QC2_ne2  | BAFAM   | 43seru    | a 1_nr28 | AFANN   | 43seru   | # 2_nr284 | FAMM    | 48seru    | = 1_nr28/ | AFAMM        | 48serum  | 2_nr284   | FAMM    | 49serue   | s 1_nr2 |
| serum 1 | _nr20AF4   | 201 174se            | rue 2_nr2 | BAFAMM        | 175ser    | um 1_nr2         | BAFAMM   | 175sers | # 2_nr20 | AFAMM   | 176ser  | um 1_nr2     | OAFAMM   | 176serv | # 2_nr2i  | BAFAMM   | 222ser  | m 1_nr2  | OAFANDI   | 222ser  | an 2_nr2i | BAFAMM    | 223seru      | # 1_nr20 | AFAPPI    | 223seru | a 2_nr20  | JAFAMM  |
| erun 1, | nr20AFAP   | 28954                | rum 2_nr2 | BAF-APPI      | 290sers   | um 1_nr2         | 040-4641 | 290sers | # 2_nr28 | AF APPR | 2915er  | am 1_nr2     | EAF APPI | 291sers | an 2_nr28 | CAPAMI A | 2945ers | an 1_nr2 | CAP APP1  | 294serv | am 2_nr2i | CAPAPPS   | 290seru      | m 1_nr20 | AFAPPI    | 295seru | # 2_nr28  | AF APPL |
| 4414    | 0.0000     | 2/9-1400<br>46 1/200 | 4600      | 12160.0       | 140       | 12228            | 614      | 14796 8 | 101      | 15862   | 2912    | 10056        | 6797     | 15106 4 | 100       | 16675    | 100     | 15901    | 404       | 12777   | 903       | 14397 0   | /50<br>05.47 | 16743 2  | 23        | 12690 0 | 34        | 14203   |
|         | 0.0000     | 279.0925             |           | Yes           | No        | 324347           | 0000     | 355991  | 0000     | 406236  | 2500    | 407047       | 5000     | 436725  | 0000      | 443981   | 7500    | 454754   | 2500      | 445735  | 2500      | 447972    | 2500         | 445225   | 2500      | 453964  | 0000      | 44490   |
| 492.000 | 0          | 474449,7500          | 482263    | .5000         | 456198    | 2500             | 481013   | . 5000  | \$31633. | 5000    | 505001  | 5000         | 507145   | 5000    | 496789    | 7500     | 519687  | 0000     | 503729.   | 5000    | 498288    | .0000     | 491857.      | 0000     | 584449.   | 5000    | 496523.   | 5000    |
|         | 0,0000     | 237,0783             |           | Yes           | No        | 0,0000           | 0.0000   | 0,0000  | 0.0000   | 0,0000  | 0,0000  | 0,0000       | 0,0000   | 0,0000  | 0.0000    | 0.0000   | 0,0000  | 8,0000   | 0,0000    | 0,0000  | 0,0000    | 0,0000    | 17491.4      | 531      | 38034.8   | \$438   | 37746.5   | 6000    |
| 0.0000  | 8614.82    | 03 0.000             | 0 0.0000  | 0.0000        | 0.0000    | 8.0000           | 0.000.0  | 0.0000  | 0.000.0  | 0.0000  | 0.0000  | 0.0000       | 0.0000   | 0.0000  |           |          |         |          |           |         |           |           |              |          |           |         |           |         |
|         | 0.0000     | 235.1687             |           | Yes           | No        | 4851.3           | 789      | 9017.93 | 75       | 4342.1  | 016     | 0.0000       | 0.0000   | 0.0000  | 0.0000    | 0.0000   | 0.0000  | 0.0000   | 0.0000.0  | 0.0000  | 0.0000    | 8,0008    | 0.0000       | 8.8888   | 0.0000    | 0.0000  | 0.0000    | 0.000   |
| 666     | 0.0000     | 0.0000 0.000         | 0.0000    |               |           |                  |          |         |          |         |         |              |          |         |           |          |         |          |           |         |           |           |              |          |           |         |           |         |
|         | 0,0000     | 219.1724             |           | Yes           | No        | 0.0000           | 8.0000   | 5156.71 | 48       | 0.0000  | 0.0000  | 3243.4       | 063      | 0.0000  | 0.0000    | 0.0000   | 0.0000  | 0,0000   | 4279.88   | 47      | 4376.8    | 516       | 0.0000       | 0.0000   | 0.0000    | 4436.39 | 84        | 3797.   |
| 5000    | 4637.19    | 92 5707.             | 0552      | 3265.00       | 100       | 8120.2           | 950      | 9101.21 | 35       | 11449.  | 5516    | 4288.0       | 000      | 8258.4  | 0 0000    | 8506.8   | 0 0000  | 10025.   | 2813      | 6572.5  | 0 0000    | 6069.8    | 477          | 5185.11  | 72 0.0000 | 7682.72 | 0 0000    | 4551.   |
| 0.0000  | 0.0000     | 104.0720             |           | 0.0000        | 10000     | 0.0000           | 27022    | 0.0000  | 0.0000   | 0.0000  | 0.0000  | 0.0000       | 0.0000   | 0.0000  | 0.0000    | 0.0000   | 0.0000  | 0.0000   | 0.0000    | 0,0000  | 0.0000    | 0.0000    | 0.0000       | 0.0000   | 0.0000    | 0.0000  | 0.0000    | 0.000   |
| 0.0000  | 0.0000     | 181.0337             | 0 0.0000  | Ves           | 10099.    | 645887           | 5000     | 456841  | 7588     | 263153  | 5000    | 249481       | 7500     | 221746  | 2588      | 183326   | 3758    | 133448   | 0.0000    | 96861.0 | 1750      | 73155     | 1875         | 41293.9  | 175       | 22682.4 | 219       | 8758    |
| 129637  | 3125       | 0.0000 0.000         | 0.0000    | 0.0000        | 0.0000    | 8.0000           | 0.0000   | 8,8888  | 0.0000   | 0.0000  |         | and a second |          |         |           |          |         |          |           |         |           |           |              |          |           | anotar- |           |         |
|         | 0.0000     | 179.0779             |           | Yes           | No        | 63332.0          | 6258     | 40704.5 | 663      | 18215.  | 6719    | 19084.       | 4844     | 13129.1 | 1172      | 11144.   | 7969    | 8447.8   | 359       | 6261.2  | 656       | 6256.35   | 555          | 4125.14  | 84        | 0.0000  | 0.0000    | 0.000   |
| .0000.  | 0.0000     | 0.0000 0.000         | 0.0000    | 0.0000        | 0.0000    | 0.0000           | 0.0000   |         |          |         |         |              |          |         |           |          |         |          |           |         |           |           |              |          |           |         |           |         |
|         | 0.0000     | 179.0351             |           | Yes           | No        | 188668           | 4.0000   | 1246703 | .0000    | 788379  | .5000   | 662847       | .0000    | 577935. | 5000      | 472914   | .5000   | 378435   | .7500     | 326582  | 2500      | 277477.   | .7500        | 234876.  | 6250      | 209885. | 1250      | 18321   |
| 9       | 0.0000     | 0.000 0.000          | 0.0000    | 9,0000        | 394248    | .0000            | 65019.6  | 6875    | 68785.3  | 125     | 15318.  | 5486         | 0.0000   | 0.0000  | 0.0000    | 0.0000   | 0.0000  | 0.0000   | 0.0000    |         |           |           |              |          |           |         |           |         |
|         | 8.0000     | 163.0433             |           | Yes           | No        | 46144.           | 3750     | 43730.8 | 438      | 36033.  | 3750    | 14258.       | 7969     | 10302.2 | 2969      | 5185.2   | 500     | 0.0000   | 0.0000    | 8.0000  | 0.0000    | 0.0008    | 0.0000       | 0.0000   | 9.8666    | 0.0000  | 0.0000    | 8.888   |
| 66      | 0.0000     | 0.0000 0.000         | 0 0.0000  | 0.0000        | 0.0000    | 0.0000           | 0.0008   | ***** * |          |         |         |              |          |         |           |          |         |          | 0.0000    |         |           |           |              |          |           |         |           |         |
| 000     | 0.0000     | 0 0000 0 000         | a a aaaa  | res           | RO        | 110623           | .6875    | 45665.4 | 155      | 0.0000  | 0.0000  | 0.0000       | 0.0000   | 0.0000  | 0.0000    | 8.0000   | 8.0000  | 0.0000   | 0.0000    | 0.0000  | 0.0000    | 0.0000    | 0.0000       | 0.0000   | 0.0000    | 0.0000  | 0.0000    | 0.000   |
| 000     | 0.0000     | 129 1012             | 0.0000    | Var           | No        | 4852.0           | 000      | 0.0000  | 6746 00  | 00      | 0 0000  | 0.0000       | 5770.00  | 100     | 1071-34   | 457      | 1256.00 | 000      | \$005.76  | 05      | 6116 0    | 000       | 0 0000       | 1701.00  | 00        | 4787.00 | 00        | 0.000   |
| 5,0000  | 6778.22    | 27 3835.             | 0000      | 8756.16       | 41        | 3974.0           | 200      | 4651.00 | 100      | 1726.2  | 010     | 7078.0       | 000      | 4710.0  | 100       | 6628.0   | 300     | 9515.0   | 000       | 3701.0  | 100       | 4883.4    | 961          | 4122.89  | a6.       | 9380.00 | 00        | 5667.   |
|         | 0.0000     | 122.9800             |           | Yes           | No        | 180339           | .6250    | 105779. | 6250     | 9416.7  | 969     | 4965.1       | 758      | 0.0000  | 0.0000    | 0.0000   | 0.0000  | 0,0000   | 0.0000    | 0.0000  | 0.0000    | 0,0000    | 0.0000       | 0.0000   | 0.0000    | 0.0000  | 0.0000.0  | 0.000   |
| 000     | 0.0000     | 0.0000 0.000         | 0 0.0000  | 0.0000        |           |                  |          |         |          |         |         |              |          |         |           |          |         |          |           |         |           |           |              |          |           |         |           |         |
|         | 8666.6     | 120.9819             |           | Yes           | No        | 535143           | . 5000   | 385841. | 5888     | 225798  | .6258   | 211146       | .0000    | 168597. | 8888      | 115529   | .8758   | 58762.   | 2813      | 25901.  | 3281      | 5867.0    | 866          | 4217.00  | 68        | 8.8888  | 8.0000    | 0.000   |
| 0.0000  | 8.8888     | 0.0000 0.000         | 0.0000    | 0.0000        | 0.0000    | 0.0000           | 0.0000   | 0.0000  |          |         |         |              |          |         |           |          |         |          |           |         |           |           |              |          |           |         |           |         |
|         | 9.0000     | 104.1066             |           | Yes           | No        | 0.0000           | 0.0000   | 0.0000  | 0.0000   | 0.0000  | 0.0000  | 8.0000       | 0.0000   | 0.0000  | 0.0000    | 0.0000   | 0.0000  | 8.0000   | 0.0000    | 0.0000  | 0,0000    | 0.0000    | 0.0000       | 0.0000   | 9.6666    | 0.0000  | 0.0000    | 8.000   |
| 666     | 0.0000     | 0.0000 0.000         | 0.0000    |               |           |                  |          |         |          |         |         |              |          |         |           |          |         |          |           |         |           |           | 1200 11      |          |           |         |           |         |
| 000     | 0.0000     | 429,0801             |           | Tes           | 0 0000    | 0.0000           | 0.0000   | 0,0000  | 0.0000   | 0.0000  | 0.0000  | 0.0000       | 0.0000   | 0.0000  | 0.0000    | 0.0000   | 0.0000  | 0.0000   | 0.0000    | 0,0000  | 0.0000    | 0,0000    | 6798.13      | 63       | 1/038,7   | 637     | 1//03.3   | 1438    |
| 000     | 0.0000     | 371.0910             | 0 0.0000  | 0.0000<br>Yes | 0.0000    | 0.0000<br>0.0000 | 0.0000   | 0.0000  | 0 0000   | 0.0000  | 0.0000  | 0.0000       | 0 0000   | 0.0000  | 0.0000    | 0 0000   | 0 0000  | 8 0000   | 0.0000    | 0.0000  | 0.0000    | 8.0000    | 4463 33      | 59       | 6968 33   | 159     | 11944 7   | 1656    |
| 8       | 8,8888     | 8 8888 8 888         | 0.0000    | 0.0000        | 0.0000    | 8 8888           | 0.0000   | 8.8888  | 010000   | 0.0000  | 0,0000  | 0.0000       | 0.0000   | 0.0000  | 0.0000    | 0.0000   | 410000  | 0.0000   | 0,0000    | 0.0000  | 0.0000    | 0.0000    |              |          | 0300133   |         | 23,3441,3 | 424     |
| -       | 0,0000     | 356,0675             |           | Yes           | No        | 8,0000           | 0.0000   | 0,0000  | 0.0000   | 0,0000  | 0,0000  | 0,0000       | 0.0000   | 0.0000  | 0.0000    | 0,0000   | 0.0000  | 0,0000   | 0,0000    | 0,0000  | 0.0000    | 8,0000    | 0.0000       | 0,0000   | 0,0000    | 4405.91 | 41        | 0,000   |
| 0.0000  | 0.0000     | 0.0000 0.000         | 0         |               |           |                  |          |         |          |         |         |              |          |         |           |          |         |          |           |         |           |           |              |          |           |         |           |         |
|         | 0.0000     | 355.1322             |           | Yes           | No        | 0.0000           | 8.0000   | 8.0000  | 8.8888   | 0.0000  | 0.0000  | 8.0000       | 0.0000   | 0.0000  | 0.0000    | 8.0000   | 0.0000  | 0.0000   | 0.0000    | 0.0000  | 0,0000    | 0.0000    | 0.0000       | 3026.38  | 69        | 3884.48 | 24        | 3635.   |
| 0.0000  | 0.0000     | 0.0000 0.000         | 0.0000    |               |           |                  |          |         |          |         |         |              |          |         |           |          |         |          |           |         |           |           |              |          |           |         |           |         |
| 3       | 0.0000     | 355.0684             | 5 - Maria | Yes           | No        | 0,0000           | 0.0000   | 0.0000  | 0.000.0  | 0.0000  | 0.0000  | 0.0000       | 0.0000   | 0.0000  | 0.0000    | 0.0000   | 0.0000  | 0.0000   | 0.0000    | 0.0000  | 0.0000    | 12886.4   | 4375         | 36967.5  | 625       | 69202.9 | 375       | 73032   |
| 0       | 0.0000     | 0.0000 0.000         | 0 0.0000  | 0.0000        | 0.0000    | 8.0000           | 0.0000   | 0.0000  | 0.0000   | 0,0000  | 0.0000  | 0.0000       | 0.0000   | 0.0000  | 0.0000    | 0.0000   | 0.0000  | 8.0000   | 0.0000    | 0.0000  | 0,0000    |           |              |          |           |         |           |         |
|         | 0.0000     | 354.2835             |           | Yes           | NO        | 3169.0           | 584      | 3588.75 | 90       | 10884.0 | 0469    | 0.0000       | 3459.77  | 75      | 21366.    | 7969     | 3366.0  | 184      | 5458.89   | 00      | 0.0000    | 5894.5    | /81          | 0.0000   | 3784.30   | 68      | 3810.42   | 197     |
| 6       | 8.0000     | 0.0000 0.000         | 0,9666    | 8.0000        | 6.6666    | 0.0000           | 0.0000   | 0.0000  | 0.0000   | 0,0000  | 0,0000  | 3065.5       | 705      | 0.0000  | 0.0000    | 8.0000   | 0 0000  | 0.0000   | 0.0000    | 0.0000  | 0.0000    | 0.0000    | 0.0000       | 0.0000   | a         | 0.0000  | 0.0000    |         |
| 3.496   | 0.0000     | 3634 3457            | 0.0000    | 0 0000        | 0 0000    | 0.0000           | 0.0000   | 0.0000  | 1050 31  | 0.0000  | 0.0000  | 0.0000       | 0.0000   | 0.0000  | 3240.0    | 0.0000   | 0.0000  | 0.0000   | 0.0000    | 0.0000  | 0.0000    | 0.0000    | 0.0000       | 0.0000   | 0.0000    | 0.0000  | 010000    | 3630    |
| 3430    | 0.0000     | 354,1474             | 010000    | Yes           | No        | 72386.           | 5000     | 73828.7 | 500      | 82045   | 9325    | 70048        | 1750     | 74129.4 | 1250      | 76610.   | 6250    | 78614.   | 7500      | 82655.3 | 1500      | 83687.1   | 8125         | 71581.7  | 500       | 89754.0 | 625       | 86684   |
| 3.8625  | 105570.    | 8750 10577           | 3.4375    | 113936.       | 0000      | 99844.           | 0000     | 101567. | 6250     | 99719.  | 9375    | 98317.       | 6250     | 98735.  | 3750      | 111686   | 7580    | 184651   | .6250     | 110767  | 8750      | 102559    | .5625        | 107025.  | 0000      | 110945. | 8125      | 98703   |
|         | 0.0000     | 353.2176             | 0.00121   | YAS           | No        | 11893.4          | 8359     | 11922.3 | 594      | 12655.  | R203    | 11147.       | 5078     | 12683.6 | 5994      | 12084.   | 5391    | 12786.   | 2656      | 10715.  | 1159      | 18586.3   | 7188         | 11063.1  | 1.66      | 11567.8 | 996       | 11098   |
| €       |            |                      |           |               |           |                  |          |         |          |         |         |              |          |         |           |          |         |          |           |         |           |           |              |          |           |         |           |         |

- Mark and copy the whole txt table (Ctrl+A and Ctrl+C).

| SW'rb         | C_serum_20 | 20.txt - Editor                          |           |         |                                          |          |               |          |          |         |            |           |                                          |           |            |            |             |              |            |                  |              |          |          |                                                                                                    |           | - 0         | ×      |
|---------------|------------|------------------------------------------|-----------|---------|------------------------------------------|----------|---------------|----------|----------|---------|------------|-----------|------------------------------------------|-----------|------------|------------|-------------|--------------|------------|------------------|--------------|----------|----------|----------------------------------------------------------------------------------------------------|-----------|-------------|--------|
| Date Be       | arbeiten F | ormat Ansicht Hil                        | fe        |         |                                          |          |               |          |          |         |            |           |                                          |           |            |            |             |              |            |                  |              |          |          |                                                                                                    |           |             |        |
| 996           | 0,0000     | 0.0000 11093                             | .8281     | 9488.85 | 16                                       | 0.0000   | 0.0000        | 9847.32  |          | 9220.83 |            | 0.0000    | 0.0000                                   | 5945.35   |            | 3642.7695  |             | 0.0000 0     | .0000 0.0  | 000 0.00         | 00.00        | 0.0000   |          |                                                                                                    |           |             |        |
| 1000          | 0.0000     | 822.5631                                 |           |         |                                          | 0.0000   | 0.0000        | 0.0000   | 0.0000   | 0.0000  | 0.0000     | 3590.66   |                                          | 3208.577  |            | 3869.1486  |             | 5689.7578    | 0.6        | 000 0.00         | 00 14645     | .9863    | 15649.63 | 250                                                                                                    | 0.0000    | 0.0000      | 0.000  |
| 8666          | 0.0000     | 0.0000 3073.                             |           | 3977.78 |                                          | 14549.5  |               | 10943.3  | 203      | 0.0000  | 0.0000     | 0.0000    | 0.0000                                   | 0.0000    | 8.8888     | 8305,4609  |             | 8278.2656    | 289        | 91.7831          | 25386        |          | 0.0000   | 0.0000                                                                                                    | 22947.10  |             | 21584  |
| 1000          | 0.0000     | 817, 7060                                |           |         |                                          | 0.0000   | 0.0000        | 0.0000   | 0.0000   | 0.0000  | 0 0000     | 0.0000    | 0.0000                                   | 0.0000    | 0.0000     | 0.0000 0   | 0000        | 5469, 1128   |            | 1.6816           | 0.000        | 0.0000   | 0.0000   | 0.0000                                                                                                    | 0.0000    | 0.0000      | 4221   |
| 5.7891        | 13010.5    | 750 5180                                 |           | 6554 01 |                                          | 3669.47  | 87            | 1268.07  | 43       | 4182.56 | 224        | 6096 U    |                                          | 11748.1   |            | 18797-656  |             | 12114 765    | 5 145      | 88.9141          | 56.19        |          | 5647 464 | <b>6</b>                                                                                                    | 0.0000    | 0.0000      | 1609   |
|               | 0.0000     | 816 7012                                 |           | Ves     | Min                                      | 9019 64  |               | 7507.66  |          | 13737 3 |            | 15001 3   | 1078                                     | 14541.54  | 178        | 15530 812  |             | 12280 484    | 4 101      | 20 1281          | 17796        | 6250     | 19016 3  | COR                                                                                                    | 18842 25  | 40          | 21067  |
| 10000         | 41 34 3    | 71.0 40314                               |           | 111000  | 1000                                     | 114353   | CONTRACTOR OF | BARRED P | 115      | BARNE B | -          | 1 100005  | 100.00                                   | 115367    |            | 30617 502  |             | ADA 18 044   |            | 16 0051          | 43066        | 05.05    | 5141B 7  |                                                                                                    | 60030 60  |             | ALTER  |
|               | 8 8999     | SIE MIL                                  |           | Ves     | No.                                      | 8 0000   | 8 8888        | 8 8888   | 0 0000   | 8 8550  |            | 8 0000    | 8 8999                                   | 8 8000    |            | 8 8888 8   | -           | 8 0000 0     | 0000 0.0   |                  | 10 0 0 0 0 0 | 0.0000   | 0 0000   | 0 0000                                                                                                    | A 3005    | 0 0000      | 0.000  |
| -             | 0.0000     | 0.0000 0.000                             |           |         | 0.0000                                   | 0.0000   | 0.0000        | 0.0000   | 0.0000   | 0.0000  | 0.0000     | 0.0000    | 0.0000                                   | 0.0000    | 0.0000     | 0.0000 0   |             | 0.0000 0     |            |                  | 0,000        | 0.0000   | 0.0000   | 0.0000                                                                                                    | 0.0000    | 0.0000      | 0.000  |
| 0.0000        | 0,0000     | 0.0000 0.000                             | 0 0.0000  | 0.0000  | e.cece                                   |          | 0.0000        | 0.0000   | 0.0000   | 0.0000  |            | 0.0000    | 0.0000                                   | 0.0000    |            |            | 0000        |              |            |                  |              |          |          | 0.0000                                                                                                    | 0.0000    | 0.0000      | 0.000  |
| -             | 0.0000     | 361.6666                                 |           | TOS     | 100                                      | 0.0000   | 6.6666        | 9.0000   | e.seee   | 0.0000  | 8.0000     | 0.0000    | 0.0000                                   | W.0000    | 8.6666     | 0.0000 0   | .eeee       | 1.1000 0     |            | nna e.ee         | 0.000        | 0.0000   | 0.0000   | 0.000v                                                                                                    | 0.0000    | e.eeeu      | 0.000  |
| 0.0000        | 0.0000     | 0.0000 4583.                             | 8940      | 0.0000  | 0.0000                                   | 0.0000   |               |          |          |         |            |           |                                          |           |            |            |             |              |            |                  |              |          |          |                                                                                                    |           |             |        |
|               | 0.0000     | 653.9537                                 |           | Tes     | No                                       | 8.0000   | 6.6666        | 6.0000   | 0.0666   | 0.0000  | 0.0000     | 0,0000    | 0.0000                                   | 0.0000    | 0.0008     | 0.0000 0   |             | 0.0000 0     |            | 2000 0.00        | 99 0,000     | 0.0000   | 8.0008   | 0.0000                                                                                                    | 0.0000    | e.eeeu      | 0.000  |
| 90            | 0,0000     | 0.0000 0.000                             | 0 0.0000  | 0.0000  |                                          |          |               |          |          |         |            |           |                                          |           |            |            |             |              |            |                  |              |          |          |                                                                                                    |           |             |        |
|               | 0.0000     | 853.9025                                 |           |         | No                                       | 11452.4  | 531           | 5663.54  | 69       | 10568.8 | 92(83      | 7914.64   | 69                                       | 1061.92   | <b>.</b>   | 9488.9453  |             | 7002.4336    | 1119       | 44.9141          | 9196.        | 4141     | 9125.86  | 12                                                                                                    | 14426.77  |             | 9678.  |
| 5             | 14034.3    | 594 11211                                | .0078     | 12383.5 | 938                                      | 9429.22  | 66            | 16342.1  |          | 15719.7 | 109        | 14972.2   | 344                                      | 20577.6   | 94         | 15443.625  | 9           | 17522.046    |            | 80.3281          | 15043        |          | 17056.70 | 031                                                                                                    | 15182.42  |             | 19253  |
|               | 0.0000     | 851.6178                                 | 100.00    | Yes     | No                                       | 0.0000   | 0.0000        | 8.0000   | 0.0000   | 0.0000  | 0.0000     | 0.0000    | 0.0000                                   | 0.0000    | 0.0000     | 8.0000 0   | .0000       | 0.0000 0     | 1,0000 0.0 | 1000 0.00        | 0,000        | 0.0000   | 8.0000   | 0.0000                                                                                                    | 0.0000    | 0.0000      | 0.000  |
| 0,0000        | 0.0000     | 0.0000 0.000                             | 0 II.     | 12012   | 1.1.1.1.1.1.1.1.1.1.1.1.1.1.1.1.1.1.1.1. | 1.1.1.00 | 1.5.1.10      | 12.59.62 | a states | N 230 B | 1.111/10/1 | No.2 Cold | 1.1.1.1.1.1.1.1.1.1.1.1.1.1.1.1.1.1.1.1. | 2. 35.045 | C. Andrews |            | 184224      | 44.0A-00 - 4 | A1105 110  | 6040 M. L. M. M. | 10020-00     | 4        |          | 110000.00                                                                                                    | 1478. LL. | 1.5.15.1.17 | 1.11   |
|               | 0.0000     | 850.5941                                 |           |         |                                          | 8.0000   | 0.0000        | 0.0000   | 9.0000   | 0.0000  | 0.0000     | 0.0000    | 0.0000                                   | 0.0000    | 0.0000     | 8.8888 8   | . 6666      | 0.0000 0     | .0000 8.0  | 999.0 6664       | 0,000        | 9 0.0000 | 0.0000   | 0.0000                                                                                                    | 0.0000    | 0.0000      | 0.000  |
| 99            | 0,0000     | 0.0000 0.000                             | 0 0.0000  | 0.0000  | 0.0000                                   | 8.0000   | 0.0000        |          |          |         |            |           |                                          |           |            |            |             |              |            | _                |              |          |          |                                                                                                    |           |             |        |
|               | 0.0000     | 845.7268                                 |           | Yes     | No                                       | 0.0000   | 0.0000        | 0.0000   | 8.0000   | 0,0000  | 0.0000     | 0.0000    | 0.0000                                   | 0.0000    | 0.0000     | 0.0000 0   | .0000       | 0.0000 0     | 0.0000 0.0 | NN0 0.00         | 90 0,000     | 0.0000   | 0.0000   | 0.0000                                                                                                    | 0,0000    | 0.0000      | 0.000  |
| 9,6666        | 0.0000     | 0.0000 0.000                             | 0 -       |         |                                          |          |               |          |          |         |            |           |                                          |           |            |            |             |              |            |                  |              |          |          |                                                                                                    |           |             |        |
|               | 0.0000     | 837.6753                                 |           |         |                                          | 0.0000   | 0.0000        | 0.0000   | 0.0000   | 0.0000  | 0.0000     | 0.0000    | 0.0000                                   | 0.0000    | 0.0000     | 0.0000 0   | .0000       | 0.0000 0     | 1.0000 0.0 | 000 0.00         | e 0.000      | 9.000.0  | 0.0000   | 0.0000                                                                                                    | 0.0000    | 0.0000      | 0.000  |
| 8330.82       |            | 7888.1953                                | 4599.58   |         | 0.0000                                   | 0.0000   | 0.0000        | 3709.60  |          | 3403.17 |            | 0.0000    | 0.0000                                   | 0.0000    | 0.0000     | 9806.9844  |             | 6035.2344    | : 0.0      | NN0 6506         |              | 6884.70  |          | 6632.707                                                                                                    |           | 3833.47     | 56     |
|               | 0.0000     | 836.6624                                 |           |         |                                          | 0.0000   | 0.0000        | 0.0000   | 0.0000   | 0.0000  | 0.0000     | 0.0000    | 0.0000                                   | 0.0000    | 0.0000     | 0.0000 0   | .0000       | 0.0000 4     | 423.0977   | 0.00             | 0.000        | 0.0000   | 0.0000   | 0.0000                                                                                                    | 0.0000    | 3113.40     | 14     |
| .1758         | 7848.93    | 75 0.000                                 | 0 4165.44 |         | 5503.50                                  |          | \$315.00      |          | 13465.1  |         | 13374.6    |           | 14218.1                                  |           | 15534.6    |            | 761.878     |              | 262.7773   |                  |              |          | 182      | 7574,941                                                                                                    |           | 5933.48     | 83     |
|               | 0.0000     | 835.6688                                 |           |         |                                          | 0.0000   | 0.0000        | 8.8888   | 8.888.8  | 8.0008  | 4827.68    |           | 3102.27                                  |           | 4283.91    |            | 420.019     |              | 228.1289   |                  |              | 3739.39  |          | 10501.25                                                                                                    |           | 10069.05    | 938    |
| 37445.6       |            | 15936.0938                               | 13939.4   |         |                                          |          | 13533.5       |          | 22109.8  |         | 24583.6    |           | 24488.6                                  |           | 23909.3    |            | 5598.00     | 00 1         | 5559.0078  |                  |              | 5958.40  |          |                                                                                                    |           | 35638.6     | 563    |
|               | 0.0000     | 834.6386                                 |           |         |                                          | 0.0000   | 0.0000        | 0.0000   | 0.0000   | 0.0000  | 0.0000     | 0.0000    | 0.0000                                   | 0.0000    | 0.0000.0   | 0.0000 0   | .0000       | 0.0000 0     |            | 000 0.00         | 98 8.888     | 9 0.0000 | 0.0000   | 0.0000                                                                                                    | 0.0000    | 0.000.0     | 0.000  |
| 359           | 0.0000     | 0.0000 0.000                             | 0.0000    | 0.0000  | 0.0000                                   | 8.0008   | 0.0000        | 0.0000   | 0.0000   | 4659.94 |            | 3030.74   |                                          | 0.0000    | 4985.53    |            | .0000       | 4060.8887    | 0.6        | 1000 3546        | 9960         | 0.0000   | 3822.225 |                                                                                                    | 0.0000    | 0.0000      |        |
|               | 0.0000     | 833.6441                                 |           |         |                                          | 0.0000   | 0.000.0       | 0.0000   | 0.000.0  | 0.0000  | 0.0000     | 0.0000    | 0.0000                                   | 0.0000    | 0.0000     | 8.0000 8   | .0000       | 0.0000 1     | 318.1152   | 0.00             | 0.000        | 0.0000   | 0.0000   | 0.0000                                                                                                    | 0.0000    | 0.0000      | 3207.  |
| 8884.47       |            | 9470.3594                                | 4839.2/   |         | 4258,84                                  | 10       | 8081.12       |          | 9623.14  | 84      | 13584.1    | 894       | 12162.2                                  | 656       | 14131.6    | 875 1      | 3699,69     |              | 516.7969   | 4896             |              | 8,0000   | 8,0008   | 4888,496                                                                                                    |           | 6576.85     | 16     |
|               | 0.0000     | 829.7154                                 |           |         |                                          | 0.0000   | 0.0000        | 0.0000   | 0.0000   | 0.0000  | 0.0000     | 0.0000    | 0.0000                                   | 0.0000    | 0.0000     | 0.0000 0   | .0000       | 0.0000 0     | .0000 0.0  | 1000 0.000       | 0,000        | 0.0000   | 0.0000   | 0.0000                                                                                                    | 0.0000    | 0.0000      | 0.000  |
| 6488.05       | 88         | 3355.5938                                | 4681.4    | N03     | 0.0000                                   | 0.0000   | 0.0000        | 0.0000   | 0.0000   | 0.0000  | 0.0000     | 0.0000    |                                          |           |            |            | 100         |              |            |                  |              |          |          |                                                                                                    |           |             |        |
|               | 0.0000     | 828.7039                                 |           |         | No                                       | 0.0000   | 0.0000        | 0.0000   | 0.0000   | 0.0000  | 0.0000     | 0.0000    | 0.0000                                   | 0.0000    | 0.0000     | 0.0000 0   | .0000       | 0.0000 0     | .0000 0.0  | 1000 0.00        | 00.00        | 0.0000   | 0.0000   | 0.0000                                                                                                    | 0.0000    | 0.0000      | 0.000  |
| .0000         | 0.0000     | 9913.0391                                | 14098.0   | 1978    | 8174.18                                  |          | 8407.28       |          | 0.0000   | 0.0000  | 0.0000     | 0.0000    | 0.0000                                   | 0.0000    | 0.0000     | 0.0000     |             |              |            |                  |              |          |          | Contraction of the local distribution of the local distribution of the |           |             |        |
| 1000          | 0.0000     | 828 6067                                 |           |         | No                                       | 0.0000   | 0.0000        | 8.0000   | 0.0000   | 0.0000  | 0.0000     | 0.0000    | 0.0000                                   | 0.0000    | 8 8998     | 0 0000 0   | .0000       | 0.0000 0     | 0000 0.0   | 1000 0.000       | 10 0.000     | 0.0000   | 0.0000   | 0.0000                                                                                                    | 0.0000    | 0 0000      | 0.000  |
| 201           | 3287.23    | 05 0.000                                 | 0.0000    | 0.0000  | 0.0000                                   | 0.0000   | 0.0000        | 0.0000   | 0.0000   | 0.0000  | 0.0000     | 0.0000    |                                          |           |            |            |             |              |            |                  |              |          |          |                                                                                                    |           |             | -      |
|               | 0.0000     | 827.7001                                 |           | Yes     | Rea.                                     | 0.0000   | 0.0000        | 0.0000   | 0.0000   | 0.0000  | 0.0000     | 0.0000    | 0.0000                                   | 0.0000    | 0.0000     | 1142.0254  | 0           | 0.0000 4     | 198.1367   | 5596             | 1867         | 0.0000   | 0.0000   | 0.0000                                                                                                    | 0.0000    | 0.0000      | 0.000  |
| 57.8469       | 3818 67    | 18 1818                                  |           | 8.0000  | 0.0000                                   | 8425.95  | 11            | 4705.88  | 67       | 11867.5 | 219        | 12056.1   | 561                                      | 16961 7   | 400        | 19606 841  |             | 8122.8625    | 797        | 2.7656           | 0.000        | 0.0000   | 0.0000   | 1157.060                                                                                                    | 5         | 1079.11     | 10     |
|               | 0.0000     | 827.5988                                 |           | Ves     | Ma                                       | 0.0000   | 8.0000        | 0.0000   | 0.0000   | 0.0000  | 0.0000     | 0.0000    | 0.0000                                   | 0.0000    | 0.0000     | 0.0000 0   | 0000        | 4197 558     | 444        | 14 7500          | 0.000        | 0.0000   | 0.0000   | 0.0000                                                                                                    | 0.0000    | 0.0000      | 0.000  |
| 28. 381.1     | 3277 41    | 10 A A A A A A A A A A A A A A A A A A A | 0 0 0000  | 5382 22 | 1.5                                      | 0.0000   | 0 0000        | 0 0000   | 0 0000   | 0 0000  | 0 0000     | 0.0000    | 0.0000                                   | 0.0000    | 0 0000     | 0.0000     | Distance of |              | 40.        | attract to       | 0,000        |          | 010000   |                                                                                                    | CT COLORE | 0.0000      | 11.000 |
|               | 0.0000     | 045 3457                                 |           | Ves     | No.                                      | 0.0000   | 8 8000        | 0.0000   | 8 8660   | 0.0000  | 0.0000     | 0.0000    | 0 0000                                   | 0.0000    | 0.0000     | 0 0000 0   | 0.005       |              | 0000 8 8   | 1000 0 000       | N 8 000      | 0 0000   | 0.0000   | 3 0000                                                                                                    | 4361 867  | 5           | 0.000  |
| 0.0000        | 0.0000     | 0.0000 0.000                             | 1         | 18.8    | 1992                                     | 0.0000   | 0.0000        | 0.0000   | 0.0000   | 0.1000  | 0.0000     | 010000    | 0.0000                                   | a.e0ed    | 0.0000     | 0.0000 0   |             | a            |            | 0.00             | 0.000        | 0.0000   | 0.0000   | 0.0000                                                                                                    | 4391.007  |             | o out  |
|               | 0.0000     | 001 3953                                 |           | Ver     | No.                                      | 0.0000   | 0.0000        | 0.0000   | 0.0000   | 0.0000  | 8.0005     | 0.0000    | 0.0000                                   | 0.0000    | 0.0002     | 3 0000 - 5 | 0000        | 0.0000 - 0   | 0000 2-0   | 000 0 00         | 0 0 000      | 0.0000   | 0.0008   | 4140 000                                                                                                    |           | 1745 64     | 10     |
|               | 0.0000     | 0.0000 0.000                             | 0 0 0000  | 165     | 144                                      | 0.0000   | 0.0000        | 0.0000   | 0.0000   | 0.0000  | 0.0000     | 0.0000    | 0.0000                                   | 0.0009    | 0.0000     | 0.0000 0   | -coce i     | 0.0000 0     |            | 0.00             | 0,000        | 0.0000   | 0.0000   | 4148-099                                                                                                    | 6         | 3740.04     | 10     |
| 0.0000        | 0.0000     | 0.000 0.000                              | 0 0.0000  | 100     | -                                        |          |               |          |          |         |            |           |                                          |           |            |            |             |              |            |                  |              |          |          |                                                                                                    |           |             |        |
| in the second | 0.0000     | 872.7331                                 |           | Tes     | no                                       | 0.0000   | 0.0000        | 0.0000   | 0.0000   | 0.0000  | 0.0000     | 0.0000    | 0.0000                                   | 0.0000    | 0.0000     | 0.0000 0   | .0000       | 010000 6     | 1.0000 0.0 | 666 6.00         | 99,000       | 0.0006   | 0.0000   | 0.0000                                                                                                    | 0.0000    | 0.0000      | 0.000  |
| 0.0000        | 0.0000     | 0.0000 0.000                             | 0 0.0000  |         |                                          |          |               |          |          |         |            |           |                                          |           |            |            |             |              |            |                  |              |          |          |                                                                                                    |           |             | -      |
| East 1        | 0.0000     | 871.7336                                 |           |         |                                          | 0.0000   | 0.0000        | 0.0000   | 0.0000   | 0.0000  | 0.0000     | 0.0000    | 0.0000                                   | 0.0000    | 0.0000     | 0.0000 0   | .0000       | 0.0000 0     | 10000 010  | 000 0.00         | 0.000        | 0.0000   | 0.0000   | 0.0000                                                                                                    | 0.0000    | 0.0000      | 0.999  |
| 190           | 0.0000     | 0.0000 6951.                             |           | 7687.16 | 89                                       | 0.0000   | 4200.80       |          | 0.0000   | 0.0000  | 0.0000     | 0.0000    | 0.0000                                   | 0.0000    | 0.0000     | 0.0000     | 100         |              | 101715-11  |                  | 100          |          |          | 12 10 19 19                                                                                                    |           | 100         | _      |
|               | 0.0000     | 869.7215                                 |           | Yes     | No                                       | 0.0000   | 0.000         | 0.0000   | 0.0000   | 0.0000  | 0.0000     | 0.0000    | 0.0000                                   | 0.0000    | 0.0000     | 0.0000 0   | .0000       | 0.0000 0     | 1,0000 0.0 | 0000 0.000       | 0.000        | 0.0000   | 0.0000   | 0.0000                                                                                                    | 0.0000    | 0.0000      | 0.000  |
| 88            | 0.0000     | 0.000 0.000                              | 0 0.0000  | 0.0000  |                                          |          |               |          |          |         |            |           |                                          |           |            |            |             |              |            |                  |              |          |          |                                                                                                    |           |             |        |
|               |            |                                          |           |         |                                          |          |               |          |          |         |            |           |                                          |           |            |            |             |              |            |                  |              |          |          |                                                                                                    |           |             |        |
| 1.            |            |                                          |           |         |                                          |          |               |          |          |         |            |           |                                          |           |            |            |             |              |            |                  |              |          |          |                                                                                                    |           |             |        |
| -             |            |                                          |           |         |                                          |          |               |          |          |         |            |           |                                          |           |            |            |             |              |            |                  |              |          |          |                                                                                                    |           |             |        |

- Go to LipidQuant 1.0 and insert the table in A1.

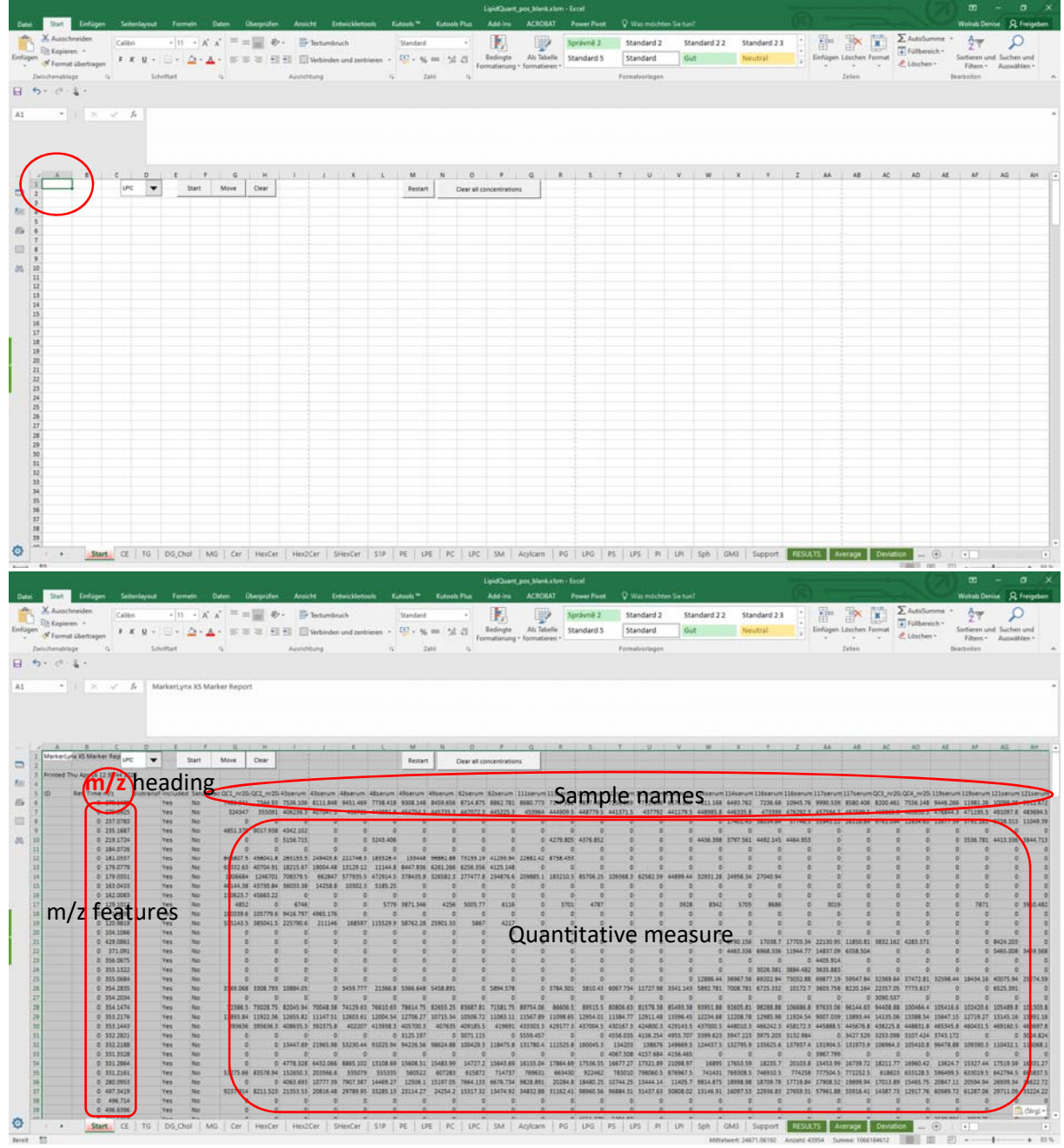

- Remark: If another peak picking software is used, then it is essential that you follow the general structure. You need a column with the heading "m/z" followed by the sample names and in the subsequent rows the m/z features and the quantitative measure, *i.e.*, signal response.
- Press "Start".

| Start    | Einfügen Seiten      | ayout 7       | ormein     | Clattern C       | bepüler    | Ansie      | di D                                   | tarickletto                             | iels K                                | istools *  | Katool    | Plus         | Add-Ins                               | ACROBA        | i Po     | wet Purpt      | V W       | las móchta | en Sie tuni |           |                       |                |          |           | _         |                                         |                |             | Wolvab De             | nise ja   | 4   |
|----------|----------------------|---------------|------------|------------------|------------|------------|----------------------------------------|-----------------------------------------|---------------------------------------|------------|-----------|--------------|---------------------------------------|---------------|----------|----------------|-----------|------------|-------------|-----------|-----------------------|----------------|----------|-----------|-----------|-----------------------------------------|----------------|-------------|-----------------------|-----------|-----|
| Airsche  | eiden Calibri        | -             | 11 - A     | $ _{A} \equiv =$ | 4 📰 🔊      | 94 藝       | Texturnla                              | nuch                                    |                                       | Standard   |           |              |                                       |               | Spr      | ravně 2        | Sta       | indard 2   | Sta         | ndard 2.2 | Star                  | dard 2.3       |          |           | ×         | ×1 1                                    | 2 AutoSan      | mme +       | 27                    | 1         | £   |
| Kopiere  | F.K.                 | u - 🖂         | · 0-       | A                | 5 -31 FT   | 1 41 127   | Verbinder                              | n und zent                              | ieren -                               | 10 . s     | -150      | 11 1         | Bedrigte                              | Als Tabel     | le Sta   | indard 5       | Str       | andard     | Gut         |           | Net                   | tral           | - 11     | Einfügen  | Löschen   | Format                                  | Fulbere        | ich* 4      | Sortieren u           | ind Such  | ben |
| Format   | abertingen           |               |            |                  |            | 1          |                                        |                                         | 1990                                  |            |           | For          | matierung                             | - formatierer | R*       |                | 1000      |            |             |           |                       |                |          |           |           | 100                                     | e_ Lostner     | 1           | Filters.*             | Autw      | ~38 |
|          | C                    | SCHUTLER      |            |                  |            | Anner      | reung                                  |                                         | - 14                                  |            | LAPE      |              |                                       |               |          |                | Forma     | tronagen   |             |           |                       |                |          |           | zesen .   |                                         |                | per         | ADDRESS.              |           |     |
| 18.13    | 63. U                |               |            |                  |            |            |                                        |                                         |                                       |            |           |              |                                       |               |          |                |           |            |             |           |                       |                |          |           |           |                                         |                |             |                       |           |     |
|          | X 2 6                | Markey        | Luna XI. R | tarker Renter    | -          |            |                                        |                                         |                                       |            |           |              |                                       |               |          |                |           |            |             |           |                       |                |          |           |           |                                         |                |             |                       |           |     |
|          |                      |               | 4          | and the second   |            |            |                                        |                                         |                                       |            |           |              |                                       |               |          |                |           |            |             |           |                       |                |          |           |           |                                         |                |             |                       |           |     |
|          |                      |               |            |                  |            |            |                                        |                                         |                                       |            |           |              |                                       |               |          |                |           |            |             |           |                       |                |          |           |           |                                         |                |             |                       |           |     |
|          |                      |               | _          |                  |            |            |                                        |                                         |                                       |            |           |              |                                       |               |          |                |           |            |             |           |                       |                |          |           |           |                                         |                |             |                       |           |     |
|          |                      | -/            |            |                  |            |            |                                        |                                         |                                       |            |           |              |                                       |               |          |                |           |            |             |           |                       |                |          |           |           |                                         |                |             |                       |           |     |
| A        | B C                  | D 1           |            | -                |            | -          | 1.                                     | E.                                      | L.                                    | M          | N         | 0            | P.                                    | 9             | 8        | 3              | T.        | U          | V           | W         | x                     | Ψ.             | 1        | AA        | AB        | K                                       | 4D             | AE          | M.                    | AG        | ŝ   |
| avering  | IS MAREINED UPC      | -             | Start      | Mex              | Clear      |            |                                        |                                         |                                       | Restar     |           | Clear all co | ncentration                           | rs            |          |                |           |            |             |           |                       |                |          |           |           |                                         |                |             |                       |           |     |
| inted Th | Apr 16 12 30:44 2030 |               |            |                  |            |            |                                        |                                         |                                       |            | FUED 3    |              |                                       |               |          |                |           |            |             |           |                       |                |          |           |           |                                         |                |             |                       |           |     |
|          |                      | and a start   | -          | a second second  | Same?      |            |                                        | -                                       | -                                     |            | ALC: NO   | S. Same      | and states in the                     |               |          | and the second |           | General    | Same        |           |                       | and the second | 212      | Section 1 | -         | and shared                              | and the second | in a second | and the second second | lungs-    |     |
|          | 0 779 1485           | strensf inclu | ded Setur  | Stec OC1_nr25    | 7544.01    | 2536107    | 435 mum                                | ABSERUCE                                | 481erum                               | 495erum    | 49serum.  | \$25 erum    | 625erum                               | 1115erum 11   | 15erum 1 | 11258rum3      | 1125 erum | 2713.626   | 1135 erum   | 2811 168  | 1345erum.<br>6453.767 | 2236.68        | 10645 76 | 1175 erum | 1117serum | E 8200 461                              | 2556 148       | CALL NO     | 1119567-11            | A 1215em  | ŝ   |
|          | 0 179,0075           | Tes.          |            | and and          | 1 155/101  | 456734.1   | 4131475                                | 434715                                  | 4414814                               | 4547541    | 445715.3  | Agherry a    | 445715.8                              | ACTION A      | 12000 5  | 448778.5       | 4411715   | 417791     | 441178.5    | A48985 8  | 446335.8              | 472388         | 476761.8 | 457564.1  | 461559.5  | ARABES I                                | 4654545        | 476844.1    | 471185.5              | 491087    |     |
|          | 0 237 0785           | Yes           | No         |                  | 5 5        | 0          |                                        | 0                                       |                                       |            | 0         | 0            | 0                                     | 0             | 0        | 0              | 0         | 0          | 0           |           | 17401.45              | 28034.84       | 17746.5  | 25541.22  | 28118.89  | 9761.094                                | 12854.65       | 11677.35    | 5791.281              | 0718 11   | â   |
|          | 0 215 1687           | Yes           | No         | 4851 371         | 9017 914   | 4342 102   | 0                                      | 1 1                                     | Darrest                               |            | 1         | 0            |                                       | 0             | -        |                | 0         |            |             |           | 0                     |                |          |           |           | 1                                       | 0              | -           | 1                     | 1000      |     |
|          | 0 2191734            | Ves           | 100        | 6                |            | 5156 215   |                                        | -                                       | 1141.40                               |            |           | -            |                                       | 0.4           | 779 805  | 4106.852       |           |            | -2          | 4216.108  | 1717.561              | 4497 145       | 4264 951 |           |           |                                         |                | -           | 1 1516 787            | 4419.31   | i   |
|          | 0 184.0726           | Ves           | No         | 1                |            |            |                                        |                                         |                                       |            | 0         |              |                                       | 0             | 0        | 0              | 0         | 0          |             |           | D                     |                |          |           | -         |                                         |                |             | 1                     |           |     |
|          | 0 181.0897           | Tes           | No         | 645807.5         | 5 45604LR  | 268158.5   | 245423.8                               | 221746.3                                | 183326.4                              | 133448     | 95851.88  | 73155.19     | 41292.94                              | 22642.42 8    | 758.451  | B-             | P         | 0          |             |           | n.                    |                | 0        | -         |           | 1 1                                     |                |             | 1 1                   | -         |     |
|          | 0 179.0779           | Yes           | No         | \$3332.67        | 42704.82   | 18213.67   | 13004-48                               | 13129 12                                | 11144.P                               | 8447.836   | 6261.265  | \$256.356    | 4125.548                              | 0             | 0.1      | 0.             | 0         | 0.         |             |           | D                     | 0              | 0        |           |           | 1 1                                     | 3 0            |             | 1 0                   | 5         |     |
|          | 0 179.0251           | Yes           | No         | 1806684          | 1 1246701  | 708579.5   | 642847                                 | \$77935.5                               | 472914.7                              | 5 378425.B | 126562.3  | 277477.8     | 234876.6                              | 209685.1 2    | 83210.3  | 85706.25       | 109964.3  | 62582.59   | 44899.44    | 32951.28  | 24956.54              | 27040.94       | 0        |           | 0         | 1 1                                     | 3 0            | 9           | 1 0                   | 1         |     |
|          | 0 163.0433           | Yes           | No         | 46144.95         | 8 43735.84 | . 36033.38 | 14258.8                                | 10902.3                                 | 5185.29                               | 1          | 0         | 0            |                                       | 0             |          | 0              | 0         | 0          | 0           |           | 0                     |                | 0        |           | 6 4       | i - 1                                   |                |             | 1 0                   | 1         |     |
|          | 0 162.0083           | Ves           | No         | 110623.7         | 45665.22   |            | 0                                      |                                         |                                       | 2 0        | 0         | 0            | .0                                    | 0             | 0.       | .0.            | 0         | 0          | 0           | 0         | 0                     | 0              | 0        |           | ( e       | 1 1                                     |                |             | j 0                   | 5         |     |
|          | 0 129.1012           | Yes           | No         | 4853             | 1 8        | \$ \$746   | 1                                      |                                         | \$779                                 | 3871.546   | 4256      | 5005.77      | 6125                                  | 0             | \$701    | 4787           | 0         | 0          | 3928        | 8342      | \$705                 | 8686           | . 0      | 3019      | 6 0       | 1 1                                     |                | . 0         | 1 7875                | 1         |     |
|          | 0 122.98             | Ves           | No.        | 180339.6         | 1 105779.6 | 9416.797   | 4965.176                               |                                         |                                       | 1 0        | 0         | 0            |                                       | 0             | 0        | 0              | 0         | 0          |             |           | 0                     | 0              | 0        |           |           | 1 X                                     | 3 0            |             | 1 0                   |           |     |
|          | 0 120.9829           | Yes           | No         | \$35343.7        | 5 385041.5 | 225790.6   | 211146                                 | 188597                                  | 115529 P                              | 58792.28   | 25901.33  | \$867        | 4217                                  | 0             | 0.1      | 0              | 0         | 0          | 0           | 0         | 0                     | 0              | 0        |           |           | 1 I                                     |                |             | s 0                   | 5         |     |
|          | 0 104.1066           | Ves           | No         | 0                | 1 8        | 5 0        | 0.00                                   |                                         |                                       | 1 E        | 0         | 0            | 0                                     | 0             | 0/       |                | 0         | 0          |             |           | 0                     |                | . 0      |           |           | i (                                     |                |             | i 0                   | 5         |     |
|          | 0 429,0861           | Yes           | No         | đ                | 5 8        | 3 0        | 0                                      |                                         |                                       | 5 0        | 0         | 0            | 0                                     | 0             | 0.1      | 0              | 0         | 0          | 0           | . 0       | 8790.158              | 17038.7        | 17705.54 | 22130.95  | 11850.81  | 3832 167                                | 4283.571       | . 0         | i 0                   | \$454.20  | ŝ   |
|          | 0 371.091            | Yes           | No         | 9                | 1 0        | 1 0        | 0                                      |                                         | ( ( ( ( ( ( ( ( ( ( ( ( ( ( ( ( ( ( ( | 5 0        | 0         | 0            | 0                                     | 0             | ¢.       | 0              | 0         | . 0        | . 0         |           | 4463.338              | 6968.334       | 11944.77 | 14837.09  | 6358.304  | 1 8                                     | 0              | . 0         | 1 0                   | 5445.00   | į   |
|          | 0 356.0675           | Ves           | No         | C                | 1 0        | 0 0        | 0                                      | 1 8                                     | 0                                     | 0 0        | 0         | 0            | 0                                     | 0             | 0.       | 0              | 0         | 0          | 0           |           | 0                     |                | 0        | 4405.914  | ( C       | 1 9                                     | 1 0            | 0           | 1 0                   | 1 C.      |     |
|          | 0 355.1922           | Yes           | No         | 9                | 2 0        | r 0        | 0                                      |                                         | r 0                                   | 2 d        | 0         | 0            | 0                                     | 0             | 0        | 0              | -0        | 0          | - 0         |           | 0                     | 3026.581       | 3894.482 | 3635.883  | · · · · · | l                                       | 0              | 0           | £                     | 1         |     |
|          | 0 355.0684           | Yes           | No.        | 9                | P          |            |                                        | 1                                       |                                       |            | 0         | 0            | · · · · · · · · · · · · · · · · · · · | 0             | P.,      |                |           | 0          | 0           | 12886-44  | 36967.58              | 69202.94       | 75032.88 | 89877.15  | \$3547.84 | 32369.64                                | 37472.81       | 32558.44    | 1 18434.36            | 6 40075.3 | å   |
|          | 0 354,2835           | Yes           | No         | 3169.068         | 3 3308.793 | 10884.05   | 0                                      | 3439.377                                | 21366.8                               | 5366.648   | 5458.891  | 0            | 5894.578                              | 0 3           | 784.301  | 3630.43        | 6067.734  | 11727.58   | 3541.343    | 5892.781  | 7008.751              | 8725.332       | 10172.7  | 3603.758  | 8220.564  | 22357.05                                | 7773.617       | D           |                       | 6525.3    | ł   |
|          | 0 354.2034           | Yes           | No         | 9                | 1 0        | 0          | · ···································· |                                         | 0                                     |            | 0         | 0            | 0                                     | •             | 4        |                | 0         | 0          | 0           | 0         | 0                     |                | 0        |           |           | 3090.337                                |                |             | for some of the       | -         |     |
|          | 0 354 3474           | Yes           | No         | 72386.5          | 3 73028.75 | 82045.94   | 70048.58                               | 74129.63                                | 75610.63                              | 1 79634.75 | #2655.25  | 83687.81     | 71581.75                              | 89754.06      | 35508.5  | 89515.5        | 80805.63  | 81578.38   | 45485.38    | 93951.88  | 92625.81              | 94288.88       | 106685.8 | 97635.06  | 95144.63  | 94408.88                                | 100464.4       | 105438.8    | 302420.6              | 105485    | ł   |
|          | 0 353.2176           | Yes           | No         | 11893.84         | 1 12922 34 | 12655.82   | 21147 51                               | 12603.61                                | 12004 54                              | 12706.27   | 10715.34  | 22536.72     | 12065 33                              | 11567.89 1    | 1098.65  | 11954.01       | 11384.77  | 12911-48   | 13396.45    | 37234.88  | 12208.78              | 12985.98       | 11924.54 | 9007.239  | 13895.44  | 24335.06                                | 13388.54       | 15647.15    | 32719.27              | 131451    |     |
|          | 0 353,1445           | Yes           | No.        | 293636           | 1 295636.3 | 408635.3   | 392375.8                               | 402207                                  | 413938.3                              | 425700.5   | 407635    | 409185.5     | 419691                                | 433303.3 4    | 29177.3. | 437004.5       | 430167.3  | 434800.5   | 429143.5    | 437000.5  | 448030.3              | 406242.3       | 458172.3 | 445888.5  | 445676.8  | 438225.8                                | 1 448831.8     | 465345.8    | 460431.5              | 469160    | ŝ   |
|          | 0 332 2821           | Yes           | No         | 9                |            |            | 1                                      |                                         |                                       | 7 3125 197 | 0         | 3071.115     | 0                                     | 5359.457      |          | 0              | 4555.035  | 4370.254   | 4935.707    | 3399 623  | 3947 223              | 2975.205       | 2132.984 |           | 3427.529  | 3233.098                                | 1 3107.434     | 3743.172    |                       |           |     |
|          | 0 392 2198           | Tes           | NO         | 9                |            | 1 23067 89 | 22965.98                               | 33230.44                                | 93125 94                              | 94226.56   | 100,24,88 | 200429.3     | 110475.8                              | TRIANG & D    | IDD1 :   | INCOMS N       | 134203    | 139676     | 249669.5    | 120437.5  | 111/95.9              | 139425.6       | 137937 A | 111904.5  | 111973.9  | 200954.3                                | 109410.8       | 394/2.88    | 20093903              | 1 110432  | i   |
|          | 0 331,3528           | Tes           | 140        | 9                |            | 0          |                                        |                                         | 0                                     |            | 0         |              |                                       |               | -        |                | 4057.508  | *137.884   | 4158.465    | 0         | 0                     |                | 0        | 2967.790  |           |                                         |                |             |                       |           | į   |
|          | 0 331 2864           | Ves           | No         | 9                |            | 4778.328   | 8432.066                               | 8865 302                                | 17108.68                              | 15608.53   | 15483.99  | 34727.2      | 15043.63                              | 10135.04 1    | 1004.00  | 17536.55       | 38677.27  | 17921.89   | 21096 97    | 25895     | 17652.58              | 18235.7        | 20105.8  | 15455.99  | 16739.72  | 38215.77                                | 19960.42       | 13634.7     | 15327.44              | 1 17529.3 | đ   |
|          | 0 331,2161           | Yes           | No         | 31275.66         | 1 83578.94 | 132650.8   | 203566.6                               | 835079                                  | 355335                                | 360522     | 807283    | 015872       | 724737                                | 707631        | 883430   | 122462         | 183010    | 799060.5   | 878967.5    | 745435    | 700308.5              | 746910.5       | 774258   | 777504.5  | 112323    | 818623                                  | 1 833128.5     | 3794993     | 833019.5              | 1 842794  | l   |
|          | 0 280.0915           | Yes           | No.        | 0                |            | 4003.893   | 20377.29                               | 1947.387                                | 24469.27                              | 12306.1    | 15137.05  | 7904 133     | 0678.734                              | BL0.091       | STATE OF | 10400.23       | 30784.23  | 12008.38   | 12405.7     | 3814.875  | 10003.08              | 18709.78       | 17719.84 | 17908.52  | 10079.94  | 17013.89                                | 1 22485 75     | 20047.11    | 44294.94              | 20039.3   | ŝ   |
|          | 0 497,5419           | ves           | 140        | 9237 914         | 1 8211.523 | 2105155    | 21025.65                               | -9189.85                                | 111013                                | 21134.27   | 24254.2   | 13017 32     | 23414.92                              | 24832.88 1    | 1102.42  | PRINT SA       | 200004.22 | 22427.63   | PORCH 02    | 17146.91  | 10097.53              | cost II        | 27609.31 | 37961.88  | 33916.41  | 10000                                   | 1.11117.76     | BUDER 72    | \$1257.06             | 1 297110  | ĺ   |
|          |                      |               |            |                  | A          | A          |                                        | / · · · · · · · · · · · · · · · · · · · |                                       |            | 0         |              |                                       | 0             | - NY     |                | P         |            |             |           | 0                     |                |          |           |           | / · · · · · · · · · · · · · · · · · · · |                | (1997) - P  | A                     | 6 C       | 19  |
|          | 0 496.714            | res           |            |                  |            | 1          | 5                                      | -                                       |                                       |            |           |              | 1                                     |               |          |                |           |            | -           |           |                       |                |          |           |           |                                         |                |             | 1                     | 1         | 1   |

A lipid identification summary table appears. -

|                        |                                                                                                    |              |             |          |           |             |              |               |            |                      |                        |             | LipidQuan   | t, pos, bleri |                      |                   |          |                          |             |                      |          |                    |                      |          |           |          |                       |            |             |          |
|------------------------|----------------------------------------------------------------------------------------------------|--------------|-------------|----------|-----------|-------------|--------------|---------------|------------|----------------------|------------------------|-------------|-------------|---------------|----------------------|-------------------|----------|--------------------------|-------------|----------------------|----------|--------------------|----------------------|----------|-----------|----------|-----------------------|------------|-------------|----------|
| Start                  | Enligen                                                                                                    | Seitenlayout | Forme       | én Di    | sten (    | iterprüfen  | Ansicht      | Entwickler    | tools      | Katoola*             | Katoo                  | s Plus      | Add-Ins     | ACRO          | MT P                 | Date Piet         |          | Was mode                 | ten Sie tun | t i                  |          |                    | 11.5.                | li de co |           |          |                       |            | Volvala Den | ine A    |
| Airschne               | eiden c                                                                                                    | albri        | - 11        | - A A    | :==       | -           | - Ertert     | umbruch       |            | Standard             |                        |             |             | 1             | 1 50                 | rávně 2           | 51       | andard 2                 | St          | indard 2             | 2 Sta    | ndard 23           |                      | -        | ×         | Sci B    | E AutoSurr            | ine +      | 97          | 5        |
| Ecopieren              | hadiates                                                                                                    | F K U -      | 18-14       | 2 - 4    |           | 11 11       | HI II Verb   | inden und zer | ntrieren - | 10° - 9              | - 150                  | 4           | Bedingte    | Als Tel       | elie St              | andard 5          | 51       | andard                   | Gu          | t.                   | Ne       | utral              |                      | Einfügen | Löschen I | omat     | Fulberei<br># Ldechen | <u>*</u> 5 | artieren un | d Such   |
| chenablage             | c G                                                                                                    | 5            | twittert    |          |           |             | Aunthurg     |               | 1          |                      | tate                   | 14          | materung    | g = foomats   | nen *                |                   | Form     | atvortager               |             |                      |          |                    |                      |          | Zelen .   | 1        | C sustinen            | Dear       | Fulters.*   | Autowi   |
| 0.3                    |                                                                                                    |              |             |          |           |             |              |               |            |                      |                        |             |             |               |                      |                   |          |                          |             |                      |          |                    |                      |          |           |          |                       |            |             |          |
|                        |                                                                                                    |              |             |          |           |             |              |               |            |                      |                        |             |             |               |                      |                   |          |                          |             |                      |          |                    |                      |          |           |          |                       |            |             |          |
|                        | 1 × ×                                                                                                    | 24           |             |          |           |             |              |               |            |                      |                        |             |             |               |                      |                   |          |                          |             |                      |          |                    |                      |          |           |          |                       |            |             |          |
|                        |                                                                                                    |              |             |          |           |             |              |               |            |                      |                        |             |             |               |                      |                   |          |                          |             |                      |          |                    |                      |          |           |          |                       |            |             |          |
|                        |                                                                                                    |              |             |          |           |             |              |               |            |                      |                        |             |             |               |                      |                   |          |                          |             |                      |          |                    |                      |          |           |          |                       |            |             |          |
|                        | • 110                                                                                                    | D            | ŧ           |          | 6         | Û.          | 61           | i x           | L          | м                    | N                      | σ           |             | Q             |                      | 5                 |          | U                        | v           | w                    |          | ÷.                 | z                    | AA       | AB        | AC.      | AD                    | AE         | AF          | AG       |
| Database U<br>Range mi | -0.01                                                                                                    | UPC 👻        |             | tert .   | Move.     | Clear       |              |               |            | Restar               | 1                      | Oear all ca | incentratio | ini           |                      |                   |          |                          |             |                      |          |                    |                      |          |           |          |                       |            |             |          |
| large me               | 0.01                                                                                                    |              | 100         |          |           |             |              |               |            | -                    | -                      |             | 1           |               |                      |                   |          |                          |             |                      |          |                    |                      |          |           |          |                       |            |             |          |
|                        |                                                                                                    |              |             |          | MarkerLy  | na KS Marka | er Report    |               |            |                      |                        |             |             |               |                      |                   |          |                          |             |                      |          |                    |                      |          |           |          |                       |            |             |          |
|                        |                                                                                                    |              |             |          | Printed T | hu Apr 16 1 | 2:50:44 2020 |               |            |                      |                        |             |             |               |                      |                   |          |                          |             |                      |          |                    |                      |          |           |          |                       |            |             |          |
| 4+H + 50               | pecie * Numb                                                                                                    | * Numb       | Raw is v    | Code c-T | 10 +      | Ret. Ti +   | m/1 + Biot   | ra + includ   | * Seture * | 0(1_4 *              | 002_0 *                | 43sers *    | 43ser, *    | 48sen, *      | 48sen +              | 495en *           | 49sert 7 | filters *                | 62sen, *    | Illsei *             | 111sei * | 112set *           | 112sei *             | 113sel + | 113100 *  | 154sei * | 134ser * 1            | lifser + 1 | 156ser *    | 117sei * |
| 494.3                  | PC 181                                                                                                    |              | 1           |          |           | 0           | 494.3216     | Yes           | No         | 3                    | 0 0                    |             | -           | 0             | , e                  | 0                 |          |                          | 0           |                      | 0        |                    | 0                    |          |           | -        | a a                   | 0          | , i         |          |
| 496.3 0                | PC 18:0                                                                                                    | -            | 0 4         | - 1      |           | 0           | 496 3394     | Yes           | No<br>No   | 46513.13             | 55403.28               | 112490.4    | 107013-4    | 162825.3      | 168118.4<br>55287.84 | 114401.7          | 121752.9 | 71641.13                 | 74357.69    | 167252               | 170558   | 535312<br>84370.44 | 540696.5<br>81947.13 | 153347.9 | 163475.4  | 68245.75 | 73662.94              | 45827.5    | 127223.4    | 297467.0 |
| 520.3                  | PC 18-2                                                                                                    |              | 0 T         | 1        |           | 0           | 520 3383     | Yes           | No         | 9865.602             | 11850.69               | 25357.05    | 26910 55    | 41247         | 43443.13             | 19140.66          | 20740.56 | 5 17160.31               | 17600.86    | 40103.59             | 39946.43 | 179408.6           | 171129.6             | 34873.16 | 33876.13  | 25819.92 | 27564.64              | 16401.55   | 18258.06    | 52388.25 |
| 522.4                  | PC 18.0                                                                                                    | 1            | 0 9         | 1        |           | 0           | 522.3535     | Yes           | No         | 5718.815<br>15568.34 | 6495.406<br>1 16769.42 | 40308.78    | 34715.43    | 53598.59      | 23511 68<br>59714 D6 | 20295.14 29423.75 | 36565.88 | 0 11774.56<br>0 26979.94 | 26359.41    | 33279.31<br>73400.44 | 74880.75 | 18129.81           | 185451.9             | 17899.97 | 22650.42  | 23830.05 | 24469.64              | 18657.5    | 18471.08    | 40633.70 |
| 544.3                  | FC 204                                                                                                    | -1           | 10          | 1        |           | 0           | 544.3386     | Yes           | No.        |                      | 0 0                    | 0           | 0           | 8189.023      | 8295.789             | 4744.004          | 3575.290 | 0                        | 0           | 7073.809             | 7840.863 | 22993.52           | 20918.81             | 4683.352 | 5130.824  | 6        | 0                     | 4012.404   | 5102.57     | 12890.52 |
|                        |                                                                                                    |              |             |          |           |             |              |               |            |                      |                        |             |             |               |                      |                   |          |                          |             |                      |          |                    |                      |          |           |          |                       |            |             |          |
|                        |                                                                                                    |              |             |          |           |             |              |               |            |                      |                        |             |             |               |                      |                   |          |                          |             |                      |          |                    |                      |          |           |          |                       |            |             |          |
|                        |                                                                                                    |              |             |          |           |             |              |               |            |                      |                        |             |             |               |                      |                   |          |                          |             |                      |          |                    |                      |          |           |          |                       |            |             |          |
|                        | _                                                                                                    |              |             |          |           |             |              |               |            |                      |                        |             |             |               |                      |                   |          |                          |             |                      |          |                    |                      |          |           |          |                       |            |             |          |
|                        |                                                                                                    |              |             |          |           |             |              |               |            |                      |                        |             |             |               |                      |                   |          |                          |             |                      |          |                    |                      |          |           |          |                       |            |             |          |
|                        |                                                                                                    |              |             |          |           |             |              |               |            |                      |                        |             |             |               |                      |                   |          |                          |             |                      |          |                    |                      |          |           |          |                       |            |             |          |
|                        | _                                                                                                    |              |             |          |           |             |              |               |            |                      |                        |             |             |               |                      |                   |          |                          |             |                      |          |                    |                      |          |           |          |                       |            |             |          |
|                        |                                                                                                    |              |             |          |           |             |              |               |            |                      |                        |             |             |               |                      |                   |          |                          |             |                      |          |                    |                      |          |           |          |                       |            |             |          |
|                        |                                                                                                    |              |             |          |           |             |              |               |            |                      |                        |             |             |               |                      |                   |          |                          |             |                      |          |                    |                      |          |           |          |                       |            |             |          |
|                        |                                                                                                    |              |             |          |           |             |              |               |            |                      |                        |             |             |               |                      |                   |          |                          |             |                      |          |                    |                      |          |           |          |                       |            |             |          |
|                        |                                                                                                    |              |             |          |           |             |              |               |            |                      |                        |             |             |               |                      |                   |          |                          |             |                      |          |                    |                      |          |           |          |                       |            |             |          |
|                        |                                                                                                    |              |             |          |           |             |              |               |            |                      |                        |             |             |               |                      |                   |          |                          |             |                      |          |                    |                      |          |           |          |                       |            |             |          |
|                        |                                                                                                    |              |             |          |           |             |              |               |            |                      |                        |             |             |               |                      |                   |          |                          |             |                      |          |                    |                      |          |           |          |                       |            |             |          |
|                        | 1.0                                                                                                    |              |             |          |           |             |              |               |            |                      |                        |             |             |               |                      |                   |          |                          |             |                      |          |                    | -                    | -        | _         | -        | -                     | -          |             |          |
|                        | and the second second s |              | The Charles |          |           |             |              |               |            |                      |                        |             |             |               |                      |                   |          |                          |             |                      |          |                    |                      |          |           |          |                       |            |             |          |

- -
- Press "Move" and the identified lipid species will be quantified. When the quantitation is done, a window with "Finish" appears. Press "OK". -

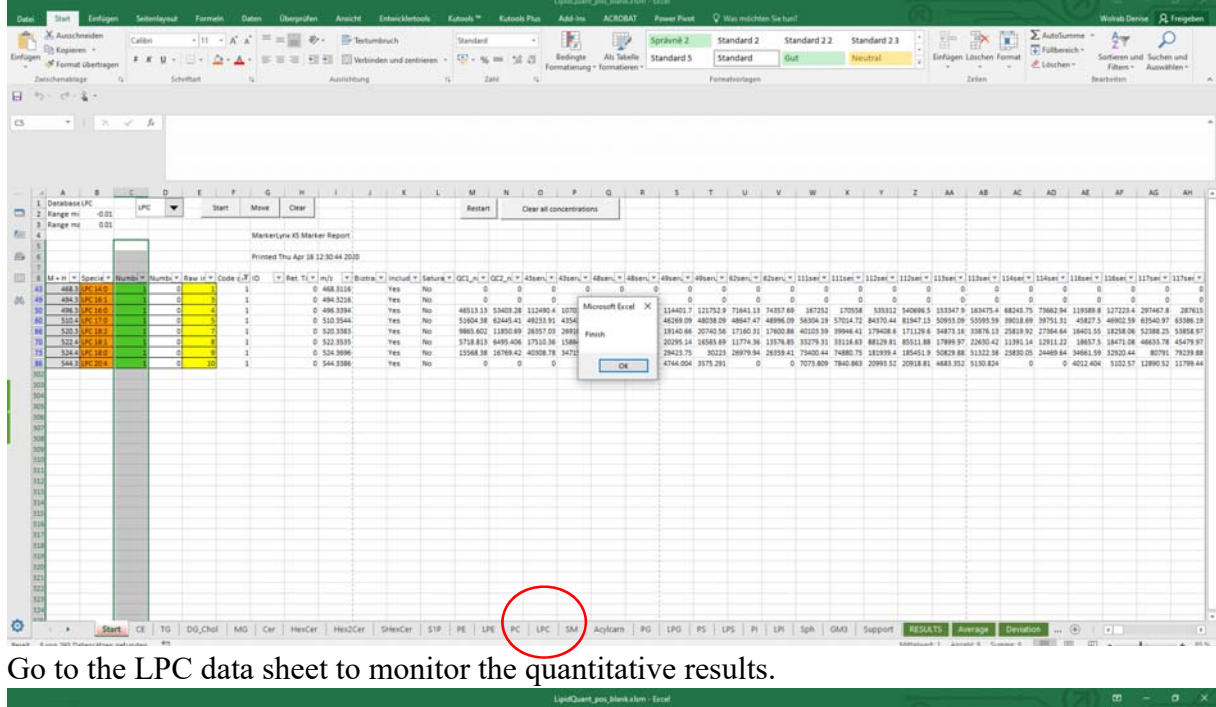

Go to the LPC data sheet to monitor the quantitative results.

|                                                                       |                |             |                  |                                       |             |                       |            |                 | LipidQuart                | t pos blankala                          | m - Excel                |                   |                |                     |                    |              |             |               |                                   |                       |            |                       |
|-----------------------------------------------------------------------|----------------|-------------|------------------|---------------------------------------|-------------|-----------------------|------------|-----------------|---------------------------|-----------------------------------------|--------------------------|-------------------|----------------|---------------------|--------------------|--------------|-------------|---------------|-----------------------------------|-----------------------|------------|-----------------------|
| Start Enflige<br>G Ausschneiden<br>E Kopieren *<br>F Format übertrage | n Setellayed F | in A A      | = = ==<br>= = == | · · · · · · · · · · · · · · · · · · · | Tertumbruch | tertook<br>tertrieren | Zahl       | Kutooli PLa<br> | Redirigte<br>Formatierung | Astocar<br>Als Tabelle<br>• formatieren | Sprävně :<br>Standard    | 5 Stan            | dard 2<br>dard | Standard 2 2<br>Gut | Standar<br>Neutral | d23 .        | Einfügen L  | aschen Forme  | ∑ AutoSu<br>▼ Fülber<br>≪ Löscher | nime *<br>ich * Sorti | And Derive | P<br>chen v<br>awähle |
| cherustage                                                            | .ra: Scheither |             |                  | Agen                                  | creary      |                       |            | 4 14            |                           |                                         |                          | Formati           | onagen         |                     |                    |              |             | usen .        |                                   | Dearbe                | vien       |                       |
| C. 4 .                                                                |                |             |                  |                                       |             |                       |            |                 |                           |                                         |                          |                   |                |                     |                    |              |             |               |                                   |                       |            |                       |
|                                                                       | × & 57,700     | 007629354   |                  |                                       |             |                       |            |                 |                           |                                         |                          |                   |                |                     |                    |              |             |               |                                   |                       |            |                       |
|                                                                       |                |             |                  |                                       |             |                       |            |                 |                           |                                         |                          |                   |                |                     |                    |              |             |               |                                   |                       |            |                       |
|                                                                       |                |             |                  |                                       |             |                       |            |                 |                           |                                         |                          |                   |                |                     |                    |              |             |               |                                   |                       |            |                       |
|                                                                       |                |             |                  |                                       |             |                       |            |                 |                           |                                         |                          |                   |                |                     |                    |              |             |               |                                   |                       |            |                       |
|                                                                       |                |             |                  | - 20                                  |             | 6                     |            |                 | 17 1                      | 1943                                    |                          |                   |                |                     |                    |              |             |               | ÷ 1                               | 1.1                   | 2          |                       |
| -                                                                     |                |             | 0                |                                       |             |                       |            |                 |                           |                                         |                          |                   |                | 0                   |                    | 4            |             |               |                                   | 0                     |            |                       |
| Range min [Da]                                                        | 15             | Order in da | m/La             | C. Inmol/r                            | Viomal DOJ  | w. lel                | Mw., Ig/mg | Vo and Intil    | la samen at               | Vere full V                             | (and many address of the |                   | ample diluti   | on (V/V             |                    |              |             |               |                                   |                       |            |                       |
| -0.01                                                                 |                | 1           | 1.00             | 0.0                                   |             | 1-10-10               | 1111       | - IS MILE L     | S AND S OF                |                                         |                          | Charlen and a set |                |                     |                    |              |             |               |                                   |                       |            |                       |
| Range max [Da]                                                        | LPC 17:0       | 5           | \$10.3554        | 57.7                                  |             |                       |            |                 |                           |                                         |                          | _                 |                |                     |                    | Clear cor    | ncentration | 5             |                                   |                       |            |                       |
| 0.01                                                                  | LPC 18.1 d7    | 12          | 529.3994         | 0                                     |             |                       |            |                 |                           |                                         |                          |                   |                |                     |                    |              |             |               |                                   |                       |            |                       |
|                                                                       |                |             |                  |                                       |             | _                     |            |                 |                           |                                         |                          |                   |                |                     |                    | _            | _           |               |                                   |                       |            |                       |
|                                                                       | Data           | base        |                  |                                       |             |                       |            |                 |                           |                                         |                          |                   |                |                     |                    |              |             |               |                                   |                       |            |                       |
|                                                                       | LPC            | Iso         | topic correct    | tion                                  |             |                       |            |                 |                           |                                         |                          |                   |                |                     |                    |              |             |               |                                   |                       |            |                       |
| Nő+ti                                                                 | 5pecies        | M+2         | M+1              | 15                                    | QC1_hr20AFQ | K2_nr20AF             | 43serum 1_ | 43serum 2_i-    | Bserum 1_                 | 48serum 2_(4                            | 9serum 1_14              | 9serum 2_16       | 2serum 1_6     | 2serum 2_1          | liserum 1, 11      | lserum 2, 11 | 12serum 1   | 112serum 2, 1 | 13serum 1, 1                      | 13serum 2_1           | 14serum 1  | 114                   |
| 468.3085                                                              | LPC 14:0       | 0.00%       | 0.00%            | 2                                     |             |                       |            |                 |                           |                                         |                          |                   |                |                     |                    |              |             |               |                                   |                       |            |                       |
| 480.3449                                                              | LPC P-16:0     | 0.00%       | 0.00%            | 2                                     |             |                       |            |                 |                           |                                         |                          |                   |                |                     |                    |              |             |               |                                   |                       |            |                       |
| 494.3241                                                              | LPC 16:1       | 0.00%       | 0.00%            | 2                                     |             |                       |            |                 |                           |                                         |                          |                   |                |                     |                    |              |             |               |                                   |                       |            |                       |
| 496.1398                                                              | DPC 16/0       | 4.99%       | 0.00%            | -                                     | 52.01       | 49.55                 | 131.83     | 141.80          | 108.92                    | 1/0.40                                  | 142,00                   | 140.24            | 54.97          | 87.57               | 1/1.40             | 1/2.01       | 300.09      | 580.71        | 57.30                             | 176,00                | 200.92     |                       |
| 510 1918                                                              | 180.0.180      | 0.00%       | 0.00%            | 2                                     | 37.70       | 31.10                 | 37.70      | 37.19           | 37.79                     | 31.19                                   | 31.10                    | 31.00             | 31.70          | 30.00               | 37.00              | 37.10        | 37.70       | 31.19         | 37.79                             | 37.10                 | 37.70      |                       |
| 520.1398                                                              | LPC 18:2       | 0.00%       | 0.00%            | 2                                     | 11.03       | 10.95                 | 30.89      | 35.66           | 42.79                     | 45.34                                   | 23.87                    | 24.91             | 20.35          | 20.73               | 41.10              | 40.43        | 122.70      | 120.49        | 39.51                             | 36.47                 | 35.18      |                       |
| 522,3554                                                              | LPC 18:1       | 5.59%       | 0.00%            | 2                                     | 5.78        | 5.39                  | 18.79      | 19.03           | 20.26                     | 22.00                                   | 23.97                    | 18.50             | 12.83          | 14.83               | 31.81              | 31.25        | 53.41       | 53.47         | 18.07                             | 22.33                 | 14.71      |                       |
| 524.3711                                                              | LPC 18:0       | 5.60%       | 0.00%            | 2                                     | 17.08       | 15.19                 | 46.19      | 44,94           | 54.47                     | 61.09                                   | 35.35                    | 35.27             | 31.28          | 30.21               | 73.44              | 74.03        | 121.44      | 127.58        | 56.57                             | 54.00                 | 34.42      |                       |
| 544.3398                                                              | LPC 20:4       | 0.00%       | 0.00%            | 2                                     |             |                       |            |                 | 8.50                      | 8.66                                    | 5.92                     | 4.29              |                |                     | 7.25               | 7.94         | 14.36       | 14.73         | 5.31                              | 5.52                  |            |                       |
| 550.3867                                                              | LPC 20:1       | 0.00%       | 0.00%            | 2                                     |             |                       |            |                 |                           |                                         |                          |                   |                |                     |                    |              |             |               |                                   |                       |            |                       |
| 529.3994                                                              | LPC 18:1 d7    | 0.00%       | 0.00%            | 2                                     |             |                       |            |                 |                           |                                         |                          |                   |                |                     |                    |              |             |               |                                   |                       |            |                       |
|                                                                       |                |             |                  |                                       |             |                       |            |                 |                           |                                         |                          |                   |                |                     |                    |              |             |               |                                   |                       |            |                       |
|                                                                       |                |             |                  |                                       |             |                       |            |                 |                           |                                         |                          |                   |                |                     |                    |              |             |               |                                   |                       |            |                       |
|                                                                       |                |             |                  |                                       |             |                       |            |                 |                           |                                         |                          |                   |                |                     |                    |              |             |               |                                   |                       |            |                       |
|                                                                       |                |             |                  |                                       |             |                       |            |                 |                           |                                         |                          |                   |                |                     |                    |              |             |               |                                   |                       |            |                       |
|                                                                       |                |             |                  |                                       |             |                       |            |                 |                           |                                         |                          |                   |                |                     |                    |              |             |               |                                   |                       |            |                       |
|                                                                       |                |             |                  |                                       |             |                       |            |                 |                           |                                         |                          |                   |                |                     |                    |              |             |               |                                   |                       |            |                       |
|                                                                       |                |             |                  |                                       |             |                       |            |                 |                           |                                         |                          |                   |                |                     |                    |              |             |               |                                   |                       |            |                       |
|                                                                       |                |             |                  |                                       |             |                       |            |                 |                           |                                         |                          |                   |                |                     |                    |              |             |               |                                   |                       |            |                       |
|                                                                       |                |             |                  |                                       |             |                       |            |                 |                           |                                         |                          |                   |                |                     |                    |              |             |               |                                   |                       |            |                       |
|                                                                       |                |             |                  |                                       |             |                       |            |                 |                           |                                         |                          |                   |                |                     |                    |              |             |               |                                   |                       |            |                       |
|                                                                       | 1              |             |                  |                                       |             |                       |            |                 |                           |                                         |                          |                   |                |                     |                    |              | 1000        |               |                                   |                       |            |                       |

Go back to the "Start" sheet and press "clear". -

|                                                                                                    |              |           |                  |               |                |          |            |          |              | -polition  | (post blan  | Kalom - Er |            |              |            |             |           |          |          |          |           |           |         |             |          |             |           |
|----------------------------------------------------------------------------------------------------|--------------|-----------|------------------|---------------|----------------|----------|------------|----------|--------------|------------|-------------|------------|------------|--------------|------------|-------------|-----------|----------|----------|----------|-----------|-----------|---------|-------------|----------|-------------|-----------|
| Start Enfligen Seitenlay                                                                                        | out: Formein | Daten     | Oberpröfen       | Ansicht       | Entwicklet     | took I   | Kutoola ** | Katoo    | ls Plus      | Add-Ins    | ACRO        | IAT P      | ower Picel | • <b>•</b> • | Was moch   | ten Sie tun | á –       |          |          | 11.8     |           | _         |         |             |          | Wolvata Des | nine A    |
| Auschneiden Calibri                                                                                             | - 11 -       | A A =     | * == *           | . Text        | tumbruch       |          | Standard   |          |              | IR.        |             | 3 50       | právně 2   | 52           | andard 2   | St          | andard 2  | 2 Sta    | ndard 23 | -        | - Elec    | 3×        | MA F    | E AutoSur   | mme +    | 44          | 5         |
| Kopieren *                                                                                                    | 10.0         |           |                  | 21 111 to a   |                |          | 60 . m     | -        | 1.00         | Bedingte   | Als Tat     | ele St     | andard 5   | 150          | andard     | 6           |           | N        | utral    | •        | Enfligen  | Löschen I | Format  | Fulbers     | ich* 4   | Sortieren u | nd Such   |
| Format übertragen                                                                                               |              | · • · · · |                  | Zill 123 Yest | pinden und ter | everen * | 1.1.1      | 110      | For          | matierung  | - formation | iren -     |            | 1.00         |            |             |           |          |          |          |           |           |         | € Löscher   | 12       | Filters *   | Autowi    |
| enablage G                                                                                                    | Schriftart   | - G .     |                  | Aunithung     |                | - 15     | 1 A        | CaNI     | - 16         |            |             |            |            | Point        | atvortager | i).         |           |          |          |          |           | Zelen .   |         |             | fee      | arbeiten .  |           |
| G.4.                                                                                                    |              |           |                  |               |                |          |            |          |              |            |             |            |            |              |            |             |           |          |          |          |           |           |         |             |          |             |           |
| *   × \ fr                                                                                                    |              |           |                  |               |                |          |            |          |              |            |             |            |            |              |            |             |           |          |          |          |           |           |         |             |          |             |           |
|                                                                                                    |              |           |                  |               |                |          |            |          |              |            |             |            |            |              |            |             |           |          |          |          |           |           |         |             |          |             |           |
|                                                                                                    |              |           | $\sim$           | <hr/>         |                |          |            |          |              |            |             |            |            |              |            |             |           |          |          |          |           |           |         |             |          |             |           |
| A   8                                                                                                    | σε           | 1 6       | а н              |               | 1   X          | 1        | м          | N        | 0            |            | Q           |            | 5          | +            | U          | V.          | w         | ×        | ¥.       | 2        |           | AB        | AC      | AD          | AE       | <i>W</i>    | AG        |
| arabaseUPC uPC                                                                                                  | ¥ 310        | at Mar    | e Cear           |               |                |          | Restar     | 1        | Ciear all co | ncentratio | m           |            |            |              |            |             |           |          |          |          |           |           |         | 11000       |          |             | -         |
| ange mi -0.01                                                                                                   |              |           | _                |               |                |          |            | _        |              |            |             |            |            |              |            |             |           |          |          |          |           |           |         |             |          |             |           |
|                                                                                                    |              | Mark      | erlyne As Marke  | er Report     |                |          |            |          |              |            |             |            |            |              |            |             |           |          |          |          |           |           |         |             |          |             |           |
| 1000                                                                                                    |              | Print     | ted Thu Apr 18 1 | 2 30 44 2025  |                |          |            |          |              |            |             |            |            |              |            |             |           |          |          |          |           |           |         |             |          |             |           |
|                                                                                                    | date state   |           |                  |               | 1.1.1.1.1      |          |            |          | 1.00         |            |             |            |            |              |            |             |           |          |          | 1111     | Land Land |           |         |             |          |             |           |
| 468.3 UPC 14:0                                                                                                  | 0 1          | 1 10      | V Ret TLV        | 468.3116      | Yes            | No       | 001,41*    | 002_11 * | 43sen *      | Alsen, *   | 48587. *    | 485ers, 7  | 495en *    | alsen, a     | 625eru *   | 625eru *    | 1111541 * | 111ses • | 112581.* | 112581 * | 113561.*  | 1117584.* | 134581  | 1145es*     | lisser * | 228set *    | 1117541.7 |
| 494.3 070361 1                                                                                                  | 0 8          | 1         | Ď                | 494 3216      | Yes            | No       | 0          |          | 3 0          | d          | 0           | . 0        | . 0        | 4            | 0 0        | 0           | 0         | Ó        |          | 0        | 4         | 6         |         | a a         | 0        | 0           | 5 1       |
| 496.3 LFC 16.0 1                                                                                                | 0 4          | 1         | 0                | 496.3394      | Yes            | No       | 46513.33   | 53401.28 | 112490.4     | 107013 4   | 162825.5    | 168118.4   | 114401.7   | 121752.8     | 71641.13   | 74257.69    | 387253    | 170554   | 535312   | 140696.5 | 153347.8  | 183475.4  | 68245.7 | 3 73662.94  | 119589.8 | 127223.4    | 6 297467  |
| 520.4 DC 1/1                                                                                                    | 0 2          | 1         | 0                | 530.3544      | Tes            | NO.      | 50504.38   | 11810.40 | 49233.91     | 43343.41   | 41747       | 41443.13   | 1914146    | 48038.05     | 17160.01   | 17602.86    | 47103 58  | 37034.72 | 179406.6 | 81947.13 | 34871.16  | 33393.39  | 75872.0 | 7 39/51.31  | 45827.5  | 18758.06    | 5 57568 7 |
| 122.4 LPC 18.1                                                                                                  | 0 8          | 1         | 0                | \$22 3535     | Yes            | No       | \$718,813  | 6495.406 | 17510.36     | 15864.23   | 21832.72    | 23511.69   | 20295.14   | 16545.40     | 11774.34   | 15576.85    | \$3279.31 | 33114.65 | 88129.81 | 85511.88 | 17899.07  | 22630.42  | 113911  | 4 12911.22  | 18657 5  | 18471.08    | 44433.7   |
| 534.4 LPC 18.0 1                                                                                                | 0 9          | 1         | 0                | 524.3696      | Yes            | No       | 15568.38   | 16769.43 | 40508.78     | 34715.63   | 53598.59    | 59714.06   | 29423.75   | 30223        | 26979.94   | 26359.41    | 73400.44  | 74880.75 | 181939.4 | 185451.9 | 50829.88  | 51322.58  | 23830.0 | 5 24469.64  | 34661.59 | 32920.44    | 4 8079    |
| 544.3 445.204                                                                                                   | 0 10         | 1         | 0                | 544.3386      | Yes            | No       | 0          |          | 3 0          | . 0        | 8189.023    | \$295.788  | 4744.004   | 3575.293     | 0          | 0           | 7073.809  | 7840.863 | 20993.52 | 20918.81 | 4683.352  | 5130.824  |         | 0 0         | 4012.404 | \$102.57    | 12890.5   |
|                                                                                                    |              |           |                  |               |                |          |            |          |              |            |             |            |            |              |            |             |           |          |          |          |           |           |         |             |          |             |           |
|                                                                                                    |              |           |                  |               |                |          |            |          |              |            |             |            |            |              |            |             |           |          |          |          |           |           |         |             |          |             |           |
|                                                                                                    |              |           |                  |               |                |          |            |          |              |            |             |            |            |              |            |             |           |          |          |          |           |           |         |             |          |             |           |
|                                                                                                    |              |           |                  |               |                |          |            |          |              |            |             |            |            |              |            |             |           |          |          |          |           |           |         |             |          |             |           |
|                                                                                                    |              |           |                  |               |                |          |            |          |              |            |             |            |            |              |            |             |           |          |          |          |           |           |         |             |          |             |           |
|                                                                                                    |              |           |                  |               |                |          |            |          |              |            |             |            |            |              |            |             |           |          |          |          |           |           |         |             |          |             |           |
|                                                                                                    |              |           |                  |               |                |          |            |          |              |            |             |            |            |              |            |             |           |          |          |          |           |           |         |             |          |             |           |
|                                                                                                    |              |           |                  |               |                |          |            |          |              |            |             |            |            |              |            |             |           |          |          |          |           |           |         |             |          |             |           |
|                                                                                                    |              |           |                  |               |                |          |            |          |              |            |             |            |            |              |            |             |           |          |          |          |           |           |         |             |          |             |           |
|                                                                                                    |              |           |                  |               |                |          |            |          |              |            |             |            |            |              |            |             |           |          |          |          |           |           |         |             |          |             |           |
|                                                                                                    |              |           |                  |               |                |          |            |          |              |            |             |            |            |              |            |             |           |          |          |          |           |           |         |             |          |             |           |
|                                                                                                    |              |           |                  |               |                |          |            |          |              |            |             |            |            |              |            |             |           |          |          |          |           |           |         |             |          |             |           |
| the second second second second second second second second second second second second second second second se |              |           |                  |               |                |          |            |          |              |            |             |            |            |              |            |             |           |          |          |          |           |           |         |             |          |             |           |
|                                                                                                    |              |           |                  |               |                |          |            |          |              |            |             |            |            |              |            |             |           |          |          |          |           |           |         |             |          |             |           |
|                                                                                                    |              |           |                  |               |                |          |            |          |              |            |             |            |            |              |            |             |           |          |          |          |           |           |         |             |          |             |           |
|                                                                                                    |              |           |                  |               |                |          |            |          |              |            |             |            |            |              |            |             |           |          |          |          |           |           |         |             |          |             |           |
|                                                                                                    |              |           |                  |               |                |          |            |          |              |            |             |            |            |              |            |             |           |          |          |          |           |           |         |             |          |             |           |
|                                                                                                    |              |           |                  |               |                |          |            |          |              |            |             |            |            |              |            |             |           |          |          |          |           |           |         |             |          |             |           |
|                                                                                                    |              |           |                  |               |                |          |            |          |              |            |             |            |            |              |            |             |           |          |          |          |           |           |         |             |          |             |           |
|                                                                                                    |              |           |                  |               |                |          |            |          |              |            |             |            |            |              |            |             |           |          |          |          |           |           |         |             |          |             |           |
|                                                                                                    |              |           |                  |               |                |          |            |          |              |            |             |            |            |              |            |             |           |          |          |          |           |           |         | _           |          |             |           |
| + Start CE 7                                                                                                    | G DG Chai    | I MG . O  | wr   Hester      | Hen2Cer       | C: SHeyCer     | 510      | DE 1       | DE PC    | LPC          | CGM I      | Andram      | 26         | LPG        | 95 1         | PS   PI    | -1PL        | Sch.      | GMR      | Succett  | RESUR    | A 211     | intant.   | Deviati | 200 A 100 A | (A)      | 41.000      |           |

- Choose the next lipid class, *i.e.*, SM.
- Mark and copy txt table.

| 0         6         0         2         0         0         0         0         0         0         0         0         0         0         0         0         0         0         0         0         0         0         0         0         0         0         0         0         0         0         0         0         0         0         0         0         0         0         0         0         0         0         0         0         0         0         0         0         0         0         0         0         0         0         0         0         0         0         0         0         0         0         0         0         0         0         0         0         0         0         0         0         0         0         0         0         0         0         0         0         0         0         0         0         0         0         0         0         0         0         0         0         0         0         0         0         0         0         0         0         0         0         0         0         0         0         0                                                                                                    | Date: 1 | leatheiten Enmat | inicht Mille |           |          |                                                                                                    |         |         |         |               |         |          |           |         |                     |         |          |         |            |            |         |           |                         |         |               |            |                        |           |                       |
|----------------------------------------------------------------------------------------------------|---------|------------------|--------------|-----------|----------|----------------------------------------------------------------------------------------------------|---------|---------|---------|---------------|---------|----------|-----------|---------|---------------------|---------|----------|---------|------------|------------|---------|-----------|-------------------------|---------|---------------|------------|------------------------|-----------|-----------------------|
| No.         No.         No. <td>COLO I</td> <td>0.0000 0.000</td> <td>11003</td> <td>0 3 0 1</td> <td>0.400 00</td> <td>16</td> <td>0 0000</td> <td>0 0000</td> <td>0047 32</td> <td></td> <td>0220 02</td> <td>60</td> <td>0.0000</td> <td>0.0000</td> <td>E046 354</td> <td>6</td> <td>3643 26</td> <td>4E-</td> <td>0.0000</td> <td>0.0000</td> <td>0.0000</td> <td>0.0000</td> <td>0.0000</td> <td>0.0000</td> <td></td> <td></td> <td></td> <td></td> <td></td>                                                                                                    | COLO I  | 0.0000 0.000     | 11003        | 0 3 0 1   | 0.400 00 | 16                                                                                                    | 0 0000  | 0 0000  | 0047 32 |               | 0220 02 | 60       | 0.0000    | 0.0000  | E046 354            | 6       | 3643 26  | 4E-     | 0.0000     | 0.0000     | 0.0000  | 0.0000    | 0.0000                  | 0.0000  |               |            |                        |           |                       |
| Desc         Exc         Exc <td>800</td> <td>0.0000 0.000</td> <td>0 110/3.0</td> <td>6261</td> <td>9400.05</td> <td>10</td> <td>0.0000</td> <td>0.0000</td> <td>9047.34</td> <td>03</td> <td>9220.83</td> <td>57<br/></td> <td>0.0000</td> <td>0.0000</td> <td>5945.351</td> <td></td> <td>3042.76</td> <td>2</td> <td>0.0000</td> <td>0.0000</td> <td>0.0000</td> <td>0.0000</td> <td>0,0000</td> <td>0.0000</td> <td>10040 0</td> <td></td> <td></td> <td></td> <td>_</td>                                                                                                    | 800     | 0.0000 0.000     | 0 110/3.0    | 6261      | 9400.05  | 10                                                                                                    | 0.0000  | 0.0000  | 9047.34 | 03            | 9220.83 | 57<br>   | 0.0000    | 0.0000  | 5945.351            |         | 3042.76  | 2       | 0.0000     | 0.0000     | 0.0000  | 0.0000    | 0,0000                  | 0.0000  | 10040 0       |            |                        |           | _                     |
| Description         Example 1.0000         Example 1.0000        Example 1.0                                                                                                    |         | 0.0000 872.5     | 631          |           | TELS     | 1902                                                                                                    | 0.0000  | 0.0000  | 0.0000  | 0.0000        | 0,0000  | 0.0000   | 35961.605 |         | 3208.572            |         | 3869,14  |         | 56479.75   | 5 C        | 0,0000  | 0.0000    | 14645.98                |         | 15669.6       | 1949       | 0.0000                 | 0.0000 0  | . 000                 |
| 17.7         17.000         17.700         17.000         17.000         17.000         17.000         17.000         17.000         17.000         17.000         17.000         17.000         17.000         17.000         17.000         17.000         17.000         17.000         17.000         17.000         17.000         17.000         17.000         17.000         17.000         17.000         17.000         17.000         17.000         17.000         17.000         17.000         17.000         17.000         17.000         17.000         17.000         17.000         17.000         17.000         17.000         17.000         17.000         17.000         17.000         17.000         17.000         17.000         17.000         17.000         17.000         17.000         17.000         17.000         17.000         17.000         17.000         17.000         17.000         17.000         17.000         17.000         17.000         17.000         17.000         17.000         17.000         17.000         17.000         17.000         17.000         17.000         17.000         17.000         17.000         17.000         17.000         17.000         17.000         17.000         17.000         17.000         17.000        17.000 <td>0000</td> <td>0.0000 0.000</td> <td>0 3873.71</td> <td>109</td> <td>3977.78</td> <td></td> <td>14549.5</td> <td></td> <td>10943.3</td> <td></td> <td>0.0000</td> <td>0.0000</td> <td>0.0000</td> <td>0.0000</td> <td>0.0000</td> <td>0.0000</td> <td>8305.460</td> <td>89.</td> <td>8278.26</td> <td></td> <td>28991.7</td> <td>931</td> <td>25306.5</td> <td></td> <td>0.0000</td> <td>0.0000</td> <td>22947.10</td> <td></td> <td>1584</td>                                                                                                    | 0000    | 0.0000 0.000     | 0 3873.71    | 109       | 3977.78  |                                                                                                    | 14549.5 |         | 10943.3 |               | 0.0000  | 0.0000   | 0.0000    | 0.0000  | 0.0000              | 0.0000  | 8305.460 | 89.     | 8278.26    |            | 28991.7 | 931       | 25306.5                 |         | 0.0000        | 0.0000     | 22947.10               |           | 1584                  |
| 1711         1288         178         1288         178         1288         178         1288         1288         1288         1288         1288         1288         1288         1288         1288         1288         1288         1288         1288         1288         1288         1288         1288         1288         1288         1288         1288         1288         1288         1288         1288         1288         1288         1288         1288         1288         1288         1288         1288         1288         1288         1288         1288         1288         1288         1288         1288         1288         1288         1288         1288         1288         1288         1288         1288         1288         1288         1288         1288         1288         1288         1288         1288         1288         1288         1288         1288         1288         1288         1288         1288         1288         1288         1288         1288         1288         1288         1288         1288         1288         1288         1288         1288         1288         1288         1288         1288         1288         1288         1288         1288         12                                                                                                    |         | 0.0000 817.7     | 868          |           |          |                                                                                                    | 6.9999  | 8.6666  | 0.0000  | 0.0000        | 0.0000  | 0.0000   | 0.0000    | 0.0000  | 0.0000              | e.eeee  | 0.0000   | 0.0000  | 5469.13    | 28         | 4253.68 |           | 6,0000                  | 9.000   | 0.0000        | 0.0000     | 0.0000                 | 0.0000 4  |                       |
| B         B                                                                                                    | 3.7891  | 13010.8750       | 5100.21      | 109       | 6554.011 |                                                                                                    | 3669.47 |         | 3768.07 |               | 4382.56 |          | 5096.382  |         | 11748.35            |         | 18797.65 |         | 12314.7    |            | 14588.9 | 141       | 5639.88                 |         | 5647.466      |            | 0.0000                 | 0.0000 3  | 689.                  |
| 0000         1111417,726         111215,7257         14121,5275         12121,5257         12125,5257         12125,5257         12125,5257         12125,5257         12125,5257         12125,5257         12125,5257         12125,5257         12125,5257         12125,5257         12125,5257         12125,5257         12125,5257         12125,5257         12125,5257         12125,5257         12125,5257         12125,5257         12125,5257         12125,5257         12125,5257         12125,5257         12125,5257         12125,5257         12125,5257         12125,5257         12125,5257         12125,5257         12125,5257         12125,5257         12125,5257         12125,5257         12125,5257         12125,5257         12125,5257         12125,5257         12125,5257         12125,5257         12125,5257         12125,5257         12125,5257         12125,5257         12125,5257         12125,5277         12125,5277         12125,5277         12125,5277         12125,5277         12125,5277         12125,5277         12125,5277         12125,5277         12125,5277         12125,5277         12125,5277         12125,5277         12125,5277         12125,5277         12125,5277         12125,5277         12125,5277         12125,5277         12125,5277         12125,5277         12125,5277         12125,5277        12125,52777         12125,52777                                                                                                    |         | 0.0000 \$15.7    | 812          |           |          |                                                                                                    | 9039.64 | 84      | 7507.66 | 50            | 12727.7 | 813      | 15021.75  |         | 14541.58            |         | 15539.8  |         | 12780.4    | 844        | 12729.3 | 281       | 17796.6                 | 250     | 19016.3       |            | 18842.25               | 88 Q      | 1067                  |
| 0         0         0         0         0         0         0         0         0         0         0         0         0         0         0         0         0         0         0         0         0         0         0         0         0         0         0         0         0         0         0         0         0         0         0         0         0         0         0         0         0         0         0         0         0         0         0         0         0         0         0         0         0         0         0         0         0         0         0         0         0         0         0         0         0         0         0         0         0         0         0         0         0         0         0         0         0         0         0         0         0         0         0         0         0         0         0         0         0         0         0         0         0         0         0         0         0         0         0         0         0         0         0         0         0         0         0                                                                                                            | .0000   | 41247, 3750      | 40316.6      | 6875      | 111669.3 | 7500                                                                                                    |         |         | 84053.8 |               | 82416.5 | 000      | 120005.5  |         | 115267.5            | 888     | 39617.5  | 938     | 48428.9    | 61         | 42336.9 | 661       | 42066.0                 |         | 67418.7       | 400        | 68930.68               | 75 4      |                       |
| UNDER         UNDER         UNDER <th< td=""><td></td><td>0 0000 515 0</td><td>454</td><td></td><td>Yes</td><td></td><td>8 0000</td><td>0.0000</td><td>0 0000</td><td>-</td><td>8 8008</td><td>0.0000</td><td>11 (1000)</td><td>0.0000</td><td>0 0000</td><td>0.0000</td><td>8 8888</td><td>0.0000</td><td>8 0000</td><td>0.0000</td><td>0.0000</td><td>8 0000</td><td>8 0000</td><td>8 0000</td><td>0.0000</td><td>0.0000</td><td>A 0000</td><td>0 0000 0</td><td></td></th<>                                                                                                    |         | 0 0000 515 0     | 454          |           | Yes      |                                                                                                    | 8 0000  | 0.0000  | 0 0000  | -             | 8 8008  | 0.0000   | 11 (1000) | 0.0000  | 0 0000              | 0.0000  | 8 8888   | 0.0000  | 8 0000     | 0.0000     | 0.0000  | 8 0000    | 8 0000                  | 8 0000  | 0.0000        | 0.0000     | A 0000                 | 0 0000 0  |                       |
| Nome         Nome         Nome <th< td=""><td></td><td>0.0000 0.000</td><td>0 0 0000</td><td>0.0000</td><td>0.0000</td><td>0.0000</td><td>010000</td><td>010000</td><td>0.0000</td><td>CONTRACTOR OF</td><td>010000</td><td>010000</td><td>010000</td><td>010000</td><td>0.0000</td><td></td><td>010000</td><td>010000</td><td>010000</td><td></td><td>0.0000</td><td></td><td>010000</td><td></td><td>010000</td><td></td><td>0.0000</td><td>0.0000</td><td>(Base</td></th<>                                                                                                    |         | 0.0000 0.000     | 0 0 0000     | 0.0000    | 0.0000   | 0.0000                                                                                                    | 010000  | 010000  | 0.0000  | CONTRACTOR OF | 010000  | 010000   | 010000    | 010000  | 0.0000              |         | 010000   | 010000  | 010000     |            | 0.0000  |           | 010000                  |         | 010000        |            | 0.0000                 | 0.0000    | (Base                 |
| Norm         Norm         Convert         Filter         Norm         Convert         Filter         Norm         Convert         Filter         Norm         Convert         Filter         Norm         Convert         Filter         Norm         Filter         Filter                                                                                                    | 0.0000  | 0.0000 0.000     | e w.ooou     | 0.0000    | u.eeeu   | 0.0000                                                                                                    |         |         |         |               |         |          |           |         |                     |         |          |         |            |            |         |           |                         |         |               |            |                        |           |                       |
| Number 1         Concol         P. Concol         P.                                                                                                    |         | 0.0000 361.6     | 006          |           |          |                                                                                                    | 0.0000  | 6.6666  | 0.0000  | 0.0000        | 11,1000 | 0.0000   | 0.0000    | 0.0000  | 1,0000              | 0.6666  | 4.0000   | 6.6666  | 17,17066   | 0.0008     | 0.0000  | 0.0000    | 0.0000                  | 0.0000  | 0.0000        | 0.0000     | 0.0000                 | e.eeee e  | - 1999                |
| 0.0000         51,51,51         Yr         16         0.000         0.0000         0.0000         0.0000         0.0000         0.0000         0.0000         0.0000         0.0000         0.0000         0.0000         0.0000         0.0000         0.0000         0.0000         0.0000         0.0000         0.0000         0.0000         0.0000         0.0000         0.0000         0.0000         0.0000         0.0000         0.0000         0.0000         0.0000         0.0000         0.0000         0.0000         0.0000         0.0000         0.0000         0.0000         0.0000         0.0000         0.0000         0.0000         0.0000         0.0000         0.0000         0.0000         0.0000         0.0000         0.0000         0.0000         0.0000         0.0000         0.0000         0.0000         0.0000         0.0000         0.0000         0.0000         0.0000         0.0000         0.0000         0.0000         0.0000         0.0000         0.0000         0.0000         0.0000         0.0000         0.0000         0.0000         0.0000         0.0000         0.0000         0.0000         0.0000         0.0000         0.0000         0.0000         0.0000         0.0000         0.0000         0.0000        0.0000        0.0000                                                                                                    | 0.0000  | 0.0000 0.000     | 0 4583.89    | 945       | 0.0000   | 0.0000                                                                                                    | 0.0000  |         |         |               |         |          |           |         |                     |         |          |         |            |            | - · · · |           |                         | _       |               |            |                        |           | 1                     |
| 0         0.0000         0.0000         0.0000         0.0000         0.0000         0.0000         0.0000         0.0000         0.0000         0.0000         0.0000         0.0000         0.0000         0.0000         0.0000         0.0000         0.0000         0.0000         0.0000         0.0000         0.0000         0.0000         0.0000         0.0000         0.0000         0.0000         0.0000         0.0000         0.0000         0.0000         0.0000         0.0000         0.0000         0.0000         0.0000         0.0000         0.0000         0.0000         0.0000         0.0000         0.0000         0.0000         0.0000         0.0000         0.0000         0.0000         0.0000         0.0000         0.0000         0.0000         0.0000         0.0000         0.0000         0.0000         0.0000         0.0000         0.0000         0.0000         0.0000         0.0000         0.0000         0.0000         0.0000         0.0000         0.0000         0.0000         0.0000         0.0000         0.0000         0.0000         0.0000         0.0000         0.0000         0.0000         0.0000         0.0000         0.0000         0.0000         0.0000         0.0000         0.0000         0.0000        0.0000        0.0000                                                                                                    |         | 0.0000 853.9     |              |           | Yes      | No                                                                                                    | 8.9999  | 0.0000  | 8.0000  | 0.0000        | 0.0000  | 0.0000   | 0.0000    | 0.0000  | 0.0000              | 0.0000  | 0.0000   | 0.0000  | 0.0000     | 0.0000     | 0.0000  | 0.0000    | 0.0000                  | 0.0000  | 0.0000        | 0.0000     | 0.0000                 | 0.0000 0  | . 886                 |
| 0.0000         0.53.462         195.45.45         195.45.45         195.45.45         195.45.15         195.45.15         195.45.75         195.45.15         195.45.75         195.45.75         195.45.75         195.45.75         195.45.75         195.45.75         195.45.75         195.45.75         195.45.75         195.45.75         195.45.75         195.45.75         195.45.75         195.45.75         195.45.75         195.45.75         195.45.75         195.45.75         195.45.75         195.45.75         195.45.75         195.45.75         195.45.75         195.45.75         195.45.75         195.45.75         195.45.75         195.45.75         195.45.75         195.45.75         195.45.75         195.45.75         195.45.75         195.45.75         195.45.75         195.45.75         195.45.75         195.45.75         195.45.75         195.45.75         195.45.75         195.45.75         195.45.75         195.45.75         195.45.75         195.45.75         195.45.75         195.45.75         195.45.75         195.45.75         195.45.75         195.45.75         195.45.75         195.45.75         195.45.75         195.45.75         195.45.75         195.45.75         195.45.75         195.45.75         195.45.75         195.45.75         195.45.75         195.45.75         195.45.75         195.45.75         19                                                                                                    | 00      | 0.0000 0.000     | 0.0000       | 0.0000    | 0.0000   |                                                                                                    |         |         |         |               |         |          |           |         |                     |         |          |         |            |            |         |           |                         |         |               |            |                        |           |                       |
| 1         1424, 1554         1121, 4071         1258, 2514         1542, 2526         1542, 2526         1542, 2526         1542, 2526         1542, 2526         1542, 2526         1542, 2526         1542, 2526         1542, 2526         1542, 2526         1542, 2526         1542, 2526         1542, 2526         1542, 2526         1542, 2526         1542, 2526         1542, 2526         1542, 2526         1542, 2526         1542, 2526         1542, 2526         1542, 2526         1542, 2526         1542, 2526         1542, 2526         1542, 2526         1542, 2526         1542, 2526         1542, 2526         1542, 2526         1542, 2526         1542, 2526         1542, 2526         1542, 2526         1542, 2526         1542, 2526         1542, 2526         1542, 2526         1542, 2526         1542, 2526         1542, 2526         1542, 2526         1542, 2526         1542, 2526         1542, 2526         1542, 2526         1542, 2526         1542, 2526         1542, 2526         1542, 2526         1542, 2526         1542, 2526         1542, 2526         1542, 2526         1542, 2526         1542, 2526         1552, 2526         1552, 2526         1552, 2526         1552, 2526         1552, 2526         1552, 2526         1552, 2526         1552, 2526         1552, 2526         1552, 2526         1552, 2526         1552, 2526        1552, 2526                                                                                                    |         | 0.0000 853.9     | 025          |           |          | No                                                                                                    | 11452,4 | 531     | 5863.54 | 69            | 10568.8 | 263      | 7914.646  |         | 8861.925            | 8       | 9488.94  | 55      | 7002.43    | 36         | 11944.9 | 141       | 9196.414                | 61      | 9125.86       | 2          | 14426.77               | 34 9      | 678.                  |
| 0.0000         0.51.4172         Yes         16         0.0000         0.0000         0.0000         0.0000         0.0000         0.0000         0.0000         0.0000         0.0000         0.0000         0.0000         0.0000         0.0000         0.0000         0.0000         0.0000         0.0000         0.0000         0.0000         0.0000         0.0000         0.0000         0.0000         0.0000         0.0000         0.0000         0.0000         0.0000         0.0000         0.0000         0.0000         0.0000         0.0000         0.0000         0.0000         0.0000         0.0000         0.0000         0.0000         0.0000         0.0000         0.0000         0.0000         0.0000         0.0000         0.0000         0.0000         0.0000         0.0000         0.0000         0.0000         0.0000         0.0000         0.0000         0.0000         0.0000         0.0000         0.0000         0.0000         0.0000         0.0000         0.0000         0.0000         0.0000         0.0000         0.0000         0.0000         0.0000         0.0000         0.0000         0.0000         0.0000         0.0000         0.0000         0.0000         0.0000         0.0000         0.0000         0.0000        0.0000        0.0000                                                                                                    | 5       | 14834.3594       | 11211.0      | 0078      | 12383.50 | 938                                                                                                    | 9429.22 |         | 16342.1 |               | 15719.7 | 189      | 14972.2   | 44      | 20577.85            | 94      | 15443.6  | 250     | 17522.0    | 669        | 17580.3 | 281       | 15043.5                 |         | 17056.7       |            | 15182.42               |           | 9253                  |
| 0.000         0.0000         0.0000         0.0000         0.0000         0.0000         0.0000         0.0000         0.0000         0.0000         0.0000         0.0000         0.0000         0.0000         0.0000         0.0000         0.0000         0.0000         0.0000         0.0000         0.0000         0.0000         0.0000         0.0000         0.0000         0.0000         0.0000         0.0000         0.0000         0.0000         0.0000         0.0000         0.0000         0.0000         0.0000         0.0000         0.0000         0.0000         0.0000         0.0000         0.0000         0.0000         0.0000         0.0000         0.0000         0.0000         0.0000         0.0000         0.0000         0.0000         0.0000         0.0000         0.0000         0.0000         0.0000         0.0000         0.0000         0.0000         0.0000         0.0000         0.0000         0.0000         0.0000         0.0000         0.0000         0.0000         0.0000         0.0000         0.0000         0.0000         0.0000         0.0000         0.0000         0.0000         0.0000         0.0000         0.0000         0.0000         0.0000         0.0000         0.0000         0.0000         0.0000        0.0000        0.0000 <td>E.</td> <td>0 0000 851 6</td> <td>178</td> <td></td> <td>Yes</td> <td>1</td> <td>0 0000</td> <td>0.0000</td> <td>0 0000</td> <td>0.0000</td> <td>0 0000</td> <td>0.0000</td> <td>0.0000</td> <td>0.0000</td> <td>0.0000</td> <td>0 0000</td> <td>8 8888</td> <td>0.0000</td> <td>0 0000</td> <td>0 0000</td> <td>8 0000</td> <td>0.0000</td> <td>8 0000</td> <td>0.0000</td> <td>0.0000</td> <td>0 0000</td> <td>0 0000</td> <td>0 0000 0</td> <td></td>                                                                                                    | E.      | 0 0000 851 6     | 178          |           | Yes      | 1                                                                                                    | 0 0000  | 0.0000  | 0 0000  | 0.0000        | 0 0000  | 0.0000   | 0.0000    | 0.0000  | 0.0000              | 0 0000  | 8 8888   | 0.0000  | 0 0000     | 0 0000     | 8 0000  | 0.0000    | 8 0000                  | 0.0000  | 0.0000        | 0 0000     | 0 0000                 | 0 0000 0  |                       |
| Normal (a) / bit / bit /                          |         | 0.0000 0.000     |              |           | 10.0     | 100                                                                                                    | 010000  | 010000  | 010000  | 010000        | 010000  | 010000   | 010000    |         | 0.0000              |         | 010000   | 010000  | 010000     | 010300     | 010000  |           | 010000                  |         | 010000        |            |                        |           | in the                |
| 0         0         0         0         0         0         0         0         0         0         0         0         0         0         0         0         0         0         0         0         0         0         0         0         0         0         0         0         0         0         0         0         0         0         0         0         0         0         0         0         0         0         0         0         0         0         0         0         0         0         0         0         0         0         0         0         0         0         0         0         0         0         0         0         0         0         0         0         0         0         0         0         0         0         0         0         0         0         0         0         0         0         0         0         0         0         0         0         0         0         0         0         0         0         0         0         0         0         0         0         0         0         0         0         0         0         0                                                                                                            | 0.0000  | 0.0000 0.000     | 0 0.0000     |           | March    | 100                                                                                                    | 0.0000  |         | 0.0000  |               | 0.0552  |          | 0.0000    |         | 0.0000              | 0.0005  | 0.0000   | 0.0000  | 0.0000     | 0.0000     | 8 8888  | 0.0000    | 0.0000                  |         | 0.0000        | 0.0000     | 0.0000                 | 0.0000    | -                     |
| 0         0         0         0         0         0         0         0         0         0         0         0         0         0         0         0         0         0         0         0         0         0         0         0         0         0         0         0         0         0         0         0         0         0         0         0         0         0         0         0         0         0         0         0         0         0         0         0         0         0         0         0         0         0         0         0         0         0         0         0         0         0         0         0         0         0         0         0         0         0         0         0         0         0         0         0         0         0         0         0         0         0         0         0         0         0         0         0         0         0         0         0         0         0         0         0         0         0         0         0         0         0         0         0         0         0         0                                                                                                            | -       | 0.0000 850.5     | 1991         |           | Tes      | 1990 and 1990                                                                                                    | 6.0000  | 0.0000  | 0.0000  | 010666        | 0.0000  | 0.0000   | 0.0000    | 0.0000  | 0.0000              | 0.0000  | 1.0000   | 8.6666  | 0.0000     | 0.0000     | 0.0000  | 0.0000    | 0.0000                  | 0.0000  | 0.0000        | 0.0000     | 0.0000                 | 0.0000 0  | - 089                 |
| 0.0000         45.7724         Yrs         No         0.0000         0.0000         0.0000         0.0000         0.0000         0.0000         0.0000         0.0000         0.0000         0.0000         0.0000         0.0000         0.0000         0.0000         0.0000         0.0000         0.0000         0.0000         0.0000         0.0000         0.0000         0.0000         0.0000         0.0000         0.0000         0.0000         0.0000         0.0000         0.0000         0.0000         0.0000         0.0000         0.0000         0.0000         0.0000         0.0000         0.0000         0.0000         0.0000         0.0000         0.0000         0.0000         0.0000         0.0000         0.0000         0.0000         0.0000         0.0000         0.0000         0.0000         0.0000         0.0000         0.0000         0.0000         0.0000         0.0000         0.0000         0.0000         0.0000         0.0000         0.0000         0.0000         0.0000         0.0000         0.0000         0.0000         0.0000         0.0000         0.0000         0.0000         0.0000         0.0000         0.0000         0.0000         0.0000         0.0000         0.0000         0.0000         0.0000          0.0000                                                                                                    | ee .    | 0,0000 0,000     | 0 0.0000     | 0.0000    | 0.0000   | 0.0000                                                                                                    | 6.0000  | 0.0000  |         |               |         |          |           |         |                     |         |          |         |            |            |         |           |                         |         |               |            |                        |           |                       |
| New 0         Coord         Coord <th< td=""><td></td><td>0.0000 \$45,7</td><td></td><td></td><td>Yes</td><td>No</td><td>0.0000</td><td>9.0000</td><td>0.0000</td><td>0.0000</td><td>0.0000</td><td>0.0000</td><td>0,0000</td><td>0.0000</td><td>0.0000</td><td>0.0000</td><td>0.0000</td><td>0.0000</td><td>0.0000</td><td>0.0000</td><td>0.0000</td><td>0.0000</td><td>0:0000</td><td>0.0000</td><td>0.0000</td><td>0.0000</td><td>0.0000</td><td>0.0000 0</td><td>.001</td></th<>                                                                                                    |         | 0.0000 \$45,7    |              |           | Yes      | No                                                                                                    | 0.0000  | 9.0000  | 0.0000  | 0.0000        | 0.0000  | 0.0000   | 0,0000    | 0.0000  | 0.0000              | 0.0000  | 0.0000   | 0.0000  | 0.0000     | 0.0000     | 0.0000  | 0.0000    | 0:0000                  | 0.0000  | 0.0000        | 0.0000     | 0.0000                 | 0.0000 0  | .001                  |
| 0.0000         57.4753         Yrs         10         0.0000         57.4753         Yrs         10         0.0000         0.0000         0.0000         0.0000         0.0000         0.0000         0.0000         0.0000         0.0000         0.0000         0.0000         0.0000         0.0000         0.0000         0.0000         0.0000         0.0000         0.0000         0.0000         0.0000         0.0000         0.0000         0.0000         0.0000         0.0000         0.0000         0.0000         0.0000         0.0000         0.0000         0.0000         0.0000         0.0000         0.0000         0.0000         0.0000         0.0000         0.0000         0.0000         0.0000         0.0000         0.0000         0.0000         0.0000         0.0000         0.0000         0.0000         0.0000         0.0000         0.0000         0.0000         0.0000         0.0000         0.0000         0.0000         0.0000         0.0000         0.0000         0.0000         0.0000         0.0000         0.0000         0.0000         0.0000         0.0000         0.0000         0.0000         0.0000         0.0000         0.0000         0.0000         0.0000         0.0000         0.0000         0.0000         0.0000         0.0000       0                                                                                                    | 0.0000  | 0.0000 0.000     | 0 0.0000     |           |          |                                                                                                    |         |         |         |               |         |          |           |         |                     |         |          |         |            |            |         |           |                         |         |               |            |                        |           |                       |
| 138.103       7501.1551       4529.538       0.0000       0.0000       0.0000       0.0000       0.0000       0.0000       0.0000       0.0000       0.0000       0.0000       0.0000       0.0000       0.0000       0.0000       0.0000       0.0000       0.0000       0.0000       0.0000       0.0000       0.0000       0.0000       0.0000       0.0000       0.0000       0.0000       0.0000       0.0000       0.0000       0.0000       0.0000       0.0000       0.0000       0.0000       0.0000       0.0000       0.0000       0.0000       0.0000       0.0000       0.0000       0.0000       0.0000       0.0000       0.0000       0.0000       0.0000       0.0000       0.0000       0.0000       0.0000       0.0000       0.0000       0.0000       0.0000       0.0000       0.0000       0.0000       0.0000       0.0000       0.0000       0.0000       0.0000       0.0000       0.0000       0.0000       0.0000       0.0000       0.0000       0.0000       0.0000       0.0000       0.0000       0.0000       0.0000       0.0000       0.0000       0.0000       0.0000       0.0000       0.0000       0.0000       0.0000       0.0000       0.0000       0.0000       0.0000       0.0000       0.0000<                                                                                                    |         | 0.0000 837.6     |              |           |          | No                                                                                                    | 8.0000  | 0.0000  | 0.0000  | 0.0000        | 0.0000  | 0.0000   | 0.000     | 0.0000  | 0.0000              | 0.0000  | 0.0000   | 0.0000  | 0.0000     | 0.0000     | 0.0000  | 0.0000    | 0.0000                  | 0.0000  | 0.0000        | 0.0000     | 0.0000                 | 0.0000 0  | .006                  |
| 10.000         154.6524         Yr         10         6.000         156.6524         Yr         10         6.000         2.000         2.000         0.000         0.000         0.000         0.000         2.000         2.000         2.000         2.000         2.000         2.000         2.000         2.000         2.000         2.000         2.000         2.000         2.000         2.000         2.000         2.000         2.000         2.000         2.000         2.000         2.000         2.000         2.000         2.000         2.000         2.000         2.000         2.000         2.000         2.000         2.000         2.000         2.000         2.000         2.000         2.000         2.000         2.000         2.000         2.000         2.000         2.000         2.000         2.000         2.000         2.000         2.000         2.000         2.000         2.000         2.000         2.000         2.000         2.000         2.000         2.000         2.000         2.000         2.000         2.000         2.000         2.000         2.000         2.000         2.000         2.000         2.000         2.000         2.000         2.000         2.000         2.000         2.000         2.00                                                                                                    | E110 8  | 7688             |              | 4599.58   |          | 0.0000                                                                                                    | 0.0000  | 0 0000  | 3709 68 |               | 3403 17 |          | 0.0000    | 0.0000  | 0.0000              | 0.000   | 9886 984 | -       | 6815.23    |            | 0.0000  | 6506.78   |                         | 6884 76 |               | 6612, 707  |                        | 1811 4766 |                       |
| 17.15         75.40         75.40         75.40         75.40         75.40         75.40         75.40         75.40         75.40         75.40         75.40         75.40         75.40         75.40         75.40         75.40         75.40         75.40         75.40         75.40         75.40         75.40         75.40         75.40         75.40         75.40         75.40         75.40         75.40         75.40         75.40         75.40         75.40         75.40         75.40         75.40         75.40         75.40         75.40         75.40         75.40         75.40         75.40         75.40         75.40         75.40         75.40         75.40         75.40         75.40         75.40         75.40         75.40         75.40         75.40         75.40         75.40         75.40         75.40         75.40         75.40         75.40         75.40         75.40         75.40         75.40         75.40         75.40         75.40         75.40         75.40         75.40         75.40         75.40         75.40         75.40         75.40         75.40         75.40         75.40         75.40         75.40         75.40         75.40         75.40         75.40         75.40 <th< td=""><td></td><td>0 0000 010 0</td><td>-</td><td></td><td></td><td></td><td>0.0000</td><td>0.0000</td><td>0.0000</td><td>5 5555</td><td>0.0000</td><td></td><td>0.0000</td><td>0.0000</td><td>0.0000</td><td>0.0000</td><td>0.0000</td><td>a costa</td><td>8 0000</td><td>4433 8833</td><td></td><td></td><td>0 0000</td><td>0.0000</td><td>0.0000</td><td>0.0000</td><td>0 0000</td><td>1111 4000</td><td></td></th<>                                                                                                    |         | 0 0000 010 0     | -            |           |          |                                                                                                    | 0.0000  | 0.0000  | 0.0000  | 5 5555        | 0.0000  |          | 0.0000    | 0.0000  | 0.0000              | 0.0000  | 0.0000   | a costa | 8 0000     | 4433 8833  |         |           | 0 0000                  | 0.0000  | 0.0000        | 0.0000     | 0 0000                 | 1111 4000 |                       |
| 1/20         1/20         1/20         1/20         1/20         1/20         1/20         1/20         1/20         1/20         1/20         1/20         1/20         1/20         1/20         1/20         1/20         1/20         1/20         1/20         1/20         1/20         1/20         1/20         1/20         1/20         1/20         1/20         1/20         1/20         1/20         1/20         1/20         1/20         1/20         1/20         1/20         1/20         1/20         1/20         1/20         1/20         1/20         1/20         1/20         1/20         1/20         1/20         1/20         1/20         1/20         1/20         1/20         1/20         1/20         1/20         1/20         1/20         1/20         1/20         1/20         1/20         1/20         1/20         1/20         1/20         1/20         1/20         1/20         1/20         1/20         1/20         1/20         1/20         1/20         1/20         1/20         1/20         1/20         1/20         1/20         1/20         1/20         1/20         1/20         1/20         1/20         1/20         1/20         1/20         1/20         1/20 <th< td=""><td>-</td><td>1048 0175</td><td>0.0000</td><td></td><td></td><td>5501 50</td><td>10</td><td>8335 80</td><td>10.0000</td><td>11445 1</td><td>367</td><td>111114 6</td><td>36.0</td><td>14318 1</td><td>0.0000</td><td>15534 6</td><td>110</td><td>6763 87</td><td>0.0000</td><td>4343 TT</td><td></td><td>1000 01</td><td>6.0000</td><td>1851 74</td><td>0.0000</td><td>75.74 0.41</td><td></td><td>5011 4004</td><td></td></th<>                                                                                                    | -       | 1048 0175        | 0.0000       |           |          | 5501 50                                                                                                    | 10      | 8335 80 | 10.0000 | 11445 1       | 367     | 111114 6 | 36.0      | 14318 1 | 0.0000              | 15534 6 | 110      | 6763 87 | 0.0000     | 4343 TT    |         | 1000 01   | 6.0000                  | 1851 74 | 0.0000        | 75.74 0.41 |                        | 5011 4004 |                       |
| 12455 12900       1333 0410       1333 0410       1333 0410       1332 0410       1332 0410       1332 0410       1332 0410       1332 0410       1332 0410       1332 0410       1332 0410       1332 0410       1332 0410       1332 0410       1332 0410       1332 0410       1332 0410       1332 0410       1332 0410       1332 0410       1332 0410       1332 0410       1332 0410       1332 0410       1332 0410       1332 0410       1332 0410       1332 0410       1332 0410       1332 0410       1332 0410       1332 0410       1332 0410       1332 0410       1332 0410       1332 0410       1332 0410       1332 0410       1332 0410       1332 0410       1332 0410       1332 0410       1332 0410       1332 0410       1332 0410       1332 0410       1332 0410       1332 0410       1332 0410       1332 0410       1332 0410       1332 0410       1332 0410       1332 0410       1332 0410       1332 0410       1332 0410       1332 0410       1332 0410       1332 0410       1332 0410       1332 0410       1332 0410       1332 0410       1332 0410       1332 0410       1332 0410       1332 0410       1332 0410       1332 0410       1332 0410       1332 0410       1332 0410       1332 0410       1332 0410       1332 0410       1332 0410       1332 04100       1332 0410       1332 0410 <td>11/30</td> <td>70=0.7575</td> <td>0.0000</td> <td>HE1031484</td> <td></td> <td>5565,30</td> <td></td> <td>6315.00</td> <td></td> <td>13403.1</td> <td>121</td> <td>133746.0</td> <td>230</td> <td>14210.1</td> <td>0-41</td> <td>10004.0</td> <td></td> <td>0/01.0/</td> <td>0.2</td> <td>0202.111</td> <td>2</td> <td>1007 175</td> <td>2</td> <td>3031.74</td> <td></td> <td>1374, 941</td> <td></td> <td>3333.4003</td> <td></td>                                                                                                    | 11/30   | 70=0.7575        | 0.0000       | HE1031484 |          | 5565,30                                                                                                    |         | 6315.00 |         | 13403.1       | 121     | 133746.0 | 230       | 14210.1 | 0-41                | 10004.0 |          | 0/01.0/ | 0.2        | 0202.111   | 2       | 1007 175  | 2                       | 3031.74 |               | 1374, 941  |                        | 3333.4003 |                       |
| 1745         1745         1745         1745         1745         1745         1745         1745         1745         1745         1745         1745         1745         1745         1745         1745         1745         1745         1745         1745         1745         1745         1745         1745         1745         1745         1745         1745         1745         1745         1745         1745         1745         1745         1745         1745         1745         1745         1745         1745         1745         1745         1745         1745         1745         1745         1745         1745         1745         1745         1745         1745         1745         1745         1745         1745         1745         1745         1745         1745         1745         1745         1745         1745         1745         1745         1745         1745         1745         1745         1745         1745         1745         1745         1745         1745         1745         1745         1745         1745         1745         1745         1745         1745         1745         1745         1745         1745         1745         1745         1745         1745 <th< td=""><td></td><td>0.0000 835.0</td><td>000</td><td></td><td></td><td>NO</td><td>0.0000</td><td>0.0000</td><td>0.0000</td><td>0.0000</td><td>0.0000</td><td>4027.00</td><td>20</td><td>3102.27</td><td>93</td><td>4283.91</td><td>02</td><td>4420.01</td><td></td><td>4228.128</td><td>2</td><td>4898.32</td><td>81</td><td>1/39.39</td><td>84</td><td>10501.25</td><td>78</td><td>10069.093</td><td></td></th<>                                                                                                    |         | 0.0000 835.0     | 000          |           |          | NO                                                                                                    | 0.0000  | 0.0000  | 0.0000  | 0.0000        | 0.0000  | 4027.00  | 20        | 3102.27 | 93                  | 4283.91 | 02       | 4420.01 |            | 4228.128   | 2       | 4898.32   | 81                      | 1/39.39 | 84            | 10501.25   | 78                     | 10069.093 |                       |
| 0.0000         234,558         0.0000         0.0000         0.0000         0.0000         0.0000         0.0000         0.0000         0.0000         0.0000         0.0000         0.0000         0.0000         0.0000         0.0000         0.0000         0.0000         0.0000         0.0000         0.0000         0.0000         0.0000         0.0000         0.0000         0.0000         0.0000         0.0000         0.0000         0.0000         0.0000         0.0000         0.0000         0.0000         0.0000         0.0000         0.0000         0.0000         0.0000         0.0000         0.0000         0.0000         0.0000         0.0000         0.0000         0.0000         0.0000         0.0000         0.0000         0.0000         0.0000         0.0000         0.0000         0.0000         0.0000         0.0000         0.0000         0.0000         0.0000         0.0000         0.0000         0.0000         0.0000         0.0000         0.0000         0.0000         0.0000         0.0000         0.0000         0.0000         0.0000         0.0000         0.0000         0.0000         0.0000         0.0000         0.0000         0.0000         0.0000         0.0000         0.0000         0.0000         0.0000         0.0000         0.0000                                                                                                    | 37445.  | 6258 13936       | .0938        | 13939.4   | 844      |                                                                                                    |         | 11533.5 | 859     | 22109.8       | 125     | 24583.0  |           | 24466.6 |                     | 5736313 |          | 15598.0 | 666        | 15559,00   | 70      | 5785.45   |                         | 3958.46 | 88            | 38637.87   | 50                     | 33638,050 |                       |
| 59         0.0000         0.0000         0.0000         0.0000         0.0000         0.0000         0.0000         0.0000         0.0000         0.0000         0.0000         0.0000         0.0000         0.0000         0.0000         0.0000         0.0000         0.0000         0.0000         0.0000         0.0000         0.0000         0.0000         0.0000         0.0000         0.0000         0.0000         0.0000         0.0000         0.0000         0.0000         0.0000         0.0000         0.0000         0.0000         0.0000         0.0000         0.0000         0.0000         0.0000         0.0000         0.0000         0.0000         0.0000         0.0000         0.0000         0.0000         0.0000         0.0000         0.0000         0.0000         0.0000         0.0000         0.0000         0.0000         0.0000         0.0000         0.0000         0.0000         0.0000         0.0000         0.0000         0.0000         0.0000         0.0000         0.0000         0.0000         0.0000         0.0000         0.0000         0.0000         0.0000         0.0000         0.0000         0.0000         0.0000         0.0000         0.0000         0.0000         0.0000         0.0000         0.0000         0.0000         0.0000                                                                                                    |         | 0.0000 834.6     |              |           |          | No                                                                                                    | 0.0000  | 0.0000  | 0.0000  | 0.0000        | 0.0000  | 0.0000   | 0.0000    | 0.0000  | 0.0000              | 0.000   | 0.0000   | 0.0000  | 0.0000     | 0.0000     | 0.0000  | 0.0000    | 0.0000                  | 0.0000  | 0.0000        | 0.0000     | 0.0000                 | 0.0000 0  | .000                  |
| 0.0000         0.0100         0.0000         0.0000         0.0000         0.0000         0.0000         0.0000         0.0000         0.0000         0.0000         0.0000         0.0000         0.0000         0.0000         0.0000         0.0000         0.0000         0.0000         0.0000         0.0000         0.0000         0.0000         0.0000         0.0000         0.0000         0.0000         0.0000         0.0000         0.0000         0.0000         0.0000         0.0000         0.0000         0.0000         0.0000         0.0000         0.0000         0.0000         0.0000         0.0000         0.0000         0.0000         0.0000         0.0000         0.0000         0.0000         0.0000         0.0000         0.0000         0.0000         0.0000         0.0000         0.0000         0.0000         0.0000         0.0000         0.0000         0.0000         0.0000         0.0000         0.0000         0.0000         0.0000         0.0000         0.0000         0.0000         0.0000         0.0000         0.0000         0.0000         0.0000         0.0000         0.0000         0.0000         0.0000         0.0000         0.0000         0.0000         0.0000         0.0000         0.0000         0.0000         0.0000         0.0000<                                                                                                    | 359     | 0.0000 0.000     | 0.0000       | 0.0000    | 0.0000   | 0.0000                                                                                                    | 0.0000  | 0.0000  | 0.0000  | 0.0000        | 4659.94 |          | 3030.740  |         | 0.0000              | 4985.53 |          | 0.0000  | 4060.85    |            | 0.0000  | 3546.99   | 88                      | 0.000   | 3822.22       |            | 0.0000                 | 0.0000    |                       |
| Base, 476         Strate, 1554         4297, 2411         425, 251         Base, 476         Strate, 1554         1120, 2554         1131, 457         1369, 4593         Strate, 1754         0, 0000         0, 0000         2500         0, 0000         2500         0, 0000         2500         0, 0000         2500         0, 0000         2500         0, 0000         2500         0, 0000         2500         0, 0000         2500         0, 0000         2500         0, 0000         2500         0, 0000         2500         0, 0000         2500         0, 0000         2500         0, 0000         2500         0, 0000         25000         2, 0000         2, 0000         2, 0000         2, 0000         2, 0000         2, 0000         2, 0000         2, 0000         2, 0000         2, 0000         2, 0000         2, 0000         2, 0000         2, 0000         2, 0000         2, 0000         2, 0000         2, 0000         2, 0000         2, 0000         2, 0000         2, 0000         2, 0000         2, 0000         2, 0000         2, 0000         2, 0000         2, 0000         2, 0000         2, 0000         2, 0000         2, 0000         2, 0000         2, 0000         2, 0000         2, 0000         2, 0000         2, 0000         2, 00000         2, 0000         2, 0000 <td></td> <td>0.0000 833.6</td> <td></td> <td></td> <td>Yes</td> <td></td> <td>0.0000</td> <td>0.0000</td> <td>0.0000</td> <td>0.0000</td> <td>0.0000</td> <td>0.0000</td> <td>0.0000</td> <td>0.0000</td> <td>0.0000</td> <td>0.0000</td> <td>0.0000</td> <td>0.0000</td> <td>0.0000</td> <td>3318.115</td> <td></td> <td>0.0000</td> <td>0.0000</td> <td>0.0000</td> <td>0.0000</td> <td>0.0000</td> <td>0.0000 (</td> <td>0.0000 3</td> <td>287.</td>                                                                                                    |         | 0.0000 833.6     |              |           | Yes      |                                                                                                    | 0.0000  | 0.0000  | 0.0000  | 0.0000        | 0.0000  | 0.0000   | 0.0000    | 0.0000  | 0.0000              | 0.0000  | 0.0000   | 0.0000  | 0.0000     | 3318.115   |         | 0.0000    | 0.0000                  | 0.0000  | 0.0000        | 0.0000     | 0.0000 (               | 0.0000 3  | 287.                  |
| 0.0000         252.7514         Yes         No         0.0000         0.0000         0.0000         0.0000         0.0000         0.0000         0.0000         0.0000         0.0000         0.0000         0.0000         0.0000         0.0000         0.0000         0.0000         0.0000         0.0000         0.0000         0.0000         0.0000         0.0000         0.0000         0.0000         0.0000         0.0000         0.0000         0.0000         0.0000         0.0000         0.0000         0.0000         0.0000         0.0000         0.0000         0.0000         0.0000         0.0000         0.0000         0.0000         0.0000         0.0000         0.0000         0.0000         0.0000         0.0000         0.0000         0.0000         0.0000         0.0000         0.0000         0.0000         0.0000         0.0000         0.0000         0.0000         0.0000         0.0000         0.0000         0.0000         0.0000         0.0000         0.0000         0.0000         0.0000         0.0000         0.0000         0.0000         0.0000         0.0000         0.0000         0.0000         0.0000         0.0000         0.0000         0.0000         0.0000         0.0000         0.0000         0.0000         0.0000         0.0000                                                                                                    | 8884.4  | 766 9470.        | 3594         | 4839.24   | 41       | 4258.04                                                                                                    |         | 8881.12 |         | 9623.14       | 84      | 13584.1  | 894       | 12162.2 |                     | 14131.6 | 875      | 13699.6 |            | \$\$16,796 |         | 4895.31   |                         | 0.0000  | 0.0000        | 4580,496   |                        | 6576.8516 |                       |
| 1355.5531         442.453         0.0000         0.0000         0.0000         0.0000         0.0000         0.0000         0.0000         0.0000         0.0000         0.0000         0.0000         0.0000         0.0000         0.0000         0.0000         0.0000         0.0000         0.0000         0.0000         0.0000         0.0000         0.0000         0.0000         0.0000         0.0000         0.0000         0.0000         0.0000         0.0000         0.0000         0.0000         0.0000         0.0000         0.0000         0.0000         0.0000         0.0000         0.0000         0.0000         0.0000         0.0000         0.0000         0.0000         0.0000         0.0000         0.0000         0.0000         0.0000         0.0000         0.0000         0.0000         0.0000         0.0000         0.0000         0.0000         0.0000         0.0000         0.0000         0.0000         0.0000         0.0000         0.0000         0.0000         0.0000         0.0000         0.0000         0.0000         0.0000         0.0000         0.0000         0.0000         0.0000         0.0000         0.0000         0.0000         0.0000         0.0000         0.0000         0.0000         0.0000         0.0000         0.0000         0.0                                                                                                    |         | 8.0000 829.7     | 154          |           |          |                                                                                                    | 8.0000  | 0.0008  | 8.0000  | 0.0000        | 0.0000  | 0.0000   | 0.0000    | 8.0000  | 8.0000              | 0.0000  | 0.0000   | 0.0000  | 0.0000     | 0.0000     | 0.0000  | 8.0000    | 0.0000                  | 0.0000  | 0.0000        | 0.0000     | 0.0000                 | 0.0000 0  |                       |
| 0.0000         252         755         155         155         155         155         155         155         155         155         155         155         155         155         155         155         155         155         155         155         155         155         155         155         155         155         155         155         155         155         155         155         155         155         155         155         155         155         155         155         155         155         155         155         155         155         155         155         155         155         155         155         155         155         155         155         155         155         155         155         155         155         155         155         155         155         155         155         155         155         155         155         155         155         155         155         155         155         155         155         155         155         155         155         155         155         155         155         155         155         155         155         155         155 <th155< th=""> <th155< t<="" td=""><td>6488 B</td><td>500 1155</td><td>CO. MILL</td><td>46.83 48</td><td>163</td><td>0.0000</td><td>0.0000</td><td>0 0000</td><td>0.0000</td><td>0.0000</td><td>0 0000</td><td>0 0000</td><td>0.0000</td><td></td><td>and a second second</td><td></td><td></td><td></td><td></td><td></td><td></td><td></td><td>the subscription of the</td><td></td><td>CALCULATE STR</td><td></td><td>a desta a segura de la</td><td></td><td></td></th155<></th155<>                                                                                                    | 6488 B  | 500 1155         | CO. MILL     | 46.83 48  | 163      | 0.0000                                                                                                    | 0.0000  | 0 0000  | 0.0000  | 0.0000        | 0 0000  | 0 0000   | 0.0000    |         | and a second second |         |          |         |            |            |         |           | the subscription of the |         | CALCULATE STR |            | a desta a segura de la |           |                       |
| Control         Control         Control <t< td=""><td></td><td>0 0000 000 7</td><td></td><td></td><td></td><td></td><td>0.0000</td><td></td><td>0.0000</td><td></td><td>0.0000</td><td></td><td>0.0000</td><td>0.0000</td><td></td><td>0.0000</td><td></td><td>5 5355</td><td>0.0000</td><td></td><td></td><td></td><td>0.0000</td><td></td><td>0.0000</td><td></td><td></td><td></td><td></td></t<>                                                                                                    |         | 0 0000 000 7     |              |           |          |                                                                                                    | 0.0000  |         | 0.0000  |               | 0.0000  |          | 0.0000    | 0.0000  |                     | 0.0000  |          | 5 5355  | 0.0000     |            |         |           | 0.0000                  |         | 0.0000        |            |                        |           |                       |
| 00000         0.0000         9.0000         9.0000         9.0000         9.0000         9.0000         9.0000         9.0000         9.0000         9.0000         9.0000         9.0000         9.0000         9.0000         9.0000         9.0000         9.0000         9.0000         9.0000         9.0000         9.0000         9.0000         9.0000         9.0000         9.0000         9.0000         9.0000         9.0000         9.0000         9.0000         9.0000         9.0000         9.0000         9.0000         9.0000         9.0000         9.0000         9.0000         9.0000         9.0000         9.0000         9.0000         9.0000         9.0000         9.0000         9.0000         9.0000         9.0000         9.0000         9.0000         9.0000         9.0000         9.0000         9.0000         9.0000         9.0000         9.0000         9.0000         9.0000         9.0000         9.0000         9.0000         9.0000         9.0000         9.0000         9.0000         9.0000         9.0000         9.0000         9.0000         9.0000         9.0000         9.0000         9.0000         9.0000         9.0000         9.0000         9.0000         9.0000         9.0000         9.0000         9.0000         9.0000         9.0000 </td <td></td> <td>W.0000 628.r</td> <td></td> <td></td> <td>Tes</td> <td></td> <td>0.0000</td> <td>0.0000</td> <td>0.0000</td> <td>0.0000</td> <td>0.0000</td> <td>0.0000</td> <td>0.0000</td> <td>e.eeee</td> <td>0.0000</td> <td>e.eeee</td> <td>1.0000</td> <td>0.0000</td> <td>11.0000</td> <td>0.0000</td> <td>e.eee</td> <td>0.0000</td> <td>0.0000</td> <td>0.0000</td> <td>0.0000</td> <td>0.0000</td> <td>0.0000</td> <td>0.0000 0</td> <td></td>                                                                                                    |         | W.0000 628.r     |              |           | Tes      |                                                                                                    | 0.0000  | 0.0000  | 0.0000  | 0.0000        | 0.0000  | 0.0000   | 0.0000    | e.eeee  | 0.0000              | e.eeee  | 1.0000   | 0.0000  | 11.0000    | 0.0000     | e.eee   | 0.0000    | 0.0000                  | 0.0000  | 0.0000        | 0.0000     | 0.0000                 | 0.0000 0  |                       |
| 0.0000         8.8.1.087.         Yes         No.         0.0000         0.0000         0.0000         0.0000         0.0000         0.0000         0.0000         0.0000         0.0000         0.0000         0.0000         0.0000         0.0000         0.0000         0.0000         0.0000         0.0000         0.0000         0.0000         0.0000         0.0000         0.0000         0.0000         0.0000         0.0000         0.0000         0.0000         0.0000         0.0000         0.0000         0.0000         0.0000         0.0000         0.0000         0.0000         0.0000         0.0000         0.0000         0.0000         0.0000         0.0000         0.0000         0.0000         0.0000         0.0000         0.0000         0.0000         0.0000         0.0000         0.0000         0.0000         0.0000         0.0000         0.0000         0.0000         0.0000         0.0000         0.0000         0.0000         0.0000         0.0000         0.0000         0.0000         0.0000         0.0000         0.0000         0.0000         0.0000         0.0000         0.0000         0.0000         0.0000         0.0000         0.0000         0.0000         0.0000         0.0000         0.0000         0.0000         0.0000         0.0000 <td>.0000</td> <td>0.0000 9913.</td> <td>1000</td> <td>14690.0</td> <td>6770</td> <td>8174.10</td> <td></td> <td>8487.28</td> <td></td> <td>0.0000</td> <td>0.0000</td> <td>0.0000</td> <td>0.0000</td> <td>0.0000</td> <td>0.0000</td> <td>0.0000</td> <td>1.0000</td> <td></td> <td></td> <td></td> <td></td> <td></td> <td></td> <td></td> <td></td> <td></td> <td></td> <td></td> <td>_</td>                                                                                                    | .0000   | 0.0000 9913.     | 1000         | 14690.0   | 6770     | 8174.10                                                                                                    |         | 8487.28 |         | 0.0000        | 0.0000  | 0.0000   | 0.0000    | 0.0000  | 0.0000              | 0.0000  | 1.0000   |         |            |            |         |           |                         |         |               |            |                        |           | _                     |
| bit         bit         bit<         bit<         bit<         bit<                                                                                                    |         | 0.0000 828.6     | d07          |           |          | PAO :                                                                                                    | 0.0000  | 0.0000  | 0.0000  | 0.0000        | 0.0000  | 0.0000   | 0.0000    | 0.0000  | 0.0000              | 0.0000  | 0.0000   | 0.0000  | 0.0000     | 0.0000     | 0.0000  | 0.0000    | 0,0000                  | 0.0000  | 0.0000        | 0.0000     | 0.0000                 | 0.0000 0  | 1000                  |
| B.6000         B27.7061         Yes         So         B.6000         B27.7051         Yes         So         B.6000         B27.8001         So         B.6000         B27.8001         So         B.6000         B27.8001         So         B.6000         B27.8001         So         B.6000         B.6000         B.7210         So         B.6000         B.7211         So         B.6000         B.7211         So         B.6000         B.7211         So         B.7211         So         B.7711         B.7711         B.7711         B.7711         B.7711         B.7711         B.7711         B.7711         B.7711         B.7711         B.7711                                                                                                    | 89      | 3287.2305        | 0.0000       | 0.0000    | 0.0000   | 0.0000                                                                                                    | 6.6669  | 9.6660  | 8.0000  | 0.0000        | 0.0000  | 0.0000   | 0.000     |         |                     |         |          |         |            |            |         |           | _                       |         |               |            | _                      |           | _                     |
| 7.3663       3115.6738       3115.6738       3115.6738       3115.6738       11067.7925       10567.7921       10567.5231       10567.5231       10567.5231       10567.5231       10567.5231       10567.5231       10567.5231       10567.5231       10567.5231       10567.5231       10567.5231       10567.5231       10567.5231       10567.5231       10567.5231       10567.5231       10567.5231       10577.5231       10577.5231       10577.5231       10577.5231       10577.5231       10577.5231       10577.5231       10577.5231       10577.5231       10577.5231       10577.5231       10577.5231       10577.5231       10577.5231       10577.5231       10577.5231       10577.5231       10577.5231       10577.5231       10577.5231       10577.5231       10577.5231       10577.5231       10577.5231       10577.5231       10577.5231       10577.5231       10577.5231       10577.5231       10577.5231       10577.5231       10577.5231       10577.5231       10577.5231       10577.5231       10577.5231       10577.5231       10577.5231       10577.5231       10577.5231       10577.5231       10577.5231       10577.5231       10577.5231       10577.5231       10577.5231       10577.5231       10577.5231       10577.5231       10577.5231       10577.5231       10577.5231       105777.5231       10577.5231                                                                                                    |         | 0.0000 827.7     | 001          |           |          |                                                                                                    | 8.0000  | 0.0000  | 0.0000  | 8.8888        | 0.0000  | 0.0000   | 0.0000    | 0.0000  | 8.0008              | 0.0000  | 3142.02  |         | 0.0000     | 4198.136   |         | \$\$96.38 |                         | 0.0000  | 0.0000        | 0.0000     | 0.0000                 | 0.0000 0  | . 886                 |
| 0.0000         127.5580         Yrs         No         0.0000         0.0000         0.0000         0.0000         0.0000         0.0000         0.0000         0.0000         0.0000         0.0000         0.0000         0.0000         0.0000         0.0000         0.0000         0.0000         0.0000         0.0000         0.0000         0.0000         0.0000         0.0000         0.0000         0.0000         0.0000         0.0000         0.0000         0.0000         0.0000         0.0000         0.0000         0.0000         0.0000         0.0000         0.0000         0.0000         0.0000         0.0000         0.0000         0.0000         0.0000         0.0000         0.0000         0.0000         0.0000         0.0000         0.0000         0.0000         0.0000         0.0000         0.0000         0.0000         0.0000         0.0000         0.0000         0.0000         0.0000         0.0000         0.0000         0.0000         0.0000         0.0000         0.0000         0.0000         0.0000         0.0000         0.0000         0.0000         0.0000         0.0000         0.0000         0.0000         0.0000         0.0000         0.0000         0.0000         0.0000         0.0000         0.0000         0.0000         0.0000                                                                                                    | 57.046  | 9 3818.6738      | 3818.97      |           | 0.0000   | 0.0000                                                                                                    | 8425.95 |         | 4785.88 |               | 11067.9 |          |           |         |                     |         | 19606.8  |         | 8322.06    |            |         |           | 0.0000                  | 0.0000  | 0.0000        | 3157.060   |                        | 3079.3340 |                       |
| 8.121 327.416         0.0000 8.0000         9.0000 8.0000         9.0000 8.0000         9.0000 8.0000         9.0000 8.0000         9.0000 8.0000         9.0000 8.0000         9.0000 8.0000         9.0000 8.0000         9.0000 8.0000         9.0000 8.0000         9.0000 8.0000         9.0000 8.0000         9.0000 8.0000         9.0000 8.0000         9.0000 8.0000         9.0000 8.0000         9.0000 8.0000         9.0000 8.0000         9.0000 8.0000         9.0000 8.0000         9.0000 8.0000         9.0000 8.0000         9.0000 8.0000         9.0000 8.0000         9.0000 8.0000         9.0000 8.0000         9.0000 8.0000         9.0000 8.0000         9.0000 8.0000         9.0000 8.0000         9.0000 8.0000         9.0000 8.0000         9.0000 8.0000         9.0000 8.0000         9.0000 8.0000         9.0000 8.0000         9.0000 8.0000         9.0000 8.0000         9.0000 8.0000         9.0000 8.0000         9.0000 8.0000         9.0000 8.0000         9.0000 8.0000         9.0000 8.0000         9.0000 8.0000         9.0000 8.0000         9.0000 8.0000         9.0000 8.0000         9.0000 8.0000         9.0000 8.0000 8.0000         9.0000 8.0000 8.0000         9.0000 8.0000 8.0000 8.0000         9.0000 8.0000 8.0000                                                                                                    |         | 8,8888 827.5     | 960          |           |          |                                                                                                    | 0.0000  | 0.0000  | 8.0000  | 8.0000        | 0.0000  | 0.0000   | 0.0000    | 0.0000  | 0.0000              | 0.0000  | 8,0000   | 8.0000  | 4397.55    |            | 4834.75 | 88        | 0.0000                  | 0.0000  | 8.0000        | 8.0000     | 8.0000                 | 0.0000 0  |                       |
| 0.6000         96,0000         96,0000         9,6000         9,6000         9,6000         9,6000         9,6000         9,6000         9,6000         9,6000         9,6000         9,6000         9,6000         9,6000         9,6000         9,6000         9,6000         9,6000         9,6000         9,6000         9,6000         9,6000         9,6000         9,6000         9,6000         9,6000         9,6000         9,6000         9,6000         9,6000         9,6000         9,6000         9,6000         9,6000         9,6000         9,6000         9,6000         9,6000         9,6000         9,6000         9,6000         9,6000         9,6000         9,6000         9,6000         9,6000         9,6000         9,6000         9,6000         9,6000         9,6000         9,6000         9,6000         9,6000         9,6000         9,6000         9,6000         9,6000         9,6000         9,6000         9,6000         9,6000         9,6000         9,6000         9,6000         9,6000         9,6000         9,6000         9,6000         9,6000         9,6000         9,6000         9,6000         9,6000         9,6000         9,6000         9,6000         9,6000         9,6000         9,6000         9,6000         9,6000         9,6000         9,600                                                                                                    | 78.381  | 1 1277.4766      | 0.0000       | 0.0000    | 5182.226 | 14                                                                                                    | 0.0000  | 0.0000  | 0.0000  | 0.0000        | 0.0000  | 0.0000   | 0.0000    | 0.0000  | 0.0000              | 0.0000  | 0.0000   |         |            |            |         |           |                         |         |               |            |                        |           | -                     |
| Concol         Syntaxiii         Fill         Syntaxiii         Fill         Syntaxiii         Syntaxiii         Syntaxiii         Syntaxiii         Syntaxiii         Syntaxiii         Syntaxiii         Syntaxiii         Syntaxiii         Syntaxiiii         Syntaxiiii         Syntaxiiii         Syntaxiiii         Syntaxiiii         Syntaxiiii         Syntaxiiii         Syntaxiiiiii         Syntaxiiiiiiiiiiiiiiiiiiiiiiiiiiiiiiiiiiii                                                                                                    |         | 0 0000 066 0     | 16.7         |           | Vers     | and the second second se | 0.0000  | 0.0000  | 0.0000  |               | 0.0000  | 0.0000   | 0.0000    |         | 0.0000              |         | 0.0000   | 0.0000  | 0.0000     | 0.0000     | 8 0000  | 0.0000    | 0.0000                  | 0.0000  | 0.0000        | 0.0000     | 4361 867               |           | 1000                  |
| None         State         Process         Process         Pro                                                                                                    |         | 0.0000 000.2     | 0 0 0000     |           | 10.0     | 100                                                                                                    | 0.0000  | 0.0000  | 0.0000  | 0.0000        | 0.15000 | 0.0000   | UT CARA   | 0.0000  | 0,0000              | 0.0000  | 0.0000   | 0.0000  | 0.0000     | 0.0000     | 0.0000  | 0.0000    | 0.0000                  | 0,0000  | 0.0000        | 0.0000     | 4,701,007              |           | 122                   |
| 0.0000 251.0521<br>0000 25.0003 2.0000 9.0000 8.0000 8.0000 | 0.0000  | 0.0000 0.000     | o w. 0000    | -         |          | -                                                                                                    |         |         |         |               |         |          |           |         |                     |         |          |         |            |            |         |           |                         |         |               |            | _                      |           | _                     |
| 1000 8.000 8.000 8  |         | 0.0000 891.2     | 852          |           | Yes      | NO                                                                                                    | 0.0000  | 0.0000  | 0.0666  | 0.0000        | 0.0000  | 8.0000   | 0.0000    | 0.0000  | 1.0000              | 0.0000  | 0.0000   | 0.0000  | 0.0000     | 0.0000     | 0.0000  | 0.0000    | 0,0000                  | 0.0000  | 0.0000        | 4140.699   | 2                      | 3740.8438 |                       |
| Concol 2,2731     Yes 162     Concol 2,0000     Concol 2,0000       | 0.0000  | 0.0000 0.000     | 0 0,0000     | 0.000     |          |                                                                                                    |         | _       | -       |               |         |          | _         |         |                     |         |          |         |            | -          |         |           |                         | _       | _             |            | -                      |           | 1                     |
| 10000 2.0000 2.0  |         | 0.0000 872.7     |              |           | Yes      | No                                                                                                    | 0.0000  | 8.8668  | 8.0000  | 0.0000        | 0.0000  | 0.0000   | 0.0000    | 8.8888  | 8.0000              | 8.8888  | 0.0000   | 0.0000  | 0.0000     | 8,0008     | 0.0000  | 0.0000    | 0.0000                  | 0.0008  | 8.0000        | 0.0000     | 0.0000                 | 0.0000 0  | . 000                 |
| 0.0000 271.2735 Yrs No 8.0000 8.0000 8.       | 0.0000  | 0.0000 0.000     | 0,0000       | 0.0000    |          |                                                                                                    |         |         |         |               |         |          |           |         |                     |         |          |         |            |            |         |           |                         |         |               |            |                        |           |                       |
| w 0.0000 0.000000                                                                |         | 0.0000 871.7     | 1.16         |           | Yes      | Mo                                                                                                    | 0.0000  | 0.0000  | 0.0000  | 0.0000        | 0.0000  | 0.0000   | 0.0000    | 0.0000  | 0.0000              | 0.0000  | 0.0000   | 0.0000  | 0.0000     | 0.0000     | 0.0000  | 0.0000    | 0.0000                  | 0.0000  | 0.0000        | 0.0000     | 0.0000                 | 0.0000 0  | 0.00                  |
| 8.0000 569.7215 765 85 0 8.0000 8.00000 8.0000 8.0000 8.0000 8.0000 8.0000 8.00  | 100     | 0 0000 0 000     | 8 6051 34    |           | 2687.16  | £1                                                                                                    | 0 0000  | 4200 80 | 47      |               | 0 0000  | 0.0000   | 0.0000    |         | 0.0000              | 0.0000  | 0.0000   |         | 010000     |            |         |           | 010000                  |         |               |            |                        |           | and the second second |
| 5,000 807/1/) 16 8 7 100 5,000 5,000  |         | 0.0000 0.000     | 0951.74      | 10.1      | 1007.10  | 14.1                                                                                                    | 0.0000  | 4200.00 | -       | 0.0000        | 0.0000  | 0.0000   | 0.0000    | 0.0000  | 0.0000              | 0.0000  | 0.0000   | -       | The states |            | -       | -         | 0.0000                  | -       | Di Malala     | -          |                        |           |                       |
|                                                                                                    | Red L   | 0.0000 009.7     |              |           | 1015     | 182                                                                                                    | 0.0000  | 0.0000  | 0.0000  | 0.0000        | 0.0000  | 0.0000   | 0.0000    | 0.0000  | 0,0000              | 0.0000  | 6.0000   | 0.0000  | 0.0000     | 010000     | 0.0000  | 0.0000    | 0.0000                  | 0.0000  | 0.0000        | 0.0000     | 0.0000                 | 0.0000 0  | 1000                  |
|                                                                                                    | 69E     | 0.0000 0.000     | e e.eee      | 0.0000    | 0.0000   |                                                                                                    |         |         |         |               |         |          |           |         |                     |         |          |         |            |            |         |           |                         |         |               |            |                        |           |                       |
|                                                                                                    | 21      |                  |              |           |          |                                                                                                    |         |         |         |               |         |          |           |         |                     |         |          |         |            |            |         |           |                         |         |               |            |                        |           |                       |
|                                                                                                    | E       |                  |              |           |          |                                                                                                    |         |         |         |               |         |          |           |         |                     |         |          |         |            |            |         |           |                         |         |               |            |                        |           |                       |
|                                                                                                    | <u></u> |                  |              |           |          |                                                                                                    |         |         |         |               |         |          |           |         |                     |         |          |         |            |            |         |           |                         |         |               |            |                        |           | _                     |

a ×

- Insert in A1 of the "start" sheet in LipidQuant 1.0.

|             |                                                                                                    |               |             |            |             |            |           |             |                     |           |             |              |                | Chortenau  | LABORT - ER |                |                      |            |               |           |                      |           |          |                       |                      |           |                |          |                                                                                                    |                                                                                                    |     |
|-------------|----------------------------------------------------------------------------------------------------|---------------|-------------|------------|-------------|------------|-----------|-------------|---------------------|-----------|-------------|--------------|----------------|------------|-------------|----------------|----------------------|------------|---------------|-----------|----------------------|-----------|----------|-----------------------|----------------------|-----------|----------------|----------|----------------------------------------------------------------------------------------------------|----------------------------------------------------------------------------------------------------|-----|
| Start       | Einfügen Seitenla                                                                                                    | nyout Fo      | rmein 👘 I   | Daten G    | hepüler     | Ansie      | det B     | starickleto | ok K                | utools *  | Katool      | s Plus       | Add-Ins        | ACROS      | AT P        | poer Pier      | i ₽1                 | Vas möchts | en Se tuni    | 8         |                      |           |          |                       | _                    |           |                |          | <b>Volvala Der</b>                                                                                                    | nine P                                                                                                    | 4 I |
| X Airschn   | uiden Calibri                                                                                                    | - 1           | 1 - A       | × ==       | 1           | 92 B       | Texturnla | wth         |                     | Standard  |             |              |                | 000        | 5 Sp        | rávně 2.       | St                   | andard 2   | Sta           | ndard 2 2 | Sta                  | ndard 2.3 | •        | -                     | ×                    | 10        | E AutoSur      | mme +    | 47                                                                                                    | 5                                                                                                    | C   |
| Kopieren    | 1.6                                                                                                    | u - 111 -     | 0 · 4       |            | 1           | +1 10      | Verbinder | und reek    |                     | m. 4      | an 142      | 11           | ledingte       | Als Tab    | elie Sta    | andard 5       | 50                   | andard     | Gut           |           | Ne                   | stral     |          | Einfügen              | Löschen I            | Format    | Fulberei       | ich* 1   | iortieren ur                                                                                                    | nd Such                                                                                                    | her |
| P Format L  | übertragen                                                                                                    |               | 100         |            | 0.00        |            |           |             |                     |           |             | For          | natierung      | - formatie | ren *       |                | 1.00                 | 102200     |               |           |                      |           | - 1      |                       | 3                    | 100       | E Löschen      | 17       | Filters*                                                                                                    | Autor                                                                                                    | xäh |
| schenablage | e . G.                                                                                                    | Schriftart    |             | 91.        |             | Aunt       | curig     |             | - 15                |           | aM.         | - 14         |                |            |             |                | Form                 | etvorlagen |               |           |                      |           |          |                       | Delen .              |           |                | De s     | rbeiten                                                                                                    |                                                                                                    |     |
| · 0.4       | £3.                                                                                                    |               |             |            |             |            |           |             |                     |           |             |              |                |            |             |                |                      |            |               |           |                      |           |          |                       |                      |           |                |          |                                                                                                    |                                                                                                    |     |
|             |                                                                                                    |               |             |            |             |            |           |             |                     |           |             |              |                |            |             |                |                      |            |               |           |                      |           |          |                       |                      |           |                |          |                                                                                                    |                                                                                                    |     |
|             | X 4 5                                                                                                    | Markert       | ynx XS Ma   | rker Repor | 1           |            |           |             |                     |           |             |              |                |            |             |                |                      |            |               |           |                      |           |          |                       |                      |           |                |          |                                                                                                    |                                                                                                    |     |
|             |                                                                                                    |               |             |            |             |            |           |             |                     |           |             |              |                |            |             |                |                      |            |               |           |                      |           |          |                       |                      |           |                |          |                                                                                                    |                                                                                                    |     |
|             |                                                                                                    |               |             |            |             |            |           |             |                     |           |             |              |                |            |             |                |                      |            |               |           |                      |           |          |                       |                      |           |                |          |                                                                                                    |                                                                                                    |     |
|             |                                                                                                    |               |             |            |             |            |           |             |                     |           |             |              |                |            |             |                |                      |            |               |           |                      |           |          |                       |                      |           |                |          |                                                                                                    |                                                                                                    |     |
|             |                                                                                                    |               |             |            | 11.00       |            |           |             |                     |           | 1.00        |              |                |            |             |                |                      |            |               | 14        |                      |           |          | 10000                 | 1000                 | 22        | (dame)         | 111111   | -                                                                                                    | 100                                                                                                    |     |
| Markertuda  | and Markey Real                                                                                                    | 0 1           |             | -          |             | 1          | -         |             | -                   |           | 1           | 9            | -              |            | -           |                | -1.                  | 0          | v             | w         |                      | T         |          | 2.4                   | 45                   | R.        |                | AL       |                                                                                                    | ALL                                                                                                    | ĉ   |
| Res on C    | and the second second s |               | Start       | Move.      | Clear       |            |           |             |                     | Restar    |             | Clear all co | ncentratio     | ns.        |             |                |                      |            |               |           |                      |           |          |                       |                      |           |                |          |                                                                                                    |                                                                                                    |     |
| Printed Thu | u Apr 16 12 30:44 2020                                                                                                    |               |             |            |             |            |           |             |                     |           |             |              |                |            |             |                |                      |            |               |           |                      |           |          |                       |                      |           |                |          |                                                                                                    |                                                                                                    |     |
| Concerning. |                                                                                                    | and a starter | Section and |            | and the set | lane and   |           |             |                     | -         | 110000      |              | and the second |            |             | and the second |                      | ( come     | in the second |           |                      |           | 212      | in the second         | The second           |           | and the second |          | and the second second                                                                                                    | (Longial of                                                                                                    |     |
|             | 0 779 1486                                                                                                    | mensi inclus  | No.         | 7405 941   | 7544 91     | 24356rum . | 435enum   | 485eruce    | 4858rum<br>7718 418 | 49561211  | Allogerum . | 625erum      | 6254FUT        | 1115erum   | 7147 972    | 1125erum       | 11254FUM<br>7754 R80 | 2713.6%    | 1135 erum     | 2811 168  | 1345erum<br>6493.767 | 2256 68   | 10945 76 | 1175 erum<br>9990 535 | 1175erum<br>8580.406 | E201461   | 2556 148       | CLUE MA  | 1135erum                                                                                                    | 10068.1                                                                                                    | l   |
|             | 0 279,0025                                                                                                    | Tes.          |             | 334547     | 855/101     | 456234 8   | 4535475   | 456715      | 423681.8            | 454754 1  | 445715.3    | ARBERTS &    | 445715 8       | 453964     | 444909 5    | 448776.5       | 4411715              | 437797     | 441179.5      | 448985 8  | 446335.8             | 472395    | 476767.8 | 457564.5              | 467559 5             | ABABES B  | 4634505        | 476844 1 | 471185.5                                                                                                    | AGINET                                                                                                    |     |
|             | 0 237 0785                                                                                                    | Ves           | No.         |            |             |            |           |             |                     | 2010      | 0           | 0            |                | 0          |             | 0              | 0                    | 0          | 0             |           | 17401.45             | 18034 84  | 17744.5  | 15541 22              | 28118.85             | 8261 054  | 17854 45       | 11477 30 | 5791 281                                                                                                    | 8758 51                                                                                                    |     |
|             | 0.215.1687                                                                                                    | Yes           | No.         | 4851 179   | 9017 618    | 4542 102   | 0         |             | 8                   |           | 1           | 0            |                |            | -           |                | 0                    |            | 0             |           | 0                    |           |          |                       |                      | 10000     | 0              | 0        |                                                                                                    | 10000                                                                                                    | 1   |
|             | 0 2191734                                                                                                    | Ves           | No.         | 0          |             | 5156 215   | 1         | -           | 1141.416            |           |             |              |                |            | 4279 805    | 4076.852       |                      |            | -2            | 4214.108  | 1797 561             | 4492 345  | 4264 953 |                       |                      |           |                |          | 3556.781                                                                                                    | 4419.35                                                                                                    | ŝ   |
|             | 0 184 0726                                                                                                    | Yes           | No          |            | 0           |            |           |             |                     |           | 0           |              |                | 0          |             |                |                      | 0          |               |           | D                    |           |          | 0                     |                      |           |                | 0        | 0                                                                                                    | Contraction of the                                                                                                    |     |
|             | 0 181.0897                                                                                                    | Tes           | 10          | 645807.5   | 456041.8    | 268158.5   | 245423.8  | 221746.9    | 183325.4            | 133448    | 96861.88    | 73155.19     | 41292.94       | 21642.42   | 8758.453    |                | 0                    |            | - p           |           |                      |           |          |                       |                      |           |                |          |                                                                                                    | -                                                                                                    |     |
|             | 0 179.0779                                                                                                    | Yes           | No          | 43332.63   | 40704.91    | 18213.67   | 13004-48  | 13129 12    | 11144.8             | 8447.836  | 6261.266    | 6256 356     | 4125 548       | 0          |             |                | 0                    | 0          |               | - 2       | D                    |           |          |                       |                      |           |                |          |                                                                                                    | and the second second                                                                                                    |     |
|             | 0 179.0251                                                                                                    | Ves           | No          | 1806684    | 1246701     | 708179.5   | 642847    | \$77915.5   | 472914.5            | \$78425.8 | 126542.3    | 277477.8     | 254876.6       | 209485.1   | 183210.3    | 85706.25       | 109368.3             | 42582.55   | 44899.44      | 32951.28  | 24954.54             | 27040.94  | 0        |                       |                      |           | 0              | 0        | 0                                                                                                    | and the second second s |     |
|             | 0 163,0433                                                                                                    | Ves           | No          | 46144.38   | 43735.84    | 56022.38   | 14258.8   | 10902.5     | 5185.25             |           | 0           | 0            |                | 0          |             | 0              | 0                    | 0          | D             |           | 0                    |           |          |                       |                      |           |                | 0        |                                                                                                    |                                                                                                    |     |
|             | 0 142.0083                                                                                                    | Ves           | No          | 110623.7   | 45665.22    |            | 0         |             | 0                   |           | 0           | 0            |                | 0          |             |                | 0                    | 0          |               |           | 0                    |           | c        |                       |                      |           | 0              | 0        | 0                                                                                                    |                                                                                                    |     |
|             | 0 129 1012                                                                                                    | Yes           | No          | -4852      | 1           | \$746      |           |             | 5779                | 3871.546  | 4255        | 5005.77      | #125           | 0          | \$701       | 4787           | 0                    | 0          | 3928          | 8342      | 5705                 | 8686      |          | 3015                  | 0                    | 1         |                | 0        | 7871                                                                                                    |                                                                                                    |     |
|             | 0 122.98                                                                                                    | Ves           | No.         | 180339.6   | 105779.6    | 9416.797   | 4965.176  |             | 0                   |           | 0           | 0            |                | 0          | 0           | 0              | 0                    | 0          | 0             |           | 0                    | 0         | 0        | 0                     |                      |           |                | 0        |                                                                                                    |                                                                                                    |     |
|             | 0 120.9819                                                                                                    | Yes           | No          | \$35343.5  | 385041.5    | 225790.8   | 211146    | 188557      | 115529.8            | 58762.28  | 25901.33    | \$867        | 4237           | 0          | 0           | 0              | 0                    | 0          | 0             |           | 0                    | - 0       | 0        | 0                     |                      | 1         | i 0            | 0        | 0                                                                                                    |                                                                                                    |     |
|             | 0 104 1066                                                                                                    | Ves           | No          | 0          | 0           | . 0        |           |             | . 0                 | 1         | 0           | 0            | 0              | 0          | 0           |                | 0                    | 0          |               |           | 0                    |           |          |                       | . c                  |           |                |          |                                                                                                    |                                                                                                    |     |
|             | 0 429 0861                                                                                                    | Yes           | No.         | 0          | 0           | 0          |           |             |                     |           | 0           | 0            |                | 0          |             | 0              | 0                    | 0.         | 0             |           | 8790.158             | 17038.7   | 17705.34 | 22130.95              | 11850.81             | 3832 162  | 4283.571       | . 0      |                                                                                                    | \$434.20                                                                                                    | ŝ   |
|             | 0 371.091                                                                                                    | Yes           | No          | . 0        | 0           | 2 0        | 0         |             | 0                   |           | 0           | 0            |                | 0          | - ¢         | 0              | 0                    | 0          |               | - 0       | 4463.334             | 6968.336  | 11944.77 | 34837.09              | 6358.304             | 1         | 0              | 0        | 0                                                                                                    | 5445.00                                                                                                    | 1   |
|             | 0 356.0675                                                                                                    | Yes           | No:         | Ċ          | 0           | 0 0        | 0         | 10          | 0                   | 0         | 0           | . 0          |                | 0          | 0           | 0              | 0                    | 0          | 0             |           | 0                    |           |          | 4405.914              |                      |           | 0              | 0        | 0                                                                                                    |                                                                                                    |     |
|             | 0 355.1322                                                                                                    | Yes           | No          | 0          | 0           | 0          | 0         |             | - O                 | i (       | 0           | 6            |                | 0          | 0           | . 0            | -0                   | 0          | - Ø           |           | 0                    | 3024.581  | 3884.482 | 3635.883              |                      |           | 0              | 0        | 0                                                                                                    | 1                                                                                                    |     |
|             | 0 355.0684                                                                                                    | Yes           | 140         | c          | 0           | 0          |           |             |                     | ÷         | 0           | 0            |                | 0          |             | 0              |                      | 0          | 5             | 12886-44  | 36967.58             | 89202.94  | 75032.88 | 89877.15              | \$9547.84            | 32369.64  | 37472.85       | 32558.44 | 18434.26                                                                                                    | 40075.3                                                                                                    | ł   |
|             | 0 354,2835                                                                                                    | Yes           | No          | 3169.068   | 3508.793    | 10884.05   | 0         | 3459.777    | 21366.8             | 5366.648  | 5458.891    | 0            | 5894.578       | 8          | 3784.301    | 3830.43        | 6067.754             | 11727.98   | 3541.343      | 5892.781  | 7008.781             | 6725.332  | 10172.7  | 3603.758              | 8220.164             | 22357.05  | 7773.617       | 0        |                                                                                                    | 6525.3                                                                                                    | ł   |
|             | 0 314.2034                                                                                                    | Yes           | No          | 0          | 0           | 0          |           | 0           | 0                   | 0         | 0           | 0            |                | 0          |             | 8              | 10.00                | 0          | 0             | 0         | 0                    | 0         | 0        | 0                     | 0                    | \$090.337 | 0              | 0        |                                                                                                    | 100000                                                                                                    |     |
|             | 0 354.1474                                                                                                    | Yes           | No          | 72386.3    | 79028.75    | 82045.94   | 70048.38  | 74129.83    | 76632.63            | 78654.75  | 82635.25    | 83687.81     | 71581.75       | 89754.06   | 86606.5.    | 89515.5        | 80805.63             | 81578.38   | 85493.38      | 93951.88  | 92905.81             | 98288.88  | 106686.8 | 97633.06              | 96144.63             | 94406.88  | 100464.4       | 305436.8 | 302420.8                                                                                                    | 105489                                                                                                    | ł   |
|             | 0 353.2176                                                                                                    | Yes           | No.         | 11895.84   | 11922.36    | 12655.82   | 11147.51  | 12605.61    | 12004.54            | 12706.27  | 10715.34    | 10506.72     | 11065.13       | 11587.89   | 11098.85    | 12954,01       | 11584.77             | 12911.48   | 13296.45      | 12234.68  | 12208.78             | 12985.98  | 11934.54 | 9007.039              | 15893.44             | 34335.06  | 13388.54       | 15647.15 | 12719.27                                                                                                    | 15145.1                                                                                                    | į   |
|             | 0 353 1443                                                                                                    | Yes           | No          | 393636     | 395636.3    | 408635.3   | 392875.8  | 402207      | 413938.3            | 405700.5  | 407635      | 409185.5     | 419691         | 433305.3   | 429177.3    | 437004.5       | 430167.3             | 424800.5   | 429143.5      | 437000.5  | 448030.5             | 466242.5  | 458172.3 | 445888.5              | 445676.8             | 438225.8  | 442831.8       | 465345.8 | 460431.5                                                                                                    | 469160                                                                                                    | ŝ   |
|             | 0 332.2821                                                                                                    | Yes           | No          | 0          | 0           | 0          | 0         | 0           | 0                   | 3525.397  | 0           | 3071.115     | d              | \$559.457  | Φ           | O              | 4556.025             | 4136.254   | 4955.707      | 3399.625  | 3947.223             | 2975.208  | 5152.984 | 0                     | 3427.529             | 3253.098  | 1 8107.434     | 5743.172 | 0                                                                                                    |                                                                                                    |     |
|             | 0 332.2188                                                                                                    | Yes           | No          | 0          | 0           | 13447.69   | 22965.98  | 53230 44    | 93025.94            | 94226.56  | 98624.88    | 100429.3     | 118475.8       | 131780.4   | 111525.8    | 160045.3       | 194205               | 138676     | 249669.5      | 124437.5  | 132795.9             | 135625.6  | 137937.4 | 132904.5              | 131973.9             | 10094.5   | 101410.8       | 96478.88 | 109790 3                                                                                                    | 110432                                                                                                    | ŝ   |
|             | 0 331.3328                                                                                                    | Yes           | No          | 0          | 0           | 0          | 0         |             | 0                   |           | 0           | 0            | 0              | 0          |             | 9              | 4067.508             | 4157.684   | 4156.465      | 0         | 0                    |           | 0        | 3967.799              | 1                    |           | 0              | 0        | 0                                                                                                    | 1                                                                                                    |     |
|             | 0 331,1964                                                                                                    | Yes           | No          | C          | 0           | 4778.328   | 6432.066  | 8865.302    | 13108.69            | 15608.51  | 15483.99    | 34727.2      | 15643.69       | 36355.04   | 37854.69    | 17536.55       | 16677.27             | 17921.89   | 21098.97      | 26895     | 17653.59             | 18215.7   | 20108.8  | 15451.99              | 18739.72             | 18215 77  | 10960.42       | 13624.7  | 15327.44                                                                                                    | 17519.5                                                                                                    | ł   |
|             | 0 331 2161                                                                                                    | Yes           | No          | 31275.06   | 83578.94    | 152650.3   | 203566.6  | 115079      | 555195              | 560522    | 607283      | 615872       | 734737         | 789633     | 663430      | 822462         | 783010               | 758060.5   | 876967.5      | 743431    | 760308.5             | 745910.5  | 774254   | 777504.5              | 772252.5             | \$18625   | 833128.5       | 596499.5 | #13019.5                                                                                                    | 642794                                                                                                    | į   |
|             | 0 380.0953                                                                                                    | Ves           | No          | 0          | 9           | 4063.693   | 10777.38  | 7907.387    | 14469.27            | 12506.1   | 15197.05    | 7664.133     | 8476.754       | 9828,891   | 20284.8     | 18480.25       | 30744.25             | 13444.34   | 13425.7       | 1014.875  | 18958.54             | 18709.78  | 17719 84 | 17908.52              | 19899.94             | 17013.80  | 15465.75       | 20847.11 | 22594.94                                                                                                    | 26939.3                                                                                                    | ł   |
|             |                                                                                                    | Ves .         | 140         | 9237.954   | #211.523    | 21353.58   | 20825.48  | 29789.95    | 53285.13            | 23134.27  | 24254.2     | 15517.32     | 15474.92       | 54852.88   | 31162.41    | \$8960,56      | 96884.31             | 31437.68   | 50808.02      | 13146.91  | 16097.53             | 22956.83  | 27659.31 | 57961.88              | 55916.41             | 34387.75  | / 12917.78     | 60588.72 | 81287.06                                                                                                    | 29711.0                                                                                                    | ł   |
|             | 0 431.3418                                                                                                    |               |             |            |             |            |           |             |                     |           |             |              |                |            |             |                |                      |            |               |           |                      |           |          |                       |                      |           |                |          | and the second second se |                                                                                                    |     |
|             | 0 496.714                                                                                                    | Yes           | No          | 0          | 0           | 0 0        | 0         |             | 0                   |           | 0           | 0            | .0             | 0          | 0.          | 0              | 0                    | 0          | 0             |           | 0                    |           | 0        |                       |                      |           | 0              | 0        |                                                                                                    | -                                                                                                    |     |

- Press "Start" for SM lipid identification.

|                |                      |                |             |                  |              |               |            |           |          |             | LipidQuart  | t pos blan  | Kalon - Ei |             |            |            |             |                 |           |           |           |           |           |           |            |          |             |          |      |
|----------------|----------------------|----------------|-------------|------------------|--------------|---------------|------------|-----------|----------|-------------|-------------|-------------|------------|-------------|------------|------------|-------------|-----------------|-----------|-----------|-----------|-----------|-----------|-----------|------------|----------|-------------|----------|------|
| Start En       | nlügen Seitenla      | yout Forme     | n Daten     | Oberprüfen       | Ansicht      | Entwicklet    | tools I    | latoola = | Katoo    | la Plus     | Addins      | ACRO        | BAT P      | Daves Piece | <u>و</u> ا | Nas möcht  | en Sie tuni | 1               |           |           | 108       |           | -         |           |            |          | Wolvata Des | ine A    | 11   |
| X Ausschneide  | en Calibri           | - 11           | A A =       |                  | - Int        | umbruch       |            | Standard  |          |             |             |             | 2 3        | právně 2    | st         | andard 2   | Sta         | indard 2.2      | . Sta     | ndard 23  |           | See.      | X         | 100       | E AutoSu   | nme +    | 47          | 5        | Ø    |
| Elt Kopieren + |                      |                | · A · =     |                  | 40 El Vete   | index und ree | drienen -  | m. 4      | -        | 14          | Bedrigte    | Als Tat     | tele St    | andard 5    | 50         | andard     | Gu          | t.              | Ne        | utral     |           | Einfügen  | Löschen I | Format    | Fulber     | ich* 5   | ortieren ur | nd Suche | MILT |
| Format über    | diagen               |                | N           | 100.00           |              |               |            |           |          | - Io        | matierung   | - formation | eren •     |             | 1000       | 4.02221    |             |                 |           |           |           |           | 1         | 1         | Löscher    | 12       | Filters*    | Autowa   | .484 |
| schenablage    | . 91                 | Sovitart       |             |                  | Aunoreung    |               | - 14       |           | 214      |             |             |             |            |             | Form       | etvortagen |             |                 |           |           |           |           | Leben .   |           |            | Des      | /bedan      |          |      |
| 0.4            |                      |                |             |                  |              |               |            |           |          |             |             |             |            |             |            |            |             |                 |           |           |           |           |           |           |            |          |             |          |      |
|                | $\times  \forall  A$ |                |             |                  |              |               |            |           |          |             |             |             |            |             |            |            |             |                 |           |           |           |           |           |           |            |          |             |          |      |
|                |                      |                |             |                  |              |               |            |           |          |             |             |             |            |             |            |            |             |                 |           |           |           |           |           |           |            |          |             |          |      |
|                |                      |                |             |                  |              |               |            |           |          |             |             |             |            |             |            |            |             |                 |           |           |           |           |           |           |            |          |             |          |      |
|                |                      | 2 1 1 2        |             | S 1102 - 1       |              |               |            |           | 72       | 110226      |             | 1.12.1      | 100        | 1.27        |            |            | 3.0         | 1. 1.17         | 17.67     | a di      | 12        | 11.00005  |           |           | 021        | 1.14     | 12          | 10       |      |
| A 6            |                      | 0 E            |             | 1 1              |              | 1 1           | L          | м         |          | 0           |             | 0           |            | 5           | T          | U          | ¥.          | w               |           |           | 2         |           | AB        | AC.       | AD         | AL       | AP.         | AG       |      |
| arge mi        | -0.01                | ▼ 3            | art Mave    | Clear            |              |               |            | Restar    |          | Oear all co | oncentratio | ns .        |            |             |            |            |             |                 |           |           |           |           |           |           |            |          |             |          |      |
| ange me        | 2.0.0                |                |             |                  |              |               |            |           | 1.1.1    | 1           | 1           |             |            |             |            |            |             |                 |           |           |           |           |           |           |            |          |             |          |      |
|                |                      |                | Mark        | eriyns KS Marke  | r Report     |               |            |           |          |             |             |             |            |             |            |            |             |                 |           |           |           |           |           |           |            |          |             |          |      |
|                | Concession in the    |                | Prints      | ed Thu Apr 18 12 | 1 30.44 2020 |               |            |           |          |             |             |             |            |             |            |            |             |                 |           |           |           |           |           |           |            |          |             |          |      |
|                |                      |                |             |                  |              |               |            |           |          |             |             |             |            |             |            |            |             |                 |           |           |           |           |           |           |            |          |             |          |      |
| +H + Spec      | cie * Numbi * Num    | the # Raw is # | Code (-T ID | * Ret. T( *      | n/1 * Biot   | ra + includ   | * Seture * | 001_0 *   | 002_n *  | 43sers *    | 43sers *    | 48sen, *    | 48sen *    | 49sen *     | 48sert #   | 62sen =    | 62sen, *    | IIIse(*         | 111sei *  | 112se( *  | 112sei =  | 113sei *  | 113set *  | 154se( *  | 114sei *   | 116sei * | 136sei +    | 117se( * | ŝ    |
| 647.5 SM 3     | 101                  | 0 1            | 1           | 0                | 647.5508     | Yes           | No.        | 95473.58  | 96417.58 | 83694.5     | 78552.69    | 82983.51    | 55080.69   | 82101.56    | 85199.19   | 88350.38   | 92446       | 91065.75        | 94937.63  | 104686.7  | 105895.3  | 88240.88  | 86220.56  | 87482.75  | 87197.94   | 88498.06 | 87997.5     | 97527.1  | 1    |
| 675.5000 8     |                      |                |             | 0                | 079.3411     | res           | NO         | 9820.715  | 7839.529 | 13/12.29    | 13134.72    | 1//20.84    | 19087.48   | 140.79.92   | 10040.73   | 191/8.9/   | 18190.00    | 19520.05        | 18113-53  | 29002.34  | 271/9.99  | 22700.87  | 12009.48  | 11894.81  | 1 10115-09 | 9834-173 | 20422.58    | 21134.31 |      |
| 221 6 224 2    |                      | -              |             |                  | 009.3357     | Ves           | THO .      | 10100.00  | 1000710  | 10124       |             | 10161 64    | 10003.367  | 1004.380    | 9423.3/    | 9073.32    | 17767 78    | 70/10 852       | 100.44 71 | 10710.0   | 141005.74 | 10122.034 | 14818.00  | 4000.31   | 10474.75   | 10103.00 | 10001.01    | 10000.00 | ŝ    |
| 700 A 114 B    |                      |                |             |                  | 200 5344     | Ves           | Rice       | 184171 6  | 105011.0 |             |             | 1000011     | PERMIT     | BOADET D    | BARANCE &  | 453333     | 454784 8    | These t         | 107445.5  | #16103 C  | 356810    | 114164.19 | Ballan I  | 241542    | 1 1010441  | 189570   | 184933.1    | LABORT   | ŝ    |
| 101.6. 10.5    | 4.5                  | -              |             |                  | 205 5805     | Ver           | Rec        | 15460.18  | 12642.01 | 29541 11    | 10718.41    | 21004.8     | 25869.77   | 30169.45    | 30893 18   | 70483.77   | 20008 14    | \$5.544 ht      | 14616.01  | \$7960.47 | 66120 18  | 22022 64  | 21689 13  | 17178 81  | 21049.64   | 11814.47 | 11418 18    | 41405 10 | å    |
| 717.6 344 8    | 1                    | 0 8            | 1           | 0                | 717 5874     | Yes           | No         |           | 0        |             |             | 0           |            | 0           |            | 0          | 0           |                 | Ó         | 6009 214  | 7036.449  | 3383 469  |           |           | 0 0        | 0        |             | 4677 967 | á    |
| 725.6 144 9    | 16.2 1               | 0 9            | 1           | 0                | 729.589      | Yes           | Rec.       | 20605.07  | 11046.19 | 28846.25    | 15668.29    | 18386.42    | 18090.14   | 12255 53    | 16415.16   | 22656 59   | 20157.83    | 20298.75        | 20512.48  | 33508.42  | 31003.83  | 17274     | 17891.06  | 5604 191  | 7669.711   | 10577.2  | 20518.25    | 27493.81 | ñ    |
| 731.6 544.2    | 1 1                  | 0 10           | 1           | 0                | 731.6048     | Yes           | No         | 27208.58  | 28256.8  | 45731.28    | 46220.5     | 19261.56    | 42046.06   | 40241.47    | 37778.41   | 44116.75   | 44641.66    | 63132.25        | 64300.91  | 96622.22  | 91992 88  | 43195.19  | 45587.00  | 24414.41  | 21895.75   | 54905.60 | 35129.25    | 71897.21 | ñ    |
| 733.6 104.8    | 14.17                | 1              | 2           | 0                | 733.6097     | Yes           | No.        |           |          |             |             |             |            | 0           |            |            | 0           | 4386.277        | 4774.848  | 4542.699  | 5618.277  |           |           |           | 0 0        | 0        |             | 5645 510 | ú    |
| 745.6 100 8    | 21 1                 | 0 12           | 1           | 0                | 745 6209     | Yes           | No         |           |          |             |             | 0           |            |             |            |            | 0           |                 | 0         |           | 0         |           |           |           | 0 0        |          |             |          | ŝ    |
| 757.6 SM 8     | 18.2                 | 0 13           | 1           | 0                | 757.6206     | Tes           | No         | \$304 535 | 1290.625 | 7985 199    | 9530.43     | 9460 219    | 8047.775   | 4325.551    | \$187,824  | 14677.55   | 15490.28    | <b>#324 516</b> | 10421.68  | 16416.81  | 14434.18  | 9578.922  | #156 141  | \$701.064 | \$775.375  | 7431.895 |             | 16917.14 | ú    |
| 759.6 SM 3     | 1                    | 0 14           | 1           | 0                | 759.6343     | Yes           | No         | 15506.13  | 15727.55 | 27682.58    | 30494.89    | 30140.5     | 30026.36   | 29605.27    | 24760.39   | 40221.41   | 38437.31    | 41892.05        | 39400.41  | 55641.47  | 53732.66  | 30672.06  | 50196.33  | 23959.67  | 25850.34   | 24815.44 | 22145.29    | 60466.20 | ŝ    |
| 741.7 SM 3     | 18.2                 | 1              | 2           | 0                | 761.6348     | Yes           | No         | 0         | 0        | 1 0         | ) d         | 0           | 0          |             |            | 0          | 0           |                 | 0         | 0         | 0         | 4         | r 6       | 1         | 3 0        | 0        | 0           | 3418.487 | ń    |
| 773.7 SM 3     | 91 1                 | 0 16           | 1           | 0                | 773.651      | Ves           | No         |           | 0        | 5992.258    | 4296.93     | 7950.676    | 6063.301   | 4392.027    | 4738.051   | 11114.16   | 10248.52    | 7704.729        | 8137 422  | 12037.69  | 11055.12  | 6170.625  | 5664.426  | 4131.013  | 2 3947.268 | 0        |             | 11308.91 | ń    |
| 783.6 SM 4     | 40.0                 | 0 17           | 1           | 0                | 783.6325     | Yes           | No         | 0         | 0        |             | 0.0         | 5           | 0          | 8           | 5          | 8          | 8           | 8               | 0         | 0         | 0         |           | s         | 1         | 3 0        | 8        |             |          | i    |
| 785.7 SM 4     | 02 1                 | 0 18           | 1           | 0                | 785.852      | Yes           | No         | 24491.25  | 34304.67 | 41280.16    | 42699.94    | 46582.19    | 48298.66   | \$7402.38   | 41443.72   | 66281.88   | 64545.5     | 47680.44        | 47505.88  | 82675     | 83243.44  | 45535.53  | 48083.84  | 36260.93  | 39041.06   | 32300.58 | 31997.05    | 77947.54 | ú    |
| 787.7 SM #     | 401 1                | 0 19           | 1           | 0                | 787.6667     | Yes           | No         | \$2239.97 | 82751.34 | 35797.88    | 57757.03    | 62503.88    | 69384.63   | 49807.72    | \$1475.03  | 76031.63   | 81154.19    | 79230.29        | 88007.75  | 132247.3  | 136487.6  | 67383     | 68784.38  | 55709.55  | 35743.09   | 46551.59 | 42424       | 129035.1 | ú    |
| 789.7 SM 4     | 49.0                 | 1              | 2           | 0                | 789.6738     | Yes           | No         | 0         | 0        | 1 0         | 5 0         | 5487.496    | 4154.258   | 0           | 0          | 4048.955   | 4009.959    | 5496.922        | 5162.856  | 8683.836  | 9637.5    | \$282.621 | . 0       | 1         | 3 0        | 0        |             | 10224.40 | ń    |
| 799.7 SM 4     | 11.2                 | 0 21           | 1           | 0                | 799.6875     | Yes           | No         | 7902.555  | 7944.941 | 15421.71    | 16811.47    | 18211.61    | 19003.06   | 13018.95    | 14321.12   | 28844.31   | 26384.89    | 18453.95        | 15235.41  | 32924.95  | 30881.14  | 17446.58  | 18163.91  | 12530.22  | 1 11777.42 | 8802.984 | 7170.981    | 24750.27 | Ľ    |
| 801.7 SM 4     | 11 1                 | 0 22           | 1           | 0                | 801.6827     | Yes           | No         | 2948.18   | 9212.991 | 17973.36    | 19717.8     | 23505.45    | 23243.14   | 15625.8     | 18586.06   | 30331.97   | 33855.06    | 25873.2         | 28032.8   | 58966.94  | 39038.91  | 21897.58  | 22914.08  | 15558.1   | 1 15692.13 | 8830.633 | 8772.52     | 38853.64 | it   |
| 811.7 SM 4     | 12.9 1               | 0 21           | 1           | 0                | 811.6681     | Yes           | No         | 29785.61  | 33878.56 | \$5151.84   | 53709.84    | 55202.66    | 55575.94   | \$3924.06   | 60219.28   | \$5743.25  | 85234.13    | \$2421.06       | 49402.06  | 108103.4  | 109615.3  | 64096.94  | 65004.81  | 42038.34  | 43786.63   | 41228.09 | 37613.51    | 90339.34 | А    |
| 813.7 SM 4     | 12.2 1               | 0 24           | 1           | 0                | 813.6841     | Yes           | No         | 88332.68  | 92989.13 | 145755.5    | 149455.3    | 141339      | 141578.9   | 166490.5    | 171753.1   | 206021.6   | 215498.9    | 170539.5        | 174049.5  | 163522    | 366819.8  | 152101.3  | 158265.3  | 134543    | 1 132386.4 | 128539   | 124135.4    | 299271   | n    |
| 815.7 SM 4     | 41 1                 | 0 25           | 1           | 0                | 815.6964     | Yes           | No         | 25928.72  | 24288.56 | 40595.47    | 43892.16    | 48699.75    | 48411.84   | 47175.69    | 47633.94   | 58198.16   | 59091.75    | 60825.19        | 64183.94  | 102496.8  | 99417.69  | 46723.43  | 50118.03  | 45322.81  | 41526.94   | 40181.84 | 36916.91    | 101303.2 | 4    |
| 817.7 544.4    | 12:0                 | 0 26           | 1           | 0                | 817.706      | Yes           | No         | 0         | 0        |             | 00          | 0           | 0          | 0           | 0          | 0          | 0           | 0               | 0         | 5469.133  | 4253.684  | 4         |           |           | 1 0        | 0        | 0           | 4223.551 | 1    |
| #27.7 SM 4     | 19.2 1               | 0 27           | 1           | 0                | 827.7001.    | Yes           | No         |           | 0        |             | 0           | 0           |            |             |            | 0          | 0           | \$142.025       | 0         | 4198.137  | 5596.387  |           |           |           | / 0        | 0        |             | 4731.961 | 1    |
| 829.7 540.4    |                      |                |             | •                | 829.7154     | Tes           | No         | •         |          | -           |             |             | _          |             |            | 0          | 0           |                 | 0         | -         |           |           |           |           |            | 0        | -           |          | 1    |
|                |                      |                |             |                  |              |               |            |           |          |             |             |             |            |             |            |            |             |                 |           |           |           |           |           |           |            |          |             |          |      |
|                | 117,000              |                |             |                  |              |               |            |           |          |             |             |             |            |             |            |            |             |                 |           |           |           |           |           |           |            |          |             |          |      |

- m/z features in rows 136/155/175/213 are not within the defined mass tolerance range and should be deleted.

| In the part of the second second seco                                                                                                    | + III → A <sup>*</sup><br>U + III + I <u>A</u> + <u>A</u><br>Solution                                                                                                    | x = = ≡ €                                                                                                    | P     Textur     Textur     Aunottury                                                                                                    | nlinuch<br>den und zer                                                                                                    | bieren +<br>ri                                                                                                    | ZaNI<br>1920 + %6<br>2                                                                                                    | - 50<br>                                                                                                    | d to                                                                                                    | Ledingte<br>matierung                                                                                                    | Als Tab<br>• formatie                                                                                                    | elie<br>ren - Sta                                                                                                    | ravnë 2<br>indard 5                                                                                                    | Sta<br>Sta<br>Forma                                                                                                    | endard 2<br>endard<br>ehorlegen                                                                                                    | Sta<br>Gu                                                                                                    | endard 2 2                                                                                                    | 2 Star<br>Net                                                                                                    | ndard 2 3<br>utral                                                                                                    | •                                                                                                    | Einfügen                                                                                                    | Löschen<br>Löschen                                                                                                    | Format                                                                                                    | ∑ AutoSi<br>▼ Fullber<br>& Lösche                                                                                                    | nma *<br>sich*<br>n*<br>fa                                                                                                    | Sortieren u<br>Fittens                                                                                                    | nd Suche<br>Auswä                                                                                                    | n und<br>Itlen *                                                                                                    |
|----------------------------------------------------------------------------------------------------|----------------------------------------------------------------------------------------------------|----------------------------------------------------------------------------------------------------|----------------------------------------------------------------------------------------------------|----------------------------------------------------------------------------------------------------|----------------------------------------------------------------------------------------------------|----------------------------------------------------------------------------------------------------|----------------------------------------------------------------------------------------------------|----------------------------------------------------------------------------------------------------|----------------------------------------------------------------------------------------------------|----------------------------------------------------------------------------------------------------|----------------------------------------------------------------------------------------------------|----------------------------------------------------------------------------------------------------|----------------------------------------------------------------------------------------------------|----------------------------------------------------------------------------------------------------|----------------------------------------------------------------------------------------------------|----------------------------------------------------------------------------------------------------|----------------------------------------------------------------------------------------------------|----------------------------------------------------------------------------------------------------|----------------------------------------------------------------------------------------------------|----------------------------------------------------------------------------------------------------|----------------------------------------------------------------------------------------------------|----------------------------------------------------------------------------------------------------|----------------------------------------------------------------------------------------------------|----------------------------------------------------------------------------------------------------|----------------------------------------------------------------------------------------------------|----------------------------------------------------------------------------------------------------|----------------------------------------------------------------------------------------------------|
| u •   × × A                                                                                                    | 783.6844                                                                                                    |                                                                                                    |                                                                                                    |                                                                                                    |                                                                                                    |                                                                                                    |                                                                                                    |                                                                                                    |                                                                                                    |                                                                                                    |                                                                                                    |                                                                                                    |                                                                                                    |                                                                                                    |                                                                                                    |                                                                                                    |                                                                                                    |                                                                                                    |                                                                                                    |                                                                                                    |                                                                                                    |                                                                                                    |                                                                                                    |                                                                                                    |                                                                                                    |                                                                                                    |                                                                                                    |
| / A B C                                                                                                    | D E P                                                                                                    | E H                                                                                                    | 1 1                                                                                                    | t                                                                                                    | 6                                                                                                    | u                                                                                                    | N                                                                                                    | 0                                                                                                    | P.                                                                                                    | ٩                                                                                                    |                                                                                                    | 5                                                                                                    | T.                                                                                                    | U                                                                                                    | v                                                                                                    | w                                                                                                    | x                                                                                                    | ¥.                                                                                                    | z                                                                                                    | 44                                                                                                    | ÁB                                                                                                    | K                                                                                                    | 40                                                                                                    | AE                                                                                                    | D.                                                                                                    | AG                                                                                                    | Ан                                                                                                    |
| 2 Range mi -0.01<br>3 Range mi 0.01                                                                                                    |                                                                                                    | Print Cold                                                                                                    |                                                                                                    |                                                                                                    |                                                                                                    | PESIAN                                                                                                    | _                                                                                                    | Clear an con                                                                                                    | ncero aco                                                                                                    | na.                                                                                                    |                                                                                                    |                                                                                                    |                                                                                                    |                                                                                                    |                                                                                                    |                                                                                                    |                                                                                                    |                                                                                                    |                                                                                                    |                                                                                                    |                                                                                                    |                                                                                                    |                                                                                                    |                                                                                                    |                                                                                                    |                                                                                                    |                                                                                                    |
| 4 5                                                                                                    |                                                                                                    | MarkerLynx XS Mark                                                                                                    | ker Report                                                                                                    |                                                                                                    |                                                                                                    |                                                                                                    |                                                                                                    |                                                                                                    |                                                                                                    |                                                                                                    |                                                                                                    |                                                                                                    |                                                                                                    |                                                                                                    |                                                                                                    |                                                                                                    |                                                                                                    |                                                                                                    |                                                                                                    |                                                                                                    |                                                                                                    |                                                                                                    |                                                                                                    |                                                                                                    |                                                                                                    |                                                                                                    |                                                                                                    |
| 6<br>7<br>8 Maria Theorie Viscola Vis                                                                                                    | mb V Barrid V Code of                                                                                                    | Printed Thu Apr 15                                                                                                    | 12-30-44 2020                                                                                                    | a banda                                                                                                    |                                                                                                    | 001 + 1                                                                                                    | 001 4                                                                                                    | direct T                                                                                                    | diam'r                                                                                                    | direct at                                                                                                    | atres a la                                                                                                    |                                                                                                    | diam'r                                                                                                    | Alter T                                                                                                    | diama a                                                                                                    | 111000 1                                                                                                    | 111100 1                                                                                                    | 117em 7                                                                                                    | 1112001                                                                                                    | 11 here 1                                                                                                    | 110.00                                                                                                    | 114400 1                                                                                                    | and a                                                                                                    | 116-01                                                                                                    | 110000 0                                                                                                    | 11740 8                                                                                                    | 11114                                                                                                    |
| 94 647.5 94 101 1<br>106 675.5 94 101 1                                                                                                    | 0 1<br>0 2                                                                                                    | 1 6                                                                                                    | 0 647 5208                                                                                                    | Yes                                                                                                    | No                                                                                                    | 95473.38                                                                                                    | 96417.38                                                                                                    | 83694.5                                                                                                    | 78552.49                                                                                                    | #2983.31<br>17730.84                                                                                                    | 88082.69<br>19087.48                                                                                                    | #2101.56<br>14679.95                                                                                                    | #5199.19<br>16645.75                                                                                                    | 88350.38                                                                                                    | 92446                                                                                                    | 91065.75                                                                                                    | 94937.63                                                                                                    | 104686.7<br>29002 M                                                                                                    | 105695.3                                                                                                    | 88240.88                                                                                                    | 86220.54                                                                                                    | 6 87482.7<br>8 11894.8                                                                                                    | 5 87197.94<br>7 10115.41                                                                                                    | 88498.0<br>9854.77                                                                                                    | 6 87997.5                                                                                                    | 97527.13                                                                                                    | 1 200650.9                                                                                                    |
| 112 689.6 5M 121 1<br>115 701.6 5M 94.2 1                                                                                                    | 0 8                                                                                                    | 1 0                                                                                                    | 0 689 5557                                                                                                    | Yes                                                                                                    | No<br>No                                                                                                    | 0                                                                                                    | 3911.773<br>19967.13                                                                                                    | 8542.969<br>22136.65                                                                                                    | 8270.477<br>22515.81                                                                                                    | 7658.469                                                                                                    | 8065.367                                                                                                    | 5682 500<br>25582 91                                                                                                    | 6225.57<br>25804.25                                                                                                    | 9091.32<br>37782.5                                                                                                    | 9442.992                                                                                                    | 9699.852 29458.8                                                                                                    | 8482 906 50544 72                                                                                                    | 16710.3                                                                                                    | 14268 14<br>47005 75                                                                                                    | 8421 254                                                                                                    | 8228.008                                                                                                    | 8 4065.5<br>5 20548                                                                                                    | 9 4408.84<br>5 19474.25                                                                                                    | 16152.0                                                                                                    | 0 0                                                                                                    | 12869.45                                                                                                    | 11318.57                                                                                                    |
| 119 701.6 SM 341 1<br>136 705.6 SM 342                                                                                                    | 0 8                                                                                                    | 1 0                                                                                                    | 0 705 5805                                                                                                    | Yes                                                                                                    | No<br>No                                                                                                    | 184373.6<br>18460.19                                                                                                    | 195021.4                                                                                                    | 302213.3<br>29941.11                                                                                                    | 102934.8<br>19758.61                                                                                                    | 353011<br>22905.8                                                                                                    | 258066.3                                                                                                    | 304352.3<br>20168.45                                                                                                    | 119151.8                                                                                                    | 402223                                                                                                    | 404794.3                                                                                                    | 296863.5<br>35364.36                                                                                                    | 107445.5<br>34636.03                                                                                                    | 808495.5                                                                                                    | 796810                                                                                                    | 138288.5                                                                                                    | 342583 1                                                                                                    | 3 242043<br>8 27578.8                                                                                                    | 4 251864.1<br>21049.64                                                                                                    | 18997                                                                                                    | 0 1849201<br>7 1341934                                                                                                    | 569970                                                                                                    | 584891<br>42281.03                                                                                                    |
| 139 717.6 5M 35.1 1<br>147 729.6 5M 36.2 1                                                                                                    | 0 8                                                                                                    | 1 0                                                                                                    | 0 717.5874<br>0 729.589                                                                                                    | Yes<br>Ves                                                                                                    | No<br>No                                                                                                    | 0                                                                                                    | 0 11046.19                                                                                                    | 0                                                                                                    | 0<br>15668.29                                                                                                    | 0 18386.42                                                                                                    | 0.18090.14                                                                                                    | 0 12255.53                                                                                                    | 16415.36                                                                                                    | 0 22656.59                                                                                                    | 0<br>20157.83                                                                                                    | 0<br>20298.75                                                                                                    | 0<br>20532.48                                                                                                    | 6009.234<br>31008.42                                                                                                    | 7036.449<br>31003.83                                                                                                    | 3382.468<br>17274                                                                                                    | 17891.00                                                                                                    | 6 5604.19                                                                                                    | 0 0<br>1 7949.711                                                                                                    | 10577.                                                                                                    | 0 0<br>2 10518.25                                                                                                    | 27401.85                                                                                                    | 4069.973                                                                                                    |
| 149 711.6 5M 16 1 1<br>155 733.6 5M 16 2                                                                                                    | 0 10                                                                                                    | 1 0                                                                                                    | 0 731.6048<br>0 733.6087                                                                                                    | Yes                                                                                                    | No<br>No                                                                                                    | 27208.58                                                                                                    | 28256.8                                                                                                    | 45731.28                                                                                                    | 46220.5<br>Ø                                                                                                    | 39281.56<br>Ø                                                                                                    | 42046.06                                                                                                    | 40241.47                                                                                                    | 37778.41                                                                                                    | 44116.75                                                                                                    | 44641.66<br>D                                                                                                    | 63122 25<br>4386 277                                                                                                    | 64300 91<br>4774.848                                                                                                    | 95522.599                                                                                                    | 91992 88<br>5638.277                                                                                                    | 43295.39                                                                                                    | 43587.0                                                                                                    | 9 24434 A<br>0 1                                                                                                    | 1 25895.75                                                                                                    | 34995.0                                                                                                    | 9 3512925<br>0 0                                                                                                    | 73897.25                                                                                                    | 83438.31                                                                                                    |
| 158 745.6 5M 97.1 1<br>269 757.6 5M 98.2 1                                                                                                    | 0 12                                                                                                    | 1 6                                                                                                    | 0 745.8209                                                                                                    | Tes                                                                                                    | No<br>No                                                                                                    | 3304.535                                                                                                    | 1290.625                                                                                                    | 0                                                                                                    | 9530.43                                                                                                    | 9460.219                                                                                                    | 8047.773                                                                                                    | 4323.551                                                                                                    | 5137.324                                                                                                    | 14677.55                                                                                                    | 15490.28                                                                                                    | 0<br>9324.536                                                                                                    | 0<br>30423.63                                                                                                    | 16416.81                                                                                                    | 14434.18                                                                                                    | 8578.922                                                                                                    | 8156.141                                                                                                    | 0 5701.06                                                                                                    | 5 5775.375                                                                                                    | 7431.89                                                                                                    | 0 0<br>5 0                                                                                                    | 16917.14                                                                                                    | 17462.02                                                                                                    |
| 101 75.4 5M HE 1 1                                                                                                    | 1                                                                                                    | 2 6                                                                                                    | 0 761.6348                                                                                                    | Yes                                                                                                    | No                                                                                                    | 13506.13                                                                                                    | 1371735                                                                                                    | 27682.59                                                                                                    | 20494.33                                                                                                    | 50140.5<br>Ø                                                                                                    | 0024.54<br>0                                                                                                    | 23603.27                                                                                                    | 24760.39<br>D                                                                                                    | 40321.41                                                                                                    | 38437.31                                                                                                    | 41892.03                                                                                                    | 39400.41                                                                                                    | 55541.47                                                                                                    | \$3732.66<br>G                                                                                                    | 30672.06<br>E                                                                                                    | 30196.31                                                                                                    | 3 23959 6<br>0 (                                                                                                    | 7 25850.54                                                                                                    | 24813.4                                                                                                    | 0 0                                                                                                    | 5418.481                                                                                                    | 63325.06<br>3601.01                                                                                                    |
| 189 783.6 544 40 2 1                                                                                                    | 0 17                                                                                                    | 1                                                                                                    | 0 783.6325                                                                                                    | Yes                                                                                                    | No                                                                                                    | 0                                                                                                    | 0                                                                                                    | 0                                                                                                    | 41400.01                                                                                                    | 0                                                                                                    | 0                                                                                                    | -392.027<br>0                                                                                                    | 0                                                                                                    | 0                                                                                                    | 0                                                                                                    | 0                                                                                                    | 0                                                                                                    | 0                                                                                                    | 0                                                                                                    | 41/0.825<br>0                                                                                                    | 3004.42                                                                                                    | 0 0                                                                                                    | 0 0                                                                                                    | 11100                                                                                                    | 0 0                                                                                                    | 11508.91                                                                                                    | 0 0                                                                                                    |
| 205 787.7 5M 40.1 1                                                                                                    | 0 19                                                                                                    | 1 0                                                                                                    | 0 787.5667                                                                                                    | Yes                                                                                                    | No                                                                                                    | 32239.97                                                                                                    | 32751.54                                                                                                    | 55797.88                                                                                                    | \$7757.05                                                                                                    | 62503.88                                                                                                    | 69384.63                                                                                                    | 49807.72                                                                                                    | 51475.03                                                                                                    | 76031.63                                                                                                    | 81154.19                                                                                                    | 79230.19                                                                                                    | 88007.75                                                                                                    | 132247.5                                                                                                    | 136487.6                                                                                                    | 67381                                                                                                    | 68784.55                                                                                                    | 8 55709.5                                                                                                    | 55743.00                                                                                                    | 46551.9                                                                                                    | 9 42424                                                                                                    | 129035 1                                                                                                    | 135952.8                                                                                                    |
| 222 799.7 SM 41:3 1                                                                                                    | 8 21                                                                                                    | 1 0                                                                                                    | 0 799.6673                                                                                                    | Yes                                                                                                    | No                                                                                                    | 7902 555                                                                                                    | 7944.941                                                                                                    | 15421.71                                                                                                    | 16811.47                                                                                                    | 18211-61                                                                                                    | 19003.06                                                                                                    | 13010.95                                                                                                    | 14321.12                                                                                                    | 28844.31                                                                                                    | 26384.85                                                                                                    | 18453.95                                                                                                    | 15255.41                                                                                                    | 50504.95                                                                                                    | 30881.14                                                                                                    | 17446.56                                                                                                    | 18163-91                                                                                                    | 1 12530.2                                                                                                    | 2 11777.4                                                                                                    | 8802.98                                                                                                    | 4 7170 581                                                                                                    | 24750.27                                                                                                    | 26204.72                                                                                                    |
| 239 811.7 5M 42.5 1<br>249 813.7 5M 42.2 1                                                                                                    | 0 23                                                                                                    | 1 0                                                                                                    | 811.6681                                                                                                    | Yes                                                                                                    | No                                                                                                    | 29785.61<br>88552.88                                                                                                    | 33878.56<br>92989.13                                                                                                    | 55151.84<br>145755.5                                                                                                    | 53709.84                                                                                                    | 55202.66<br>141339                                                                                                    | 55575.94<br>141578.9                                                                                                    | 53924.06                                                                                                    | 60219.28<br>171753.1                                                                                                    | 85743.25 206021.6                                                                                                    | 85238.13                                                                                                    | 52421.06<br>170539.5                                                                                                    | 49402.08                                                                                                    | 108103.4                                                                                                    | 109616.3                                                                                                    | 64096.94<br>152101.3                                                                                                    | 65004.81                                                                                                    | 1 42038.3                                                                                                    | 8 43786.63                                                                                                    | 41228.0                                                                                                    | 9 37613.31                                                                                                    | 90339.38                                                                                                    | 95874.25                                                                                                    |
| 260 815.7 5M 42.1 1<br>266 817.7 5M 42.0 1                                                                                                    | 0 25                                                                                                    | 1 0                                                                                                    | 0 815.8964<br>0 817.706                                                                                                    | Yes<br>Yes                                                                                                    | No<br>No                                                                                                    | 25928.72<br>0                                                                                                    | 24288.36<br>0                                                                                                    | 40595.47                                                                                                    | 43892.16<br>0                                                                                                    | 48699.75<br>0                                                                                                    | 48411.84                                                                                                    | 47175.69                                                                                                    | 47653.94<br>0                                                                                                    | 58198.16<br>0                                                                                                    | 59091.75<br>0                                                                                                    | 60825.19                                                                                                    | 64183.94<br>0                                                                                                    | 102498.8<br>5469.133                                                                                                    | 99417.69<br>4253.684                                                                                                    | 46723.43                                                                                                    | 50118.00                                                                                                    | 8 45322.R                                                                                                    | 41626.94                                                                                                    | 40181.8                                                                                                    | A 30916.91                                                                                                    | 4223 551                                                                                                    | 99841.63                                                                                                    |
| 281 827.7 5M 49:2 1<br>284 829.7 5M 49:1 1                                                                                                    | 0 27                                                                                                    | 1 0                                                                                                    | 0 827.7001<br>0 829.7154                                                                                                    | Yes                                                                                                    | No<br>No                                                                                                    | 0                                                                                                    | 0                                                                                                    | 0                                                                                                    | 0                                                                                                    | 0                                                                                                    | 0                                                                                                    | 0                                                                                                    | 0                                                                                                    | 0                                                                                                    | 0                                                                                                    | 3142.025                                                                                                    | 0                                                                                                    | 4198.137                                                                                                    | \$596.387<br>D                                                                                                    | 0                                                                                                    |                                                                                                    | 0 1<br>0 1                                                                                                    |                                                                                                    |                                                                                                    | 0 0                                                                                                    | 4791.969                                                                                                    | 4893.461                                                                                                    |
| 902<br>909                                                                                                    |                                                                                                    |                                                                                                    |                                                                                                    |                                                                                                    |                                                                                                    |                                                                                                    |                                                                                                    |                                                                                                    |                                                                                                    |                                                                                                    |                                                                                                    |                                                                                                    |                                                                                                    |                                                                                                    |                                                                                                    |                                                                                                    |                                                                                                    |                                                                                                    |                                                                                                    |                                                                                                    |                                                                                                    |                                                                                                    |                                                                                                    |                                                                                                    |                                                                                                    |                                                                                                    |                                                                                                    |
|                                                                                                    | layout Formein                                                                                                    | Daten Übergrüfter                                                                                                    | n Ansicht                                                                                                    | Entwickler                                                                                                    | tools K                                                                                                    | latoola =                                                                                                    | Katoek                                                                                                    | iPla (                                                                                                    | Add-Ins                                                                                                    | pos bleni<br>ACROI                                                                                                    | ualum - Exc<br>IAT Pe                                                                                                    | cel<br>nover Print                                                                                                    |                                                                                                    | Vas möcht                                                                                                    | en Sie tun                                                                                                    | i                                                                                                    |                                                                                                    |                                                                                                    | (1)                                                                                                    | 11                                                                                                    |                                                                                                    |                                                                                                    |                                                                                                    | 2                                                                                                    | (E)<br>Wolveb De                                                                                                    | - 8                                                                                                    | Freigeben                                                                                                    |
| X Austchneiden<br>D Kapisen +<br>open format Übertagen<br>Distorbertaging 0<br>+ c <sup>2</sup> & +<br>+   > < K                                                                                                    | layas Farmelo<br>- 11 - X<br>9 - 2 - 2<br>Schettart<br>Database:                                                                                                    | Caten Oberparter<br>▲ = = = = ●<br>↓ = = = = = =<br>↓                                                                                                    | n Ansiste<br>> Industry<br>I The Sector<br>Australiance<br>Australiance<br>Austral | Entwickler<br>relatech<br>den und ter                                                                                                    | drieten -<br>Ta                                                                                                    | Standard<br>Standard<br>Standard<br>2                                                                                                    | Kanak<br>==   52<br>att                                                                                                    | i Pus<br>- Cl for<br>- S                                                                                                    | and ins<br>Add-ins<br>Econyte<br>matterway                                                                                                    | goo, blent<br>ACRO<br>Als Tab<br>• foomatie                                                                                                    | Alum Erc<br>AT Po<br>Spr<br>elle Sta<br>ren *                                                                                                    | el<br>wet Piet<br>avně 2<br>indard 5                                                                                                    | Sta<br>Sta<br>Form                                                                                                    | endard 2<br>endard<br>ehorlogen                                                                                                    | en Se hun<br>Sta<br>Gu                                                                                                    | andard 2 2                                                                                                    | 2 Star                                                                                                    | ndard 2 I                                                                                                    |                                                                                                    | Einfügen                                                                                                    | Läschen<br>*<br>Zetien                                                                                                    | Pormat                                                                                                    | ∑ AutoSı<br>T Fülber<br>Æ Lösche                                                                                                    | nich *<br>n *<br>fz                                                                                                    | Wolvala De<br>Agy<br>Sortieren u<br>Fitzen -<br>serbeiten                                                                                                    | nd Suche<br>Autwa                                                                                                    | Freigeben                                                                                                    |
| X Auschneiden<br>S Form Destagen<br>2010 Martine Bestagen<br>2010 Martine Bestagen<br>2010 Martine<br>2010 Martine Bestagen<br>2010 Martine Bestagen                                                                                                    | layout Farmeln<br>+ 11 + 24 + 4<br>Schwittert<br>Database:<br>D & F & Start                                                                                                    | Claten Oberpilder                                                                                                    | Ansicht                                                                                                    | Estimation<br>related<br>den und zer                                                                                                    | tion K                                                                                                    | Standard<br>Sig - Si<br>2<br>M<br>Restar                                                                                                    | Katool<br>= 'st<br>att                                                                                                    | c<br>s Pha<br>c<br>c<br>f<br>f<br>f<br>on<br>14<br>f<br>on<br>14<br>f<br>on<br>1<br>on<br>14<br>f<br>on<br>14<br>f<br>on<br>14<br>f<br>on<br>14<br>f<br>on<br>14<br>f<br>on<br>14<br>f<br>on<br>14<br>f<br>on<br>1                                                                                                    | piciCuart<br>Add-Ins<br>Dedingte<br>matierung                                                                                                    | Ques, Marris<br>ACROB<br>Als Tab<br>- foomatie                                                                                                    | Alum - Esc<br>AT Po<br>P Spr<br>elle Sta<br>ren -                                                                                                    | el<br>weet Piecet<br>ravmê 2<br>indard 5                                                                                                    | Q u<br>Sta<br>Forma<br>T                                                                                                    | endard 2<br>endard<br>ehoriogen                                                                                                    | en Sie hun<br>Sta<br>Gu                                                                                                    | andard 2 2 a                                                                                                    | 2 Sta<br>Nex                                                                                                    | ndard 2 3<br>utral                                                                                                    | 2                                                                                                    | Einfugen<br>*                                                                                                    | Löschen<br>+<br>Zetien                                                                                                    | Pormat<br>*                                                                                                    | ∑ AutoSs<br>Foliber<br>Æ Lösche<br>AD                                                                                                    | nena +<br>sich +<br>n +<br>fa                                                                                                    | Sortieren u<br>Fibans -<br>narbeiten                                                                                                    | not A                                                                                                    | AH                                                                                                    |
| A         B         Calls           m         0         0         0           m         0         0         0         0           m         0         0         0         0           m         0         0         0         0           m         0         0         0         0           m         0         0         0         0           m         0         0         0         0           m         0         0         0         0           m         0         0         0         0           m         0         0         0         0           m         0         0         0         0           m         0         0         0         0           m         0         0         0         0           m         0         0         0         0                                                                                                    | Logged         Termetric           +         11         -         A <sup>+</sup> U         +         -         A <sup>+</sup> A <sup>+</sup> Schwittant         Database:         D         E         y           D         E         y         Stant                                                                                                    | Outers Observations                                                                                                    | n Araidt<br>P · P Techar<br>2 · O Vector<br>Austrictions                                                                                                    | Ethnicken<br>related<br>den und zen                                                                                                    | Kola K                                                                                                    | Attoch =<br>Standard<br>SC = %<br>2<br>M<br>Restart                                                                                                    | Extract<br>= '50'                                                                                                    | o<br>o<br>o<br>o<br>o<br>o<br>o<br>o<br>o<br>o<br>o<br>o<br>o<br>o<br>o<br>o<br>o<br>o<br>o                                                                                                    | pidQuart<br>Add-ins<br>Iedingte<br>matierung                                                                                                    | Ques, Marti<br>Action<br>Als Tab<br>+ formatie                                                                                                    | a lum - Eec<br>AT Po<br>elle<br>sta<br>ren *                                                                                                    | el<br>wet Piet<br>dvně 2<br>ndard 5                                                                                                    | C o<br>Sta<br>Forma<br>T                                                                                                    | vermedet<br>endard 2<br>endard<br>ehortegen                                                                                                    | v<br>V                                                                                                    | andard 2 2<br>At                                                                                                    | 2 Star                                                                                                    | ndard 2 3<br>utral                                                                                                    | 2                                                                                                    | Einfügen<br>*                                                                                                    | Lachen<br>2stien                                                                                                    | Format<br>*                                                                                                    | ∑ AutoSa<br>Foliber<br>2 Looche<br>AD                                                                                                    | nini +<br>nich +<br>n +<br>Ba                                                                                                    | US Wolven De Arres - Sortieren u Filters - Sortieren u Filters - Sortieren Afrikans - Sortieren Afrikans - Sortier                                                                                                    | not A                                                                                                    | Freigeben<br>D<br>n und<br>hiten *                                                                                                    |
| X Austheeting     Calls     Calls     Ca                                                                                                    | Loggit         Termetin           + [11 - ]A^*                                                                                                    | Outern Obserptioner<br>* = = = = = *<br>* = = = *<br>* = = *<br>* = *<br>* = *<br>* = *<br>* = *<br>*<br>*<br>*<br>*<br>*<br>*<br>*<br>*<br>*<br>*<br>*<br>*<br>*                                                                                                    | n Aracht<br>P · P Totar<br>E E O Vote<br>Austrictung<br>ter Report<br>12 - 900                                                                                                    | Ethniciden<br>relinuch<br>den und zer                                                                                                    | toola K<br>theren *<br>Ys                                                                                                    | Atooth =<br>Sizedand<br>Size - %<br>2<br>M<br>Restart                                                                                                    | N Control                                                                                                    | a Pus<br>a Pus<br>a Tom<br>a Tom<br>a Tom<br>a Tom<br>a Tom                                                                                                    | pidQuart<br>Add-ins<br>Edingte<br>matienung                                                                                                    | Q q ni                                                                                                    | Alton - Esc<br>AT Po<br>Spe<br>elle Sta<br>R                                                                                                    | uit<br>wet Pietet<br>avnë 2<br>ndard 5                                                                                                    | V v<br>Sta<br>Forma                                                                                                    | endard 2<br>andard 1<br>eheriogen                                                                                                    | v                                                                                                    | andard 2 2<br>A                                                                                                    | 2 Star                                                                                                    | ndard 2 3<br>utral                                                                                                    | 2                                                                                                    | Einfugen                                                                                                    | Loschen<br>Estien                                                                                                    | Format                                                                                                    | ∑ AutoS<br>↓ Fultor<br>▲ Lösche<br>AD                                                                                                    | nome +<br>nch +<br>n +<br>Ba                                                                                                    | Sofferen u<br>Filters -<br>serberten                                                                                                    | nd Suche<br>Autwa                                                                                                    | AH                                                                                                    |
| Anasterietien         Gala           Total Stream         Gala           Total Stream         F. de           Total Stream         F. de           Total St                                                                                                    | layed Termets<br>+ 11 - 1 - 1<br>U - 1 - 2<br>Solvitue<br>Database:<br>Database:<br>D - 2 - 2<br>Solvitue<br>- 2 - 2<br>Solvitue                                                                                                    | Outor Deservation<br>A <sup>*</sup> = = = = = = = = = = = = = = = = = = =                                                                                                    | Aracht<br>P · Brann<br>E E C Verber<br>Austrictions<br>t d<br>ter Report<br>12:30:44:3000<br>myt / Biores                                                                                                    | Estanicident<br>velanach<br>den und zen<br>K                                                                                                    | dieren +<br>To                                                                                                    | M<br>Geographic<br>M<br>Restart                                                                                                    | Radool<br>m *st<br>and<br>N<br>QC2_n1 *                                                                                                    | Control Control Contro                                                                                                    | pedicant<br>Addres<br>Internet<br>Bedingte<br>matienung                                                                                                    | Q ns                                                                                                    | Alton - Esc<br>AT Po<br>A Spr<br>elle<br>sta<br>rest *<br>A<br>R                                                                                                    | el<br>wet Piet<br>avnë 2<br>ndard 5                                                                                                    | E sta<br>Sta<br>Forma<br>T                                                                                                    | endard 2<br>endard<br>ehoriogen<br>U                                                                                                    | v<br>Sta<br>Gu<br>V                                                                                                    | t<br>andard 2 2 at<br>w                                                                                                    | 2 Star<br>Nex                                                                                                    | v<br>v                                                                                                    | 2                                                                                                    | AA                                                                                                    | A8                                                                                                    | AC                                                                                                    | ∑ AutoSu<br>T Fulber<br>€ Louche                                                                                                    | nume -<br>nich -<br>n -<br>fa                                                                                                    | Sontieren u<br>Filtens -<br>sorbeiten                                                                                                    | AG                                                                                                    | AH                                                                                                    |
| S. Anschenden         Galan           Top Segmen         -           S. Anschenden         F. at           S. Anschenden         F. at           Joshnenstege         0           S. Control         F. at           *         2           *         2           *         2           *         2           *         2           *         2           *         2           *         2           *         2           *         2           *         2           *         2           *         2           *         2           *         2           *         2           *         2           *         2           *         2           *         2           *         2           *         2           *         2           *         2           *         2           *         2           *         2           *         2           * <td>Capybal         Termetric           -         11         -         A<sup>2</sup>           U         -         2         -         2           Solvettuet         -         D         -         -         -           Database:         -         -         Solvettuet         -         -         -         -         -         -         -         -         -         -         -         -         -         -         -         -         -         -         -         -         -         -         -         -         -         -         -         -         -         -         -         -         -         -         -         -         -         -         -         -         -         -         -         -         -         -         -         -         -         -         -         -         -         -         -         -         -         -         -         -         -         -         -         -         -         -         -         -         -         -         -         -         -         -         -         -         -         -         -         -<!--</td--><td>Cutor Description<br/>A = = = = = = = =<br/>a = = = =<br/>a = = = =<br/>a = = =<br/>a = = =<br/>a = = =<br/>a = = = =<br/>a = = = =<br/>a = = = =<br/>a = = = = =<br/>a = = = = = =<br/>a = = = = = = = =<br/>a = = = = = = = = =<br/>a = = = = = = = = = =<br/>a = = = = = = = = = = =<br/>a = = = = = = = = = = = =<br/>a = = = = = = = = = = = = =<br/>a = = = = = = = = = = = = = = = = = = =</td><td>A Aroiste<br/>2 - Protocology Participant<br/>2 - Protocology Participant<br/>Austrictions<br/>Austrictions<br/>Austri<br/>Austrictions<br/>Austrictions<br/>Austrictions<br/>Austrictions<br/>Austricti</td><td>Ethnicken<br/>eilensch<br/>den und zen<br/>K<br/>K<br/>ves</td><td>doleren *<br/>rs<br/>L<br/>Sanura *<br/>No</td><td>M<br/>Standard<br/>Standard<br/>Standard<br/>Standard<br/>M<br/>Restan<br/>94:02, n +<br/>94:02, 15</td><td>Retrock m %d ani N 002_n1* 964173 964173</td><td>0<br/>0<br/>0<br/>0<br/>0<br/>0<br/>0<br/>0<br/>0<br/>0<br/>0<br/>0<br/>0<br/>0<br/>0<br/>0<br/>0<br/>0<br/>0</td><td>publication<br/>Addrine<br/>Dedingte<br/>matiening<br/>P<br/>Atseni, T<br/>75522.89<br/>Stat 72</td><td>Q<br/>AGRO(<br/>AGRO)<br/>Als Tab<br/>• foomatie<br/>g<br/>alsaen, *,<br/>82883 31<br/>17720 34</td><td>R<br/>R<br/>R<br/>R<br/>R<br/>R<br/>R<br/>R<br/>R<br/>R<br/>R<br/>R<br/>R<br/>R</td><td>sti<br/>swar Pintk<br/>rävně 2<br/>ndard 5<br/>S</td><td>T</td><td>U<br/>625eri +<br/>88350.38<br/>19178.97</td><td>v<br/>Stan<br/>Gue<br/>V<br/>Staen, V<br/>Staen, V</td><td>W<br/>1113ee/ *<br/>92065.75<br/>19532.05</td><td>2 Sta<br/>Nex<br/>1115e(*)<br/>94827-51<br/>18115-53</td><td>v v</td><td>2<br/>1120set = 1<br/>1212554 3<br/>221275 45</td><td>AA 11300 7 4</td><td>A8</td><td>AC</td><td>A0<br/>1114050 - 5<br/>2 101507 - 2<br/>1114000 - 5<br/>2 101154 - 1<br/>1114000 - 5<br/>2 101154 - 1<br/>1114000 - 5<br/>2 101154 - 1<br/>1114000 - 5<br/>2 101154 - 1<br/>1114000 - 5<br/>2 101500 - 5<br/>2 101500 - 5<br/>2 10000 - 5<br/>2 10000 - 5<br/>2 10000 - 5<br/>2 1000</td><td>At<br/>116cer 1<br/>bases</td><td>C23<br/>Westvals Do<br/>Zever<br/>Sortieren u<br/>Filters -<br/>oriteriteri<br/>AF</td><td>AG</td><td>AH</td></td>                                                                                                    | Capybal         Termetric           -         11         -         A <sup>2</sup> U         -         2         -         2           Solvettuet         -         D         -         -         -           Database:         -         -         Solvettuet         -         -         -         -         -         -         -         -         -         -         -         -         -         -         -         -         -         -         -         -         -         -         -         -         -         -         -         -         -         -         -         -         -         -         -         -         -         -         -         -         -         -         -         -         -         -         -         -         -         -         -         -         -         -         -         -         -         -         -         -         -         -         -         -         -         -         -         -         -         -         -         -         -         -         -         -         -         -         -         - </td <td>Cutor Description<br/>A = = = = = = = =<br/>a = = = =<br/>a = = = =<br/>a = = =<br/>a = = =<br/>a = = =<br/>a = = = =<br/>a = = = =<br/>a = = = =<br/>a = = = = =<br/>a = = = = = =<br/>a = = = = = = = =<br/>a = = = = = = = = =<br/>a = = = = = = = = = =<br/>a = = = = = = = = = = =<br/>a = = = = = = = = = = = =<br/>a = = = = = = = = = = = = =<br/>a = = = = = = = = = = = = = = = = = = =</td> <td>A Aroiste<br/>2 - Protocology Participant<br/>2 - Protocology Participant<br/>Austrictions<br/>Austrictions<br/>Austri<br/>Austrictions<br/>Austrictions<br/>Austrictions<br/>Austrictions<br/>Austricti</td> <td>Ethnicken<br/>eilensch<br/>den und zen<br/>K<br/>K<br/>ves</td> <td>doleren *<br/>rs<br/>L<br/>Sanura *<br/>No</td> <td>M<br/>Standard<br/>Standard<br/>Standard<br/>Standard<br/>M<br/>Restan<br/>94:02, n +<br/>94:02, 15</td> <td>Retrock m %d ani N 002_n1* 964173 964173</td> <td>0<br/>0<br/>0<br/>0<br/>0<br/>0<br/>0<br/>0<br/>0<br/>0<br/>0<br/>0<br/>0<br/>0<br/>0<br/>0<br/>0<br/>0<br/>0</td> <td>publication<br/>Addrine<br/>Dedingte<br/>matiening<br/>P<br/>Atseni, T<br/>75522.89<br/>Stat 72</td> <td>Q<br/>AGRO(<br/>AGRO)<br/>Als Tab<br/>• foomatie<br/>g<br/>alsaen, *,<br/>82883 31<br/>17720 34</td> <td>R<br/>R<br/>R<br/>R<br/>R<br/>R<br/>R<br/>R<br/>R<br/>R<br/>R<br/>R<br/>R<br/>R</td> <td>sti<br/>swar Pintk<br/>rävně 2<br/>ndard 5<br/>S</td> <td>T</td> <td>U<br/>625eri +<br/>88350.38<br/>19178.97</td> <td>v<br/>Stan<br/>Gue<br/>V<br/>Staen, V<br/>Staen, V</td> <td>W<br/>1113ee/ *<br/>92065.75<br/>19532.05</td> <td>2 Sta<br/>Nex<br/>1115e(*)<br/>94827-51<br/>18115-53</td> <td>v v</td> <td>2<br/>1120set = 1<br/>1212554 3<br/>221275 45</td> <td>AA 11300 7 4</td> <td>A8</td> <td>AC</td> <td>A0<br/>1114050 - 5<br/>2 101507 - 2<br/>1114000 - 5<br/>2 101154 - 1<br/>1114000 - 5<br/>2 101154 - 1<br/>1114000 - 5<br/>2 101154 - 1<br/>1114000 - 5<br/>2 101154 - 1<br/>1114000 - 5<br/>2 101500 - 5<br/>2 101500 - 5<br/>2 10000 - 5<br/>2 10000 - 5<br/>2 10000 - 5<br/>2 1000</td> <td>At<br/>116cer 1<br/>bases</td> <td>C23<br/>Westvals Do<br/>Zever<br/>Sortieren u<br/>Filters -<br/>oriteriteri<br/>AF</td> <td>AG</td> <td>AH</td>                                                                                                    | Cutor Description<br>A = = = = = = = =<br>a = = = =<br>a = = = =<br>a = = =<br>a = = =<br>a = = =<br>a = = = =<br>a = = = =<br>a = = = =<br>a = = = = =<br>a = = = = = =<br>a = = = = = = = =<br>a = = = = = = = = =<br>a = = = = = = = = = =<br>a = = = = = = = = = = =<br>a = = = = = = = = = = = =<br>a = = = = = = = = = = = = =<br>a = = = = = = = = = = = = = = = = = = =                                                                                                    | A Aroiste<br>2 - Protocology Participant<br>2 - Protocology Participant<br>Austrictions<br>Austrictions<br>Austri<br>Austrictions<br>Austrictions<br>Austrictions<br>Austrictions<br>Austricti     | Ethnicken<br>eilensch<br>den und zen<br>K<br>K<br>ves                                                                                                    | doleren *<br>rs<br>L<br>Sanura *<br>No                                                                                                    | M<br>Standard<br>Standard<br>Standard<br>Standard<br>M<br>Restan<br>94:02, n +<br>94:02, 15                                                                                                    | Retrock m %d ani N 002_n1* 964173 964173                                                                                                    | 0<br>0<br>0<br>0<br>0<br>0<br>0<br>0<br>0<br>0<br>0<br>0<br>0<br>0<br>0<br>0<br>0<br>0<br>0                                                                                                    | publication<br>Addrine<br>Dedingte<br>matiening<br>P<br>Atseni, T<br>75522.89<br>Stat 72                                                                                                    | Q<br>AGRO(<br>AGRO)<br>Als Tab<br>• foomatie<br>g<br>alsaen, *,<br>82883 31<br>17720 34                                                                                                    | R<br>R<br>R<br>R<br>R<br>R<br>R<br>R<br>R<br>R<br>R<br>R<br>R<br>R                                                                                                    | sti<br>swar Pintk<br>rävně 2<br>ndard 5<br>S                                                                                                    | T                                                                                                    | U<br>625eri +<br>88350.38<br>19178.97                                                                                                    | v<br>Stan<br>Gue<br>V<br>Staen, V<br>Staen, V                                                                                                    | W<br>1113ee/ *<br>92065.75<br>19532.05                                                                                                    | 2 Sta<br>Nex<br>1115e(*)<br>94827-51<br>18115-53                                                                                                    | v v                                                                                                    | 2<br>1120set = 1<br>1212554 3<br>221275 45                                                                                                    | AA 11300 7 4                                                                                                    | A8                                                                                                    | AC                                                                                                    | A0<br>1114050 - 5<br>2 101507 - 2<br>1114000 - 5<br>2 101154 - 1<br>1114000 - 5<br>2 101154 - 1<br>1114000 - 5<br>2 101154 - 1<br>1114000 - 5<br>2 101154 - 1<br>1114000 - 5<br>2 101500 - 5<br>2 101500 - 5<br>2 10000 - 5<br>2 10000 - 5<br>2 10000 - 5<br>2 1000                                                                                                    | At<br>116cer 1<br>bases                                                                                                    | C23<br>Westvals Do<br>Zever<br>Sortieren u<br>Filters -<br>oriteriteri<br>AF                                                                                                    | AG                                                                                                    | AH                                                                                                    |
| A         A consistent         Calin           Image: market in the second second                                                                                                    | Oppose         Termeth           - [1]         - [A]           9         - [A]           9         - [A]           Scherblack         [A]           Database:         [A]           0         E         r           Database:         [A]         [A]           0         E         r           0         E         r           0         E         r           0         E         r           0         E         r           0         E         [A]           0         E         [A]                                                                                                    | Game         Despute           A         =         =         =         =         =         =         =         =         =         =         =         =         =         =         =         =         =         =         =         =         =         =         =         =         =         =         =         =         =         =         =         =         =         =         =         =         =         =         =         =         =         =         =         =         =         =         =         =         =         =         =         =         =         =         =         =         =         =         =         =         =         =         =         =         =         =         =         =         =         =         =         =         =         =         =         =         =         =         =         =         =         =         =         =         =         =         =         =         =         =         =         =         =         =         =         =         =         =         =         =         =         =                                                                                                    | A Areiste<br>2 - D D - Tortus<br>2 - D                                                                                                    | Ethnickler<br>elinach<br>den und ser<br>K<br>K<br>Yes<br>Yes<br>Yes                                                                                                    | book K<br>doiseen *<br>To<br>To<br>Ko<br>No<br>No<br>No                                                                                                    | M<br>003, n =<br>93473.38<br>6420.713.58<br>6420.713.58<br>6420.713.50<br>0<br>14300.95<br>0<br>14300.95<br>0<br>14300.95<br>0                                                                                                    | Control     M     M                                                                                                    | 0<br>0<br>0<br>0<br>0<br>0<br>0<br>0<br>0<br>0<br>0<br>0<br>0<br>0<br>0<br>0<br>0<br>0<br>0                                                                                                    | publication<br>Addrine<br>Redingte<br>matterning<br>P<br>ncentration<br>Atsent_<br>15114-72<br>8270-477<br>15114-72<br>15114-72                                                                                                    | Q<br>0<br>1<br>1<br>1<br>1<br>1<br>1<br>1<br>1<br>1<br>1<br>1<br>1<br>1<br>1<br>1<br>1<br>1<br>1                                                                                                    | B<br>B<br>B<br>B<br>B<br>B<br>B<br>B<br>B<br>B<br>B<br>B<br>B<br>B                                                                                                    | st<br>aver First<br>aver 7<br>aver 2<br>and ard 5<br>5<br>5<br>5<br>5<br>5<br>5<br>5<br>5<br>5<br>5<br>2<br>5<br>2<br>5<br>2<br>5<br>2<br>5<br>2                                                                                                    | 2 50 50 50 50 50 50 50 50 50 50 50 50 50                                                                                                    | Union Contained and<br>andard 2<br>andard 2<br>a                                                                                                    | V<br>423en, T<br>9246<br>18360 06<br>942,992                                                                                                    | 1<br>4<br>111396 - 1<br>191063-73<br>19530 09<br>9999 812<br>19530 09                                                                                                    | 2 Stat<br>Net<br>11156 - 1<br>18427 43<br>18135 53<br>18135 53                                                                                                    | v<br>v<br>112se(*<br>20068.7<br>2000.34<br>2000.35                                                                                                    | 2<br>11/2016/1<br>10/00033<br>27/175.56<br>14/2016/15                                                                                                    | AA<br>1130ee *<br>12228 75                                                                                                    | A8                                                                                                    | Remat                                                                                                    | ∑ AutoS<br>Fulber<br>Eldoche<br>Edoche<br>Edo                                                                                                    | AE                                                                                                    | 22<br>Weinste De<br>27<br>Filters-<br>orbeiten<br>1356eei -<br>1356eei -<br>3 3042238<br>0 0 0                                                                                                    | 46                                                                                                    | Lingelen<br>. Ingelen<br>. und<br>                                                                                                    |
| A         Descension         Callent           pm         Formation         p.         f.           pm         formation         p.         p.           pm         f.         f.         p.           pm         f.         p.         p.           pm         f.         p.         p.           pm         f.                                                                                                    | daysu         Termeth           + [1] - K         - [1] - K           U + _ D + _ D - [1]         - [2] - [2]           Schwitzer         Database:           D         E         y                                                                                                    | Class         Charge Life           A <sup>+</sup> =         =           B <sup>+</sup> S <sup>+</sup> S <sup>+</sup> B <sup>+</sup> S <sup>+</sup> S <sup>+</sup>                                                                                                    | Acoust      Acoust                                                                                                    | Estaničkieg<br>esimuch<br>den und zer<br>K<br>K<br>Ves<br>Ves<br>Ves<br>Ves<br>Ves<br>Ves                                                                                                    | L Satura                                                                                                    | Monte Contraction Contraction                                                                                                    | Ectrolo<br>= *gl<br>att<br>002_n (*<br>8417.33<br>991.773<br>1990.1.4<br>0<br>0                                                                                                    | 0<br>435645<br>0<br>0<br>0<br>0<br>0<br>0<br>0<br>0<br>0<br>0<br>0<br>0<br>0                                                                                                    | p<br>Add-Init<br>Bedingte<br>matienung<br>9<br>Albeen, +<br>79552.69<br>5514472<br>2223548<br>3223448<br>0                                                                                                    | Q<br>46360<br>46360<br>0<br>46360<br>1<br>5<br>5<br>5<br>1<br>7<br>7<br>2<br>8<br>46<br>9<br>5<br>9<br>1<br>7<br>7<br>2<br>8<br>46<br>9<br>5<br>9<br>1<br>1<br>7<br>7<br>2<br>8<br>46<br>9<br>2<br>8<br>46<br>9<br>5<br>1<br>1<br>1<br>1<br>1<br>1<br>1<br>1<br>1<br>1<br>1<br>1<br>1<br>1<br>1<br>1<br>1<br>1                                                                                                    | 8<br>485em,                                                                                                    | st<br>aweet Florid<br>damit 2<br>andard 5<br>5<br>5<br>5<br>5<br>5<br>5<br>5<br>5<br>5<br>5<br>5<br>5<br>5<br>5<br>5<br>5<br>5<br>5                                                                                                    | 7<br>545em, -<br>542<br>7<br>7<br>445em, -<br>7<br>54549<br>19<br>19<br>19<br>19<br>19<br>19<br>19<br>19<br>19<br>1                                                                                                    | United and and and and and and and and and an                                                                                                    | v 525en,<br>525en,<br>525e                                                                                                    | 11115er (- 1<br>1115er (- 1<br>1115er (- 1)))))))))))))))))))))))))))))))))))                                                                                                    | 2 Stat<br>New<br>New<br>111se(**<br>8482743<br>181353<br>2054472<br>2054475<br>2054457<br>0                                                                                                    | v v v v v v v v v v v v v v v v v v v                                                                                                    | 2<br>1132=6 (*<br>105693 3<br>2717556<br>4700,75<br>7903 489                                                                                                    | AA<br>113see *<br>882et 28<br>1270e 7<br>1222275<br>1322285                                                                                                    | A8<br>Lilloef *<br>B6220 58<br>120064<br>2028.00<br>2488.00<br>2488.00000000000000000000000000000000000                                                                                                    | AC<br>Pormat<br>* 1146er *<br>6 15442.7<br>8 13464.4<br>8 1465.5<br>8 25644.<br>1 2405.5<br>2 34042.7<br>2 34042.7<br>2 34042.7                                                                                                    | AD<br>AD<br>AD<br>AD<br>AD<br>AD<br>AD<br>AD<br>AD<br>AD                                                                                                    | AE                                                                                                    | C2     C2                                                                                                    | AG                                                                                                    | AH<br>1175ee                                                                                                    |
| A         B         Calls           m)         Expanse - s         s         s           m)         Expanse - s         s         s         s           m         Statute - s         s         s         s           m         Statute - s         s         s         s           m         Statute - s         s         s         s           m         Statute - s         s         s         s           m         Statute - s         s         s         s           m         Statute - s         s         s         s           m         Statute - s         s         s         s           m         Statute - s         s         s         s           m         Statute - s         s         s         s           m         Statute - s         s         s         s           m         Statute - s         s         s         s         s           m         Statute - s         s         s         s         s           m         Statute - s         s         s         s         s           m         Statue - s                                                                                                    | Openant         Tarmets           + 11         - Å           9         + ba           2         - Å           Schelbart         - Å           Database:         - Å           0         E         ///           Database:         - Å           - Å         - Å           - Å         - Å                                                                                                    | Class         Chargedize           A <sup>+</sup> =         =         #           B <sup>+</sup> S <sup>+</sup> S <sup>+</sup> B <sup>+</sup> B <sup>+</sup> S <sup>+</sup> S <sup>+</sup> B <sup>+</sup> B <sup>+</sup> S <sup>+</sup> S <sup>+</sup> B <sup>+</sup> B <sup>+</sup> S <sup>+</sup> S <sup>+</sup> B <sup>+</sup> B <sup>+</sup> S <sup>+</sup> S <sup>+</sup> S <sup>+</sup> B <sup>+</sup> S <sup>+</sup> S <sup>+</sup> S <sup>+</sup> B <sup>+</sup> S <sup>+</sup> S <sup>+</sup> S <sup>+</sup> B <sup>+</sup> S <sup>+</sup> S <sup>+</sup> S <sup>+</sup> B <sup>+</sup> S <sup>+</sup> S <sup>+</sup> S <sup>+</sup> B <sup>+</sup> S <sup>+</sup> S <sup>+</sup> S <sup>+</sup> B <sup>+</sup> S <sup>+</sup> S <sup>+</sup> S <sup>+</sup> B <sup>+</sup> S <sup>+</sup> S <sup>+</sup> S <sup>+</sup> B <sup>+</sup> S <sup>+</sup> S <sup>+</sup> S <sup>+</sup> B <sup>+</sup> S <sup>+</sup> S <sup>+</sup> S <sup>+</sup> B <sup>+</sup> S <sup>+</sup> S <sup>+</sup> S <sup>+</sup> B <sup>+</sup> S <sup>+</sup> S <sup>+</sup> S <sup>+</sup> B <sup>+</sup> S <sup>+</sup> S <sup>+</sup> S <sup>+</sup> B <sup>+</sup> S <sup>+</sup>                                                                                                    | Annicht     Annicht     Annicht     Annicht     Annichtung     Annichtung     Annichun     Annichun     Annichun     Annichun     Annichtung     Annich                                                                                                    | Estantibling<br>inflinich<br>den und zer<br>ves<br>ves<br>ves<br>ves<br>ves<br>ves<br>ves<br>ves<br>ves<br>ves                                                                                                    | 500h K<br>drieren * *<br>5<br>5<br>5<br>5<br>5<br>5<br>5<br>5<br>5<br>5<br>5<br>5<br>5<br>5<br>5<br>5<br>5<br>5                                                                                                    | 4dool ≈<br>3tandad<br>E<br>Standad<br>E<br>Standad<br>M<br>Restant<br>Standad<br>Standad<br>St                        | N (2000)<br>N (2000)<br>N (200                                                                                                    | 0<br>0<br>0<br>0<br>0<br>0<br>0<br>0<br>0<br>0<br>0<br>0<br>0<br>0<br>0<br>0<br>0<br>0<br>0                                                                                                    | P<br>Ald-Ini<br>Redrogte<br>matiening<br>9<br>5514 72<br>2231548<br>15144 72<br>2231548<br>0<br>15668 29<br>15168 29<br>15168 29<br>15168 20<br>15668 29<br>15668 20<br>15668 20<br>15668<br>15668 20<br>15668 20<br>15668 20<br>15668 20<br>15668 20<br>15668 20<br>156 | 0<br>465eev                                                                                                    | R<br>R<br>Altor - Esc<br>Po<br>Po<br>R<br>R<br>R<br>R<br>R<br>R<br>R<br>R<br>R<br>R<br>R<br>R<br>R                                                                                                    | el<br>weet Plant<br>davně 2<br>ndard 5<br>\$<br>\$<br>\$<br>\$<br>\$<br>\$<br>\$<br>\$<br>\$<br>\$<br>\$<br>\$<br>\$<br>\$<br>\$<br>\$<br>\$<br>\$<br>\$                                                                                                    | T<br>7<br>7<br>845em<br>7<br>85199.39<br>18646.57<br>9<br>19645.57<br>9<br>19645.53<br>9<br>19645.53<br>9<br>19645.53<br>9<br>19645.53<br>9<br>19758.43<br>9<br>19758.43<br>9<br>19778.43<br>9                                                                                                    | U U U U U U U U U U U U U U U U U U U                                                                                                    | V<br>521 min<br>521 min                                                                                                    | W<br>1111se(-<br>1908.575<br>1953.06<br>2998.82<br>2998.82<br>2998.82<br>2998.82<br>2998.83<br>2998.85<br>2998.85<br>2998.85<br>2998.85<br>2998.85<br>2998.85<br>2998.85<br>2098.85<br>2008.85<br>2008.85<br>20 | 2 Stat<br>New<br>New<br>111se -<br>9482745<br>1815530<br>356447<br>0<br>2551245<br>0<br>2551245<br>0                                                                                                    | v<br>vtrai<br>vtrai<br>v<br>112vet v<br>204805 7<br>260234<br>280295<br>260295<br>260295<br>260295<br>260295<br>260295<br>260295<br>260295<br>260295<br>260295<br>260295<br>200295<br>20020<br>200295<br>20020<br>20020<br>2000<br>2000<br>2000<br>2000<br>2000<br>2000<br>2000<br>2000<br>2000<br>2000<br>2000<br>2000<br>2000<br>2000<br>2000<br>2000<br>2000<br>2000<br>2000<br>2000<br>2000<br>2000<br>2000<br>2000<br>2000<br>2000<br>2000<br>2000<br>20000<br>2000<br>20000<br>2000000 | 2<br>11125e (*<br>1056953<br>7717545<br>1056953<br>7717545<br>1050593<br>7018-00<br>7008-00<br>7008-00<br>7008-00<br>7008-00<br>7008-00                                                                                                    | AA<br>1135ee *<br>88240 28<br>12706 7<br>125287 1<br>12724<br>12724<br>12744<br>12744<br>1 | AB                                                                                                    | AC<br>Pormat<br>*<br>1144ee<br>4 514427<br>5 25544<br>5 25544<br>5 25544<br>5 25544<br>5 25544<br>5 25544<br>5 25544<br>5 25544<br>5 25544<br>5 25544<br>5 25544<br>5 25544<br>5 25544<br>5 25544<br>5 25544<br>5 25545<br>5 25544<br>5 25545<br>5 25545<br>5 25555<br>5 255555<br>5 25555<br>5 255555<br>5 255555<br>5 255555<br>5 255555<br>5 255555<br>5 255555<br>5 2555555<br>5 2555555<br>5 2555555<br>5 25555555555                                                                                                    | AD                                                                                                    | At<br>115ceet *<br>115ceet *<br>115ceet                                                                                                    | C23     Wolves D     Q     Q     V     V     V     V     Softieren     Softieren     stroteiten                                                                                                    | AG                                                                                                    | AH<br>11275e(*<br>1 50605 8<br>1 50605 8<br>1 998612,<br>1 998612,<br>1 998612                                       |
| Autoheeden         Galaine           Image: Second content         F. K.           Image: Second content         F. K.           Image:                                                                                                    | Oppose         Farmeth           + 11         - Å           ½         + 1           ½         - Å           ½         - Å           Schuttast         - Å           Database:         - Å           0         £           - Ø         - Å           - Ø         - Å           - Ø         - Å           - Ø         - Ø           - Ø         - Ø                                                                                                    | Class         Charge of the second second secon                                                                                                    | A Annicht<br>→ Profession<br>2 1 2 2 2 2 2 2 2 2 2 2 2 2 2 2 2 2 2 2                                                                                                    | Entwickler<br>wilnuch<br>den und ter<br>et<br>tes<br>tes<br>tes<br>tes<br>tes<br>tes<br>tes<br>tes<br>tes                                                                                                    | - Sanura,                                                                                                    | datest ≈<br>Standard<br>E<br>C<br>Standard<br>C<br>C<br>Standard<br>M<br>Restart<br>Standard<br>Standard<br>S                                                                  | N 40000<br>N 40000<br>N 400000<br>N 40000<br>N 4000000                                                                                                    | 0<br>4) terrs<br>4) terrs<br>5<br>0<br>0<br>0<br>0<br>0<br>0<br>0<br>0<br>0<br>0<br>0<br>0<br>0                                                                                                    | P<br>Add-Int<br>Exdingte<br>matienting<br>45pen, 1<br>78552.89<br>1311A 727<br>2231548<br>1314A 727<br>2231548<br>1314A 727<br>2231548<br>0<br>1314A 727<br>2231548<br>0<br>1314A 727<br>2231548<br>0<br>131682.29<br>452055<br>4520555<br>4520555<br>45205555<br>45205555<br>452055555<br>4520555555<br>452055555555555555555555555                                                                                                    | 0<br>46500<br>46500<br>0<br>177204<br>177204<br>17                                                                                                    | B<br>B<br>B<br>B<br>B<br>B<br>B<br>B<br>B<br>B<br>B<br>B<br>B<br>B                                                                                                    | el<br>weet Plante<br>avenile 2<br>andard 5<br>5<br>5<br>5<br>5<br>5<br>5<br>5<br>5<br>5<br>5<br>5<br>5<br>5<br>5<br>5<br>5<br>5<br>5                                                                                                    | T<br>T<br>T<br>T<br>T<br>T<br>T<br>T<br>T<br>T<br>T<br>T<br>T<br>T                                                                                                    | U U 42565, 2 4412, 2 757, 2 757, 2 75                                                                                                    | V<br>4235en,<br>92446<br>18442,992<br>4226778<br>0<br>0<br>15496 28<br>15496 28<br>15496 28<br>15496 28<br>15496 28<br>15496 28<br>15496 28<br>15496 28<br>1549 20<br>1549 20<br>1                                                                                                    | W<br>1111ae(-1<br>9106575<br>195006<br>202887<br>290482<br>29048<br>290485<br>29048<br>29048<br>29048<br>29048<br>29048<br>29048<br>29048<br>29048<br>29048<br>29048<br>2028<br>29048<br>2028<br>29048<br>2028<br>2028<br>2028<br>2028<br>2028<br>2028<br>2028<br>2                                                                                                    | 2 Sta<br>Nei<br>8402743<br>181356<br>2551425<br>0<br>2551425<br>0<br>2551425<br>0<br>0<br>0<br>2551425<br>0<br>0<br>0<br>1051145<br>0<br>0<br>0<br>1051145<br>0<br>0                                                                                                    | v<br>v<br>1120ee, v<br>200023, 4<br>20002, 4<br>20002, 4<br>20000, 4<br>20000, 4<br>20000, 4<br>20000, 4<br>20000,                                                                                                    | 2<br>1132xef =<br>1056953<br>12715545<br>1305183<br>1305183<br>1305183<br>1305183                                                                                                    | AA<br>1130ee -<br>8820e2 38<br>12700 57<br>12822 19<br>12725 19<br>12725 19<br>12755 19<br>12755 19<br>1                                                                                                    | AB                                                                                                    | AC<br>2 1146e 1<br>4 8242.7<br>1 13464 4<br>4 8242.7<br>1 13464 4<br>4 4063.5<br>2 20444.4<br>0 4065.5<br>2 20444.2<br>0 1<br>1 5302.06<br>0 2043.4<br>1 5302.06<br>1 5302.07<br>1 5302.07<br>1 5302.                                                                                                    | AD<br>AD<br>AD<br>AD<br>AD<br>AD<br>AD<br>AD<br>AD<br>AD                                                                                                    | At<br>1164ee *<br>1164ee *<br>1164ee *<br>168840<br>1698147<br>19935 ±<br>19935 ±<br>19935 ±                                                                                                    | C2     C2     C     C2     C2                                                                                                    | AG                                                                                                    | Att<br>1175ef -<br>1 100655<br>1 100555<br>1 1005555<br>1 1005555<br>1 1005555<br>1 1005555<br>1 1005555<br>1 1005555<br>1 1005555<br>1 1005555<br>1 1005555<br>1 1005555<br>1 1005555<br>1 1005555<br>1 1005555<br>1 1005555<br>1 1005555<br>1 1005555<br>1 10055555<br>1 10055555<br>1 10055555<br>1 10055555<br>1 10055555<br>1 10055555<br>1 100555555<br>1 100555555<br>1 100555555<br>1 1005555555<br>1 1005555555<br>1 1005           |
| Ausscheiden         Gabe                                                                                                    | Openant         Farmets           + [1]         - ///           + [1]         - ///           -         1           -         -           -         Database:           -         -           -         Database:           -         -           -         -           -         -           -         -           -         -           -         -           -         -           -         -           -         -           -         -           -         -           -         -           -         -           -         -           -         -           -         -           -         -           -         -           -         -           -         -           -         -           -         -           -         -           -         -           -         -           -         -           -         -      <                                                                                                    | Date:         Despecte           A         =         =         =         =         =         =         =         =         =         =         =         =         =         =         =         =         =         =         =         =         =         =         =         =         =         =         =         =         =         =         =         =         =         =         =         =         =         =         =         =         =         =         =         =         =         =         =         =         =         =         =         =         =         =         =         =         =         =         =         =         =         =         =         =         =         =         =         =         =         =         =         =         =         =         =         =         =         =         =         =         =         =         =         =         =         =         =         =         =         =         =         =         =         =         =         =         =         =         =         =         =         = <t< td=""><td>Ansicht     Ansicht     Ansicht     Ansicht     Ansicht     Ansichten     Ansichten     Ansich</td><td>Entwickler<br/>vibroch<br/>den und ter<br/>ver<br/>ver<br/>ver<br/>ver<br/>ver<br/>ver<br/>ver<br/>ver<br/>ver<br/>v</td><td>Contra 1<br/>defenses -<br/>15<br/>15<br/>15<br/>15<br/>15<br/>15<br/>15<br/>15<br/>15<br/>15</td><td>Monthe Sector (1997)<br/>Marchael (1997)<br/>(1997)<br/>M<br/>M<br/>Restart<br/>9423715<br/>9423715<br/>942715<br/>942715<br/>942715<br/>942715<br/>942715<br/>942715<br/>942715<br/>942715<br/>942715<br/>942715<br/>942715<br/>942715<br/>942715<br/>943715<br/>943715<br/>943715<br/>94471<br/>944717<br/>944717</td><td>N<br/>0022_n(*)<br/>96412-38<br/>98412-38<br/>984120<br/>98412-38<br/>98412-38<br/>98412-38<br/>98412-38<br/>98412-38<br/>98412-38<br/>98412-38<br/>98</td><td>0<br/>435em, -,<br/>5<br/>0<br/>0<br/>0<br/>0<br/>0<br/>0<br/>0<br/>0<br/>0<br/>0<br/>0<br/>0<br/>0</td><td>P<br/>Add-Ins<br/>Eedingte<br/>matienung<br/>P<br/>Adsen, –<br/>P<br/>Societation<br/>Societation<br/>Societat</td><td>0<br/>46364<br/>463644<br/>463644<br/>4636444<br/>463644<br/>463644<br/>463644<br/>463644<br/>4636444<br/>463644<br/>463644<br/>463644<br/>463644<br/>4636444<br/>46364444<br/>46364444<br/>463644444444<br/>46364444444444</td><td>8<br/>48seen = 1<br/>8<br/>8<br/>8<br/>8<br/>8<br/>8<br/>8<br/>8<br/>8<br/>8<br/>8<br/>8<br/>8<br/>8<br/>8<br/>8<br/>8<br/>8<br/>8</td><td>5<br/>S<br/>S<br/>S<br/>S<br/>S<br/>S<br/>S<br/>S<br/>S<br/>S<br/>S<br/>S<br/>S</td><td>T<br/>1<br/>1<br/>1<br/>1<br/>1<br/>1<br/>1<br/>1<br/>1<br/>1<br/>1<br/>1<br/>1</td><td>U<br/>0<br/>0<br/>0<br/>0<br/>0<br/>0<br/>0<br/>0<br/>0<br/>0<br/>0<br/>0<br/>0</td><td>V<br/>423641, 292<br/>423641, 292<br/>42267, 21<br/>13266<br/>44642, 992<br/>42267, 21<br/>13266<br/>44641, 66<br/>15662, 23<br/>15662, 23<br/>15662, 23<br/>15662, 23<br/>15662, 24<br/>15662, 25<br/>15662, 26<br/>15662, 26<br/>15672, 26<br/>15672, 26<br/>15772, 26<br/>15772, 26<br/>15772, 26<br/>15772, 26<br/>15772, 26<br/>15772, 26<br/>15772, 26<br/>15772, 26<br/>15772, 26<br/>15772, 26<br/>15772, 26<br/>15772, 26<br/>15772, 26<br/>15772, 26<br/>15772, 26<br/>15772, 26<br/>15772, 26<br/>15772, 26<br/>15772, 26<br/>15772, 26<br/>15772, 26</td><td>W<br/>11108(-1)<br/>9106575<br/>195006<br/>2020875<br/>012223<br/>0<br/>0220875<br/>032223<br/>0<br/>0220875<br/>032235<br/>0<br/>0220875<br/>032235<br/>0<br/>0220875<br/>0<br/>0220875<br/>0<br/>0220875<br/>0<br/>0<br/>0<br/>0<br/>0<br/>0<br/>0<br/>0<br/>0<br/>0<br/>0<br/>0<br/>0</td><td>2 Sta<br/>Net<br/>1114e(**<br/>1482743<br/>1815743<br/>1815743<br/>3054475<br/>3054475<br/>305427<br/>3054475<br/>3054475<br/>3054475<br/>3054475<br/>3054475<br/>3054475<br/>3054475<br/>3054475<br/>3054475<br/>3054475<br/>3054475<br/>3054475<br/>3054475<br/>3054475<br/>3054475<br/>3054475<br/>3054475<br/>3054475<br/>305467<br/>305475<br/>305475<br/>30575<br/>30575<br/>30575<br/>30575<br/>30575<br/>30575<br/>30575<br/>30575<br/>30575<br/>30575<br/>30575<br/>30575<br/>30575<br/>30575<br/>30575<br/>30575<br/>30575<br/>30575<br/>30575<br/>30575<br/>305755<br/>305755<br/>305755<br/>305755<br/>305755<br/>3057555<br/>3057555<br/>3057555<br/>30575555<br/>30575555555555</td><td>ndard 2 1<br/>trai<br/>¥<br/>1124ef. *<br/>104663 -<br/>160913 -<br/>16091</td><td>2<br/>11328-6 *<br/>105693 3<br/>2717554<br/>105693 3<br/>2717554<br/>105693 3<br/>2717554<br/>105693 3<br/>2717554<br/>105693 3<br/>2717554<br/>105693 3<br/>2717554<br/>105612<br/>105612<br/>105610<br/>105612<br/>105612<br/>1005610</td><td>AA<br/>113eel *<br/>82920 87<br/>12020 87<br/>12020 87<br/>10</td><td>A8</td><td>AC<br/>1144ee(1)<br/>5 20542<br/>5 20542<br/>5 20542<br/>5 20542<br/>6 81422<br/>7 1144ee<br/>4 465 35<br/>2 20564<br/>2 20564<br/>2 20</td><td><ul> <li>∑ AutoS</li> <li>Füller</li> <li>Eldoch</li> <li>Eldoch</li> <li>Eldoch</li> <li>Eldoch</li> <li>1144eef</li> <li>5 8729734</li> <li>1144eef</li> <li>1444eef</li> <li>1444eef</li> <l< td=""><td>Affinition of the second second secon</td><td>C2     C2     C2     C2     C2     C2     C2     C2     C2     C2     C2     C2     C2     C2     C2     C2     C2     C2     C2     C2     C2     C2     C2     C2     C2     C2     C2     C     C     C</td><td>40<br/>117ee -<br/>117ee -</td><td>AH<br/>1173-ef<br/>1 1173-ef<br/>1 20050.5<br/>1 20050.5<br/>1 2</td></l<></ul></td></t<>                                                                                                    | Ansicht     Ansicht     Ansicht     Ansicht     Ansicht     Ansichten     Ansichten     Ansich                                                                                                    | Entwickler<br>vibroch<br>den und ter<br>ver<br>ver<br>ver<br>ver<br>ver<br>ver<br>ver<br>ver<br>ver<br>v                                                                                                    | Contra 1<br>defenses -<br>15<br>15<br>15<br>15<br>15<br>15<br>15<br>15<br>15<br>15                                                                                                    | Monthe Sector (1997)<br>Marchael (1997)<br>(1997)<br>M<br>M<br>Restart<br>9423715<br>9423715<br>942715<br>942715<br>942715<br>942715<br>942715<br>942715<br>942715<br>942715<br>942715<br>942715<br>942715<br>942715<br>942715<br>943715<br>943715<br>943715<br>94471<br>944717<br>944717 | N<br>0022_n(*)<br>96412-38<br>98412-38<br>984120<br>98412-38<br>98412-38<br>98412-38<br>98412-38<br>98412-38<br>98412-38<br>98412-38<br>98 | 0<br>435em, -,<br>5<br>0<br>0<br>0<br>0<br>0<br>0<br>0<br>0<br>0<br>0<br>0<br>0<br>0                                                                                                    | P<br>Add-Ins<br>Eedingte<br>matienung<br>P<br>Adsen, –<br>P<br>Societation<br>Societation<br>Societat                                                                                                    | 0<br>46364<br>463644<br>463644<br>4636444<br>463644<br>463644<br>463644<br>463644<br>4636444<br>463644<br>463644<br>463644<br>463644<br>4636444<br>46364444<br>46364444<br>463644444444<br>46364444444444                                                                                                    | 8<br>48seen = 1<br>8<br>8<br>8<br>8<br>8<br>8<br>8<br>8<br>8<br>8<br>8<br>8<br>8<br>8<br>8<br>8<br>8<br>8<br>8                                                                                                    | 5<br>S<br>S<br>S<br>S<br>S<br>S<br>S<br>S<br>S<br>S<br>S<br>S<br>S                                                                                                    | T<br>1<br>1<br>1<br>1<br>1<br>1<br>1<br>1<br>1<br>1<br>1<br>1<br>1                                                                                                    | U<br>0<br>0<br>0<br>0<br>0<br>0<br>0<br>0<br>0<br>0<br>0<br>0<br>0                                                                                                    | V<br>423641, 292<br>423641, 292<br>42267, 21<br>13266<br>44642, 992<br>42267, 21<br>13266<br>44641, 66<br>15662, 23<br>15662, 23<br>15662, 23<br>15662, 23<br>15662, 24<br>15662, 25<br>15662, 26<br>15662, 26<br>15672, 26<br>15672, 26<br>15772, 26<br>15772, 26<br>15772, 26<br>15772, 26<br>15772, 26<br>15772, 26<br>15772, 26<br>15772, 26<br>15772, 26<br>15772, 26<br>15772, 26<br>15772, 26<br>15772, 26<br>15772, 26<br>15772, 26<br>15772, 26<br>15772, 26<br>15772, 26<br>15772, 26<br>15772, 26<br>15772, 26                                                                                                    | W<br>11108(-1)<br>9106575<br>195006<br>2020875<br>012223<br>0<br>0220875<br>032223<br>0<br>0220875<br>032235<br>0<br>0220875<br>032235<br>0<br>0220875<br>0<br>0220875<br>0<br>0220875<br>0<br>0<br>0<br>0<br>0<br>0<br>0<br>0<br>0<br>0<br>0<br>0<br>0                                                                                                    | 2 Sta<br>Net<br>1114e(**<br>1482743<br>1815743<br>1815743<br>3054475<br>3054475<br>305427<br>3054475<br>3054475<br>3054475<br>3054475<br>3054475<br>3054475<br>3054475<br>3054475<br>3054475<br>3054475<br>3054475<br>3054475<br>3054475<br>3054475<br>3054475<br>3054475<br>3054475<br>3054475<br>305467<br>305475<br>305475<br>30575<br>30575<br>30575<br>30575<br>30575<br>30575<br>30575<br>30575<br>30575<br>30575<br>30575<br>30575<br>30575<br>30575<br>30575<br>30575<br>30575<br>30575<br>30575<br>30575<br>305755<br>305755<br>305755<br>305755<br>305755<br>3057555<br>3057555<br>3057555<br>30575555<br>30575555555555                                                                                                    | ndard 2 1<br>trai<br>¥<br>1124ef. *<br>104663 -<br>160913 -<br>16091                                                                                                    | 2<br>11328-6 *<br>105693 3<br>2717554<br>105693 3<br>2717554<br>105693 3<br>2717554<br>105693 3<br>2717554<br>105693 3<br>2717554<br>105693 3<br>2717554<br>105612<br>105612<br>105610<br>105612<br>105612<br>1005610                                                                                                    | AA<br>113eel *<br>82920 87<br>12020 87<br>12020 87<br>10                                                                                                    | A8                                                                                                    | AC<br>1144ee(1)<br>5 20542<br>5 20542<br>5 20542<br>5 20542<br>6 81422<br>7 1144ee<br>4 465 35<br>2 20564<br>2 20564<br>2 20                                                                                                    | <ul> <li>∑ AutoS</li> <li>Füller</li> <li>Eldoch</li> <li>Eldoch</li> <li>Eldoch</li> <li>Eldoch</li> <li>1144eef</li> <li>5 8729734</li> <li>1144eef</li> <li>1444eef</li> <li>1444eef</li> <l< td=""><td>Affinition of the second second secon</td><td>C2     C2     C2     C2     C2     C2     C2     C2     C2     C2     C2     C2     C2     C2     C2     C2     C2     C2     C2     C2     C2     C2     C2     C2     C2     C2     C2     C     C     C</td><td>40<br/>117ee -<br/>117ee -</td><td>AH<br/>1173-ef<br/>1 1173-ef<br/>1 20050.5<br/>1 20050.5<br/>1 2</td></l<></ul> | Affinition of the second second secon                                                                                                    | C2     C2     C2     C2     C2     C2     C2     C2     C2     C2     C2     C2     C2     C2     C2     C2     C2     C2     C2     C2     C2     C2     C2     C2     C2     C2     C2     C     C                                                                                                    | 40<br>117ee -<br>117ee -                                                                                                    | AH<br>1173-ef<br>1 1173-ef<br>1 20050.5<br>1 20050.5<br>1 2                                             |
| A         Calls         Calls           0 <sup>1</sup> Segment ><br>2010         Segment ><br>2010         Segment ><br>2010         Segment ><br>2010           0 <sup>1</sup> Segment ><br>2010         Segment ><br>2010         Segment ><br>2010         Segment ><br>2010           1         Segment ><br>2010         Segment ><br>2010         Segment ><br>201                                                                                                    | topput         Farmeth           - [1]         - Å           - [1]         - Å           U         + bar           Schuthart         - Å           Database:         - Å           D         E         F           D         E         F           Q         - Å         - Å           Q         - Å         - Å           Q         - Å         -                                                                                                    | Date:         Despected           A         =         =         =         =         =         =         =         =         =         =         =         =         =         =         =         =         =         =         =         =         =         =         =         =         =         =         =         =         =         =         =         =         =         =         =         =         =         =         =         =         =         =         =         =         =         =         =         =         =         =         =         =         =         =         =         =         =         =         =         =         =         =         =         =         =         =         =         =         =         =         =         =         =         =         =         =         =         =         =         =         =         =         =         =         =         =         =         =         =         =         =         =         =         =         =         =         =         =         =         =         =         =         <                                                                                                    | Ansicht     Ansicht                                                                                                    | Entersheet<br>Henrich<br>den und net<br>entersheet<br>Yes<br>Yes<br>Yes<br>Yes<br>Yes<br>Yes<br>Yes<br>Yes<br>Yes<br>Yes                                                                                                    | L                                                                                                    | Modelsh **<br>(2) - 96<br>2) - 96<br>2<br>4<br>5<br>5<br>5<br>5<br>5<br>5<br>5<br>5<br>5<br>5<br>5<br>5<br>5                                                                                                    | N<br>0022, n +<br>59417 38<br>991179<br>19977 32<br>19977 32<br>19977 32<br>19977 32<br>19977 32<br>19977 32<br>19977 32<br>19977 32<br>19977 32<br>19777 32<br>19777 42<br>19777 42<br>197                                                                                                    | 0<br>435661,<br>19762<br>0<br>0<br>0<br>0<br>0<br>0<br>0<br>0<br>0<br>0<br>0<br>0<br>0                                                                                                    | P<br>4356-110<br>Lesingts<br>Lesingts<br>Indianage<br>P<br>4356-11<br>78552-89<br>15114-72<br>22313-84<br>15142-72<br>22313-84<br>15142-72<br>15142-72<br>15142-72<br>1550-44<br>1550-44<br>1550-45<br>1550-45<br>15                                                                                                    | 00 Alext<br>ACR00<br>Als Tab<br>Als Tab | R     R                                                                                                    | el<br>weel Pluck<br>ravmie 2 Junk<br>standard 5<br>5<br>5<br>5<br>82005 56<br>14679 65<br>20462 56<br>20462 51<br>20462 51<br>200                                                                              | T<br>T<br>T<br>T<br>T<br>485em(-<br>T<br>8519533<br>19464 57<br>29564 5<br>29564 5<br>195758 4<br>0<br>19758 4<br>0<br>19758 4<br>0<br>19758 4<br>0<br>19758 4<br>19758 4                                                                                                    | Unine data<br>andard 2<br>andard<br>disortages<br>university<br>88350.38<br>19178.07<br>8991.92<br>2006.59<br>001.92<br>2006.59<br>01<br>2022.64<br>01<br>2022.64<br>01<br>2022.64<br>01<br>2022.64<br>01<br>001.22<br>02<br>0001.67<br>01<br>002.02<br>02<br>0001.02<br>02<br>02<br>0001.02<br>02<br>02<br>02<br>02<br>02<br>02<br>02<br>02<br>02<br>02<br>02<br>02<br>0                                                                                                    | V<br>423em<br>V<br>423em<br>V<br>422e734<br>13300 00<br>20237 83<br>44691 00<br>0<br>0<br>15400 20<br>15400 20<br>0<br>0<br>15400 20<br>0<br>15400 20<br>0<br>15407 31<br>120483<br>0<br>15407 31<br>120483<br>0<br>15407 31<br>120483<br>0<br>15407 31<br>120483<br>0<br>15407 31<br>120483<br>0<br>15407 31<br>120483<br>0<br>15407 31<br>120483<br>0<br>15407 31<br>120483<br>0<br>15407 31<br>120483<br>0<br>15407 31<br>120483<br>0<br>15407 31<br>120483<br>0<br>15407 31<br>120483<br>120483<br>12048                                                                                                    | 1<br>anderd 2 2<br>#<br>111se(-<br>9105.75<br>1950.05<br>909.852<br>29948 4<br>91065.75<br>012225<br>0<br>924.852.60<br>20228.75<br>01225.00<br>9124.552.00<br>0<br>1750.719<br>0<br>0<br>0<br>0<br>0<br>0<br>0<br>0<br>0<br>0<br>0<br>0<br>0                                                                                                    | 2 Stat<br>Net<br>8<br>111ae<br>94827.43<br>1411530<br>3054472<br>3054472<br>3054472<br>104234472<br>3054472<br>10423447<br>10423447<br>10423447<br>10423447<br>10423447<br>10423447<br>10423447<br>10423447<br>10423447<br>10423447<br>10423447<br>10423447<br>10423447<br>1042347<br>1042347<br>104477<br>1042347<br>1042347<br>104447<br>1042347<br>1042347<br>1042347<br>1042347<br>1042347<br>1042347<br>1042347<br>1042347<br>1042347<br>1042347<br>1042347<br>1042347<br>1042347<br>1042347<br>1042347<br>10447<br>10447                                                                                                    | ndard 2 2<br>ytrai<br>y<br>113se(*<br>20002,3<br>15710,3<br>16088,7<br>2002,3<br>15710,3<br>16088,7<br>2002,3<br>16088,7<br>2002,3<br>15710,3<br>15710,3<br>15710,4<br>15710,4                                                                                                    | 2<br>1112ae(*<br>1056933<br>2717536<br>12056933<br>2717536<br>1205693<br>2717536<br>1205693<br>2717536<br>1205612<br>919928<br>0<br>1245126<br>919928<br>0<br>1245126<br>919928<br>0<br>1245126<br>919928<br>0<br>1245126<br>919928<br>0<br>1245126<br>919928<br>0<br>1245126<br>919928<br>0<br>1245126<br>91928<br>0<br>1245126<br>91928<br>0<br>1245126<br>91928<br>0<br>1245126<br>91928<br>0<br>1245126<br>0<br>1245126<br>0<br>1255126<br>0<br>1255120<br>0<br>1255120<br>1255120<br>10000000000 | AA<br>113 see -<br>882 co 28<br>123 see -<br>882 co 28<br>123 see -<br>882 co 28<br>123 see -<br>123 see -<br>123 see                                                                                                    | A8<br>Liller<br>1200-10<br>1200-10<br>1200-14<br>1200-14<br>1200                                                                                                    | AC<br>1144ee1 = 1<br>8 4542.7<br>1144e4 = 4<br>1442.7<br>1144e4 = 4<br>1442.7<br>1144.7<br>1144.7<br>114                                                                                                    | ∑ Autricia<br>Fullbaret<br>Laoche<br>Laoche                                                                                                    | At 116441 1 1 1 1 1 1 1 1 1 1 1 1 1 1 1 1                                                                                                     | 22 23 24 24 24 24 24 24 24 24 24 24 24 24 24                                                                                                    | 46<br>117946 -<br>97527 11<br>21154 31<br>21154 31<br>21155 31<br>21155 31<br>21                                                                                                    | AH                                                                                                    |
| A         B         Calin           IP         Expansion         0           IP         Expansion         0           IP         Expansion         0           IP         IP         IP           IP         IP         IP           IP         IP                                                                                                    | Openantic         Connection           - (11 - ) K         - (12 - ) K           - (11 - ) K         - (12 - ) K           Scherthart         - (12 - ) K           Database:         - (12 - ) K           D         K         F           Database:         - (12 - ) K           D         K         F           D         K         Schertlart           D         K         Schertlart           D         K         Schertlart           D         K         Schertlart           D         K         Schertlart           D         - (12 - ) (12 - ) (1                                                                                                    | Class         Class         Manual Mathematical State           A         =         =         =         =         =         =         =         =         =         =         =         =         =         =         =         =         =         =         =         =         =         =         =         =         =         =         =         =         =         =         =         =         =         =         =         =         =         =         =         =         =         =         =         =         =         =         =         =         =         =         =         =         =         =         =         =         =         =         =         =         =         =         =         =         =         =         =         =         =         =         =         =         =         =         =         =         =         =         =         =         =         =         =         =         =         =         =         =         =         =         =         =         =         =         =         =         =         =         =         =                                                                                                    | Assicut     Assicut     A                                                                                                    | Enters bed<br>elevelsh<br>den und ser<br>elevelsh<br>ves<br>ves<br>ves<br>ves<br>ves<br>ves<br>ves<br>ves<br>ves<br>ves                                                                                                    | trinem * *<br>* [anural,*<br>* [anural,*<br>*<br>*<br>*<br>*<br>*<br>*                                                                                                    | Advoch **<br>Tavolani<br>52 - 56 - 26<br>2<br>2<br>2<br>2<br>2<br>2<br>2<br>2<br>3<br>4<br>3<br>4<br>3<br>5<br>5<br>5<br>5<br>5<br>5<br>5<br>5<br>5<br>5<br>5<br>5<br>5                                                                                                    | N<br>N<br>0022, n (*)<br>864123<br>864123<br>8941773<br>894173<br>894173<br>894173<br>894174<br>100679<br>8911773<br>894174<br>100679<br>8911773<br>894174<br>0<br>80406<br>0<br>0<br>0<br>0<br>0<br>0<br>0<br>0<br>0<br>0<br>0<br>0<br>0                                                                                                    | 0<br>43been, -, -,<br>5<br>4<br>4<br>5<br>6<br>0<br>0<br>0<br>0<br>0<br>0<br>0<br>0<br>0<br>0<br>0<br>0<br>0                                                                                                    | P<br>Add-Ins<br>Add-Ins<br>Redingte<br>redinutes<br>P<br>Adjent<br>P<br>Adjent<br>Adjent<br>P<br>Adjent<br>P<br>Adjent<br>P<br>Adjent<br>Adjent                                                                                                    | 0<br>0<br>0<br>0<br>0<br>0<br>0<br>0<br>0<br>0<br>0<br>0<br>0<br>0<br>0<br>0<br>0<br>0<br>0                                                                                                    | R     R                                                                                                    | el<br>weel Pietet<br>ravmite 2<br>andard 5<br>5<br>5<br>5<br>5<br>5<br>5<br>5<br>5<br>5<br>5<br>5<br>5<br>5<br>5<br>5<br>5<br>5<br>5                                                                                                    | T<br>489em, -<br>7<br>489em, -<br>82199 39<br>8666 37<br>29564 32<br>29564 32<br>19778 44<br>0<br>19473 05<br>19473 05<br>19475 05<br>19475 05                                                                                                    | vermedeta<br>andard 2<br>andard 2<br>andard<br>vertragen<br>vertragen<br>v                                                                                                    | V<br>423ee,<br>92442<br>92442<br>92442<br>92442<br>92442<br>92442<br>92442<br>92442<br>92442<br>92442<br>92442<br>92442<br>92442<br>92442<br>92<br>92442<br>92<br>92<br>92442<br>92<br>92<br>92442<br>92<br>92<br>92442<br>92<br>92<br>92<br>92442<br>92<br>92<br>92<br>92<br>92<br>92<br>92<br>92<br>92<br>9                                                                                                    | 1<br>1110er                                                                                                    | 2 Star<br>Nec<br>1114er (*<br>8<br>1114er (*<br>8<br>11155)<br>11155)<br>11155<br>11155<br>111155<br>11155<br>11155<br>11155<br>11155<br>11155<br>11155<br>11155<br>1111 | ndard 2 2<br>ytrai<br>y<br>112aee, *<br>204686,7<br>20402,9<br>357103<br>41209,47<br>41209,47<br>4100,47<br>4100,474100,47<br>4100,47<br>4100,47<br>4100,474100,47<br>4100,47<br>4100,474100,47<br>4100,47<br>4                                                                                                    | 2<br>1113346 (* 1<br>100693 3<br>277155 4<br>100693 3<br>277155 4<br>100693 3<br>27915 1<br>291612 8<br>91612 8<br>91616<br>91612 8<br>91612 8<br>91612 8<br>91612 8<br>91612 8<br>91612 8<br>916                                                                                                    | AA<br>1130ee *<br>B20c0a<br>12700 47<br>B20c0a<br>12700 47<br>B20c0a<br>12700 47<br>12302 80<br>12700 47<br>12302 80<br>12704 42<br>12302 80<br>12704 42<br>12302 80<br>12704 50<br>12704 50                                                                                                    | 48<br>48<br>1130ef -<br>2elen<br>48<br>12300 41<br>12300 41<br>12300 4                                                                                                    | 2000                                                                                                    | ∑         AustoS           G         Fulber           d         Lister           d         StateS           d         StateS                                                                                                    | At 115644 1 4 1 1 1 1 1 1 1 1 1 1 1 1 1 1 1 1                                                                                                    | 22 23 25 25 25 25 25 25 25 25 25 25 25 25 25                                                                                                    | AG<br>117967 - C<br>127963 - C<br>127963 - C<br>129053 - C<br>12905<br>129053 - C<br>129053 - C<br>129053                                                                                                    | AH<br>1177ec <sup>1</sup> -<br>1 20050-9<br>1 30050-9<br>1 300                             |
| A         B         Calls           P         Experts         0           P         Second         0           P         Calls         0           P         Calls         0           P         P         P           P         P         P           P         P         P           P         P         P           P         P         <                                                                                                    | dayad         Tarmeth           + [1]         - Å           + [1]         - Å           Schuthart         - Å           Database:         - Å           Database:         - Å           D         k         r           Database:         - Å           - Å         - Å           - Å                                                                                                    | Class         Charge of the second second secon                                                                                                    | Ansicht     Ansicht                                                                                                    | Extended beef<br>related to and set<br>of according to a set<br>of according to a set<br>of according to a set<br>of a set<br>of | trineen * * * * * * * * * * * * * * * * * *                                                                                                    | Advoch **<br>Tavodani<br>52 - 56 - 26<br>2<br>2<br>2<br>2<br>2<br>2<br>2<br>2<br>2<br>2<br>2<br>2<br>2                                                                                                    | N<br>N<br>N<br>N<br>N<br>N<br>N<br>N<br>N<br>N<br>N<br>N<br>N<br>N                                                                                                    | 0<br>43em, -1<br>53534<br>43em, -1<br>53544<br>43em, -1<br>53544<br>542em, -1<br>53544<br>542em, -1<br>53544<br>55555<br>53534<br>53555<br>53534<br>53555<br>53534<br>53555<br>53534<br>53555<br>53534<br>53555<br>53534<br>53555<br>53534<br>53555<br>535555<br>535555<br>535555<br>535555<br>5355555<br>535555<br>5355555<br>5 | p.423.044 http://www.science.com/<br>Addd-http://www.science.com/<br>Biodichapter<br>matienung p 445.641, 2014 445.641, 2014 445.641, 2014 50.044, 2014 50.044, 2014 <                                                                                                    | 0<br>46596<br>0<br>0<br>0<br>0<br>46596<br>0<br>0<br>46596<br>0<br>959515<br>0<br>959515<br>0<br>95955555<br>0<br>9595555555<br>0<br>95955555<br>0<br>9595555555555                        | altorn - Erc         altorn - Erc           AT         Para           Percent         Space           Percent         Space           Percent         Space           Space         Space           Ballocent         Generation           Ballocent         Generation           Ballocent         Generation           Ballocent         Generation           Ballocent         Generation           Classical         Generation           Generation         Generation           Generation         Generation                                                                                                    | st.<br>sknik 7 Noti<br>sknik 2<br>ndard 5<br>sknik 2<br>skless<br>skless                                                                                                    | Status<br>Status<br>Formu<br>Formu<br>T<br>T<br>T<br>T<br>T<br>T<br>T<br>T<br>T<br>T<br>T<br>T<br>T<br>T<br>T<br>T<br>T<br>T<br>T                                                                                                    | Vanine datini<br>anndard 2<br>anndard<br>U<br>U<br>4625een, (* 1)<br>4625een, (* 2)<br>4001.22<br>2006.59<br>4116.75<br>0<br>19477.75<br>0<br>2006.59<br>4116.75<br>0<br>19477.75<br>0<br>2000.14<br>2003.47<br>2003.47<br>20                                              | V Site burn<br>Site<br>Site<br>Site<br>Site<br>Site<br>Site<br>Site<br>Site                                                                                                    | 1<br>1116er - 1<br>1116er - 1<br>1110er - 1<br>1110er - 1<br>111                                                                                                    | 2 Star<br>Nec<br>1114er (* 1<br>8<br>8<br>1114er (* 1<br>8<br>1114er (* 1<br>8<br>1114er (* 1<br>8<br>1114er (* 1<br>1114er (* 1)))))))))))))))))))))))))))))))))))                                                                                                    | ndard 2 1<br>utrai<br>v<br>112vet -<br>504683 5<br>5000 134<br>55703 3<br>55703 3<br>55703 3<br>55703 3<br>55703 3<br>55703 3<br>55703 3<br>55703 3<br>55703 3<br>0<br>14458 0<br>0<br>15458 0<br>0<br>152473 3<br>55924 5<br>55924 5<br>55925 5<br>55924 5<br>55925 5<br>55924 5<br>55925 5<br>55925 5<br>55955 5<br>55955 5<br>559555 5<br>55955555555                                                                                                    | 2<br>1113-set = 1<br>105693-3<br>27753-56<br>105693-3<br>27753-56<br>1105612-3<br>7056-0<br>1405-11<br>14561-14<br>14561-14<br>14<br>14561-14<br>14<br>14<br>14<br>14<br>14<br>14<br>14<br>14<br>14<br>14<br>14<br>14<br>1                                                                                                    | AA<br>1130eef -<br>-<br>-<br>-<br>-<br>-<br>-<br>-<br>-<br>-<br>-<br>-<br>-<br>-                                                                                                    | 48<br>48<br>113eef *<br>2zien<br>52200 4<br>52200 4<br>5220 0<br>5220 0<br>5200 0<br>5<br>5<br>5<br>5<br>5<br>5<br>5<br>5<br>5<br>5<br>5<br>5<br>5                                                                                                    | 2000<br>2000<br>200<br>2000<br>2000<br>2 | ∑         AustoS           G         Fulber           ∠         Loorbe           ∠         Loorbe <td>At 116000 1 1 10000 1 100000 1 100000 1 1000000</td> <td>22<br/>Withheld De<br/>Arr<br/>Z. Withheld De<br/>Softwern un<br/>Filtern -<br/>Filtern -<br/>Filt</td> <td>45<br/>1179-ee<sup>-</sup><br/>45<br/>1179-ee<sup>-</sup><br/>119-52<br/>1119-53<br/>1119-53<br/>1119-53<br/>1119-53<br/>1119-53<br/>1119-53<br/>1119-53<br/>1119-53<br/>1119-53<br/>1119-53<br/>1119-53<br/>1119-53<br/>1119-53<br/>1119-53<br/>1119-54<br/>1119-54</td> <td>Att</td>                                                                                                    | At 116000 1 1 10000 1 100000 1 100000 1 1000000                                                                                                    | 22<br>Withheld De<br>Arr<br>Z. Withheld De<br>Softwern un<br>Filtern -<br>Filtern -<br>Filt                                                                                   | 45<br>1179-ee <sup>-</sup><br>45<br>1179-ee <sup>-</sup><br>119-52<br>1119-53<br>1119-53<br>1119-53<br>1119-53<br>1119-53<br>1119-53<br>1119-53<br>1119-53<br>1119-53<br>1119-53<br>1119-53<br>1119-53<br>1119-53<br>1119-53<br>1119-54<br>1119-54                                                                                                    | Att                                                                                                    |
| A         B         Calls           m)         Expanse         a         class           m)         Expanse         a         a         a           m)         Expanse         a         a         a         a           m)         Expanse         a         a         a         a           m)         Expanse         a         a         a         a           m)         Expanse         a         a         a         a           m         Expanse         a         a         a         a           m         Expanse         a         a         a         a           m         Expanse         m         a         a         a           m         Expanse         m         a         a         a           m         Expanse         m         a         a         a           m         Expanse         m         a         a         a           m         Expanse         m         a         a         a           m         Expanse         m         a         a         a           m         Expanse <td< td=""><td>Oppose         Certrackit           + [1]         - []           + [1]         - []           - []         - []           Schuttast         - []          </td><td>Class         Charge of the second second secon</td><td>Annicht     Annicht     Annicht</td><td>(*) (social)<br/>(*) (social)<br/>(*</td><td>trimen * *<br/>* Secure *<br/>* Secure *<br/>* Secure *<br/>* Secure *<br/>*<br/>*<br/>*<br/>*<br/>*<br/>*<br/>*<br/>*</td><td>Models<br/>Marial States<br/>M<br/>M<br/>Restart<br/>94/73.38<br/>94/73.38<br/>94/73.3</td><td>Redeable<br/>N<br/>N<br/>0022,n<sup>(1)</sup><br/>96412.38<br/>96412.38<br/>98412.38<br/>9811.773<br/>13967.12<br/>13967.12<br/>13967.12<br/>13967.12<br/>13977.55<br/>0<br/>0<br/>0<br/>0208.47<br/>0<br/>12771.55<br/>0<br/>0<br/>0<br/>0208.47<br/>0<br/>0<br/>0<br/>0208.47<br/>0<br/>0<br/>0<br/>0<br/>0<br/>0<br/>0<br/>0<br/>0<br/>0<br/>0<br/>0<br/>0</td><td>0<br/>43<br/>43<br/>44<br/>50<br/>0<br/>0<br/>0<br/>0<br/>0<br/>0<br/>0<br/>0<br/>0<br/>0<br/>0<br/>0<br/>0</td><td>pr     4/36 m     Add m     Add m     Add m     Add m     r      p      4/36m     4/36m     4/36m     4/36m     5/352     4/36     5/352     4/3     5/35     4/3     5/35     4/3     5/35     1/34     5/35     1/3     1/3     1/3     1/3     1/3     1/3     1/3     1/3     1/3     1/3     1/3     1/3     1/3     1/3     1/3     1/3     1/3     1/3     1/3     1/3     1/3     1/3     1/3     1/3     1/3     1/3     1/3     1/3     1/3     1/3     1/3     1/3     1/3     1/3     1/3     1/3     1/3     1/3     1/3     1/3     1/3     1/3     1/3     1/3     1/3     1/3     1/3     1/3     1/3     1/3     1/3     1/3     1/3     1/3     1/3     1/3     1/3     1/3     1/3     1/3     1/3     1/3     1/3     1/3     1/3     1/3     1/3     1/3     1/3     1/3     1/3     1/3     1/3     1/3     1/3     1/3     1/3     1/3     1/3     1/3     1/3     1/3     1/3     1/3     1/3     1/3     1/3     1/3     1/3     1/3     1/3     1/3     1/3     1/3     1/3     1/3     1/3     1/3     1/3     1/3     1/3     1/3     1/3     1/3     1/3     1/3     1/3     1/3     1/3     1/3     1/3     1/3     1/3     1/3     1/3     1/3     1/3     1/3     1/3     1/3     1/3     1/3     1/3     1/3     1/3     1/3     1/3     1/3     1/3     1/3     1/3     1/3     1/3     1/3     1/3     1/3     1/3     1/3     1/3     1/3     1/3     1/3     1/3     1/3     1/3     1/3     1/3     1/3     1/3     1/3     1/3     1/3     1/3     1/3     1/3     1/3     1/3     1/3     1/3     1/3     1/3     1/3     1/3     1/3     1/3     1/3     1/3     1/3     1/3     1/3     1/3     1/3     1/3     1/3     1/3     1/3     1/3     1/3     1/3     1/3     1/3     1/3     1/3     1/3     1/3     1/3     1/3     1/3     1/3     1/3     1/3     1/3     1/3     1/3     1/3     1/3     1/3     1/3     1/3     1/3     1/3     1/3     1/3     1/3     1/3     1/3     1/3     1/3     1/3     1/3     1/3     1/3     1/3     1/3     1/3     1/3     1/3     1/3     1/3     1/3     1/3     1/3     1/3     1/3     1/3     1/3     1/3     1/3     1/3</td><td>0,0, Marki<br/>Accitol<br/>Accitol<br/>Als Tak<br/>Als Tak<br/>Als</td><td>altorn - Erc         altorn - Erc           AT         Para           Percent         Space           Percent         Space           Percent         Space           Space         Space           Space         Space</td><td>4</td><td>Status<br/>Status<br/>Formu<br/>Formu<br/>T<br/>T<br/>T<br/>4459501,</td><td>U michail<br/>andard 2<br/>andard 2<br/>andard<br/>drawtagen<br/>drawtagen<br/>8550.38<br/>1001.45<br/>402223<br/>0<br/>402223<br/>1007.55<br/>40223<br/>1007.55<br/>40235<br/>1007.55<br/>40235<br/>1007.55<br/>40235<br/>1007.55<br/>40235<br/>1007.55<br/>40235<br/>1007.55<br/>40255<br/>1007.55<br/>40255<br/>1007.55<br/>4007.55<br/>400</td><td>V Statum<br/>Status<br/>Status</td><td>* # # # # # # # # # # # # # # # # # # #</td><td>2 State<br/>New State<br/>848208<br/>5054472<br/>205124<br/>100138<br/>5054472<br/>205124<br/>100138<br/>100138<br/>100138<br/>1000775<br/>102154<br/>102077<br/>102154<br/>102077<br/>102154<br/>102154<br/>102077<br/>102154<br/>102154<br/>102154<br/>102164<br/>10217<br/>102154<br/>102164<br/>10217<br/>102154<br/>102164<br/>102164<br/>1</td><td>v<br/>v<br/>v<br/>v<br/>v<br/>v<br/>v<br/>v<br/>v<br/>v<br/>v<br/>v<br/>v<br/>v</td><td>2<br/>1132xet = 1<br/>205993 3<br/>100593 1<br/>100513<br/>100523<br/>100525<br/>100525<br/>100525<br/>100525<br/>1005555<br/>1005555<br/>10055555<br/>100555555<br/>10055</td><td>AA<br/>1130eef -<br/>-<br/>-<br/>-<br/>-<br/>-<br/>-<br/>-<br/>-<br/>-<br/>-<br/>-<br/>-<br/>-</td><td>48<br/>Liller<br/>22tion<br/>22tion<br/>22tion<br/>22tion<br/>22tion<br/>22tion<br/>22tion<br/>22tion<br/>22tion<br/>22tion<br/>22tion<br/>22tion<br/>22tion<br/>22tion<br/>22tion<br/>22tion<br/>22tion<br/>22tion<br/>22tion<br/>22tion<br/>22tion<br/>22tion<br/>22tion<br/>22tion<br/>22tion<br/>22tion<br/>24tion<br/>22tion<br/>24tion<br/>22tion<br/>24tion<br/>22tion<br/>24tion<br/>24tion<br/>25tion<br/>20tion<br/>24tion<br/>25tion<br/>20tion<br/>24tion<br/>25tion<br/>20tion<br/>24tion<br/>25tion<br/>25tion</td><td>AC<br/>114400 (* 1000)<br/>AC<br/>114400 (* 1000)<br/>AC<br/>11440</td><td>XoutoS     XoutoS     Xouto</td><td>AE<br/>1156cet *<br/>1156cet *<br/>B8480.0<br/>5854.77<br/>14555.9<br/>14555.9<br/>125057<br/>14555.9<br/>125057<br/>14555.9<br/>125057<br/>1250577<br/>1250577<br/>1250577<br/>1250577<br/>1250577<br/>1</td><td>22<br/>With the De<br/>2<br/>2<br/>2<br/>2<br/>2<br/>2<br/>2<br/>2<br/>2<br/>2<br/>2<br/>2<br/>2</td><td>46<br/>1179-67<br/>1179-67<br/>1179-67<br/>1179-67<br/>1179-67<br/>1179-67<br/>119-67<br/>119-</td><td>AH<br/>1175e1 -<br/>1175e2 -<br/>1175e2 -<br/>11</td></td<> | Oppose         Certrackit           + [1]         - []           + [1]         - []           - []         - []           Schuttast         - []                                                                                                    | Class         Charge of the second second secon                                                                                                    | Annicht     Annicht                                                                                                    | (*) (social)<br>(*) (social)<br>(*                                                                                                    | trimen * *<br>* Secure *<br>* Secure *<br>* Secure *<br>* Secure *<br>*<br>*<br>*<br>*<br>*<br>*<br>*<br>*                                                                                                    | Models<br>Marial States<br>M<br>M<br>Restart<br>94/73.38<br>94/73.38<br>94/73.3                                                                        | Redeable<br>N<br>N<br>0022,n <sup>(1)</sup><br>96412.38<br>96412.38<br>98412.38<br>9811.773<br>13967.12<br>13967.12<br>13967.12<br>13967.12<br>13977.55<br>0<br>0<br>0<br>0208.47<br>0<br>12771.55<br>0<br>0<br>0<br>0208.47<br>0<br>0<br>0<br>0208.47<br>0<br>0<br>0<br>0<br>0<br>0<br>0<br>0<br>0<br>0<br>0<br>0<br>0                                                                                                    | 0<br>43<br>43<br>44<br>50<br>0<br>0<br>0<br>0<br>0<br>0<br>0<br>0<br>0<br>0<br>0<br>0<br>0                                                                                                    | pr     4/36 m     Add m     Add m     Add m     Add m     r      p      4/36m     4/36m     4/36m     4/36m     5/352     4/36     5/352     4/3     5/35     4/3     5/35     4/3     5/35     1/34     5/35     1/3     1/3     1/3     1/3     1/3     1/3     1/3     1/3     1/3     1/3     1/3     1/3     1/3     1/3     1/3     1/3     1/3     1/3     1/3     1/3     1/3     1/3     1/3     1/3     1/3     1/3     1/3     1/3     1/3     1/3     1/3     1/3     1/3     1/3     1/3     1/3     1/3     1/3     1/3     1/3     1/3     1/3     1/3     1/3     1/3     1/3     1/3     1/3     1/3     1/3     1/3     1/3     1/3     1/3     1/3     1/3     1/3     1/3     1/3     1/3     1/3     1/3     1/3     1/3     1/3     1/3     1/3     1/3     1/3     1/3     1/3     1/3     1/3     1/3     1/3     1/3     1/3     1/3     1/3     1/3     1/3     1/3     1/3     1/3     1/3     1/3     1/3     1/3     1/3     1/3     1/3     1/3     1/3     1/3     1/3     1/3     1/3     1/3     1/3     1/3     1/3     1/3     1/3     1/3     1/3     1/3     1/3     1/3     1/3     1/3     1/3     1/3     1/3     1/3     1/3     1/3     1/3     1/3     1/3     1/3     1/3     1/3     1/3     1/3     1/3     1/3     1/3     1/3     1/3     1/3     1/3     1/3     1/3     1/3     1/3     1/3     1/3     1/3     1/3     1/3     1/3     1/3     1/3     1/3     1/3     1/3     1/3     1/3     1/3     1/3     1/3     1/3     1/3     1/3     1/3     1/3     1/3     1/3     1/3     1/3     1/3     1/3     1/3     1/3     1/3     1/3     1/3     1/3     1/3     1/3     1/3     1/3     1/3     1/3     1/3     1/3     1/3     1/3     1/3     1/3     1/3     1/3     1/3     1/3     1/3     1/3     1/3     1/3     1/3     1/3     1/3     1/3     1/3     1/3     1/3     1/3     1/3     1/3     1/3     1/3     1/3     1/3     1/3     1/3     1/3     1/3     1/3     1/3     1/3     1/3     1/3     1/3     1/3     1/3     1/3     1/3     1/3     1/3     1/3     1/3     1/3     1/3     1/3     1/3     1/3     1/3     1/3     1/3     1/3                                                                                                    | 0,0, Marki<br>Accitol<br>Accitol<br>Als Tak<br>Als Tak<br>Als | altorn - Erc         altorn - Erc           AT         Para           Percent         Space           Percent         Space           Percent         Space           Space         Space           Space         Space                                                                                                    | 4                                                                                                    | Status<br>Status<br>Formu<br>Formu<br>T<br>T<br>T<br>4459501,                                                                                                    | U michail<br>andard 2<br>andard 2<br>andard<br>drawtagen<br>drawtagen<br>8550.38<br>1001.45<br>402223<br>0<br>402223<br>1007.55<br>40223<br>1007.55<br>40235<br>1007.55<br>40235<br>1007.55<br>40235<br>1007.55<br>40235<br>1007.55<br>40235<br>1007.55<br>40255<br>1007.55<br>40255<br>1007.55<br>4007.55<br>400 | V Statum<br>Status<br>Status | * # # # # # # # # # # # # # # # # # # #                                                                                                    | 2 State<br>New State<br>848208<br>5054472<br>205124<br>100138<br>5054472<br>205124<br>100138<br>100138<br>100138<br>1000775<br>102154<br>102077<br>102154<br>102077<br>102154<br>102154<br>102077<br>102154<br>102154<br>102154<br>102164<br>10217<br>102154<br>102164<br>10217<br>102154<br>102164<br>102164<br>1                                                                                                    | v<br>v<br>v<br>v<br>v<br>v<br>v<br>v<br>v<br>v<br>v<br>v<br>v<br>v                                                                                                    | 2<br>1132xet = 1<br>205993 3<br>100593 1<br>100513<br>100523<br>100525<br>100525<br>100525<br>100525<br>1005555<br>1005555<br>10055555<br>100555555<br>10055                                                                                                    | AA<br>1130eef -<br>-<br>-<br>-<br>-<br>-<br>-<br>-<br>-<br>-<br>-<br>-<br>-<br>-                                                                                                    | 48<br>Liller<br>22tion<br>22tion<br>22tion<br>22tion<br>22tion<br>22tion<br>22tion<br>22tion<br>22tion<br>22tion<br>22tion<br>22tion<br>22tion<br>22tion<br>22tion<br>22tion<br>22tion<br>22tion<br>22tion<br>22tion<br>22tion<br>22tion<br>22tion<br>22tion<br>22tion<br>22tion<br>24tion<br>22tion<br>24tion<br>22tion<br>24tion<br>22tion<br>24tion<br>24tion<br>25tion<br>20tion<br>24tion<br>25tion<br>20tion<br>24tion<br>25tion<br>20tion<br>24tion<br>25tion<br>25tion | AC<br>114400 (* 1000)<br>AC<br>114400 (* 1000)<br>AC<br>11440                                                                                                    | XoutoS     XoutoS     Xouto                                                                                                    | AE<br>1156cet *<br>1156cet *<br>B8480.0<br>5854.77<br>14555.9<br>14555.9<br>125057<br>14555.9<br>125057<br>14555.9<br>125057<br>1250577<br>1250577<br>1250577<br>1250577<br>1250577<br>1                                                                                                    | 22<br>With the De<br>2<br>2<br>2<br>2<br>2<br>2<br>2<br>2<br>2<br>2<br>2<br>2<br>2                                                                                                    | 46<br>1179-67<br>1179-67<br>1179-67<br>1179-67<br>1179-67<br>1179-67<br>119-67<br>119-                                                                                                    | AH<br>1175e1 -<br>1175e2 -<br>1175e2 -<br>11 |
| A Autoheedee         Galaxie           Image: A Autoheedee         Image: A Autoheedee         Image: A Autoheedee           Image: A Autoheedee         Image: A Autoheedee         Image: A Autoheedee           Image: A Autoheedee         Image: A Autoheedee         Image: A Autoheedee           Image: A Autoheedee         Image: A Autoheedee         Image: A Autoheedee           Image: A Autoheedee         Image: A Autoheedee         Image: A Autoheedee           Image: A Autoheedee         Image: A Autoheedee         Image: A Autoheedee           Image: A Autoheedee         Image: A Autoheedee         Image: A Autoheedee           Image: A Autoheedee         Image: A Autoheedee         Image: A Autoheedee           Image: A Autoheedee         Image: A Autoheedee         Image: A Autoheedee           Image: A Autoheedee         Image: A Autoheedee         Image: A Autoheedee           Image: A Autoheedee         Image: A Autoheedee         Image: A Autoheedee           Image: A Autoheedee         Image: A Autoheedee         Image: A Autoheedee           Image: A Autoheedee         Image: A Autoheedee         Image: A Autoheedee           Image: A Autoheedee         Image: A Autoheedee         Image: A Autoheedee           Image: A Autoheedee         Image: A Autoheedee         Imageee           Image: A A                                                                                                    | Openantic         Farmetic           + 11         - 1           + 11         - 1           - 11         - 1           Schuttlast         - 2           D         E         F           -         Database:         - 2           -         Schuttlast         - 3           -         -         Schuttlast           -         -         Schuttlast           -         -         Schuttlast           -         -         -           -         -         -           -         -         -           -         -         -           -         -         -           -         -         -           -         -         -           -         -         -           -         -         -           -         -         -           -         -         -           -         -         -           -         -         -           -         -         -           -         -         -           -         -                                                                                                    | Claim         Output/fer           A         =         =         =         =         =         =         =         =         =         =         =         =         =         =         =         =         =         =         =         =         =         =         =         =         =         =         =         =         =         =         =         =         =         =         =         =         =         =         =         =         =         =         =         =         =         =         =         =         =         =         =         =         =         =         =         =         =         =         =         =         =         =         =         =         =         =         =         =         =         =         =         =         =         =         =         =         =         =         =         =         =         =         =         =         =         =         =         =         =         =         =         =         =         =         =         =         =         =         =         =         =         =                                                                                                    | Aceicht     Aceicht     Aceicht     Aceicht     Aceicht     Aceicht     Aceicht     Aceichtean     Aceichtean     Aceicht                                                                                                    | (* Incluid<br>(* Incluid<br>(* Incluid<br>*<br>*<br>*<br>*<br>*<br>*<br>*<br>*<br>*<br>*<br>*<br>*<br>*                                                                                                    | drimen     drimen     drimen | M<br>M<br>M<br>M<br>Restart<br>93/73.83<br>93/73.83<br>93/73.83<br>93/73.83<br>93/73.83<br>93/73.83<br>93/73.83<br>93/73.83<br>93/73.83<br>93/73.83<br>93/73.84<br>93/73.83<br>93/73.84<br>93/73.85<br>93/73.85<br>93/75<br>93/75<br>93/75<br>93/75<br>93/75<br>93/75<br>93/75<br>93/75<br>93/75<br>93/75<br>93/75<br>93/75<br>93/75<br>93/75<br>93/75                                                             | Control Control C                                                                                                    | 0<br>0<br>0<br>0<br>0<br>0<br>0<br>0<br>0<br>0<br>0<br>0<br>0<br>0                                                                                                    | gudZiani<br>Addrini<br>Addrini<br>Bedongte<br>matienung<br>43seni,<br>p<br>15324<br>2333 48<br>202954<br>8204<br>15344<br>22334<br>8204<br>15344<br>2233<br>82054<br>32054<br>320555<br>32054<br>32054                                                                                                    | 0,0, Marki<br>Accitol<br>Accitol<br>Als Tak<br>Als Tak<br>Als Tak<br>Als Tak<br>Basen<br>Formatie<br>Als Tak<br>Basen<br>Tormatie<br>Als Tak<br>Basen<br>Tormatie<br>Basen<br>                                                                                                    | 8 8 8 8 8 8 8 8 8 8 8 8 8 8 8 8 8 8 8                                                                                                    | ed<br>wear Print<br>auna 2<br>andard 5<br>andard 5<br>and                                                                                                    | Solution     Solution     Solution     T      T                                                                                                    | U michail<br>undard 2<br>undard 2<br>undard 2<br>undard<br>undardd<br>undardd<br>undarddd<br>undarddd<br>undarddd<br>undarddd<br>undarddd<br>undardddd<br>undarddddd                                                                                                    | V<br>423em, *<br>92446<br>9242977<br>92446166<br>942992<br>921733<br>9217573<br>921757<br>921757<br>9217577<br>9217577<br>9217577<br>921757                                                                                                    | W<br>11136(-1)<br>91065.75<br>92020.75<br>92020.75<br>92                                                                                                    | 2 State<br>1114/2 State<br>4482743<br>5482743<br>5054472<br>2051244<br>1001345<br>1001345<br>1001345<br>1001345<br>1001345<br>1001345<br>1001345<br>1001345<br>1000775<br>1001345<br>1000775<br>1001345<br>1000775<br>1001345<br>1000775<br>1001345<br>1000775<br>1001345<br>1000775<br>100075<br>100075                                                                                                    | rdard 2 13<br>vtrai<br>vtrai<br>v<br>v<br>v<br>v<br>v<br>v<br>v<br>v<br>v<br>v<br>v<br>v<br>v                                                                                                    | 2<br>1132xet = 1<br>2<br>133xet = 1<br>205993 3<br>130384<br>1003 32<br>100428<br>1003 20<br>100428<br>1003 20<br>100428<br>1003 20<br>100428<br>100428<br>1000000000000000000000000000000000000                                                                                                    | AA<br>1130er *<br>8130er *<br>81                                                                                                    | 48<br>L13eef -<br>2rien<br>2rien<br>1000<br>24038 cl<br>20054 31<br>20054 31<br>200554 31<br>20054 31<br>200555<br>200555<br>200555<br>200555<br>200555<br>200555<br>200555<br>200555<br>200555<br>2005555<br>2005555<br>2005555<br>20055555<br>200555555<br>200555555<br>200555555<br>20055555555                                                                                                    | AC<br>114400 (* 1000)<br>AC<br>114400 (* 1000)<br>AC<br>114400 (* 1000)<br>AC<br>114400 (* 1000)<br>AC<br>114400 (* 1000)<br>114400 (* 1000)<br>114                                                                                                    | XoutoSx     XoutoSx                                                                                                    | AE<br>1156eet *<br>1156eet *<br>8848.0<br>884.7<br>1455.5<br>15997<br>10577.<br>1995.6<br>1997.1<br>1997.2<br>1997.2                                                                                                    | 22<br>Winnish D<br>Softwern u<br>Filters<br>1256er(<br>1256er(<br>125 | 40<br>40<br>40<br>40<br>40<br>40<br>40<br>40<br>40<br>40                                                                                                    | Att<br>1173 ver (-<br>1173 ver (-)) ver (-)) v                                                                                                    |
| N         Calls         Calls           0 <sup>1</sup> Sequence         Calls           0 <sup>1</sup> Sequence         2           0 <sup>1</sup> Sequence         2           0 <sup>1</sup> Sequence         2           0 <sup>1</sup> Sequence         2           1 <sup>1</sup> Sequence         6           1 <sup>2</sup> Sequence         6           1 <sup>2</sup> Sequence         6           1 <sup>2</sup> Sequence         6           1 <sup>2</sup> Sequence         6           1 <sup>2</sup> Sequence         6           1 <sup>2</sup> Sequence         6           1 <sup>2</sup> Sequence         6           1 <sup>2</sup> Sequence         8           1 <sup>2</sup> Sequence         8           1 <sup>2</sup> Sequence         8           1 <sup>2</sup> Sequence         8           1 <sup>2</sup> Sequence         8           1 <sup>2</sup> Sequence         8           1 <sup>2</sup> Sequence         8           1 <sup>2</sup> Sequence         8           1 <sup>2</sup> Sequence         8           1 <sup>2</sup> Sequence                                                                                                    | Openant         Farmets           + [1]         - [2]           + [1]         - [2]           Schwitzert         - [2]           D         E         #           D         E         #           D                                                                                                    | Date:         Despecte           A         =         =         =         =         =         =         =         =         =         =         =         =         =         =         =         =         =         =         =         =         =         =         =         =         =         =         =         =         =         =         =         =         =         =         =         =         =         =         =         =         =         =         =         =         =         =         =         =         =         =         =         =         =         =         =         =         =         =         =         =         =         =         =         =         =         =         =         =         =         =         =         =         =         =         =         =         =         =         =         =         =         =         =         =         =         =         =         =         =         =         =         =         =         =         =         =         =         =         =         =         =         = <t< td=""><td>Aceicht     Aceicht     A</td><td>(* 0004)<br/>(* 0004)<br/>(* 000</td><td>Control      Control      Control</td><td>Addeds <sup>11</sup><br/>Tandad<br/>Control (1997)<br/>2<br/>M<br/>Restant<br/>9473 35<br/>9473 35<br/>19473 6<br/>0<br/>19493 35<br/>19473 6<br/>0<br/>19493 35<br/>19473 6<br/>0<br/>19493 19<br/>19473 6<br/>0<br/>19493 19<br/>19473 6<br/>0<br/>19493 19<br/>19473 6<br/>0<br/>19493 19<br/>19473 6<br/>19473 19<br/>19473 6<br/>19473 19<br/>19473 19<br/>1947<br/>1947<br/>1947<br/>1947<br/>1947<br/>1947<br/>1947<br/>1947</td><td>Consol<br/>()<br/>()<br/>()<br/>()<br/>()<br/>()<br/>()<br/>()<br/>()<br/>()</td><td>0<br/>443een,,<br/>5<br/>443een,,<br/>5<br/>0<br/>0<br/>0<br/>0<br/>0<br/>0<br/>0<br/>0<br/>0<br/>0<br/>0<br/>0<br/>0</td><td>P<br/>439eri,<br/>P<br/>439eri,<br/>P<br/>439eri,<br/>P<br/>439eri,<br/>P<br/>439eri,<br/>P<br/>439eri,<br/>P<br/>439eri,<br/>P<br/>153249<br/>429<br/>429<br/>429<br/>429<br/>429<br/>429<br/>429</td><td>0<br/>46360<br/>463600<br/>463600<br/>463600<br/>463600<br/>463600<br/>4636000<br/>463600000000000000000000000000000000000</td><td>atom - fee           AT         Far           Spr         Spr           B         Spr           B         Spr<td>adi<br/>wata Pineta<br/>alamita 2<br/>andared 5<br/>alamita 2<br/>andared 5<br/>alamita 2<br/>alamita 2<br/>alam</td><td>2 50 50<br/>50 50<br/>50<br/>50 50<br/>50<br/>50<br/>50 50<br/>50 50<br/>50 50<br/>50 50<br/>50</td><td>Varino tal<br/>andard 2<br/>andard<br/>drivingen<br/>88350.38<br/>19178.07<br/>2006.59<br/>19178.07<br/>2006.59<br/>0<br/>19477.55<br/>402114.28<br/>0<br/>0<br/>194677.55<br/>40214.29<br/>19416.27<br/>0<br/>0<br/>194677.55<br/>40214.29<br/>19416.29<br/>19416.29</td><td>V<br/>423een, *<br/>93446<br/>942399<br/>13800 00<br/>9442999<br/>12000<br/>15960 22<br/>13965 00<br/>85298 12<br/>12048 5<br/>95001 5<br/>0<br/>0<br/>0<br/>0<br/>0<br/>0<br/>0<br/>0<br/>0<br/>0<br/>0<br/>0<br/>0</td><td>1111000 (</td><td>2 State<br/>New<br/>8487.43<br/>181346<br/>181353<br/>181353<br/>18135<br/>18135<br/>18155<br/>181555<br/>181555<br/>181555<br/>181555<br/>181555<br/>181555<br/>181555<br/>18155555<br/>18155555<br/>18</td><td>v<br/>v<br/>v<br/>v<br/>v<br/>v<br/>v<br/>v<br/>v<br/>v<br/>v<br/>v<br/>v<br/>v</td><td>2<br/>113286 (* )<br/>2<br/>105993 3<br/>277354<br/>105993 3<br/>277354<br/>100493 3<br/>100495 3<br/>100495 3<br/>1</td><td>AA<br/>1130ce -<br/>8200 a<br/>8200 a</td><td>A8<br/>L13set -<br/>2 rise<br/>48<br/>113set -<br/>6 022054<br/>5 02555<br/>5 025555<br/>5 025555<br/>5 025555<br/>5 025555<br/>5 02555<br/>5 025555<br/>5 02555<br/>5 02555<br/>5 0255</td><td>AC<br/>AC<br/>1144000<br/>4 510427<br/>5 510427<br/>5 50054<br/>5 50054<br/>5 50054<br/>5 50054<br/>5 50054<br/>5 50054<br/>5 50054<br/>5 50054<br/>5 50054<br/>5 50054<br/>5 50055<br/>5 50055<br/>5</td><td>AutoSs<br/>AutoSs<br/>AutoSs</td><td>AE<br/>1164ee1 *<br/>1164ee1 *<br/>88480 0<br/>9854 77<br/>181320<br/>9852 9<br/>19977<br/>125977<br/>125977<br/>125975<br/>12997<br/>12997<br/>19</td><td>22<br/>Winnish D<br/>Softwern u<br/>Filteren u<br/>Filteren u<br/>Fil</td><td>46<br/>46<br/>1170er - 9<br/>975273<br/>12849.05<br/>12849.05<br/>12845.05<br/>12849.05<br/>12849.05</td><td>AH<br/>1173-e(-<br/>1 1273-e(-<br/>1 1273-e(-<br/>1 1273-e(-)))<br/>1 1273-e(-))<br/>1 1273-e(-))<br/>1 127</td></td></t<> | Aceicht     Aceicht     A                                                                                                    | (* 0004)<br>(* 0004)<br>(* 000                                                                                                    | Control      Control       | Addeds <sup>11</sup><br>Tandad<br>Control (1997)<br>2<br>M<br>Restant<br>9473 35<br>9473 35<br>19473 6<br>0<br>19493 35<br>19473 6<br>0<br>19493 35<br>19473 6<br>0<br>19493 19<br>19473 6<br>0<br>19493 19<br>19473 6<br>0<br>19493 19<br>19473 6<br>0<br>19493 19<br>19473 6<br>19473 19<br>19473 6<br>19473 19<br>19473 19<br>1947<br>1947<br>1947<br>1947<br>1947<br>1947<br>1947<br>1947                                                                                                    | Consol<br>()<br>()<br>()<br>()<br>()<br>()<br>()<br>()<br>()<br>()                                                                                                    | 0<br>443een,,<br>5<br>443een,,<br>5<br>0<br>0<br>0<br>0<br>0<br>0<br>0<br>0<br>0<br>0<br>0<br>0<br>0                                                                                                    | P<br>439eri,<br>P<br>439eri,<br>P<br>439eri,<br>P<br>439eri,<br>P<br>439eri,<br>P<br>439eri,<br>P<br>439eri,<br>P<br>153249<br>429<br>429<br>429<br>429<br>429<br>429<br>429                                                                                                    | 0<br>46360<br>463600<br>463600<br>463600<br>463600<br>463600<br>4636000<br>463600000000000000000000000000000000000                                                                                                    | atom - fee           AT         Far           Spr         Spr           B         Spr           B         Spr <td>adi<br/>wata Pineta<br/>alamita 2<br/>andared 5<br/>alamita 2<br/>andared 5<br/>alamita 2<br/>alamita 2<br/>alam</td> <td>2 50 50<br/>50 50<br/>50<br/>50 50<br/>50<br/>50<br/>50 50<br/>50 50<br/>50 50<br/>50 50<br/>50</td> <td>Varino tal<br/>andard 2<br/>andard<br/>drivingen<br/>88350.38<br/>19178.07<br/>2006.59<br/>19178.07<br/>2006.59<br/>0<br/>19477.55<br/>402114.28<br/>0<br/>0<br/>194677.55<br/>40214.29<br/>19416.27<br/>0<br/>0<br/>194677.55<br/>40214.29<br/>19416.29<br/>19416.29</td> <td>V<br/>423een, *<br/>93446<br/>942399<br/>13800 00<br/>9442999<br/>12000<br/>15960 22<br/>13965 00<br/>85298 12<br/>12048 5<br/>95001 5<br/>0<br/>0<br/>0<br/>0<br/>0<br/>0<br/>0<br/>0<br/>0<br/>0<br/>0<br/>0<br/>0</td> <td>1111000 (</td> <td>2 State<br/>New<br/>8487.43<br/>181346<br/>181353<br/>181353<br/>18135<br/>18135<br/>18155<br/>181555<br/>181555<br/>181555<br/>181555<br/>181555<br/>181555<br/>181555<br/>18155555<br/>18155555<br/>18</td> <td>v<br/>v<br/>v<br/>v<br/>v<br/>v<br/>v<br/>v<br/>v<br/>v<br/>v<br/>v<br/>v<br/>v</td> <td>2<br/>113286 (* )<br/>2<br/>105993 3<br/>277354<br/>105993 3<br/>277354<br/>100493 3<br/>100495 3<br/>100495 3<br/>1</td> <td>AA<br/>1130ce -<br/>8200 a<br/>8200 a</td> <td>A8<br/>L13set -<br/>2 rise<br/>48<br/>113set -<br/>6 022054<br/>5 02555<br/>5 025555<br/>5 025555<br/>5 025555<br/>5 025555<br/>5 02555<br/>5 025555<br/>5 02555<br/>5 02555<br/>5 0255</td> <td>AC<br/>AC<br/>1144000<br/>4 510427<br/>5 510427<br/>5 50054<br/>5 50054<br/>5 50054<br/>5 50054<br/>5 50054<br/>5 50054<br/>5 50054<br/>5 50054<br/>5 50054<br/>5 50054<br/>5 50055<br/>5 50055<br/>5</td> <td>AutoSs<br/>AutoSs<br/>AutoSs</td> <td>AE<br/>1164ee1 *<br/>1164ee1 *<br/>88480 0<br/>9854 77<br/>181320<br/>9852 9<br/>19977<br/>125977<br/>125977<br/>125975<br/>12997<br/>12997<br/>19</td> <td>22<br/>Winnish D<br/>Softwern u<br/>Filteren u<br/>Filteren u<br/>Fil</td> <td>46<br/>46<br/>1170er - 9<br/>975273<br/>12849.05<br/>12849.05<br/>12845.05<br/>12849.05<br/>12849.05</td> <td>AH<br/>1173-e(-<br/>1 1273-e(-<br/>1 1273-e(-<br/>1 1273-e(-)))<br/>1 1273-e(-))<br/>1 1273-e(-))<br/>1 127</td> | adi<br>wata Pineta<br>alamita 2<br>andared 5<br>alamita 2<br>andared 5<br>alamita 2<br>alamita 2<br>alam                                                                                                    | 2 50 50<br>50 50<br>50<br>50 50<br>50<br>50<br>50 50<br>50 50<br>50 50<br>50 50<br>50 | Varino tal<br>andard 2<br>andard<br>drivingen<br>88350.38<br>19178.07<br>2006.59<br>19178.07<br>2006.59<br>0<br>19477.55<br>402114.28<br>0<br>0<br>194677.55<br>40214.29<br>19416.27<br>0<br>0<br>194677.55<br>40214.29<br>19416.29<br>19416.29                                                                                                    | V<br>423een, *<br>93446<br>942399<br>13800 00<br>9442999<br>12000<br>15960 22<br>13965 00<br>85298 12<br>12048 5<br>95001 5<br>0<br>0<br>0<br>0<br>0<br>0<br>0<br>0<br>0<br>0<br>0<br>0<br>0                                                                                                    | 1111000 (                                                                                                    | 2 State<br>New<br>8487.43<br>181346<br>181353<br>181353<br>18135<br>18135<br>18155<br>181555<br>181555<br>181555<br>181555<br>181555<br>181555<br>181555<br>18155555<br>18155555<br>18                                                                   | v<br>v<br>v<br>v<br>v<br>v<br>v<br>v<br>v<br>v<br>v<br>v<br>v<br>v                                                                                                    | 2<br>113286 (* )<br>2<br>105993 3<br>277354<br>105993 3<br>277354<br>100493 3<br>100495 3<br>100495 3<br>1                                                                                                    | AA<br>1130ce -<br>8200 a<br>8200 a                                                                           | A8<br>L13set -<br>2 rise<br>48<br>113set -<br>6 022054<br>5 02555<br>5 025555<br>5 025555<br>5 025555<br>5 025555<br>5 02555<br>5 025555<br>5 02555<br>5 02555<br>5 0255                                                                                                    | AC<br>AC<br>1144000<br>4 510427<br>5 510427<br>5 50054<br>5 50054<br>5 50054<br>5 50054<br>5 50054<br>5 50054<br>5 50054<br>5 50054<br>5 50054<br>5 50054<br>5 50055<br>5 50055<br>5                                                                                                    | AutoSs<br>AutoSs<br>AutoSs                                                                                                    | AE<br>1164ee1 *<br>1164ee1 *<br>88480 0<br>9854 77<br>181320<br>9852 9<br>19977<br>125977<br>125977<br>125975<br>12997<br>12997<br>19                                                                                                   | 22<br>Winnish D<br>Softwern u<br>Filteren u<br>Filteren u<br>Fil                                                                                                    | 46<br>46<br>1170er - 9<br>975273<br>12849.05<br>12849.05<br>12845.05<br>12849.05<br>12849.05                                                                                                    | AH<br>1173-e(-<br>1 1273-e(-<br>1 1273-e(-<br>1 1273-e(-)))<br>1 1273-e(-))<br>1 1273-e(-))<br>1 127                                                                                                    |
| A         B         Calls           D         Experime >         F         Calls           D         Experime >         F         F         Calls           D         Experime >         F         F         F         F           Toruto entrange         0         F         F         F         F         F           Image: State of the state of the s                                                                                                    | tigged         Farmets           + [1]         - Å           + [1]         - Å           - [1]         - Å           Schuttart         - Å           D         E           D         E                                                                                                    | Date:         Output/degree           0         0         0         0           0         0         0         0         0           0         0         0         0         0           0         0         0         0         0           0         0         0         0         0           0         0         0         0         0           0         0         0         0         0           1         0         0         0         0           1         0         0         0         0           1         0         0         0         0           1         0         0         0         0           1         0         0         0         0           1         0         0         0         0           1         0         0         0         0         0           1         0         0         0         0         0           1         0         0         0         0         0                                                                                                    | Aceic24     Aceic24     A                                                                                                    | Entwickbertein<br>relinuch<br>den und ten<br>versioner<br>versioner                                                       | Control K K K K K K K K K K K K K K K K K K K                                                                                                    | Advocal ************************************                                                                                                    | Research 1                                                                                                    | C C C C C C C C C C C C C C C C C C C                                                                                                    | P<br>Adde his<br>Adde his<br>Bedingte<br>matienting<br>P<br>Adjent,<br>P<br>Adjent,<br>Adjent,<br>Adjent,<br>Adjen,                                                                                                    | 0<br>46360<br>463600<br>463600<br>4636000<br>460600<br>460600<br>460600<br>460600<br>4606000<br>4606000<br>4606000<br>46060000000000                                                                                                    | 8<br>8<br>8<br>8<br>8<br>8<br>8<br>8<br>8<br>8<br>8<br>8<br>8<br>8                                                                                                    | si<br>avait Pieret<br>avait 2<br>avait 2<br>avait | ₹<br>580<br>580<br>580<br>500<br>500<br>500<br>500<br>500                                                                                                    | Van model<br>andard 2<br>andard<br>drivingen<br>88350.38<br>19178.7<br>2000<br>19178.7<br>2000<br>1000<br>1000<br>10000000000000000000000                                                                                                    | v Sra bash<br>Stat<br>Stat<br>Stat<br>Stat<br>Stat<br>Stat<br>Stat<br>Sta                                                                                                    | 111000                                                                                                    | 2 State<br>New<br>8482743<br>18135742<br>181353<br>200457<br>2005124<br>2005124<br>200512541<br>200512541<br>2005125541<br>2005125541<br>2005125541<br>20051255541<br>20051255541<br>20051255541<br>20051255541<br>20051255555555555555555555555555555555                                                                                                    | v<br>v<br>v<br>1122ver(*<br>204683.7<br>145703<br>145703<br>145703<br>145703<br>145703<br>152047.7<br>0<br>145703<br>152047.7<br>0<br>152047.7<br>0<br>152047.7<br>152047.7<br>15204                                                                                                    | 2<br>113286 (* )<br>1055933<br>1055933<br>1005493<br>100549<br>10004<br>10004<br>100000000                                                                                                    | AA<br>1130ce]**<br>5<br>1130ce]**<br>1130ce]**<br>12700<br>127000<br>10700<br>107000<br>107000<br>10700<br>10700<br>1 | A8<br>L13set -<br>2 rise<br>-<br>48<br>113set -<br>6 022054<br>5 42580<br>5 42580<br>5 5<br>5 5<br>5 5<br>5 5<br>5 5<br>5 5<br>5 5<br>5 5<br>5 5<br>5                                                                                                    | AC<br>AC<br>1144ee 4<br>6 E1442 7<br>1 3144e 4<br>6 E1442 7<br>1 3144e 4<br>1 3144e 4<br>1 31                                                                                                    | AutoSs<br>AutoSs<br>AutoSs                                                                                                    | AE<br>inch +<br>in -<br>in - | 27<br>28<br>29<br>29<br>29<br>20<br>20<br>20<br>20<br>20<br>20<br>20<br>20<br>20<br>20                                                                                                    | 46<br>46<br>97522 13<br>2113461 4<br>97522 13<br>211345 13<br>211345 13<br>21 | AH<br>1179-et -<br>1179-et -<br>1179-et                                       |
| A         Calls         Calls           P         Dispan=1         F         Calls           P         Source version         F         F           P         Calls         0         F           P         Calls         0         F           P         F         F         F         F           P         F         F         F         F           P                                                                                                    | topput         Farmeth           - [1]         - [A]           - [1]         - [A]           Schwitzer         - [A]           D         E         - [A]           D         E         - [A]           D         D         D           D         D         D           D         D         D           D         D         D           D         D         D           D         D         D           D         D         D           D         D <td>Date:         Despected           0         0         0           0         0         0         0           0         0         0         0           0         0         0         0         0           0         0         0         0         0         0           0         0         0         0         0         0         0           0         0         0         0         0         0         0         0         0         0         0         0         0         0         0         0         0         0         0         0         0         0         0         0         0         0         0         0         0         0         0         0         0         0         0         0         0         0         0         0         0         0         0         0         0         0         0         0         0         0         0         0         0         0         0         0         0         0         0         0         0         0         0         0         0         0         0         0         &lt;</td> <td>Acuic/d     Acuic/d     Acuic/d</td> <td>Enterscher<br/>reinvech<br/>den und enter<br/>verstellen<br/>verstellen<br/>verst</td> <td>L</td> <td>Advects =</td> <td>N 0022 // - 3<br/>8942<br/>9942 - 3<br/>9942 - 3<br/>9942 - 3<br/>9942 - 3<br/>9942 - 3<br/>9942 - 3<br/>9942 - 3<br/>9942 - 3<br/>9942 - 3<br/>9942 - 3<br/>9942 - 3<br/>9942 - 3<br/>91594 - 3<br/>91594 - 3</td> <td>0<br/>43800, 2<br/>5<br/>6<br/>6<br/>6<br/>6<br/>6<br/>6<br/>6<br/>6<br/>6<br/>6<br/>6<br/>6<br/>6</td> <td>P<br/>California<br/>Addr http:<br/>Redingte<br/>matternang<br/>P<br/>California<br/>California<br/>Ca</td> <td>0<br/>ACRO<br/>ACRO<br/>ACR</td> <td>8<br/>8<br/>8<br/>8<br/>8<br/>8<br/>8<br/>8<br/>8<br/>8<br/>8<br/>8<br/>8<br/>8</td> <td>ad<br/>ment Printel<br/>advinité 2<br/>indiarid 5<br/>indiarid 5<br/>i</td> <td>€ 0 0 0 0 0 0 0 0 0 0 0 0 0 0 0 0 0 0 0</td> <td>423em) - 7<br/>423em) - 7<br/>423em)</td> <td>v Sr baba<br/>Sta<br/>Bu<br/>Sta<br/>Sta<br/>Sta<br/>Sta<br/>Sta<br/>Sta<br/>Sta<br/>Sta<br/>Sta<br/>Sta</td> <td>W<br/>11100(-1<br/>4<br/>11100(-1<br/>91005.7)<br/>91005.7)<br/>91005.7<br/>91005.7<br/>91</td> <td>2 State<br/>Net<br/>9402 4<br/>9402 4<br/>9402 4<br/>9402 4<br/>9402 4<br/>1043 4<br/>8115 53<br/>9415 53<br/>9415 5<br/>9415 5<br/>94</td> <td>rdard 2 1<br/>112345<br/>112345<br/>12345<br/>123</td> <td>2<br/>1132se(************************************</td> <td>AA<br/>1130ee -<br/>1130ee -<br/>11</td> <td>AB</td> <td>AC<br/>114400</td> <td>Add Add Add Add Add Add Add Add Add Add</td> <td>Af<br/>anima - in -<br/>in -<br/>af<br/>af<br/>af<br/>af<br/>af<br/>af<br/>af<br/>af<br/>af<br/>af</td> <td>27<br/>28<br/>29<br/>29<br/>29<br/>20<br/>20<br/>20<br/>20<br/>20<br/>20<br/>20<br/>20<br/>20<br/>20</td> <td>AG<br/>1179-ee1 -<br/>97522-21<br/>21154-31<br/>21154-31<br/>21155-31<br/>21155-31</td> <td>AH<br/>1177-ef -<br/>1 320563 9<br/>1 320563 9<br/>1 3</td> | Date:         Despected           0         0         0           0         0         0         0           0         0         0         0           0         0         0         0         0           0         0         0         0         0         0           0         0         0         0         0         0         0           0         0         0         0         0         0         0         0         0         0         0         0         0         0         0         0         0         0         0         0         0         0         0         0         0         0         0         0         0         0         0         0         0         0         0         0         0         0         0         0         0         0         0         0         0         0         0         0         0         0         0         0         0         0         0         0         0         0         0         0         0         0         0         0         0         0         0         0         <                                                                                                    | Acuic/d     Acuic/d                                                                                                    | Enterscher<br>reinvech<br>den und enter<br>verstellen<br>verstellen<br>verst                                                                                                    | L                                                                                                    | Advects =                                                                                                    | N 0022 // - 3<br>8942<br>9942 - 3<br>9942 - 3<br>9942 - 3<br>9942 - 3<br>9942 - 3<br>9942 - 3<br>9942 - 3<br>9942 - 3<br>9942 - 3<br>9942 - 3<br>9942 - 3<br>9942 - 3<br>91594 - 3<br>91594 - 3                                                                      | 0<br>43800, 2<br>5<br>6<br>6<br>6<br>6<br>6<br>6<br>6<br>6<br>6<br>6<br>6<br>6<br>6                                                                                                    | P<br>California<br>Addr http:<br>Redingte<br>matternang<br>P<br>California<br>California<br>Ca                                                                                                    | 0<br>ACRO<br>ACRO<br>ACR                                                                                    | 8<br>8<br>8<br>8<br>8<br>8<br>8<br>8<br>8<br>8<br>8<br>8<br>8<br>8                                                                                                    | ad<br>ment Printel<br>advinité 2<br>indiarid 5<br>indiarid 5<br>i                                                                                                    | € 0 0 0 0 0 0 0 0 0 0 0 0 0 0 0 0 0 0 0                                                                                                    | 423em) - 7<br>423em) - 7<br>423em)                                                                                                    | v Sr baba<br>Sta<br>Bu<br>Sta<br>Sta<br>Sta<br>Sta<br>Sta<br>Sta<br>Sta<br>Sta<br>Sta<br>Sta                                                                                                    | W<br>11100(-1<br>4<br>11100(-1<br>91005.7)<br>91005.7)<br>91005.7<br>91005.7<br>91                                                                                                    | 2 State<br>Net<br>9402 4<br>9402 4<br>9402 4<br>9402 4<br>9402 4<br>1043 4<br>8115 53<br>9415 53<br>9415 5<br>9415 5<br>94                                                                                                    | rdard 2 1<br>112345<br>112345<br>12345<br>123                                                                                                    | 2<br>1132se(************************************                                                                                                    | AA<br>1130ee -<br>1130ee -<br>11                                                                                                    | AB                                                                                                    | AC<br>114400                                                                                                    | Add Add Add Add Add Add Add Add Add Add                                                                                                    | Af<br>anima - in -<br>in -<br>af<br>af<br>af<br>af<br>af<br>af<br>af<br>af<br>af<br>af                                                                                                    | 27<br>28<br>29<br>29<br>29<br>20<br>20<br>20<br>20<br>20<br>20<br>20<br>20<br>20<br>20                                                                                                    | AG<br>1179-ee1 -<br>97522-21<br>21154-31<br>21154-31<br>21155-31<br>21155-31                                                                                                    | AH<br>1177-ef -<br>1 320563 9<br>1 320563 9<br>1 3                                                                     |
| N         A         B         Califier           →         Format Generations         -         F         F           →         →         F         F         F         F           →         →         F         F </td <td>tigged         Tarmets           - [1]         - [A]           - [1]         - [A]           Schethart         - [A]           Database:         - [A]           D         E         F           D         E         F           Database:         - [A]         - [A]           D         E         F           O         1         - [A]           O         - [A]         - [A]           O         - [A]<!--</td--><td>Class         Output/Class           G         M           G         M           M         S           G         S           More         Carl           More         Carl           More</td><td>Annicht     Annicht     A</td><td>Enhanchbeden<br/>enhanch<br/>den und en<br/>ver<br/>ver<br/>ver<br/>ver<br/>ver<br/>ver<br/>ver<br/>ver</td><td>L</td><td>Adventa **<br/>Transland<br/>(2) = %<br/>2<br/>2<br/>3<br/>3<br/>3<br/>3<br/>4<br/>3<br/>3<br/>4<br/>3<br/>3<br/>3<br/>5<br/>5<br/>5<br/>5<br/>5<br/>5<br/>5<br/>5<br/>5<br/>5<br/>5<br/>5<br/>5</td><td>Control 1<br/>002_n^2<br/>94422 3<br/>94422 3<br/>94422 3<br/>94422 3<br/>94422 3<br/>94422 3<br/>94522 3<br/>94522 3<br/>95523 4<br/>0<br/>0<br/>32054 5<br/>9<br/>32054 5<br/>9<br/>32054 5<br/>32054 5<br/>3205555<br/>32055555<br/>32055555<br/>32055555<br/>3205555<br/>32055555<br/>32055555<br/>32055555<br/>32055555555<br/>320555555<br/>320555555<br/>3205555555555<br/>320555555555555555555555555555555555555</td><td>0<br/>0<br/>0<br/>0<br/>0<br/>0<br/>0<br/>0<br/>0<br/>0<br/>0<br/>0<br/>0<br/>0</td><td></td><td>0<br/>ACRO<br/>ACRO<br/>ACR</td><td>8         Spr           8         Spr           8         Spr           9         Spr           9         <t< td=""><td>adi<br/>ment Parendi<br/>S<br/>S<br/>S<br/>S<br/>S<br/>S<br/>S<br/>S<br/>S<br/>S<br/>S<br/>S<br/>S</td><td>C 40 C 40 C 40 C 40 C 40 C 40 C 40 C 40</td><td>411</td><td>v Šis bata<br/>Sta<br/>Ba<br/>Ba<br/>Sta<br/>Sta<br/>Sta<br/>Sta<br/>Sta<br/>Sta<br/>Sta<br/>Sta<br/>Sta<br/>St</td><td>W<br/>IIIIae(-1<br/>#<br/>1005.75<br/>1050.05<br/>1050.05<br/>1050</td><td>2 State<br/>Net<br/>9492 43<br/>9492 43<br/>9492 43<br/>9492 43<br/>9492 43<br/>9492 43<br/>9492 44<br/>9492 44<br/>9494 44<br/>9494 4444 44<br/>9494 44444444</td><td>rdard 2 1<br/>112346 (* 1<br/>20005 1<br/>20005</td><td>2<br/>1132set = 1<br/>1132set = 1<br/>1132set = 1<br/>1132set = 1<br/>1135set = 1<br/>1135set = 1<br/>11</td><td>AA<br/>1130el -<br/>82302 A<br/>82302 A<br/>82302</td><td>AB</td><td>AC<br/>114400</td><td>A0<br/>A0<br/>A0<br/>A0<br/>A0<br/>A0<br/>A0<br/>A0</td><td>At 1164e1 ************************************</td><td>27 23 24 24 24 24 24 24 24 24 24 24 24 24 24</td><td>46<br/>46<br/>47<br/>47<br/>48<br/>48<br/>48<br/>48<br/>48<br/>48<br/>48<br/>48<br/>48<br/>48</td><td>484         1379-eff         7           1         320-65         9           1         320-65         9           1         320-65         9           1         320-65         9           1         320-65         9           1         320-65         9           1         320-65         9           1         342-75         9           1         342-75         9           1         342-75         9           1         342-75         9           1         342-75         9           1         342-75         9           1         342-75         9           1         342-75         9           1         342-75         9           1         342-75         9           1         342-75         9           1         342-75         9           1         342-75         9           1         9         9           1         342-75         9           1         9         9           1         9         9           1</td></t<></td></td>                                                                                                    | tigged         Tarmets           - [1]         - [A]           - [1]         - [A]           Schethart         - [A]           Database:         - [A]           D         E         F           D         E         F           Database:         - [A]         - [A]           D         E         F           O         1         - [A]           O         - [A]         - [A]           O         - [A] </td <td>Class         Output/Class           G         M           G         M           M         S           G         S           More         Carl           More         Carl           More</td> <td>Annicht     Annicht     A</td> <td>Enhanchbeden<br/>enhanch<br/>den und en<br/>ver<br/>ver<br/>ver<br/>ver<br/>ver<br/>ver<br/>ver<br/>ver</td> <td>L</td> <td>Adventa **<br/>Transland<br/>(2) = %<br/>2<br/>2<br/>3<br/>3<br/>3<br/>3<br/>4<br/>3<br/>3<br/>4<br/>3<br/>3<br/>3<br/>5<br/>5<br/>5<br/>5<br/>5<br/>5<br/>5<br/>5<br/>5<br/>5<br/>5<br/>5<br/>5</td> <td>Control 1<br/>002_n^2<br/>94422 3<br/>94422 3<br/>94422 3<br/>94422 3<br/>94422 3<br/>94422 3<br/>94522 3<br/>94522 3<br/>95523 4<br/>0<br/>0<br/>32054 5<br/>9<br/>32054 5<br/>9<br/>32054 5<br/>32054 5<br/>3205555<br/>32055555<br/>32055555<br/>32055555<br/>3205555<br/>32055555<br/>32055555<br/>32055555<br/>32055555555<br/>320555555<br/>320555555<br/>3205555555555<br/>320555555555555555555555555555555555555</td> <td>0<br/>0<br/>0<br/>0<br/>0<br/>0<br/>0<br/>0<br/>0<br/>0<br/>0<br/>0<br/>0<br/>0</td> <td></td> <td>0<br/>ACRO<br/>ACRO<br/>ACR</td> <td>8         Spr           8         Spr           8         Spr           9         Spr           9         <t< td=""><td>adi<br/>ment Parendi<br/>S<br/>S<br/>S<br/>S<br/>S<br/>S<br/>S<br/>S<br/>S<br/>S<br/>S<br/>S<br/>S</td><td>C 40 C 40 C 40 C 40 C 40 C 40 C 40 C 40</td><td>411</td><td>v Šis bata<br/>Sta<br/>Ba<br/>Ba<br/>Sta<br/>Sta<br/>Sta<br/>Sta<br/>Sta<br/>Sta<br/>Sta<br/>Sta<br/>Sta<br/>St</td><td>W<br/>IIIIae(-1<br/>#<br/>1005.75<br/>1050.05<br/>1050.05<br/>1050</td><td>2 State<br/>Net<br/>9492 43<br/>9492 43<br/>9492 43<br/>9492 43<br/>9492 43<br/>9492 43<br/>9492 44<br/>9492 44<br/>9494 44<br/>9494 4444 44<br/>9494 44444444</td><td>rdard 2 1<br/>112346 (* 1<br/>20005 1<br/>20005</td><td>2<br/>1132set = 1<br/>1132set = 1<br/>1132set = 1<br/>1132set = 1<br/>1135set = 1<br/>1135set = 1<br/>11</td><td>AA<br/>1130el -<br/>82302 A<br/>82302 A<br/>82302</td><td>AB</td><td>AC<br/>114400</td><td>A0<br/>A0<br/>A0<br/>A0<br/>A0<br/>A0<br/>A0<br/>A0</td><td>At 1164e1 ************************************</td><td>27 23 24 24 24 24 24 24 24 24 24 24 24 24 24</td><td>46<br/>46<br/>47<br/>47<br/>48<br/>48<br/>48<br/>48<br/>48<br/>48<br/>48<br/>48<br/>48<br/>48</td><td>484         1379-eff         7           1         320-65         9           1         320-65         9           1         320-65         9           1         320-65         9           1         320-65         9           1         320-65         9           1         320-65         9           1         342-75         9           1         342-75         9           1         342-75         9           1         342-75         9           1         342-75         9           1         342-75         9           1         342-75         9           1         342-75         9           1         342-75         9           1         342-75         9           1         342-75         9           1         342-75         9           1         342-75         9           1         9         9           1         342-75         9           1         9         9           1         9         9           1</td></t<></td>                                                                                                    | Class         Output/Class           G         M           G         M           M         S           G         S           More         Carl           More         Carl           More                                                                                                    | Annicht     Annicht     A                                                                                                    | Enhanchbeden<br>enhanch<br>den und en<br>ver<br>ver<br>ver<br>ver<br>ver<br>ver<br>ver<br>ver                                                                                                    | L                                                                                                    | Adventa **<br>Transland<br>(2) = %<br>2<br>2<br>3<br>3<br>3<br>3<br>4<br>3<br>3<br>4<br>3<br>3<br>3<br>5<br>5<br>5<br>5<br>5<br>5<br>5<br>5<br>5<br>5<br>5<br>5<br>5                                                                                                    | Control 1<br>002_n^2<br>94422 3<br>94422 3<br>94422 3<br>94422 3<br>94422 3<br>94422 3<br>94522 3<br>94522 3<br>95523 4<br>0<br>0<br>32054 5<br>9<br>32054 5<br>9<br>32054 5<br>32054 5<br>3205555<br>32055555<br>32055555<br>32055555<br>3205555<br>32055555<br>32055555<br>32055555<br>32055555555<br>320555555<br>320555555<br>3205555555555<br>320555555555555555555555555555555555555                                                                                                    | 0<br>0<br>0<br>0<br>0<br>0<br>0<br>0<br>0<br>0<br>0<br>0<br>0<br>0                                                                                                    |                                                                                                    | 0<br>ACRO<br>ACRO<br>ACR                                                                                    | 8         Spr           8         Spr           8         Spr           9         Spr           9 <t< td=""><td>adi<br/>ment Parendi<br/>S<br/>S<br/>S<br/>S<br/>S<br/>S<br/>S<br/>S<br/>S<br/>S<br/>S<br/>S<br/>S</td><td>C 40 C 40 C 40 C 40 C 40 C 40 C 40 C 40</td><td>411</td><td>v Šis bata<br/>Sta<br/>Ba<br/>Ba<br/>Sta<br/>Sta<br/>Sta<br/>Sta<br/>Sta<br/>Sta<br/>Sta<br/>Sta<br/>Sta<br/>St</td><td>W<br/>IIIIae(-1<br/>#<br/>1005.75<br/>1050.05<br/>1050.05<br/>1050</td><td>2 State<br/>Net<br/>9492 43<br/>9492 43<br/>9492 43<br/>9492 43<br/>9492 43<br/>9492 43<br/>9492 44<br/>9492 44<br/>9494 44<br/>9494 4444 44<br/>9494 44444444</td><td>rdard 2 1<br/>112346 (* 1<br/>20005 1<br/>20005</td><td>2<br/>1132set = 1<br/>1132set = 1<br/>1132set = 1<br/>1132set = 1<br/>1135set = 1<br/>1135set = 1<br/>11</td><td>AA<br/>1130el -<br/>82302 A<br/>82302 A<br/>82302</td><td>AB</td><td>AC<br/>114400</td><td>A0<br/>A0<br/>A0<br/>A0<br/>A0<br/>A0<br/>A0<br/>A0</td><td>At 1164e1 ************************************</td><td>27 23 24 24 24 24 24 24 24 24 24 24 24 24 24</td><td>46<br/>46<br/>47<br/>47<br/>48<br/>48<br/>48<br/>48<br/>48<br/>48<br/>48<br/>48<br/>48<br/>48</td><td>484         1379-eff         7           1         320-65         9           1         320-65         9           1         320-65         9           1         320-65         9           1         320-65         9           1         320-65         9           1         320-65         9           1         342-75         9           1         342-75         9           1         342-75         9           1         342-75         9           1         342-75         9           1         342-75         9           1         342-75         9           1         342-75         9           1         342-75         9           1         342-75         9           1         342-75         9           1         342-75         9           1         342-75         9           1         9         9           1         342-75         9           1         9         9           1         9         9           1</td></t<>                                                                                                    | adi<br>ment Parendi<br>S<br>S<br>S<br>S<br>S<br>S<br>S<br>S<br>S<br>S<br>S<br>S<br>S                                                                                                    | C 40 C 40 C 40 C 40 C 40 C 40 C 40 C 40                                                                                                    | 411                                                                                                    | v Šis bata<br>Sta<br>Ba<br>Ba<br>Sta<br>Sta<br>Sta<br>Sta<br>Sta<br>Sta<br>Sta<br>Sta<br>Sta<br>St                                                                                                    | W<br>IIIIae(-1<br>#<br>1005.75<br>1050.05<br>1050.05<br>1050                                                                                                    | 2 State<br>Net<br>9492 43<br>9492 43<br>9492 43<br>9492 43<br>9492 43<br>9492 43<br>9492 44<br>9492 44<br>9494 44<br>9494 4444 44<br>9494 44444444                                                                                                    | rdard 2 1<br>112346 (* 1<br>20005 1<br>20005                                                                                                    | 2<br>1132set = 1<br>1132set = 1<br>1132set = 1<br>1132set = 1<br>1135set = 1<br>1135set = 1<br>11                                                                                                    | AA<br>1130el -<br>82302 A<br>82302 A<br>82302                                                                                                    | AB                                                                                                    | AC<br>114400                                                                                                    | A0<br>A0<br>A0<br>A0<br>A0<br>A0<br>A0<br>A0                                                                                                    | At 1164e1 ************************************                                                                                                    | 27 23 24 24 24 24 24 24 24 24 24 24 24 24 24                                                                                                    | 46<br>46<br>47<br>47<br>48<br>48<br>48<br>48<br>48<br>48<br>48<br>48<br>48<br>48                                                                                                    | 484         1379-eff         7           1         320-65         9           1         320-65         9           1         320-65         9           1         320-65         9           1         320-65         9           1         320-65         9           1         320-65         9           1         342-75         9           1         342-75         9           1         342-75         9           1         342-75         9           1         342-75         9           1         342-75         9           1         342-75         9           1         342-75         9           1         342-75         9           1         342-75         9           1         342-75         9           1         342-75         9           1         342-75         9           1         9         9           1         342-75         9           1         9         9           1         9         9           1                                                                                                    |

- Press "Move" for quantitation.

| Autochin                 | euen        | Calibri   | - 11          | • A A    | ==         | 1           | · Fler       | tumbruch       |           | Standard |          |              | 1        |               | 1 50      | právně 2 | 50        | andard 2  | St       | endard 2.2 | t Sta     | ndard 23 |          | 100      | E.          |          | T Contactor | teria -  | 2Y           | 8        |
|--------------------------|-------------|-----------|---------------|----------|------------|-------------|--------------|----------------|-----------|----------|----------|--------------|----------|---------------|-----------|----------|-----------|-----------|----------|------------|-----------|----------|----------|----------|-------------|----------|-------------|----------|--------------|----------|
| Encount of               | Sectores.   | F # 1     | · ·           | 2 - 4 -  |            | 11 11       | 书 回Ver       | binden und zen | trieren - | 10. 5    | - 54     | a .          | Bedingte | Als Tel       | belle St  | andard 5 | 55        | andard    | Gu       | t.         | Né        | utral    |          | Einfügen | Löschen I   | Format   | # Lashes    | 5        | iortieren ur | nd Suche |
| - repering to            | Apeccapen G |           | Contract      |          |            |             | A            |                |           |          | -        | For          | matienus | sg = foomatie | sien.*    |          | From      | -         |          |            |           |          |          | · · ·    | Teles .     | 2.1      | C sestie    | -        | Filters.*    | Autowa   |
| 0.3                      |             |           | J. TTO BY     |          |            |             | Patricial    | -              |           |          |          |              |          |               |           |          |           |           |          |            |           |          |          |          |             |          |             |          |              |          |
|                          |             |           |               |          |            |             |              |                |           |          |          |              |          |               |           |          |           |           |          |            |           |          |          |          |             |          |             |          |              |          |
|                          | 2.1         | < B.      | Database:     |          |            |             |              |                |           |          |          |              |          |               |           |          |           |           |          |            |           |          |          |          |             |          |             |          |              |          |
|                          |             |           |               |          |            |             |              |                |           |          |          |              |          |               |           |          |           |           |          |            |           |          |          |          |             |          |             |          |              |          |
|                          |             |           |               |          |            |             |              |                |           |          |          |              |          |               |           |          |           |           |          |            |           |          |          |          |             |          |             |          |              |          |
| A                        |             | c (       |               |          | 6          | й.          | 11.11        | 1   X          | 1         | м        | N.       | 0            | - 2      | a             |           | 5        | t.        | U         | v.       | w          | x         | Ψ.       | 2        |          | AB          | AC       | AD          | AL       | ù.           | AG       |
| Danabase(S)<br>Fange mil | -0.01       | SM.       | ▼ 1           | tet:     | Move       | Clear       |              |                |           | Restar   | 1        | Clear all co | ncentrat | ions          |           |          |           |           |          |            |           |          |          |          |             |          |             |          |              |          |
| large mi                 | 0.05        | -         |               |          |            |             |              |                |           | -        | -        |              |          |               |           |          |           |           |          |            |           |          |          |          |             |          |             |          |              |          |
|                          |             |           |               |          | MarkerLy   | ne X5 Marke | er Report    |                |           |          |          |              |          |               |           |          |           |           |          |            |           |          |          |          |             |          |             |          |              |          |
|                          |             |           |               |          | Printed Tr | hu Apr 18 1 | 2 30 44 2020 |                |           |          |          |              |          |               |           |          |           |           |          |            |           |          |          |          |             |          |             |          |              |          |
|                          |             |           |               |          |            |             |              |                |           |          |          |              |          |               |           |          |           |           |          |            |           |          |          |          |             |          |             |          |              |          |
| 1+H = 5                  | pecie * Nu  | mbi 🔻 Num | b Y. Asu id Y | Code c-T | 10 *       | Ret. Ti v   | m/s = 8-a    | tra v includ v | Satura *  | 901_n *  | QC2_n *  | 43sen, *     | 43sers   | + Allsen, +   | 48sers, * | 49sen.*  | 49sert, * | 62sers *  | 62sen, Y | 11150 *    | 111se *   | 112sec * | 1125ei * | 113se *  | 113180 *    | 134587 * | 114ser *    | 11fser * | 226ser *     | 117sei * |
| 625.5                    | A4 321      | -         | -             |          |            | 0           | 647,5228     | Tes            | No        | 93473.38 | 7858 535 | 83694.5      | 78552.4  | A \$2583.31   | BICK: 69  | 82101.56 | 85199.19  | 10178.07  | 92646    | 91065.75   | 94937.63  | 204686.7 | 105695.3 | 11200.47 | 86220.56    | 87482.75 | · 87197.94  | 88498.05 | 87997.5      | 97927.11 |
| 605.6                    | AN 111      | -         | 0 8           | 1        |            | 0           | 689 5557     | Yes            | No        | -        | 3911 773 | 8542 568     | 8770     | Microsoft Ex- | xel X     | 5487 588 | 6225.57   | 9091 37   | 5442 092 | 9699 857   | 8482 906  | 16710.3  | 14748 14 | 8471 754 | 8228.008    | 4565.50  | 5 4608.84   |          |              | 12865.0  |
| 701.6                    | M 34 2      |           | 0 4           | 1        |            | 0           | 701 5574     | Yes            | No        | 14380.95 | 15967 13 | 22136.63     | 22515    |               |           | 23582.91 | 25854.25  | 37782.5   | 42267.78 | 29438.8    | 30544.72  | 49209.97 | 47005.75 | 25228.75 | 24838.05    | 20548.3  | 3 19474.25  | 16152.08 | 14892.41     | 39155.4  |
| 703.6                    | M 141       | 1         | 0 5           | 1        |            | 0           | 703.5746     | Yes            | No        | 184373.8 | 195021.4 | 302213.5     | 9028     | Finish        | - 1       | 304352.3 | 319151.0  | 402223    | 404794.3 | 296863.5   | 397445.5  | 806493.5 | 796810   | 358288.5 | 542585.3    | 243043.4 | 6 251864.1  | 189970   | 184920.1     | 56997    |
| 717.4                    | M IS 1      | 1         | 0 8           | 1        |            | 0           | 717.5874     | Yes            | No        | 0        | 0        | 0            | 100      | rinin         |           | 0        | P         | 0         | 0        |            | 0         | 6009.254 | 7036.449 | 3381.469 | 0           |          | 1 0         | 0        |              | 4677.96  |
| 729.6                    | M 36.2      | 1         | 0 9           | 1        |            | 0           | 729.589      | Yes            | Ro.       | 20605.07 | 11046.19 | 18846.25     | 15668    |               | _         | 12255.53 | 18415.16  | 22656.59  | 20157.83 | 20298.75   | 20512.48  | 33008.42 | 31003.83 | 17274    | 17891.06    | 5604.191 | 1 7669.711  | 10577.2  | 30518.25     | 27493.8  |
| 732.6 5                  | M H 1       | 1         | 0 10          | 1        |            | D           | 731.6048     | Yes            | No        | 27208.58 | 28256-8  | 45731.28     | 462      | 0             |           | 40241.47 | 37778.43  | 44116.75  | 44641.66 | 63122.25   | \$4300.91 | 96688.88 | 91992.88 | 43235.25 | 45587.09    | 24434.43 | 1 23895.75  | 34995.69 | 35129.25     | 73897.25 |
| 745.6 V                  | M 17.1      | 1         | 0 12          | 1        |            | 0           | 745.6229     | Yes            | No        | .0       | 0        | 0            |          |               | _         | 0        | 0         | 0         |          | . 0        | 0         |          | 0        | 4        |             | 4        | 3 0         | 0        | . 0          |          |
| 757.6                    | M 182       | 1         | 0 13          | 1        |            | 0           | 757.8206     | Yes            | No        | 3304.535 | 3290.625 | 7986.199     | 9550.4   | 3 9460.219    | 8047.773  | 4323.551 | \$137.324 | 14677.55  | 15490.28 | 9324.535   | 10421.63  | 16416.81 | 14434.18 | 9378.922 | 8156 141    | 5703.066 | 3 5775.375  | 7431.895 | 0            | 16917.3  |
| 759.6                    | M BES       |           | 0 34          |          |            | 0           | 759.6343     | Yes            | No        | 13306.13 | 13727 55 | 27682.59     | 30494.8  | /9 30340.5    | 30028.34  | 23603.27 | 24700.39  | 40221.41  | 38437.31 | 41892.08   | 39400.41  | 55641.47 | 53732.66 | 30672.06 | 30196.33    | 23999.67 | 7 25850.34  | 24839.44 | 22146.39     | 60466.2  |
| 773.7                    | M 191       | -         | 0 16          | - 1      |            | 0           | 773.851      | Yes            | NO        |          |          | 5992.238     | 4290.9   | /1 7990.676   | 6063.301  | 4392.027 | 4738.093  | 11114.10  | 10248.52 | 7704.719   | \$137 A22 | 12037.69 | 11055.12 | 8170.625 | 3664.428    | 4131.012 | 1 3947.268  | 0        |              | 11508.9  |
| 782.6                    | 40.0        | -         | - 17<br>- 18  |          |            |             | 783 8325     | res            | NO        | 24494 14 | 24104.47 | 43345.34     | -        | 0 0           |           | -        | 41141 11  | 44181.88  |          | 17000.04   | 478.04 88 |          |          |          |             | -        |             | 21222.00 | 10007.00     | -        |
| 767.7 4                  | 4 45 1      |           | 1 10          | -        |            |             | 287 4447     | Ves            | Rea.      | 87298 07 | 87761 64 | 53797 88     | 67767.0  | 12 47575.88   | 69384.63  | 45807 77 | 41475.00  | 24031 65  | A1154.10 | 79755 19   | 86007 15  | 133347.8 | 116487.6 | 67181    | 63784 14    | 65316 54 | 4 55743.06  | 46551 50 | 47474        | 126035   |
| 799.7                    | M 41.2      |           | 0 21          | 1        |            | 0           | 799.6673     | Yes            | No        | 7902 555 | 7944.941 | 15421.71     | 16811.4  | 47 18211.61   | 19003.06  | 13010.95 | 34323 32  | 28844.31  | 26384.89 | 18453.95   | 15235.41  | 30934 95 | 30881 14 | 17446.56 | 18163.91    | 12530.22 | 2 11777.42  | 8802 984 | 7170.981     | 24750.3  |
| 801.7                    | M 41.1      | 1         | 0 22          | 1        |            | 0           | 821.6827     | Tes            | No        | 9948.18  | 8212.391 | 17973.36     | 19717    | # 23505.45    | 25243.24  | 13425.8  | 18586.06  | \$0331.97 | 33855.D6 | 25873.2    | 28032.8   | 38966.94 | 39038.91 | 21897.58 | 22914.08    | 15538.17 | 7 15492.13  | 8830.633 | 8772.82      | 38853.6  |
| 811.7                    | M 42.5      | 1         | 0 25          | 1        |            | 10          | 811.6681     | Yes            | No        | 29785.61 | 53878.56 | 55151.84     | 53709.8  | 34 55202.66   | 55575.94  | 53924.06 | 60219.28  | 85745.25  | 85238.13 | 52421.06   | 49402.05  | 108103.4 | 109616-3 | 64096.94 | 65004.81    | 42038.38 | 6 43786.63  | 41228.09 | 37615.31     | 90359.3  |
| 813.7 5                  | 24 42 2     | 1         | 0 24          | 1        |            | 0           | \$13.6841    | Yes            | No        | 88532.88 | 9298913  | 345755.5     | 149455   | 3 141339      | 141578.9  | 166490.5 | 171753.1  | 206021.6  | 211498.9 | 170539.5   | 174049.5  | 363522   | 366819.8 | 152101.3 | 158265.3    | 154542   | 2 132386.4  | 128539   | 324135.4     | 29923    |
| 813.7                    | M 421       | 1         | 0 25          | 1        |            | 0           | \$15.6964    | Yes            | No        | 25928.72 | 24288.96 | 40595.47     | 43892.1  | 16 48699.75   | 48411.84  | 47175.69 | 47653.94  | 58198.16  | 59091.75 | 60825.19   | 64183.94  | 102498.8 | 99417.69 | 46723.41 | 50118.03    | 45322.81 | 1 41626.94  | 40181.84 | 36916.91     | 101303   |
| 817.7                    | M 42:0      | 1         | 0 26          | - 1      |            | 0           | 817,706      | Yes            | No        | 0        | - 0      | 9            |          | 0 0           |           |          | 0         |           |          | 0          | 0         | 5469.133 | 4253.684 | 4        | <u> </u>    |          | 1 0         | 0        |              | 4223.51  |
| 827.7                    | M 43.2      | 1         | 0 27          | 1        |            | 0           | 827.7001     | Tes            | No        |          | 0        |              |          | 0 0           |           |          | 0         | 0         |          | 3142.025   | 0         | 4198.137 | 5596.387 |          |             |          | 0           | 0        |              | 4731.99  |
| 829.7                    | AM 42.1     | -         | 9 28          |          |            |             | 829.7154     | TES            | NO        |          |          |              |          | 0 0           |           |          |           |           |          |            | 0         |          |          |          | · · · · · · |          |             |          |              |          |
|                          |             |           |               |          |            |             |              |                |           |          |          |              |          |               |           |          |           |           |          |            |           |          |          |          |             |          |             |          |              |          |
|                          |             |           |               |          |            |             |              |                |           |          |          |              |          |               |           |          |           |           |          |            |           |          |          |          |             |          |             |          |              |          |
|                          |             |           |               |          |            |             |              |                |           |          |          |              |          |               |           |          |           |           |          |            |           |          |          |          |             |          |             |          |              |          |
|                          |             |           |               |          |            |             |              |                |           |          |          |              |          |               |           |          |           |           |          |            |           |          |          |          |             |          |             |          |              |          |
|                          |             |           |               |          |            |             |              |                |           |          |          |              |          |               |           |          |           |           |          |            |           |          |          |          |             |          |             |          |              |          |
|                          |             |           |               |          |            |             |              |                |           |          |          |              |          |               |           |          |           |           |          |            |           |          |          |          |             |          |             |          |              |          |

- Repeat steps for all lipid classes of interest.
- When all lipid classes are quantified, go to the "Support" sheet.

| An<br>An<br>Fo | pieren * Calibri<br>mat übertragen F K | • 11<br>12 • 12 • | $\overline{\nabla} \cdot \nabla \cdot \nabla$ $\approx = =$ | <ul> <li>♥•</li> <li>■</li> <li>■</li></ul> | Verbinden | ch<br>und zentriere | Standa | s = 5 | *<br>1.41 B | edingte<br>utierung = Tr | Als Tabelle<br>ormatieren - | Sprävn<br>Standa | ē2<br>rd 5 | Standard 2<br>Standard | Stan | dard 2 2 | Standard 2<br>Neutral | 3 . | Er/uger | Löschen I | omat | AutoSumme     Fulbersich *     Coschen * | Sortieren un<br>Filters * | y<br>nd Suchen<br>Autwäh |
|----------------|----------------------------------------|-------------------|-------------------------------------------------------------|----------------------------------------------------------------------------------------------------|-----------|---------------------|--------|-------|-------------|--------------------------|-----------------------------|------------------|------------|------------------------|------|----------|-----------------------|-----|---------|-----------|------|------------------------------------------|---------------------------|--------------------------|
| schen          | ublage G                               | Solvitlart        | 9                                                           | Ann                                                                                                    | choung    |                     | - 14   | 2411  | 16          |                          |                             |                  | - 1        | ormativortagen         |      |          |                       |     |         | Inten     |      |                                          | Bearbeilen                |                          |
| - 6            | 514-1 L                                |                   |                                                             |                                                                                                    |           |                     |        |       |             |                          |                             |                  |            |                        |      |          |                       |     |         |           |      |                                          |                           |                          |
|                | •   × × 4                              | 1.2               |                                                             |                                                                                                    |           |                     |        |       |             |                          |                             |                  |            |                        |      |          |                       |     |         |           |      |                                          |                           |                          |
|                |                                        |                   |                                                             |                                                                                                    |           |                     |        |       |             |                          |                             |                  |            |                        |      |          |                       |     |         |           |      |                                          |                           |                          |
|                |                                        |                   |                                                             |                                                                                                    |           |                     |        |       |             |                          |                             |                  |            |                        |      |          |                       |     |         |           |      |                                          |                           |                          |
|                |                                        |                   |                                                             |                                                                                                    |           |                     |        |       |             |                          |                             |                  |            |                        |      |          |                       |     |         |           |      |                                          |                           |                          |
|                | 2011 222                               |                   |                                                             |                                                                                                    | 1.12      |                     | -      | 10 H  |             | 21                       | 1. 1.                       |                  | 1          | 0                      |      |          |                       |     |         | 144       |      | 144                                      |                           | 2                        |
|                |                                        | Number            | of injections                                               | 1                                                                                                    | -         | 0                   | 2      |       | -           | -                        |                             |                  |            | 0                      |      | u        |                       |     |         |           | v    | w                                        | ^                         |                          |
|                | 14 SM                                  |                   | 1                                                           |                                                                                                    |           |                     | -      |       |             |                          |                             |                  |            |                        |      |          |                       |     |         |           |      |                                          |                           |                          |
|                |                                        | Raw in            | Number of species in                                        |                                                                                                    |           |                     |        |       |             |                          |                             |                  |            |                        |      |          |                       |     |         |           |      |                                          |                           |                          |
| List           | order Database                         | results           | database                                                    |                                                                                                    |           |                     |        |       |             |                          |                             |                  |            |                        |      |          |                       |     |         |           |      |                                          |                           |                          |
| -              | 1 CE                                   |                   | 2                                                           |                                                                                                    |           |                     |        |       |             |                          |                             |                  |            |                        |      |          |                       |     |         |           |      |                                          |                           |                          |
| -              | 2 16                                   | 31                | 17                                                          |                                                                                                    |           |                     |        |       |             |                          |                             |                  |            |                        |      |          |                       |     |         |           |      |                                          |                           |                          |
| -              | 4 MG                                   | 24                | 3                                                           |                                                                                                    |           |                     |        |       |             |                          |                             |                  |            |                        |      |          |                       |     |         |           |      |                                          |                           |                          |
| -              | 5 Cer                                  | 29                | 3                                                           |                                                                                                    |           |                     |        |       |             |                          |                             |                  |            |                        |      |          |                       |     |         |           |      |                                          |                           |                          |
|                | 0 HexCer                               | 331               | 10                                                          |                                                                                                    |           |                     |        |       |             |                          |                             |                  |            |                        |      |          |                       |     |         |           |      |                                          |                           |                          |
| _              | 7 Hex2Cer                              | - 44              | 10                                                          |                                                                                                    |           |                     |        |       |             |                          |                             |                  |            |                        |      |          |                       |     |         |           |      |                                          |                           |                          |
|                | 8 SHexCer                              | 551               | 3                                                           | -                                                                                                    |           |                     |        |       |             |                          |                             |                  |            |                        |      |          |                       |     |         |           |      |                                          |                           |                          |
|                | 9 S1P                                  | 640               | 1                                                           | 2                                                                                                    |           |                     |        |       |             |                          |                             |                  |            |                        |      |          |                       |     |         |           |      |                                          |                           |                          |
| -              | 10 PE                                  | 651               | 3                                                           |                                                                                                    |           |                     |        |       |             |                          |                             |                  |            |                        |      |          |                       |     |         |           |      |                                          |                           |                          |
| -              | 12 PC                                  | 200               | 6                                                           |                                                                                                    |           |                     |        |       |             |                          |                             |                  |            |                        |      |          |                       |     |         |           |      |                                          |                           |                          |
| -              | 13 LPC                                 | 770               | 1                                                           | 2                                                                                                    |           |                     |        |       |             |                          |                             |                  |            |                        |      |          |                       |     |         |           |      |                                          |                           |                          |
|                | 14 SM                                  | 78                | 3                                                           | 2                                                                                                    |           |                     |        |       |             |                          |                             |                  |            |                        |      |          |                       |     |         |           |      |                                          |                           |                          |
|                | 15 Acylcarn                            | 826               | 5 1                                                         | 2                                                                                                    |           |                     |        |       |             |                          |                             |                  |            |                        |      |          |                       |     |         |           |      |                                          |                           |                          |
| _              | 16 PG                                  | 825               | 16                                                          |                                                                                                    |           |                     |        |       |             |                          |                             |                  |            |                        |      |          |                       |     |         |           |      |                                          |                           |                          |
| -              | 17 LPG                                 | 995               | 4                                                           | 1                                                                                                    |           |                     |        |       |             |                          |                             |                  |            |                        |      |          |                       |     |         |           |      |                                          |                           |                          |
| -              | 19 195                                 | 104               | 10                                                          |                                                                                                    |           |                     |        |       |             |                          |                             |                  |            |                        |      |          |                       |     |         |           |      |                                          |                           |                          |
| -              | 20 Pt                                  | 125               | 16                                                          |                                                                                                    |           |                     |        |       |             |                          |                             |                  |            |                        |      |          |                       |     |         |           |      |                                          |                           |                          |
| -              | 21 LPI                                 | 1428              | 4                                                           |                                                                                                    |           |                     |        |       |             |                          |                             |                  |            |                        |      |          |                       |     |         |           |      |                                          |                           |                          |
|                | 22 Sph                                 | 1470              | 1                                                           |                                                                                                    |           |                     |        |       |             |                          |                             |                  |            |                        |      |          |                       |     |         |           |      |                                          |                           |                          |
|                | 23 GM3                                 | 1481              | 1                                                           | 5                                                                                                    |           |                     |        |       |             |                          |                             |                  |            |                        |      |          |                       |     |         |           |      |                                          |                           |                          |
|                |                                        |                   |                                                             |                                                                                                    |           |                     |        |       |             |                          |                             |                  |            |                        |      |          |                       |     |         |           |      |                                          |                           |                          |
|                |                                        |                   |                                                             |                                                                                                    |           |                     |        |       |             |                          |                             |                  |            |                        |      |          |                       |     |         |           |      |                                          |                           |                          |
|                |                                        |                   |                                                             |                                                                                                    |           |                     |        |       |             |                          |                             |                  |            |                        |      |          |                       |     |         |           |      |                                          |                           |                          |
|                |                                        |                   |                                                             |                                                                                                    |           |                     |        |       |             |                          |                             |                  |            |                        |      |          |                       |     |         |           |      |                                          |                           |                          |
|                |                                        |                   |                                                             |                                                                                                    |           |                     |        |       |             |                          |                             |                  |            |                        |      |          |                       |     |         |           |      |                                          |                           |                          |

- Define multiple injections in H1 (in the presented study two injections, therefore put 2).

| х, | inschneiden                                                                                                    | 100000-00-00                  |                               | 100                                                                                                    | 1.00                   | 19460                 | Transie   | 1000                   | 1 1963    | FEED            | - International |                 |                    | 1.000         |             |                   | 1.1(192.)  | 196 B                                                                                                    | h Shi     | oSumme +   | Am                            | 1              |
|----|----------------------------------------------------------------------------------------------------|-------------------------------|-------------------------------|----------------------------------------------------------------------------------------------------|------------------------|-----------------------|-----------|------------------------|-----------|-----------------|-----------------|-----------------|--------------------|---------------|-------------|-------------------|------------|----------------------------------------------------------------------------------------------------|-----------|------------|-------------------------------|----------------|
| 21 | opieren +                                                                                                    | Calibri *                     | 11 - A A - 1                  |                                                                                                    | Er lexture             | bruch                 | Standard  |                        |           |                 | Spravne         | 2 5             | tandard 2          | Standard      | 22 Sta      | ndard 2.3         |            | E L                                                                                                    | E Fut     | bereich -  | ŽŤ                            | 1              |
| 51 | ormat übertragen                                                                                                    | 1 X U                         | <ul> <li>- ▲ · ■ 1</li> </ul> | 8 3 <b>1</b>                                                                                                    | • Verbind              | ien und zentrieren    | - @- %    | = 52.43                | Formatien | e Als Table     | elle Standard   | 45 5            | tandard            | Out           | Ne          | atral :           | * Einfüg   | in Löschen For                                                                                                  | . # L09   | chen -     | Sortieren und 1<br>Führen • 7 | Such4<br>Autwi |
| de | nablage                                                                                                    | a Sovitar                     | t 9                           |                                                                                                    | Aunobung               |                       | 4 1       | ahi i                  |           |                 |                 | Ferr            | natvorlagen        |               |             |                   |            | 2elen                                                                                                    |           |            | earbeiten                     |                |
|    | 0.2.                                                                                                    |                               |                               |                                                                                                    |                        |                       |           |                        |           |                 |                 |                 |                    |               |             |                   |            |                                                                                                    |           |            |                               |                |
|    |                                                                                                    |                               |                               |                                                                                                    |                        |                       |           |                        |           |                 |                 |                 |                    |               |             |                   |            |                                                                                                    |           |            |                               |                |
|    | * X                                                                                                    | 4 50                          |                               |                                                                                                    |                        |                       |           |                        |           |                 |                 |                 |                    |               |             |                   |            |                                                                                                    |           |            |                               |                |
|    |                                                                                                    |                               |                               |                                                                                                    |                        |                       |           |                        |           |                 |                 |                 |                    |               |             |                   |            |                                                                                                    |           |            |                               |                |
|    |                                                                                                    |                               |                               |                                                                                                    |                        |                       |           |                        |           |                 |                 |                 |                    |               |             |                   |            |                                                                                                    |           |            |                               |                |
|    |                                                                                                    |                               |                               |                                                                                                    |                        |                       |           |                        |           |                 |                 |                 |                    |               |             |                   |            |                                                                                                    |           |            |                               |                |
|    | A                                                                                                    | 8                             | с                             | D                                                                                                    | E                      | - F                   | G         | н                      | 1         | 4               | ĸ               | L               | M                  | N             | 0           | . p               | Q          |                                                                                                    | s         | т          | U                             |                |
| _  |                                                                                                    |                               |                               |                                                                                                    |                        |                       |           |                        |           |                 |                 |                 |                    |               |             |                   |            |                                                                                                    |           |            |                               |                |
| R  | inge min [Da]                                                                                                    | IS                            | Order in database             | e m/za                                                                                                    | C <sub>m</sub> [nmol/m | LOQ [pmol/            | walg 8    | tw <sub>n</sub> [g/ma` | a ma [mt] | ti added to end | vetres [ut.] Ve | of mis added to | Vacangle starts as | ample dilutio | on (Vara/V, | umple stack solid |            |                                                                                                    |           |            |                               |                |
| _  | -0.01                                                                                                    | 5M 30:1                       | 1                             | 647.5122                                                                                                    | 43.3                   |                       |           |                        |           |                 |                 |                 |                    |               |             |                   | etere.     | and the state of the state of the state of the state of the state of the state of the state of the state of the |           |            |                               |                |
| f  | inge max [Da]                                                                                                    | SM 36:2 d9                    | 10                            | 718.6470                                                                                                    |                        |                       |           |                        |           |                 |                 |                 |                    |               |             |                   |            | Contraction Protocol                                                                                            |           |            |                               |                |
|    | 0.04                                                                                                    | . 888                         |                               | 1.00                                                                                                    | 0.0                    |                       |           |                        |           |                 |                 |                 |                    |               |             |                   |            |                                                                                                    |           |            |                               |                |
|    |                                                                                                    | r                             | atabase                       |                                                                                                    |                        | -                     |           |                        |           |                 |                 |                 |                    |               | _           | _                 |            |                                                                                                    | _         |            | -                             | -              |
|    |                                                                                                    | SA4                           | - tute                        | anic connecti                                                                                                    |                        | -                     |           |                        | _         |                 |                 |                 |                    |               |             |                   |            | _                                                                                                    |           |            |                               | -              |
|    | Mali                                                                                                    | Sneries                       | Mu2                           | Ma1                                                                                                    | T IS                   | 001 ~20410            | C2 0/2041 | barum 1 i A            | Starum 1  | Bierum 1 14     | dianum 1 45     | secure 1 in     | Pisanum 1          | 2secum 1 16   | hanim 2     | 11secum 1         | 111secum 2 | 112 January 1 1                                                                                                 | 125pnum 2 | 113serum 1 | 113senim 2 1                  | 114            |
|    | 647,5122                                                                                                    | SM 10:1                       | 0.00%                         | 0.00%                                                                                                    | 1                      | 43.30                 | 43.30     | 41.10                  | 41.10     | 41.10           | 43.10           | 43.10           | 43.30              | 43.30         | 43.30       | 43.30             | 43.30      | 43.30                                                                                                    | 43.30     | 43.30      | 41.10                         | -              |
|    | 675.5436                                                                                                    | SM 12:1                       | 0.00%                         | 0.00%                                                                                                    | 1                      | 3.07                  | 3.53      | 7.09                   | 8.33      | 9.25            | 9.38            | 7.74            | 8.46               | 9.40          | 8.51        | 9.28              | 8.26       | 12.00                                                                                                    | 11.13     | 6.23       | 6.33                          |                |
|    | 689.5592                                                                                                    | SM 33:1                       | 0.00%                         | 0.00%                                                                                                    | 1                      |                       | 1.76      | 4.42                   | 4.56      | 4.00            | 4.26            | 3.00            | 3.16               | 4.46          | 4.42        | 4.61              | 3.87       | 6.91                                                                                                    | 5.85      | 4.13       | 4.13                          |                |
| i  | 701.5592                                                                                                    | 5M 34:2                       | 0.00%                         | 0.00%                                                                                                    | 1                      | 6.66                  | 7.17      | 11.45                  | 12.30     | 14.92           | 15.26           | 12.44           | 13.11              | 18.52         | 19.80       | 34.00             | 13.93      | 20.35                                                                                                    | 19.26     | 12.38      | 12.47                         |                |
|    | 703.5749                                                                                                    | 5M 34:1                       | 10.70%                        | 0.00%                                                                                                    | 1                      | 84.70                 | 86.81     | 155.13                 | 165.67    | 182.82          | 174.39          | 159.18          | 160.80             | 195.15        | 187.48      | 187.20            | 179.78     | 332.23                                                                                                    | 324.37    | 164.67     | 170.71                        |                |
|    | 705.5905                                                                                                    | 5M 34:0                       | 10.71%                        | 0.00%                                                                                                    | 1                      |                       |           |                        |           |                 |                 |                 |                    |               |             |                   |            |                                                                                                    |           |            |                               |                |
|    | 715.5749                                                                                                    | SM 35:2                       | 0.00%                         | 0.00%                                                                                                    | 1                      | - 2                   |           |                        |           |                 |                 |                 |                    |               |             |                   |            |                                                                                                    |           |            |                               |                |
|    | 717.5905                                                                                                    | SM 35:1                       | 11.19%                        | 0.00%                                                                                                    | 1                      |                       |           |                        |           |                 |                 |                 |                    |               |             |                   |            | 2.49                                                                                                    | 2.88      | 1.66       | 1                             |                |
|    | 729.5905                                                                                                    | SM 36:2                       | 0.00%                         | 0.00%                                                                                                    | 1                      | 4.91                  | 4.95      | 8.72                   | 8.64      | 9.61            | 8.89            | 6.46            | 8.34               | 11.10         | 9.44        | 9.65              | 9.36       | 12.83                                                                                                    | 12.70     | 8.48       | 8.98                          |                |
|    | 731.6062                                                                                                    | 5M 36:1                       | 11.69%                        | 0.00%                                                                                                    | 1                      | 12.03                 | 12.11     | 22.64                  | 24.47     | 19.39           | 19.63           | 20.47           | 18.22              | 20.32         | 19.81       | 28.89             | 28.23      | 38.45                                                                                                    | 36.20     | 20.21      | 21.64                         |                |
|    | 733.6218                                                                                                    | 5M 36:0                       | 11.70%                        | 0.00%                                                                                                    | 1                      |                       |           |                        |           |                 |                 |                 |                    |               |             |                   |            |                                                                                                    |           |            |                               |                |
|    | 745.6218                                                                                                    | SM 37:1                       | 0.00%                         | 0.00%                                                                                                    | 1                      |                       |           |                        |           |                 |                 |                 |                    |               |             |                   |            |                                                                                                    |           |            |                               |                |
|    | 757.6218                                                                                                    | 5M 38:2                       | 0.00%                         | 0.00%                                                                                                    | 1                      | 1.53                  | 1.48      | 4.13                   | 5.25      | 4.94            | 3.96            | 2.28            | 2.61               | 7.19          | 7.26        | 4.43              | 4.75       | 6.79                                                                                                    | 5.91      | 4.60       | 4,10                          |                |
|    | 759.6375                                                                                                    | 5M 38:1                       | 12.72%                        | 0.00%                                                                                                    | 1                      | 6.99                  | 5.98      | 13.80                  | 16.14     | 15.12           | 14.26           | 12.16           | 12.25              | 18.80         | 17.08       | 19.35             | 17.37      | 22.15                                                                                                    | 21.26     | 14.47      | 14.64                         |                |
|    | 761.6531                                                                                                    | SM 38:0                       | 12.74%                        | 0.00%                                                                                                    | 1                      |                       |           |                        |           |                 |                 |                 |                    |               |             |                   |            |                                                                                                    |           |            |                               |                |
|    | 773.6531                                                                                                    | SM 39:1                       | 0.00%                         | 0.00%                                                                                                    | 1                      |                       |           | 3.10                   | 2.37      | 4.15            | 2.98            | 2.32            | 2.41               | 5.45          | 4.80        | 3.66              | 3.71       | 4.98                                                                                                    | 4.53      | 3.03       | 2.84                          |                |
|    | 783.6375                                                                                                    | SM 40:3                       | 0.00%                         | 0.00%                                                                                                    | 1                      |                       |           |                        |           |                 |                 |                 |                    |               |             |                   |            |                                                                                                    |           |            |                               |                |
|    | and the second second se | SM 40:2                       | 13.80%                        | 0.00%                                                                                                    | 1                      | 11.35                 | 10.87     | 21.36                  | 23.54     | 24.34           | 23.74           | 19.73           | 21.06              | 32.48         | 31.17       | 22.67             | 21.67      | 34.20                                                                                                    | 34.10     | 22.34      | 24.15                         |                |
|    | 785.6531                                                                                                    | SM 40:1                       | 13.81%                        | 0.00%                                                                                                    | 1                      | 13.37                 | 13.21     | 25.92                  | 28.59     | 29.29           | 30.83           | 23.54           | 23.25              | 32.78         | 33.71       | 34.54             | 37.15      | 49.98                                                                                                    | 51.21     | 29.98      | 31.21                         |                |
|    | 785.6531<br>787.6688                                                                                                    |                               | 13.82%                        | 0.00%                                                                                                    | 1                      | and the second second |           |                        |           |                 |                 |                 |                    |               |             |                   |            |                                                                                                    |           |            |                               |                |
|    | 785.6531<br>787.6688<br>789.6844                                                                                                    | 5M 40:0                       | #171974.7%                    | and the second second se |                        |                       | 2.67      | 7.02                   | 9.27      | 9.51            | 9.34            | 6.86            | 7.28               | 14.14         | 12.36       | 8.77              | 6.95       | 12.79                                                                                                    | 12.65     | 8.56       | 9.12                          |                |
|    | 785.6531<br>787.6688<br>789.6844<br>799.6688                                                                                                    | 5M 40:0<br>5M 41:2            | 0.00%                         | 0.00%                                                                                                    | 1                      | 3,65                  | 5.57      | 1.30                   | 2.4.7     |                 |                 |                 |                    |               |             |                   |            |                                                                                                    |           |            | 1                             |                |
|    | 785.6531<br>787.6688<br>789.6844<br>799.6688<br>801.6844                                                                                                    | 5M 40:0<br>5M 41:2<br>5M 41:1 | 0.00%                         | 0.00%                                                                                                    | 1                      | 3.66                  | 3.57      | 8.15                   | 9.54      | 10.91           | 10.08           | 7.25            | 8.40               | 12.83         | 14.08       | 11.04             | 11.79      | 14.28                                                                                                    | 14.18     | 9.51       | 10.20                         |                |

- Remark: Multiple injections need to be next to each other (*i.e.*, 43 serum 1 and 43 serum 2). --
  - Go to the "Results" sheet and press "Insert" to generate the final summary table.

| Denine Al  | Wolvala De               |    |                                 |       |        |          |         |   |    |                 |       |    |        | etunt | ten Si | smöcht         | ₽ w∗         |      | es Pice | Pps    | ROBAT              | AC            | dd-Ins.              |        | iciols Pha | - Ka | stools **     | 6 K  | ckletool  | Entai               | Ansicht    | en "        | Oberprof | Daten | metri      | For    | tenlayout          | i Sei | Enlige                      | Start                       |        |
|------------|--------------------------|----|---------------------------------|-------|--------|----------|---------|---|----|-----------------|-------|----|--------|-------|--------|----------------|--------------|------|---------|--------|--------------------|---------------|----------------------|--------|------------|------|---------------|------|-----------|---------------------|------------|-------------|----------|-------|------------|--------|--------------------|-------|-----------------------------|-----------------------------|--------|
| und Suchen | Sortieren u<br>Filtern * |    | doSumm<br>Ilbereich<br>Ischen * | N III | Format | Loscher  | infuger |   | 23 | dard 2<br>trail | Stand | 12 | daed 2 | Stan  |        | dard 2<br>dard | Stan<br>Stan |      | dard 5  | Spra   | Tabelie<br>utieren | Als<br>- Toom | edirigte<br>utierung | Be     | % ci       | s,   | Zəhi<br>CE2 - | en - | d zentrie | umbruch<br>inden un | Texts      | 0.<br>11 11 | ==       | × =   | - ×<br>2-4 | • 11   | н<br>ж. <u>и</u> - | C48   | neiden<br>m. +<br>übertrage | Aussch<br>Kopiere<br>Format | - 10 0 |
|            | arbeiten                 | 24 |                                 |       |        | Zelen    |         |   |    |                 |       |    |        |       | 2      | orlagen        | ornate       | - Pi |         |        |                    |               |                      |        |            | Zahi |               | - 16 |           |                     | ninthearty | A           |          | 4     |            | wither | Se                 | 6     | pe .                        | heriabila                   | ł      |
|            |                          |    |                                 |       |        |          |         |   |    |                 |       |    |        |       |        |                |              |      |         |        |                    |               |                      |        |            |      |               |      |           |                     |            |             |          |       |            |        |                    |       | 4 C                         | ¢.,                         |        |
|            |                          |    |                                 |       |        |          |         |   |    |                 |       |    |        |       |        |                |              |      |         |        |                    |               |                      |        |            |      |               |      |           |                     |            |             |          |       |            |        | 5.                 | ~     | 1 8                         |                             |        |
|            |                          |    |                                 |       |        |          |         |   |    |                 |       |    |        |       |        |                |              |      |         |        |                    |               |                      |        |            |      |               |      |           |                     |            |             |          |       |            |        |                    |       |                             |                             |        |
|            |                          |    |                                 |       |        |          |         |   |    |                 |       |    |        |       |        |                |              |      |         |        |                    |               |                      |        |            |      |               |      |           |                     |            |             |          |       |            |        |                    |       |                             |                             |        |
|            |                          |    |                                 |       |        | - Mercia |         |   |    |                 |       |    |        |       |        |                |              |      |         | 111-21 |                    |               |                      | 1141-1 |            |      |               |      |           |                     |            |             |          |       |            |        |                    |       | C                           |                             |        |
|            | * *                      | 1  |                                 | A1.   | A6     | н.       | .4      |   |    |                 |       |    |        |       |        |                | -            |      |         |        |                    |               |                      |        | -          |      |               | -    |           |                     |            |             |          |       |            |        | e<br>eriden        | -     |                             |                             |        |
|            | _                        | +  | -                               |       | -      | -        | _       | _ |    |                 |       |    | -      |       |        |                |              |      |         |        |                    | _             | 1.0000               |        |            | -    |               |      |           | 9.00 B              |            |             |          | Ipeie | 11-11      | 1      |                    | -     | 6                           |                             |        |
|            |                          |    |                                 |       |        |          | -       |   |    |                 |       |    |        |       |        |                |              |      |         |        |                    |               |                      |        |            | -    | -             |      |           |                     |            |             |          |       |            |        |                    |       |                             |                             |        |
|            |                          | +  |                                 |       | -      |          |         |   |    | +               |       | +  | +      |       |        | -              |              |      |         |        |                    |               |                      |        |            | -    |               |      |           |                     |            |             |          |       |            |        |                    |       |                             |                             |        |
|            |                          |    |                                 |       |        |          |         |   |    |                 |       |    |        |       |        |                |              |      |         |        |                    |               |                      |        |            |      |               |      |           |                     |            |             |          |       |            |        |                    |       |                             |                             |        |
|            |                          | +  |                                 |       |        |          |         |   |    | +               |       | +  | ŧ      |       |        |                |              |      |         |        |                    |               |                      |        |            |      |               |      |           |                     |            |             |          |       |            |        |                    |       |                             |                             |        |
|            |                          |    |                                 |       |        |          |         |   |    |                 |       |    |        |       |        |                |              |      |         |        |                    |               |                      |        |            |      |               |      |           |                     |            |             |          |       |            |        |                    |       |                             |                             |        |
|            |                          | +  |                                 |       |        |          |         |   |    |                 |       |    | -      |       |        |                |              |      |         |        |                    |               |                      |        |            |      |               |      |           |                     |            |             |          |       |            |        |                    |       |                             |                             |        |
|            |                          | +  |                                 |       | -      |          |         |   |    |                 |       | +  | -      |       |        |                |              |      |         |        |                    |               |                      |        |            |      |               |      | -         |                     |            |             |          |       |            |        |                    |       |                             |                             |        |
|            |                          |    |                                 |       |        |          |         |   |    |                 |       |    |        |       |        |                |              |      |         |        |                    | _             |                      |        |            |      |               |      |           |                     |            |             |          |       |            |        |                    |       |                             |                             |        |
|            |                          | +  |                                 |       |        |          |         |   |    | +               |       | +  | +      |       |        |                |              |      |         |        |                    |               | -                    |        |            |      |               |      |           |                     |            |             |          |       |            |        |                    |       |                             |                             |        |
|            |                          |    |                                 |       |        |          |         |   |    |                 |       |    |        |       |        |                |              |      |         |        |                    |               |                      |        |            | _    |               |      |           |                     |            |             |          |       |            |        |                    |       |                             |                             |        |
|            |                          |    |                                 |       |        |          |         |   |    |                 |       |    |        |       |        |                |              |      |         |        |                    |               | 1 1                  |        |            |      |               |      |           | -                   |            |             |          |       |            |        |                    |       |                             |                             |        |
|            |                          | +  |                                 |       |        |          |         |   |    | +               |       | +  | +      |       |        |                |              |      |         |        |                    |               |                      |        |            |      |               |      |           |                     |            |             |          |       |            |        |                    |       |                             |                             |        |
|            |                          |    |                                 |       |        |          |         |   |    |                 |       |    |        |       |        |                |              |      |         |        |                    |               |                      |        |            |      |               |      |           |                     |            |             |          |       |            |        |                    |       |                             |                             |        |
|            |                          | +  |                                 |       | -      |          |         |   |    | +               |       | +  | +      |       |        |                |              |      |         |        |                    |               |                      |        |            |      |               |      |           |                     |            |             |          |       |            |        |                    |       |                             |                             |        |
|            |                          |    |                                 |       |        |          |         |   |    |                 |       |    |        |       |        |                |              |      |         |        |                    |               |                      |        |            |      |               |      |           |                     |            |             |          |       |            |        |                    |       |                             |                             |        |
|            |                          | +  |                                 |       |        |          |         |   |    | +               | +     | +  | -      |       |        | -              |              |      |         | -      |                    | _             | -                    |        |            |      |               |      | -         |                     |            |             |          |       |            |        |                    |       |                             |                             |        |
|            |                          |    |                                 |       |        |          |         |   |    |                 |       |    |        |       |        |                |              |      |         |        |                    |               |                      |        |            |      |               |      |           |                     |            |             |          |       |            |        |                    |       |                             |                             |        |
|            |                          |    |                                 |       |        |          |         |   |    |                 |       |    | -      |       |        |                |              |      |         |        |                    |               |                      |        |            | -    |               |      |           |                     |            |             |          |       |            |        |                    |       |                             |                             |        |
|            |                          |    |                                 |       |        |          |         |   |    |                 |       |    |        |       |        |                |              |      |         |        |                    |               |                      |        |            |      |               |      |           |                     |            |             |          |       |            |        |                    |       |                             |                             |        |
|            |                          | +  |                                 |       |        |          |         |   |    |                 |       |    | -      | 1     |        |                |              |      |         |        |                    |               |                      |        |            | -    |               |      |           |                     |            |             | 1        |       |            |        |                    |       |                             |                             |        |

It may take some time. -

| Calleri<br>F K U   | nt To<br>+ 1<br>+ ⊡+ | 1 · A A                            | Oberpri    | den                                                                                                    | Ansicht                                                                                                    | Entaic                                                                                                    | kletook                                                                                                    | s Kato                                                                                                    | nota **                                                                                                    | Katoo                                                                                                    | ls Plus                                                                                                    | Add-In                                                                                                    | - A0                                                                                                    | ROBAT                                                                                                    | Powe                                                                                                    | Piet                                                                                                    | Q ₩                                                                                                    | is möcht                                                                                                    | ten Sie tur                                                                                                    | e .                  |                                                                                                    |                                                                                                    |                                                                                                    |                                                                                                    |          | _                    |                     |                           |           | Wolvab     | Denise      | 8    |
|--------------------|----------------------|------------------------------------|------------|----------------------------------------------------------------------------------------------------|----------------------------------------------------------------------------------------------------|----------------------------------------------------------------------------------------------------|----------------------------------------------------------------------------------------------------|----------------------------------------------------------------------------------------------------|----------------------------------------------------------------------------------------------------|----------------------------------------------------------------------------------------------------|----------------------------------------------------------------------------------------------------|----------------------------------------------------------------------------------------------------|----------------------------------------------------------------------------------------------------|----------------------------------------------------------------------------------------------------|----------------------------------------------------------------------------------------------------|----------------------------------------------------------------------------------------------------|----------------------------------------------------------------------------------------------------|----------------------------------------------------------------------------------------------------|----------------------------------------------------------------------------------------------------|----------------------|----------------------------------------------------------------------------------------------------|----------------------------------------------------------------------------------------------------|----------------------------------------------------------------------------------------------------|----------------------------------------------------------------------------------------------------|----------|----------------------|---------------------|---------------------------|-----------|------------|-------------|------|
| Calleri<br>F.K. U  | •1<br>• 田•           | 1 - A A                            | ===        | 100                                                                                                    | 1120100                                                                                                    |                                                                                                    |                                                                                                    |                                                                                                    |                                                                                                    |                                                                                                    |                                                                                                    |                                                                                                    |                                                                                                    |                                                                                                    |                                                                                                    |                                                                                                    |                                                                                                    |                                                                                                    |                                                                                                    |                      |                                                                                                    |                                                                                                    |                                                                                                    |                                                                                                    |          |                      |                     |                           |           |            |             |      |
| * * 9              | · 😐 ·                |                                    |            | 91                                                                                                    | Text                                                                                                    | tumbruch                                                                                                    |                                                                                                    | Z                                                                                                    | ahi.                                                                                                    |                                                                                                    | +                                                                                                    |                                                                                                    |                                                                                                    |                                                                                                    | Správ                                                                                                    | nê 2                                                                                                    | Star                                                                                                    | ndard 2                                                                                                    | St                                                                                                    | andard 2             | 12 5                                                                                                    | tandard                                                                                                    | 2.3                                                                                                    |                                                                                                    | - 120    | ×                    | ×                   | 2 Auto                    | iumme -   | - An       | 1           | 2    |
| , por en calo<br>R |                      | Q-4-1                              | 5 8 8      | +1 +1                                                                                                    | Ell Vert                                                                                                    | oinden und                                                                                                    | d sentrie                                                                                                    | en - D                                                                                                    | 0. %                                                                                                    | = 5                                                                                                    | Ξđ.                                                                                                    | Bedropt                                                                                                    | Ab                                                                                                    | Tabelie                                                                                                    | Stand                                                                                                    | ard 5                                                                                                    | Star                                                                                                    | ndard                                                                                                    | G                                                                                                    | at .                 |                                                                                                    | ieutral.                                                                                                    |                                                                                                    | i Be                                                                                                    | dügen I  | Löschen I            | omat                | # Linch                   | reich *   | Sortierer  | und Sur     | chen |
|                    | Scivitat             |                                    |            |                                                                                                    | under                                                                                                    |                                                                                                    |                                                                                                    | - 14                                                                                                    | 1                                                                                                    | aN.                                                                                                    |                                                                                                    | omateria                                                                                                    | sg - 1000                                                                                                    | unseren -                                                                                                    |                                                                                                    |                                                                                                    | Format                                                                                                    | horlagen                                                                                                    |                                                                                                    |                      |                                                                                                    |                                                                                                    |                                                                                                    |                                                                                                    | ÷ .      | 2elen                |                     |                           |           | Dearbeiler |             | Jwan |
|                    |                      |                                    |            |                                                                                                    |                                                                                                    |                                                                                                    |                                                                                                    |                                                                                                    |                                                                                                    |                                                                                                    |                                                                                                    |                                                                                                    |                                                                                                    |                                                                                                    |                                                                                                    |                                                                                                    |                                                                                                    |                                                                                                    |                                                                                                    |                      |                                                                                                    |                                                                                                    |                                                                                                    |                                                                                                    |          |                      |                     |                           |           |            |             |      |
|                    |                      |                                    |            |                                                                                                    |                                                                                                    |                                                                                                    |                                                                                                    |                                                                                                    |                                                                                                    |                                                                                                    |                                                                                                    |                                                                                                    |                                                                                                    |                                                                                                    |                                                                                                    |                                                                                                    |                                                                                                    |                                                                                                    |                                                                                                    |                      |                                                                                                    |                                                                                                    |                                                                                                    |                                                                                                    |          |                      |                     |                           |           |            |             |      |
| < }r               | 43serum              | 1_nr20AFAMM                        |            |                                                                                                    |                                                                                                    |                                                                                                    |                                                                                                    |                                                                                                    |                                                                                                    |                                                                                                    |                                                                                                    |                                                                                                    |                                                                                                    |                                                                                                    |                                                                                                    |                                                                                                    |                                                                                                    |                                                                                                    |                                                                                                    |                      |                                                                                                    |                                                                                                    |                                                                                                    |                                                                                                    |          |                      |                     |                           |           |            |             |      |
|                    |                      |                                    |            |                                                                                                    |                                                                                                    |                                                                                                    |                                                                                                    |                                                                                                    |                                                                                                    |                                                                                                    |                                                                                                    |                                                                                                    |                                                                                                    |                                                                                                    |                                                                                                    |                                                                                                    |                                                                                                    |                                                                                                    |                                                                                                    |                      |                                                                                                    |                                                                                                    |                                                                                                    |                                                                                                    |          |                      |                     |                           |           |            |             |      |
|                    |                      |                                    |            |                                                                                                    |                                                                                                    |                                                                                                    |                                                                                                    |                                                                                                    |                                                                                                    |                                                                                                    |                                                                                                    |                                                                                                    |                                                                                                    |                                                                                                    |                                                                                                    |                                                                                                    |                                                                                                    |                                                                                                    |                                                                                                    |                      |                                                                                                    |                                                                                                    |                                                                                                    |                                                                                                    |          |                      |                     |                           |           |            |             |      |
|                    |                      |                                    |            | 100.21                                                                                                    | -                                                                                                    |                                                                                                    |                                                                                                    |                                                                                                    |                                                                                                    |                                                                                                    |                                                                                                    |                                                                                                    |                                                                                                    |                                                                                                    |                                                                                                    | -                                                                                                    | -                                                                                                    |                                                                                                    |                                                                                                    |                      | 100                                                                                                    | -                                                                                                    |                                                                                                    | 40.1                                                                                                    | ÷        | 4114                 |                     |                           |           |            |             |      |
| front data         |                      | Dia muh                            |            | _                                                                                                    |                                                                                                    |                                                                                                    |                                                                                                    |                                                                                                    |                                                                                                    |                                                                                                    |                                                                                                    |                                                                                                    |                                                                                                    |                                                                                                    |                                                                                                    |                                                                                                    |                                                                                                    |                                                                                                    |                                                                                                    |                      | 1                                                                                                    |                                                                                                    |                                                                                                    |                                                                                                    |          |                      |                     |                           |           |            |             | -    |
|                    | 10                   |                                    | 921.+3     | M 000 +1                                                                                                    | 13utut 1<br>13utut 1                                                                                                    | 13unut 11                                                                                                    | tanya 200                                                                                                    | Buryan Thu                                                                                                    | 1.0 23.                                                                                                    | PUR DUA                                                                                                    | um 1212348<br>UM 12754                                                                                                    | um 2000 landa                                                                                                    | 11110-01                                                                                                    | 117-0-0                                                                                                    | 111 Survey                                                                                                    | 11 Temper                                                                                                    | 113+0-0                                                                                                    | Terran 1                                                                                                    | 11104 11                                                                                                    | Torry 1115           | Part 1175Pt                                                                                                    | 117044                                                                                                    | X1 + H2                                                                                                    | 24-20                                                                                                    | Barry L  | Burger (2)           | 100 111             | man 133ama                | 111hane   | 147499 142 | una litture | -    |
| Ned spectra        | Cla                  | ne HH Bee                          | an Alasana | a alanta                                                                                                    | alata .                                                                                                    | ALAN IN                                                                                                    | in in                                                                                                    | 144 344                                                                                                    | 1                                                                                                    | u un                                                                                                    | in                                                                                                    | January 1                                                                                                    | inn                                                                                                    | JANA .                                                                                                    | and a                                                                                                    | MARKA I                                                                                                    | ann 1                                                                                                    | inter a                                                                                                    | ARA I.                                                                                                    | -258 2.+1            | 1.+258                                                                                                    | 2 AUGUST                                                                                                    | and a state                                                                                                    | i www.u                                                                                                    | -104 3   | ine La               | 253 2.4             | 254 5,-258                | 2,-214    |            | 004 1       | -    |
|                    | (1<br>(1             | 645.36 TE 18.0 2                   | r. est.    | 30 043.1<br>71 130.1                                                                                                    | 10 101.00                                                                                                    | 267,20                                                                                                    | 813,30                                                                                                    | 376,04 1                                                                                                    | 11.18                                                                                                    | 112.35 A                                                                                                    | 4.02                                                                                                    | 0.30 -4423<br>2.37 - 1454                                                                                                    | 1 381.0                                                                                                    | 124.68                                                                                                    | 345.23                                                                                                    | 200.73                                                                                                    | 281.22                                                                                                    | 140.20                                                                                                    | 101.00                                                                                                    | 143.82 44            | 31 414,7                                                                                                    | 441.30                                                                                                    | 445.20                                                                                                    | 441.25                                                                                                    | 384.21   | 945.30 0<br>516.42 1 | 11.11               | 135 443.8                 | 441.81    | 171.04     | 1.80 843.3  | 5    |
|                    | 116 (8               | 64737 00188<br>66734 00184         | 376        | m 1761                                                                                                    | 14171                                                                                                    | 385,23                                                                                                    | 341.37                                                                                                    | 1.61                                                                                                    | 2.19                                                                                                    | 1.81                                                                                                    | 2.53                                                                                                    | 2.87                                                                                                    | 100.0                                                                                                    | 837.48                                                                                                    | 0.0                                                                                                    | 342.61                                                                                                    | 175.28                                                                                                    | 1.57                                                                                                    | 347.70                                                                                                    | 1.54                 | 51 806.8                                                                                                    | 196.48                                                                                                    | 179.80                                                                                                    | 181.21                                                                                                    | 5.09     | 52.43                | U.H 11              | 132 185.2                 | 1.04.27   | 204.33     | 134 1253    | 1    |
|                    | 0                    | 675.57 (X.18.)                     | 1000       | 70                                                                                                    | 10 101.00                                                                                                    | 1414.11                                                                                                    | 100.17                                                                                                    | 301.01 3<br>1853.89 12                                                                                                    | 6.14<br>G.14                                                                                                    | 612.00 10<br>612.01 10                                                                                                    | 1733                                                                                                    | 0.14 1114                                                                                                    | 1114.8                                                                                                    | 11440                                                                                                    | 214.45                                                                                                    | 1411111                                                                                                    | 1814.72                                                                                                    | 100.01                                                                                                    | 1414.04 11                                                                                                    | (19.24               | 24 4(1.4)<br>38 2188.7                                                                                                    | 438.89                                                                                                    | 100,47                                                                                                    | 100,00                                                                                                    | 211.28   | - 486.28<br>1411.28  | 14.6321<br>61.67104 | 1.20 A42.0<br>6.20 J101.2 | 1104.11   | 1347.01 10 | 1.21 204.2  |      |
|                    | 146.02               | 675.8 CE185                        | 511        | 30 481.1                                                                                                    | 40 434.44                                                                                                    | 785.75                                                                                                    | 435,34                                                                                                    | 111.00                                                                                                    | 111 1                                                                                                    | 1943 6                                                                                                    | 2.25                                                                                                    | 1.34 1.047.7                                                                                                    | 110.0                                                                                                    | 1117.24                                                                                                    | 1346.00                                                                                                    | 953.48                                                                                                    | 811.80                                                                                                    | 71144                                                                                                    | 194.00                                                                                                    | 61.47 84             | 28 1418.5                                                                                                    | 1416.85                                                                                                    | 10.14                                                                                                    | *****                                                                                                    | 004,34   | 11/9.47              | 14.81 81            | 435 3254.5                | 1111.74   | 623,33 . 6 | 111 11003   | 1    |
|                    | 01<br>(1             | 6#634 (0.203<br>6#612 (0.204       | 642        | 41 133<br>22 434                                                                                                    | 10 78.73<br>76 104.41                                                                                                    | 87.44                                                                                                    | 111.71                                                                                                    | 183.04 3<br>947.04 8                                                                                                    | 14.30                                                                                                    | 1)4.40 14<br>MEL30 84                                                                                                    | 1.00 10                                                                                                    | 9.58 149.5<br>11.15 11.00.2                                                                                                    | 8 13431<br>9 133434                                                                                                    | 1295.28                                                                                                    | 311.34                                                                                                    | 962.14                                                                                                    | 842,32                                                                                                    | 43.77                                                                                                    | 41,10<br>571,80                                                                                                    | 44,31 (5<br>94,48 75 | 39 40L8<br>30 12114                                                                                                    | 417,48                                                                                                    | 88.72                                                                                                    | 84.81 I                                                                                                    | 198.44   | \$47,37<br>1189.87 T | 1.14                | 4.34 1112.3               | 1000.10   | 171.02     | 100 1001    |      |
|                    | 146 (2               | 689-6 CE 20-3<br>689-6 CE 20-3     | 13         | 4 43                                                                                                    | 12 11.01                                                                                                    | 16.02                                                                                                    | 10.11                                                                                                    | 104.27                                                                                                    | 1.11                                                                                                    | 11.0                                                                                                    | 4.54                                                                                                    | 8.67 181.1                                                                                                    | 100                                                                                                    | 138.84                                                                                                    | 110,22                                                                                                    | 18.94                                                                                                    | 146.87                                                                                                    | 0.0                                                                                                    | 0.01                                                                                                    | 17.36 18             | 10.7                                                                                                    | 194.90                                                                                                    | 27.00                                                                                                    | 21-75                                                                                                    | HI.I     | 245.72               | 1.14                | 224 187.5                 | 100.01    | 11.50      | 111 101     | 7    |
|                    | 142 (2               | 753.64 (3.20.8                     |            |                                                                                                    |                                                                                                    |                                                                                                    |                                                                                                    |                                                                                                    |                                                                                                    |                                                                                                    |                                                                                                    |                                                                                                    |                                                                                                    |                                                                                                    |                                                                                                    |                                                                                                    |                                                                                                    |                                                                                                    |                                                                                                    |                      |                                                                                                    |                                                                                                    |                                                                                                    |                                                                                                    |          |                      |                     |                           |           |            |             |      |
|                    | 146 (2               | 73857 01228                        | .45        | 81 44.1                                                                                                    | 41.00                                                                                                    | 18.38                                                                                                    | 12841                                                                                                    | 125.44                                                                                                    | 67.81                                                                                                    | 11.00 13                                                                                                    | 4.16                                                                                                    | 3.63 3.62.4                                                                                                    | 1114                                                                                                    | 194.11                                                                                                    | 354.58                                                                                                    | 134,23                                                                                                    | 111.12                                                                                                    | . 7.11                                                                                                    | 13.37                                                                                                    | 84.12 8              | 58 10.2                                                                                                    | 10.17                                                                                                    | 18.12                                                                                                    | 51.55                                                                                                    | 293.62   | 317.64               | 1.11 1              | 194 1412                  | 138.87    | 81.07 3    | 6.00 .153.4 | ^*   |
|                    | 143 CZ               | 123.8 (0.12.4<br>723.63 (0.12.5    |            |                                                                                                    |                                                                                                    |                                                                                                    |                                                                                                    |                                                                                                    |                                                                                                    |                                                                                                    |                                                                                                    |                                                                                                    |                                                                                                    |                                                                                                    |                                                                                                    |                                                                                                    | _                                                                                                    |                                                                                                    |                                                                                                    |                      |                                                                                                    |                                                                                                    |                                                                                                    |                                                                                                    |          |                      |                     |                           |           |            | _           | -    |
|                    | 146.02               | 737 64 CL222<br>19945 CL222        |            |                                                                                                    |                                                                                                    |                                                                                                    |                                                                                                    |                                                                                                    |                                                                                                    |                                                                                                    |                                                                                                    |                                                                                                    |                                                                                                    |                                                                                                    |                                                                                                    |                                                                                                    |                                                                                                    |                                                                                                    |                                                                                                    |                      |                                                                                                    |                                                                                                    |                                                                                                    |                                                                                                    |          |                      |                     |                           |           |            |             | -    |
|                    | 146 (3               | 348.62 (1.545)                     |            |                                                                                                    |                                                                                                    |                                                                                                    |                                                                                                    |                                                                                                    |                                                                                                    |                                                                                                    |                                                                                                    |                                                                                                    |                                                                                                    |                                                                                                    |                                                                                                    |                                                                                                    |                                                                                                    |                                                                                                    |                                                                                                    |                      |                                                                                                    |                                                                                                    |                                                                                                    |                                                                                                    |          |                      |                     |                           |           |            |             | 4    |
|                    | 144 (2               | 713.61 (1.34.5                     |            |                                                                                                    |                                                                                                    |                                                                                                    |                                                                                                    |                                                                                                    |                                                                                                    |                                                                                                    |                                                                                                    |                                                                                                    |                                                                                                    |                                                                                                    |                                                                                                    |                                                                                                    |                                                                                                    |                                                                                                    |                                                                                                    |                      |                                                                                                    |                                                                                                    |                                                                                                    |                                                                                                    |          |                      |                     |                           |           |            |             |      |
|                    | 146.43               | 71142 (1.24.2                      |            | -                                                                                                    |                                                                                                    |                                                                                                    | -                                                                                                    | -                                                                                                    |                                                                                                    | -                                                                                                    | -                                                                                                    | -                                                                                                    |                                                                                                    |                                                                                                    | -                                                                                                    |                                                                                                    |                                                                                                    | -                                                                                                    |                                                                                                    | -                    | -                                                                                                    |                                                                                                    | -                                                                                                    |                                                                                                    | -        | -                    |                     |                           |           |            | _           | +    |
|                    | 108.02               | 777.85 CZ 36.5                     |            | -                                                                                                    |                                                                                                    |                                                                                                    |                                                                                                    |                                                                                                    |                                                                                                    |                                                                                                    |                                                                                                    |                                                                                                    |                                                                                                    |                                                                                                    |                                                                                                    |                                                                                                    |                                                                                                    |                                                                                                    |                                                                                                    |                      |                                                                                                    |                                                                                                    |                                                                                                    |                                                                                                    |          |                      |                     |                           |           |            |             | 4    |
|                    | 100.02               | 781.00 10.25.0                     |            |                                                                                                    |                                                                                                    |                                                                                                    |                                                                                                    |                                                                                                    |                                                                                                    |                                                                                                    |                                                                                                    |                                                                                                    |                                                                                                    |                                                                                                    |                                                                                                    |                                                                                                    |                                                                                                    |                                                                                                    |                                                                                                    |                      |                                                                                                    |                                                                                                    |                                                                                                    |                                                                                                    |          |                      |                     |                           |           |            |             | 1    |
|                    | 148.76               | 64237,76354                        |            | 1 I                                                                                                    | 1                                                                                                    |                                                                                                    | - 1                                                                                                    | 1                                                                                                    |                                                                                                    | - î                                                                                                    |                                                                                                    |                                                                                                    | 1                                                                                                    | 1                                                                                                    |                                                                                                    |                                                                                                    | -                                                                                                    | - 1                                                                                                    |                                                                                                    | 1                    | 1                                                                                                    | 1 1                                                                                                    |                                                                                                    | -                                                                                                    |          |                      | 1                   | 1                         | i i       |            | 1           | 1    |
|                    | 145.75               | \$54,57 76,36.5<br>\$14,14 75,36.5 |            |                                                                                                    |                                                                                                    |                                                                                                    | -                                                                                                    |                                                                                                    |                                                                                                    |                                                                                                    |                                                                                                    |                                                                                                    |                                                                                                    |                                                                                                    |                                                                                                    |                                                                                                    |                                                                                                    | -                                                                                                    |                                                                                                    |                      |                                                                                                    |                                                                                                    |                                                                                                    |                                                                                                    |          |                      |                     |                           |           |            | _           | -    |
|                    | 144.75               | 678,57 76,38,8                     |            |                                                                                                    |                                                                                                    |                                                                                                    |                                                                                                    |                                                                                                    |                                                                                                    |                                                                                                    |                                                                                                    |                                                                                                    |                                                                                                    |                                                                                                    |                                                                                                    |                                                                                                    |                                                                                                    |                                                                                                    |                                                                                                    |                      |                                                                                                    |                                                                                                    |                                                                                                    |                                                                                                    |          |                      |                     |                           |           |            |             | _    |
|                    | 144,75               | GRC18 75.363                       | -          | -                                                                                                    |                                                                                                    |                                                                                                    | -                                                                                                    | -                                                                                                    |                                                                                                    | -                                                                                                    | -                                                                                                    | -                                                                                                    | -                                                                                                    |                                                                                                    |                                                                                                    |                                                                                                    | -                                                                                                    | -                                                                                                    |                                                                                                    | -                    | -                                                                                                    |                                                                                                    | - 1                                                                                                    | -                                                                                                    | -        | -                    | -                   |                           |           |            |             | -    |
|                    | 117.79               | 484.41 79.36.0                     |            |                                                                                                    |                                                                                                    |                                                                                                    |                                                                                                    |                                                                                                    |                                                                                                    |                                                                                                    |                                                                                                    |                                                                                                    |                                                                                                    | 6.00                                                                                                    | 0.01                                                                                                    |                                                                                                    |                                                                                                    | 9.41                                                                                                    | 141                                                                                                    |                      |                                                                                                    |                                                                                                    |                                                                                                    |                                                                                                    |          |                      |                     |                           |           |            |             | _    |
|                    | 144 15               | 10434 15454                        | -          | -                                                                                                    |                                                                                                    |                                                                                                    | -                                                                                                    | -                                                                                                    | -                                                                                                    |                                                                                                    | -                                                                                                    | -                                                                                                    | -                                                                                                    |                                                                                                    |                                                                                                    |                                                                                                    | -                                                                                                    | -                                                                                                    | -                                                                                                    | -                    | -                                                                                                    |                                                                                                    | -                                                                                                    | -                                                                                                    | -        | -                    | -                   |                           |           | -          | _           | -    |
|                    | 145.75               | 158.41 16.40.7                     |            |                                                                                                    |                                                                                                    |                                                                                                    |                                                                                                    |                                                                                                    |                                                                                                    |                                                                                                    |                                                                                                    |                                                                                                    |                                                                                                    |                                                                                                    |                                                                                                    |                                                                                                    |                                                                                                    |                                                                                                    |                                                                                                    |                      |                                                                                                    |                                                                                                    |                                                                                                    |                                                                                                    |          |                      |                     |                           |           |            |             | -1   |
|                    | 145.75               | 715.43 76.401                      |            |                                                                                                    | -                                                                                                    |                                                                                                    | -                                                                                                    |                                                                                                    |                                                                                                    |                                                                                                    |                                                                                                    | -                                                                                                    | -                                                                                                    |                                                                                                    |                                                                                                    |                                                                                                    |                                                                                                    | -                                                                                                    |                                                                                                    |                      | -                                                                                                    |                                                                                                    | -                                                                                                    |                                                                                                    |          | -                    |                     |                           |           |            | _           | -    |
|                    | 144.70               | 734.44 76.41.1                     |            |                                                                                                    |                                                                                                    |                                                                                                    |                                                                                                    |                                                                                                    |                                                                                                    |                                                                                                    |                                                                                                    |                                                                                                    |                                                                                                    |                                                                                                    |                                                                                                    |                                                                                                    |                                                                                                    |                                                                                                    |                                                                                                    |                      |                                                                                                    |                                                                                                    | _                                                                                                    |                                                                                                    |          |                      |                     |                           |           |            |             | -1   |
|                    | 144.75               | 725.46 75.416                      |            |                                                                                                    |                                                                                                    |                                                                                                    | -                                                                                                    |                                                                                                    |                                                                                                    |                                                                                                    |                                                                                                    |                                                                                                    |                                                                                                    |                                                                                                    |                                                                                                    |                                                                                                    | -                                                                                                    |                                                                                                    |                                                                                                    |                      |                                                                                                    |                                                                                                    | -                                                                                                    |                                                                                                    |          |                      |                     |                           |           |            | _           | -    |
|                    | 146.76               | 78443 76.42.5                      |            |                                                                                                    |                                                                                                    |                                                                                                    |                                                                                                    |                                                                                                    |                                                                                                    |                                                                                                    |                                                                                                    |                                                                                                    |                                                                                                    |                                                                                                    |                                                                                                    |                                                                                                    |                                                                                                    |                                                                                                    |                                                                                                    |                      |                                                                                                    |                                                                                                    | _                                                                                                    |                                                                                                    |          |                      |                     |                           |           |            |             | -1   |
|                    | 146.70               | 736.64 76.42.2                     |            |                                                                                                    |                                                                                                    |                                                                                                    | -                                                                                                    |                                                                                                    |                                                                                                    |                                                                                                    |                                                                                                    |                                                                                                    |                                                                                                    |                                                                                                    |                                                                                                    |                                                                                                    | - 1                                                                                                    | - 1                                                                                                    |                                                                                                    |                      |                                                                                                    |                                                                                                    | - 1                                                                                                    | - [                                                                                                    |          |                      |                     |                           |           |            | _           | -1   |
|                    | 141.75               | 740.08 75.423                      |            |                                                                                                    |                                                                                                    |                                                                                                    |                                                                                                    |                                                                                                    |                                                                                                    |                                                                                                    |                                                                                                    |                                                                                                    |                                                                                                    |                                                                                                    |                                                                                                    |                                                                                                    |                                                                                                    |                                                                                                    |                                                                                                    |                      |                                                                                                    |                                                                                                    |                                                                                                    |                                                                                                    |          |                      |                     |                           |           |            |             | _1   |
|                    | 146.75               | 752.68 96.433                      |            |                                                                                                    |                                                                                                    |                                                                                                    | -                                                                                                    |                                                                                                    |                                                                                                    |                                                                                                    |                                                                                                    |                                                                                                    |                                                                                                    |                                                                                                    |                                                                                                    |                                                                                                    |                                                                                                    | -                                                                                                    |                                                                                                    | -                    |                                                                                                    |                                                                                                    | -                                                                                                    |                                                                                                    |          |                      |                     |                           |           |            | -           | +    |
| GET NOT            | ton I                | Martine L Mar                      | I          | increase.                                                                                                    | L ern 1                                                                                                    |                                                                                                    | and it                                                                                                    | NO 1 1 100                                                                                                    | - 1 -                                                                                                    |                                                                                                    | and in                                                                                                    | L mar I                                                                                                    | and I a                                                                                                    | - 10x                                                                                                    | - 1 m                                                                                                    | I ver                                                                                                    | 1 March                                                                                                    | Leve                                                                                                    |                                                                                                    |                      | -                                                                                                    | 1000                                                                                                    | -                                                                                                    | Statistics.                                                                                                    | TOTAL OF | A                    | 1                   | 0                         | · · · · · |            | -           | -    |
|                    | - E<br>kontriduc     |                                    |            | Data         Data         Data         Data           standar         Care         Mat         Mat         Mat           standar         Care         Mat         Mat         Mat           standar         Care         Mat         Mat         Mat           id         Care         Mat         Mat         Mat         Mat           id         Care         Mat         Mat         Mat         Mat           id         Care         Mat         Mat         Mat         Mat           id         Care         Mat         Mat         Mat         Mat           id         Care         Mat         Mat         Mat         Mat           id         Care         Mat         Mat         Mat         Mat           id         Care         Mat         Mat         Mat         Mat           id         Care         Mat         Mat         Mat         Mat           id         Care         Mat         Mat         Mat         Mat           id         Care         Mat         Mat         Mat         Mat           id         Care         Mat         Mat | Deside         Deside         Deside <thdesid< th=""> <thdesid< th="">         Deside</thdesid<></thdesid<> | Image: second second | Image: 1         J         N         N< | Image: 1         J         A         A        A         A         A </td <td>Image: constraint of the second second sec</td> <td>Image: 1         Image: 1         Image: 1</td> <td>Image: Control         Image: Control         Image:</td> <td>No.         No.         No.<td>Image: Image: Image:</td><td>Image: 1         A         B         A         B         A         B         A         B         A         B         A         B         A         B         A         B         B&lt;</td><td>Image: Note of the sector of the sector of the se</td><td>Image: 1         Image: 1         Image: 1</td><td>Image: Image: Image:</td><td>Image: 1         Image: 1         Image: 1</td><td>Image: 1         Image: 1         Image: 1</td><td></td><td>Image: Note of the state of the state of the st</td><td>No         No         No&lt;</td><td>Image: 1         Image: 1         Image: 1</td><td>No.         No.         No.<td></td><td></td><td></td><td></td><td></td><td></td><td></td><td></td></td></td> | Image: constraint of the second second sec | Image: 1         Image: 1         Image: 1 | Image: Control         Image: Control         Image: | No.         No.         No. <td>Image: Image: Image:</td> <td>Image: 1         A         B         A         B         A         B         A         B         A         B         A         B         A         B         A         B         B&lt;</td> <td>Image: Note of the sector of the sector of the se</td> <td>Image: 1         Image: 1         Image: 1</td> <td>Image: Image: Image:</td> <td>Image: 1         Image: 1         Image: 1</td> <td>Image: 1         Image: 1         Image: 1</td> <td></td> <td>Image: Note of the state of the state of the st</td> <td>No         No         No&lt;</td> <td>Image: 1         Image: 1         Image: 1</td> <td>No.         No.         No.<td></td><td></td><td></td><td></td><td></td><td></td><td></td><td></td></td> | Image: Image: | Image: 1         A         B         A         B         A         B         A         B         A         B         A         B         A         B         A         B         B< | Image: Note of the sector of the sector of the se | Image: 1         Image: 1         Image: 1 | Image: Image: | Image: 1         Image: 1         Image: 1 | Image: 1         Image: 1         Image: 1 |                      | Image: Note of the state of the state of the st | No         No         No< | Image: 1         Image: 1         Image: 1 | No.         No.         No. <td></td> <td></td> <td></td> <td></td> <td></td> <td></td> <td></td> <td></td> |          |                      |                     |                           |           |            |             |      |

- Remove empty lines and continue with statistical evaluation.